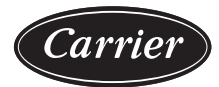

# **Controls Operation and Troubleshooting**

# CONTENTS

| Page                                                                                                    |
|----------------------------------------------------------------------------------------------------|
| SAFETY CONSIDERATIONS                                                                                                    |
| GENERAL                                                                                                    |
| Abbreviations Used in This Manual                                                                                                    |
| HARDWARE                                                                                                    |
| Main Control Board 3                                                                                                    |
|                                                                                                    |
|                                                                                                    |
| IOB CONFIGURATION     DOADD CONFIGURATION AND WIDING                                                                                                    |
| BUARD CONFIGURATION AND WIRING                                                                                                    |
| Communication Cables                                                                                                    |
| BOARD LAYOUTS                                                                                                    |
| Sensors                                                                                                    |
| PRESSURE TRANSDUCERS                                                                                                    |
| TEMPERATURE SENSORS                                                                                                    |
| MBC Sensors 19                                                                                                    |
| Controls Outputs 19                                                                                                    |
| EVAPORATOR/CONDENSER WATER PUMP                                                                                                    |
| INLET GUIDE VANE                                                                                                    |
| ECONOMIZER EXV                                                                                                    |
| • MAIN EXV                                                                                                    |
| EXPANSION CONTROL SYSTEM VALVE                                                                                                    |
| • VFD                                                                                                    |
| • UPS                                                                                                    |
| PIC6 USER INTERFACE 19                                                                                                    |
| Web Connection                                                                                                    |
|                                                                                                    |
| General Interface Features                                                                                                    |
| General Interface Features                                                                                                    |
| <ul><li>General Interface Features</li></ul>                                                                                                    |
| General Interface Features                                                                                                    |
| General Interface Features       19         • ICONS       SCREENS         PIC6 CONTROL OPERATION       24         Start-Stop Control       24                                                                                                    |
| General Interface Features       19         • ICONS       SCREENS         PIC6 CONTROL OPERATION       24         Start-Stop Control       24         • IOCAL       24                                                                                                    |
| General Interface Features                                                                                                    |
| General Interface Features                                                                                                    |
| General Interface Features                                                                                                    |
| General Interface Features       19         ICONS       SCREENS         PIC6 CONTROL OPERATION       24         Start-Stop Control       24         LOCAL       24         IOCAL SCHEDULE       REMOTE         NETWORK       24                                                                                                    |
| General Interface Features       19         ICONS       SCREENS         PIC6 CONTROL OPERATION       24         Start-Stop Control       24         Start-Stop Control       24         LOCAL       24         IOCAL SCHEDULE       24         NETWORK       24         Compressor Run Status       24         Chiller Start-Un Sequence       24                                                                                                    |
| General Interface Features       19         ICONS       SCREENS         PIC6 CONTROL OPERATION       24         Start-Stop Control       24         Start-Stop Control       24         LOCAL       24         IOCAL SCHEDULE       24         NETWORK       24         Compressor Run Status       24         Chiller Start-Up Sequence       24         DEE STAPT CHECK       24                                                                                            |
| General Interface Features19• ICONS• SCREENSPIC6 CONTROL OPERATION24Start-Stop Control24• LOCAL• LOCAL SCHEDULE• REMOTE• NETWORKCompressor Run Status24Chiller Start-Up Sequence24• PRE-START CHECK• STAPT UP                                                                                                    |
| General Interface Features       19         ICONS       SCREENS         PIC6 CONTROL OPERATION       24         Start-Stop Control       24         Start-Stop Control       24         LOCAL       24         LOCAL SCHEDULE       24         NETWORK       24         Compressor Run Status       24         Chiller Start-Up Sequence       24         PRE-START CHECK       START-UP         Chiller Shutdown Sequence       26                                           |
| General Interface Features19• ICONS• SCREENSPIC6 CONTROL OPERATION24Start-Stop Control24• LOCAL• LOCAL SCHEDULE• REMOTE• NETWORKCompressor Run Status24Chiller Start-Up Sequence24• PRE-START CHECK• START-UPChiller Shutdown Sequence26                                                                                                    |
| General Interface Features19• ICONS• SCREENSPIC6 CONTROL OPERATION24Start-Stop Control24• LOCAL• LOCAL SCHEDULE• REMOTE• NETWORKCompressor Run Status24Chiller Start-Up Sequence24• PRE-START CHECK• START-UPChiller Shutdown Sequence26Control Points26                                                                                                    |
| General Interface Features19• ICONSSCREENSPIC6 CONTROL OPERATION24Start-Stop Control24• LOCAL24• LOCAL SCHEDULE• REMOTENETWORKCompressor Run Status24Chiller Start-Up Sequence24• PRE-START CHECKSTART-UPChiller Shutdown Sequence26Control Points26• SET POINT26                                                                                                    |
| General Interface Features19• ICONSSCREENSPIC6 CONTROL OPERATION24Start-Stop Control24• LOCAL24• LOCAL SCHEDULE• REMOTENETWORKCompressor Run Status24Chiller Start-Up Sequence24• PRE-START CHECKSTART-UPChiller Shutdown Sequence26Control Points26• SET POINTEMPERATURE• CONTROL POINT TEMPERATURE• TUPE DEGET                                                                                                    |
| General Interface Features19ICONSSCREENSPIC6 CONTROL OPERATION24Start-Stop Control24LOCALLOCAL SCHEDULEREMOTENETWORKCompressor Run Status24Chiller Start-Up Sequence24PRE-START CHECKSTART-UPChiller Shutdown Sequence26Control Points26SET POINTCONTROL POINT TEMPERATURETEMPERATURE RESETCADA CITY CONTROL                                                                                                    |
| General Interface Features19ICONSSCREENSPIC6 CONTROL OPERATION24Start-Stop Control24Start-Stop Control24LOCALLOCAL SCHEDULEREMOTENETWORKCompressor Run Status24Chiller Start-Up Sequence24PRE-START CHECKSTART-UPChiller Shutdown Sequence26Control Points26SET POINTCONTROL POINT TEMPERATURETEMPERATURE RESETCAPACITY CONTROLP AMBL LOADING26                                                                                                    |
| General Interface Features19ICONSSCREENSPIC6 CONTROL OPERATION24Start-Stop Control24Start-Stop Control24• LOCAL1000000000000000000000000000000000000                                                                                                    |
| General Interface Features19• ICONSSCREENSPIC6 CONTROL OPERATION24Start-Stop Control24• LOCAL24• LOCAL SCHEDULE• REMOTE• NETWORKCompressor Run Status24Chiller Start-Up Sequence24• PRE-START CHECK• START-UPChiller Shutdown Sequence26Control Points26• SET POINT• CONTROL POINT TEMPERATURE• TEMPERATURE RESET• CAPACITY CONTROL• RAMP LOADING• SURGE CORRECTION CONTROL• FYPANSION CONTROL• SYAPANSION CONTROL                                                            |
| General Interface Features19• ICONSSCREENSPIC6 CONTROL OPERATION24Start-Stop Control24• LOCAL24• LOCAL SCHEDULE• REMOTE• NETWORKCompressor Run Status24Chiller Start-Up Sequence24• PRE-START CHECK• START-UPChiller Shutdown Sequence26Control Points26• SET POINT• CONTROL POINT TEMPERATURE• TEMPERATURE RESET• CAPACITY CONTROL• RAMP LOADING• SURGE CORRECTION CONTROL• EXPANSION CONTROL SYSTEM VALVE (EXCSV)• FCONOMIZER FXV CONTROL                                   |
| General Interface Features19ICONSSCREENSPIC6 CONTROL OPERATION24Start-Stop Control24Start-Stop Control24LOCALLOCAL SCHEDULEREMOTENETWORKCompressor Run Status24Chiller Start-Up Sequence24PRE-START CHECKSTART-UPChiller Shutdown Sequence26Control Points26Control Points26SET POINTCONTROL POINT TEMPERATURETEMPERATURE RESETCAPACITY CONTROLRAMP LOADINGSURGE CORRECTION CONTROLEXPANSION CONTROL SYSTEM VALVE (EXCSV)ECONOMIZER EXV CONTROLCONDENSER LIQUID LEVEL CONTROL |

| • ( | OVERRIDE CONTROL                                 |
|-----|--------------------------------------------------|
| • 1 | RECYCLE CONTROL                                  |
| • 1 | RUNNING TIMERS AND COUNTERS                      |
| •   | WATER PUMPS CONTROL (FREEZE PREVENTION)          |
| • ( | JUNIKUL IESI<br>MAG BEARING CALIBRATION          |
| • 1 | MAG-BEARING CLEARANCE CHECK                      |
| • 1 | JNINTERRUPTIBLE POWER SUPPLY                     |
| • 1 | FREQUENT RESTART OPTION                          |
| • ( | COOLING TOWER CONTROL                            |
| • 1 | HEAD PRESSURE CONTROL                            |
| • 1 | CE BUILD OPTION                                  |
| •   | I IME SCHEDULE                                   |
| • 1 | DEACH DUA<br>DRESSURE TRANSDUCER CALIBRATION     |
| • 7 | TEMPERATURE SENSOR CALIBRATION                   |
| • / | ALARM EMAIL                                      |
| • I | PROGNOSTICS                                      |
| • I | PRIMARY/SECONDARY CONTROL                        |
| Dis | playing Data Trends                              |
| Hye | draulic Option                                   |
| • 1 | WATER PRESSURE OPTION                            |
| • 1 | WATER FLOW MEASUREMENTS                          |
| • \ | WATER FLOW DETERMINATION                         |
| • • | VALIDATE                                         |
|     | GNOSTICS AND TROUBLESHOOTING                     |
| Dis | playing Alarms                                   |
| Res | setting Alarms                                   |
| Ala | rm/Alert Codes                                   |
| Eve | ent States                                       |
| SE  | TTINGS FOR THE CONTROLLER                        |
| Uni | t IP Address                                     |
| • ] | TOUCH SCREEN CALIBRATION                         |
| Τοι | Ich Screen Configuration Language and Units . 48 |
| CO  | MMUNICATION PROBLEMS                             |
| Haı | dware Problems                                   |
| We  | b Interface Problems48                           |
| Eth | ernet/IP Connection Problems                     |
| • ( | JNIT IS POINT-TO-POINT CONNECTED TO A PC         |
| • ( | JNIT IS CONNECTED TO THE LOCAL NETWORK           |
| • 1 | ETHERNET CONNECTION ON THE PC                    |
| • J | AVA APPLICATION CONFIGURATION                    |
| AP  | PENDIX A — PIC6 SCREEN AND TABLE                 |
|     |                                                  |
| AP  |                                                  |
|     |                                                  |

# SAFETY CONSIDERATIONS

Installation and servicing of air-conditioning equipment can be hazardous due to system pressure and electrical components. Only trained and qualified service personnel should install, repair, or service air-conditioning equipment.

Untrained personnel can perform basic maintenance functions of cleaning coils and filters and replacing filters. All other operations should be performed by trained service personnel. When working on air-conditioning equipment, observe precautions in the literature, tags and labels attached to the unit, and other safety precautions that may apply.

Follow all local building codes and appropriate national electrical codes (in USA, ANSI/NFPA 70, National Electrical Code (NEC); in Canada, CSA C22.1) for special requirements. Wear safety glasses and work gloves. Use quenching cloth for unbrazing operations. Have fire extinguisher available for all brazing operations.

It is important to recognize safety information. This is the safetyalert symbol  $\triangle$ . When you see this symbol on the unit and in instructions or manuals, be alert to the potential for personal injury.

Understand the signal words DANGER, WARNING, CAUTION, and NOTE. These words are used with the safety-alert symbol. DANGER identifies the most serious hazards which **will** result in severe personal injury or death. WARNING signifies hazards which **could** result in personal injury or death. CAUTION is used to identify unsafe practices, which **may** result in minor personal injury or product and property damage. NOTE is used to highlight suggestions which **will** result in enhanced installation, reliability, or operation.

# 

### MAGNETIC FIELD HAZARD

Units equipped with the permanent magnet motor option contain rotors with powerful magnetic fields. Permanent magnet motor rotors, when removed from the stator, expose surrounding personnel and equipment to powerful magnetic fields which may cause serious health hazards to persons with pacemakers or defibrillators, hearing aids, metal implants, or other implanted electronic medical devices, and may impact other electronic devices such as mobile phones or smartwatches, watches, credit cards, etc. Persons in a risk group should consult a physician prior to compressor disassembly. Failure to follow these procedures may result in personal injury or death.

# 

Electrical shock can cause personal injury and death. Shut off all power to this equipment during installation. Use lock out/tag out procedures and be aware that there may be more than one disconnect switch. Be sure to tag all disconnect locations to alert others not to restore power until work is completed. Even when the main circuit breaker or isolator is switched off, certain circuits will still be energized, since the 19MV chillers contain an internal UPS, but equipment should be inspected for potential other sources as well. Make sure the UPS power switch is in the off position and remove the lower UPS cover to disconnect the battery terminal before servicing or troubleshooting the unit.

# 

Electrical currents cause components to get hot either temporarily or permanently and may cause burns. Handle power cable, electrical cables and conduits, terminal box covers, and motor frames with great care.

# 

Do not apply any kind of test voltage to chiller if the chiller is under dehydration vacuum. Insulation breadown and component damage may occur.

# 

This unit uses a microprocessor control system. Do not short or jumper between terminations on circuit boards or modules; control or board failure may result.

Use extreme care when handling tools near boards and when connecting or disconnecting terminal plugs. Circuit boards can easily be damaged. Always hold boards by the edges and avoid touching components and connections.

This equipment uses, and can radiate, radio frequency energy. If not installed and used in accordance with the instruction manual, it may cause interference to radio communications. The PIC6 control boards have been tested and found to comply with the limits for a Class A computing device pursuant to International Standard in North America EN 61000-2/3 which are designed to provide reasonable protection against such interference when operated in a commercial environment. Operation of this equipment in a residential area is likely to cause interference, in which case the user, at his own expense, will be required to take whatever measures may be required to correct the interference.

# 

This unit uses a microprocessor control system. Be aware of electrostatic discharge (static electricity) when handling or making contact with circuit boards or module connections. Always touch a chassis (grounded) part to dissipate body electrostatic charge before working inside control center.

Always store and transport replacement or defective boards in anti-static shipping bag.

#### GENERAL

This publication contains operation and troubleshooting information for PIC (Product Integrated Control) 6, a system for controlling 19MV semi-hermetic centrifugal liquid chillers. This publication is based on 19MV PIC6 Version 1.0.5 Software (SCG-SR-20S220105).

The PIC6 control system monitors and controls all operations of the chiller. The microprocessor control system matches the capacity of the chiller to the cooling load while providing state-of-theart chiller protection. The system controls cooling load within the set point plus or minus the dead band by sensing the water or brine temperature and regulating the inlet guide vane and VFD (variable frequency drive) speed. The guide vane is a variable flow prewhirl assembly that controls the refrigeration effect in the cooler by regulating the amount of refrigerant vapor flow into the compressor. An increase in guide vane opening increases capacity. A decrease in guide vane opening decreases capacity. The 19MV compressor is a back-to-back two-stage centrifugal arrangement. At the inlet of each compressor stage there is an inlet guide vane. The position of inlet guide vane 2 (inlet to compressor stage 2) is linked to the position of the inlet guide vane inlet such that there is only active control of the first stage inlet guide vane position. The microprocessor-based control center protects the chiller by monitoring the digital and analog inputs and executing capacity overrides or safety shutdowns as necessary.

The PIC6 control system also provides access to a Control Test function covering all outputs except compressor relay outputs.

### Abbreviations Used in This Manual

The following abbreviations are used in this manual:

| AWG      | — | American Wire Gage                                                                          |
|----------|---|---------------------------------------------------------------------------------------------|
| CCN mode | — | Operating Mode: CCN                                                                         |
| CCN      | — | Carrier Comfort Network                                                                     |
| DHCP     | — | Dynamic Host Configuration Protocol                                                         |
| DSH      | — | Discharge Superheat                                                                         |
| ECDW     | — | Entering Condenser Water                                                                    |
| ECW      | — | Entering Chilled Water                                                                      |
| EWT      | — | Entering Water Temperature                                                                  |
| EXCSV    | — | Expansion Control System Valve                                                              |
| EXV      | — | Electronic Expansion Valve                                                                  |
| НМІ      | — | Human Machine Interface                                                                     |
| I/O      | — | Input/Output                                                                                |
| IOB      | — | Input/Output Board                                                                          |
| LCDW     | — | Leaving Condenser Water                                                                     |
| LCW      | — | Leaving Chilled Water                                                                       |
| LED      | — | Light-Emitting Diode                                                                        |
| LEN      | — | Local Equipment Network (internal communication linking the main board to secondary boards) |
| MBC      | — | Magnetic Bearing Controller                                                                 |
| МСВ      | — | Main Control Board                                                                          |
| NIC      | — | Network Interface Card                                                                      |
| РСВ      | _ | Printed Circuit Board                                                                       |
| PIC      | — | Product Integrated Control                                                                  |
| RLA      | _ | Rated Load Amps                                                                             |
| RTD      | _ | Resistance Temperature Detector                                                             |
| SIOB     | _ | Starfire 2 Input/Output Board                                                               |
| TFT      | _ | Thin Film Transistor                                                                        |
| UI       | _ | User Interface                                                                              |
| UPS      | — | Uninterruptible Power Supply                                                                |
| VFD      | _ | Variable Frequency Drive                                                                    |

### HARDWARE

The PIC6 control system consists of one main control board and up to four IOBs (input/output board modules). All boards communicate via an internal LEN bus. The PIC6 control system is compatible with unit-mounted VFD/starter options that do not utilize an integrated starter module. Some VFDs can communicate with LEN while in other applications. LEN is converted to Modbus<sup>1</sup> protocol for starter communication.

### Main Control Board

The main control board is supplied from a 24 VAC supply reference to earth ground. In the event of a power supply interrupt, the unit restarts automatically without the need for an external command. However, any faults active when the supply is interrupted are saved, and may in certain cases prevent a circuit or unit from restarting. Figure 1 shows the main controller interface and connectors.

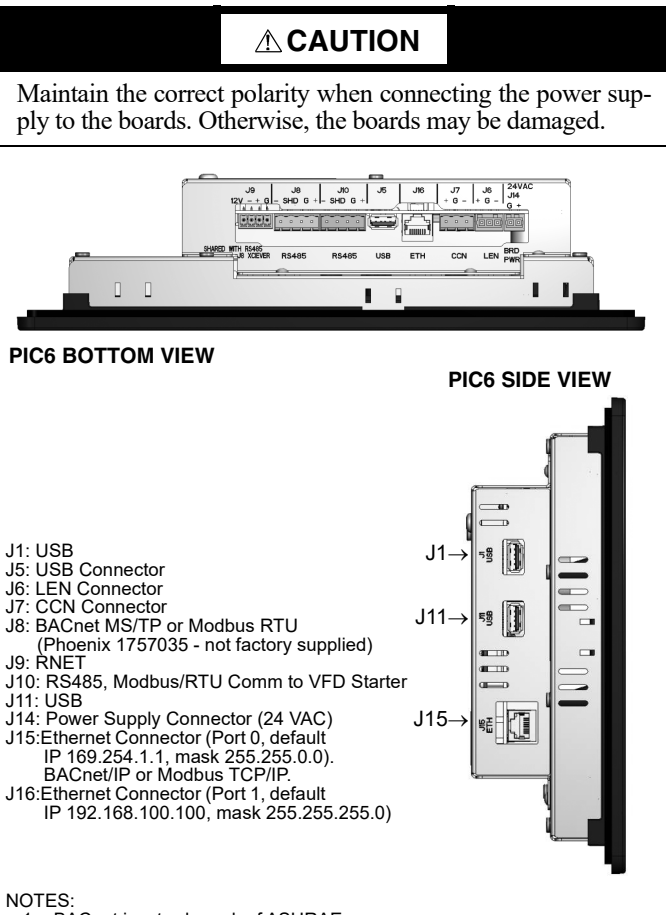

- BACnet is a trademark of ASHRAE.
- 2. Either BACnet/MSTP or BACnet/IP can be enabled and either Modbus/RTU or Modbus/TCP/IP can be enabled. Controller does not allow both to be enabled at the same time.
- Modbus RTU can be configured simultaneously with BACHELIF.
   BACnet MS/TP can be configured simultaneously with Modbus TCP/IP. Modbus RTU can be configured simultaneously with BACnet IP.

# Fig. 1 — PIC6 Connectors

<sup>1.</sup> Modbus is a registered trademark of Schneider Electric.

# SIOB/IOB

Power for the Starfire 2 Input/Output Board (SIOB) and the modular Input/Output Boards (IOBs) are supplied from a 24 VAC supply reference to earth ground. Both an SIOB and an IOB board are necessary for proper control of the 19MV chiller, but the input/output boards can be expanded with IOB3 and IOB4 for more options.

#### IOB CONFIGURATION

The boards can be configured for different types of input/output. If a an input or output type is supported for the specific channel then it can be modified in the Configuration Menu as shown in Table 1. IOB configuration pertains to both SIOB and IOB boards.

### Table 1 — IOB Configuration

| ANALOG INPUT               |                             |  | ANAL | OG OUTPUT   |
|----------------------------|-----------------------------|--|------|-------------|
| 0                          | D Disable                   |  | 0    | Disable     |
| 1                          | 0 to 5 VDC                  |  | 1    | 4 to 20 mA  |
| 2                          | 4 to 20 mA                  |  | 2    | 0 to 10 VDC |
| 3                          | <b>3</b> 10 kΩ (thermistor) |  |      |             |
| <b>4</b> 5 kΩ (thermistor) |                             |  |      |             |
| 5 Ohm (resistance)         |                             |  |      |             |
| 6                          | 100 Ohm BTD                 |  |      |             |

### BOARD CONFIGURATION AND WIRING

The input/output points listed in Tables 2-5 are available as identified, either at the specific channel listed for the board or, in some cases, run to a terminal block for easy customer connection. Some are available only if the unit is operating in Remote mode. Figures 2-6 show 19MV wiring diagrams. Figures 7-15 show additional control wiring and additional components.

| Table 2 — 19MV3 SIOB Connection | ns |
|---------------------------------|----|
|---------------------------------|----|

| DESCRIPTION                               | CHANNEL | TERMINAL                              | TYPE     | OPTIONAL                                                     |
|-------------------------------------------|---------|---------------------------------------|----------|--------------------------------------------------------------|
| Expansion Control System Valve (output)   | AO01    | 4TB-1                                 | 0-10 VDC | —                                                            |
| Entering Chilled Water Temperature        | AI01    | J25-1,2                               | 5 k      | —                                                            |
| Leaving Chilled Water Temperature         | AI02    | J25-3,4                               | 5 k      | —                                                            |
| Entering Condenser Water Temperature      | AI03    | J25-5,6                               | 5 k      | —                                                            |
| Leaving Condenser Water Temperature       | Al04    | J25-7,8                               | 5 k      | —                                                            |
| Evaporator Refrigerant Liquid Temperature | AI05    | J25-9,10                              | 5 k      | —                                                            |
| Auto Demand Limit Input                   | AI10    | J9-2,1 (4TB-18, 19)                   | 4-20 mA  | Yes                                                          |
| Chiller Run Status                        | DO08    | J7-6 (4TB-13, T1_N)                   | 24 VAC   | Yes, NO (dry contact)                                        |
| Condenser Pressure                        | Al07    | J19-1,2,3                             | 5 VDC    | —                                                            |
| Evaporator Pressure                       | Al08    | J20-1,2,3                             | 5 VDC    | —                                                            |
| Economizer Pressure                       | AI09    | J21-1,2,3                             | 5 VDC    | —                                                            |
| Evaporator Water Flow Switch              | DI01    | J1-1,2 (4TB20, 21)                    | 24 VAC   | Yes; closed indicates flow                                   |
| Condenser Water Flow Switch               | DI02    | J1-3,4 (4TB22,23)                     | 24 VAC   | Yes; closed indicates flow                                   |
| Emergency Stop Status                     | DI03    | J1-5,6                                | 24 VAC   | —                                                            |
| Chiller Lockout Input                     | DI05    | J34-1 (4TB-2,3)                       | 24 VAC   | Yes, NO (dry contact);<br>closed indicates Lockout condition |
| Remote Contact Input                      | D106    | J3-1,2 (4TB-4,5)                      | 24 VAC   | Yes, NO (dry contact);<br>closed indicates run condition     |
| Remote Emergency Stop Input               | DI07    | J3-3,4 (4TB-6,7)                      | 24 VAC   | Yes, NO (dry contact);<br>closed indicates E-Stop condition  |
| Ice Build Contact                         | DI08    | J3-5,6 (4TB-8,9)                      | 24 VAC   | Yes, NO (dry contact)                                        |
| Economizer EXV                            | STRIP2  | J18-2,3,4,5 (3TB-1,2,3,4)             | 12 VDC   | Yes                                                          |
| Condenser EXVs                            | STRIP1  | J17-2,3,4,5 (3TB5-6,7-8, 9-10, 11-12) | 12 VDC   |                                                              |
| Chiller Alarm Relay                       | DO03    | J6-2 (4TB-12)                         | 24 VAC   | Yes, NO (Dry Contact).<br>Field Wire to 4TB-30,31            |

LEGEND

EXV — Electronic Expansion Valve IOB — Input/Output Board NO — Normally Open

# Table 3 — 19MV IOB2 Connections

| DESCRIPTION                               | CHANNEL | TERMINAL               | TYPE        | OPTIONAL                                           |
|-------------------------------------------|---------|------------------------|-------------|----------------------------------------------------|
| Expansion Control System Valve (feedback) | AIN11   | J10-1,7 (4TB-36, T2_N) | 0 to 10 Vdc |                                                    |
| Motor Winding Temperature 1               | AIN1    | J16-1,5                | 5 k         |                                                    |
| Economizer Gas Temperature                | AIN4    | J16-4,8                | 5 k         | Yes                                                |
| Condenser Liquid Level                    | AIN3    | J16-3,7 (5 VDC J10-8)  | 5 VDC       | —                                                  |
| Guide Vane 2 Actual Position              | AIN5    | J15-6,12               | 4 to 20 mA  | —                                                  |
| Guide Vane 1 Actual Position              | AIN6    | J15-5,11               | 4 to 20 mA  | —                                                  |
| Compressor Discharge Temperature          | AIN7    | J15-4,10               | 5 k         | —                                                  |
| Motor Winding Temperature 2               | AIN8    | J15-3,9                | 5 k         | —                                                  |
| Refrigerant Leak Sensor                   | AIN9    | J15-2,8 (4TB-37,38)    | 4 to 20 mA  | Yes                                                |
| Auto Water Temperature Reset              | AIN10   | J15-1,7 (4TB-39,40)    | 4 to 20 mA  | Yes                                                |
| Guide Vane 1 Analog Output                | AO1     | J14-1,4                | 4 to 20 mA  | —                                                  |
| Head Pressure Output                      | AO2     | J14-2,5 (4TB-41,42)    | 4 to 20 mA  | Yes                                                |
| Guide Vane 2 Analog Output                | AO3     | J14-3,6                | 4 to 20 mA  | —                                                  |
| Spare Safety                              | DI1     | J13-1,5 (4TB-43,44)    | 24 VAC      | Yes                                                |
| High Pressure Switch                      | DI3     | J13-3,7 (4TB-45,46)    | 24 VAC      | —                                                  |
| Chiller Water Pump                        | K10     | J12-6,7                | 24 VAC      | Field connections are terminal 11,14 on CDWP relay |
| Condenser Water Pump                      | K2O     | J12-9,10               | 24 VAC      | Field connections are terminal 11,14 on CDWP relay |
| VFD Run/Stop Interlock                    | K3O     | J12-1,2 (4TB-47)       | 24 VAC      |                                                    |
| Surge Proximity                           | K4O     | J12-4,5 (4TB-48)       | 5 k         |                                                    |

# Table 4 — 19MV IOB3 Connections (Optional)

| DESCRIPTION            | CHANNEL | TERMINAL            | TYPE       | OPTIONAL |
|------------------------|---------|---------------------|------------|----------|
| Head Pressure Output 2 | AO2     | J14-2,5 (3TB-13,14) | 4 to 20 mA | Yes      |

# Table 5 — 19MV IOB4 Connections (Optional Input/Output Board)

| DESCRIPTION                                | CHANNEL | TERMINAL                                 | TYPE       | OPTIONAL                                                                                                  |
|--------------------------------------------|---------|------------------------------------------|------------|----------------------------------------------------------------------------------------------------|
| Common Chiller Water Supply<br>Temperature | AIN1    | J16-1,5 (4TB -15,16)                     | 5 k        | Yes                                                                                                    |
| Common Chiller Water Return<br>Temperature | AIN2    | J16-34,35 (4TB-34,35)                    | 5 k        | Yes                                                                                                    |
| Entering Evaporator Water Pressure         | AIN3    | J16-3,7 (3TB-17,18, 5VDC J-11-1 3TB-16)  | 5 VDC      | Yes                                                                                                    |
| Leaving Evaporator Water Pressure          | AIN4    | J16-4,8 (3TB-20,21, 5VDC J-11-2 3TB-19)  | 5 VDC      | Yes                                                                                                    |
| Entering Condenser Water Pressure          | AIN5    | J15-6,12 (3TB-23,24, 5VDC J-11-3 3TB-22) | 5 VDC      | Yes                                                                                                    |
| Leaving Condenser Water Pressure           | AIN6    | J15-5,11 (3TB-26,27, 5VDC J-11-4 3TB-25) | 5 VDC      | Yes                                                                                                    |
| Remote Reset Temperature                   | AIN7    | J15-4,10 (3TB-28,29)                     | 5 k        | Yes                                                                                                    |
| Evaporator Water Flow Measurement          | AIN8    | J15-3, 9, (3TB-30,31)                    | 4 to 20 mA | Yes                                                                                                    |
| Condenser Water Flow Measurement           | AIN9    | J15-2, 8, (3TB-32,33)                    | 4 to 20 mA | Yes                                                                                                    |
| Tower Fan High                             | КЗО     | J12-2                                    | 24 VAC     | Yes, NO (dry contact);<br>field connection 3TB-50 and 4TB-T1_24V<br>terminal 11, 14 of the TFR_HIGH relay |
| Tower Fan Low                              | K4O     | J12-5                                    | 24 VAC     | Yes, NO (dry contact);<br>field connection 3TB-51 and 4TB-T1_24V<br>terminal 11, 14 of the TFR_LOW relay  |
| Fire Security Interlock                    | DI1     | J13-5,1 (3TB-41,40)                      | 24 VAC     | Yes, NO (dry contact)                                                                                     |
| Customer Alert                             | DI3     | J13-7,3 (3TB-45,44)                      | 24 VAC     | Yes, NO (dry contact)                                                                                     |

LEGEND IOB — Input/Output Board NO — Normally Open

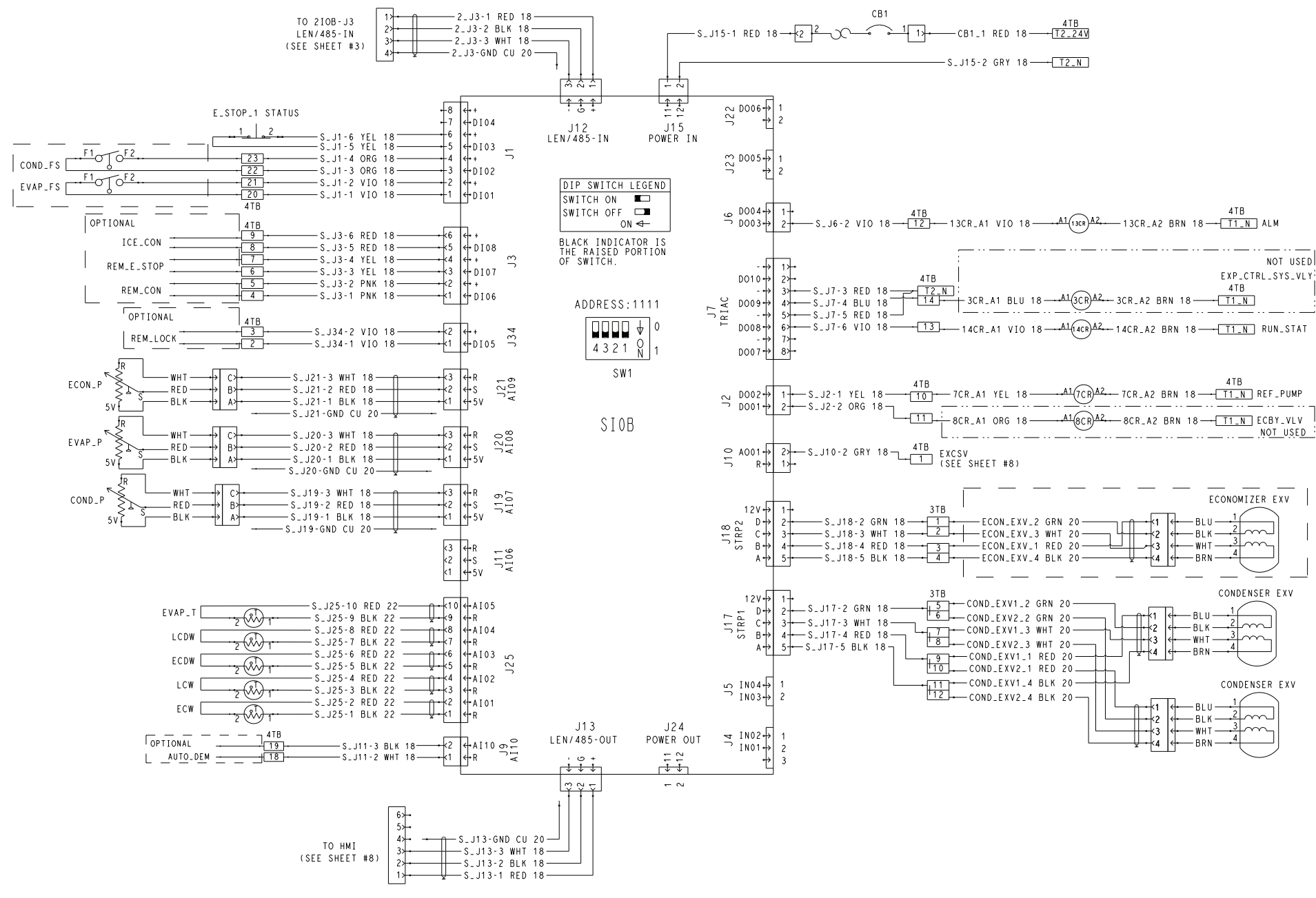

Fig. 2 — 19MV SIOB

9

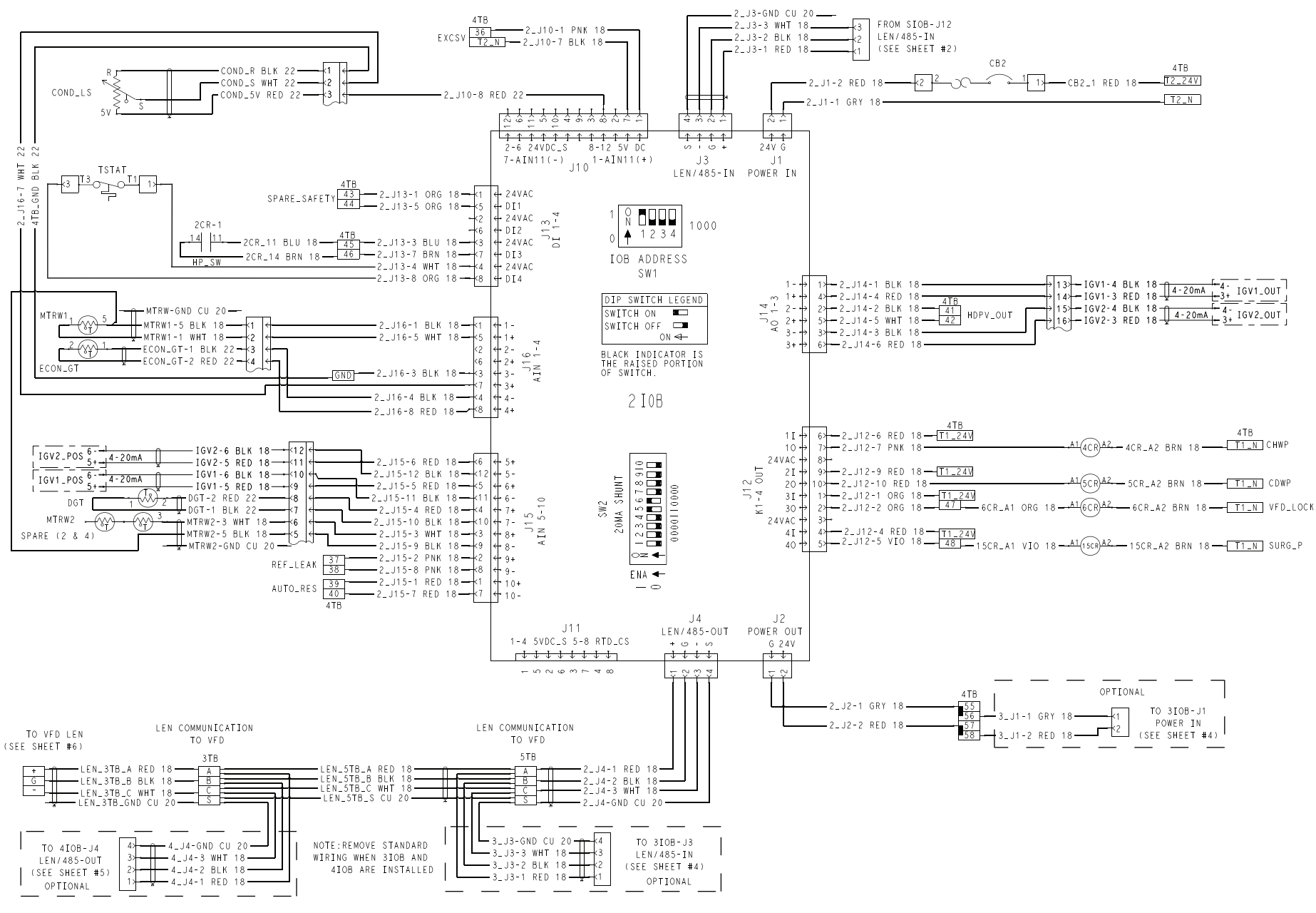

Fig. 3 — 19MV IOB2

#### OPTIONAL

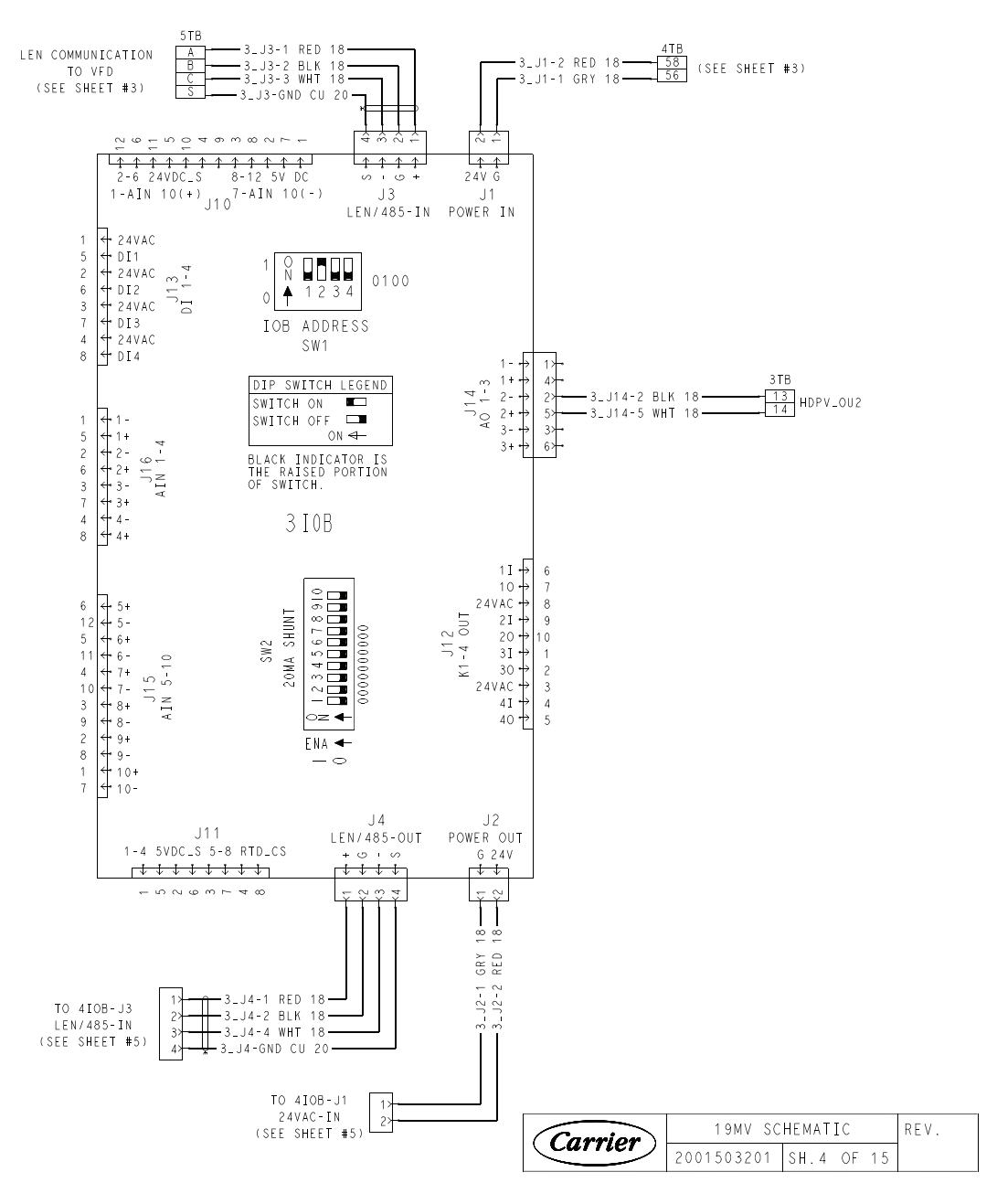

Fig. 4 — 19MV IOB3

#### OPTIONAL

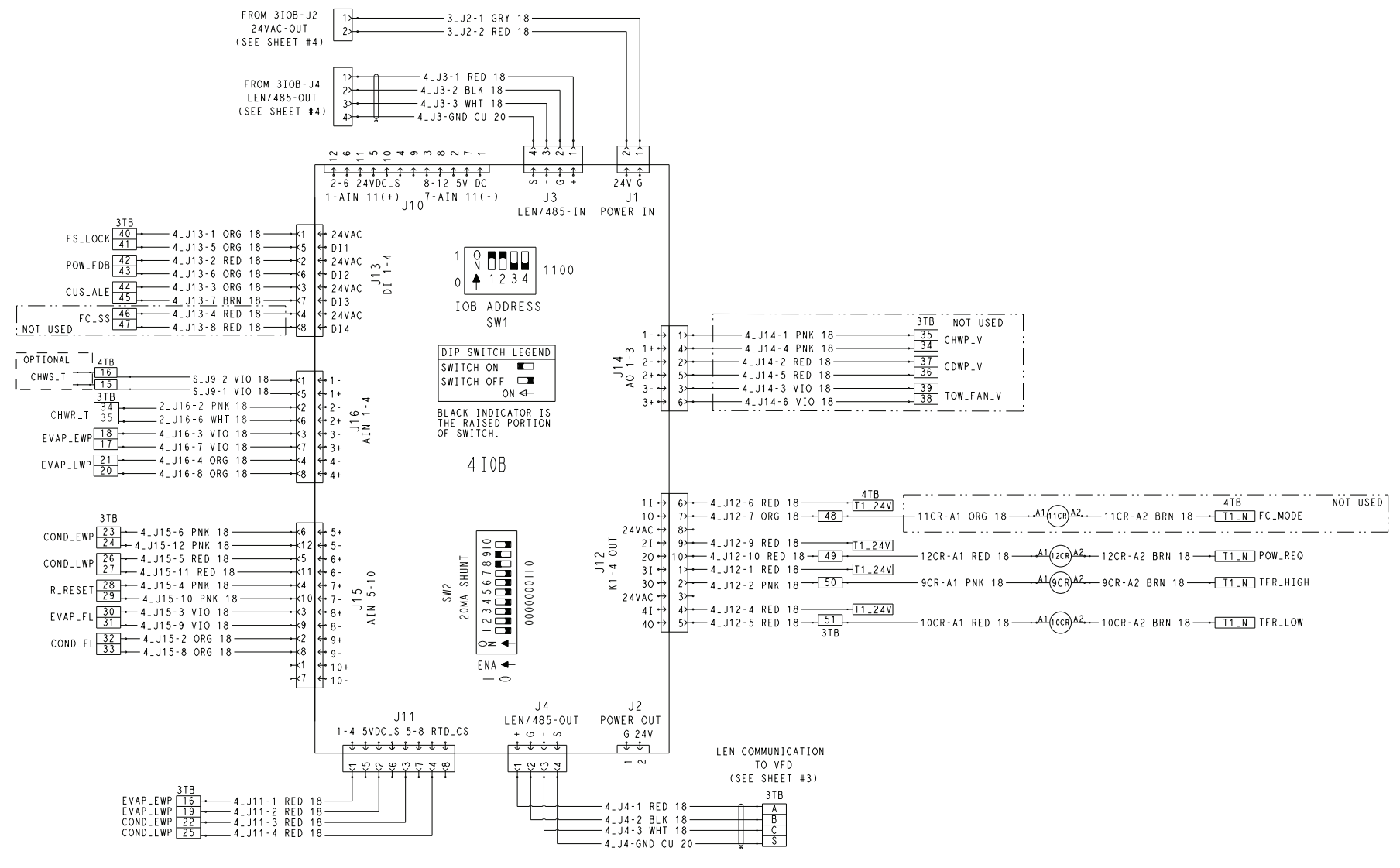

Fig. 5 — 19MV IOB4

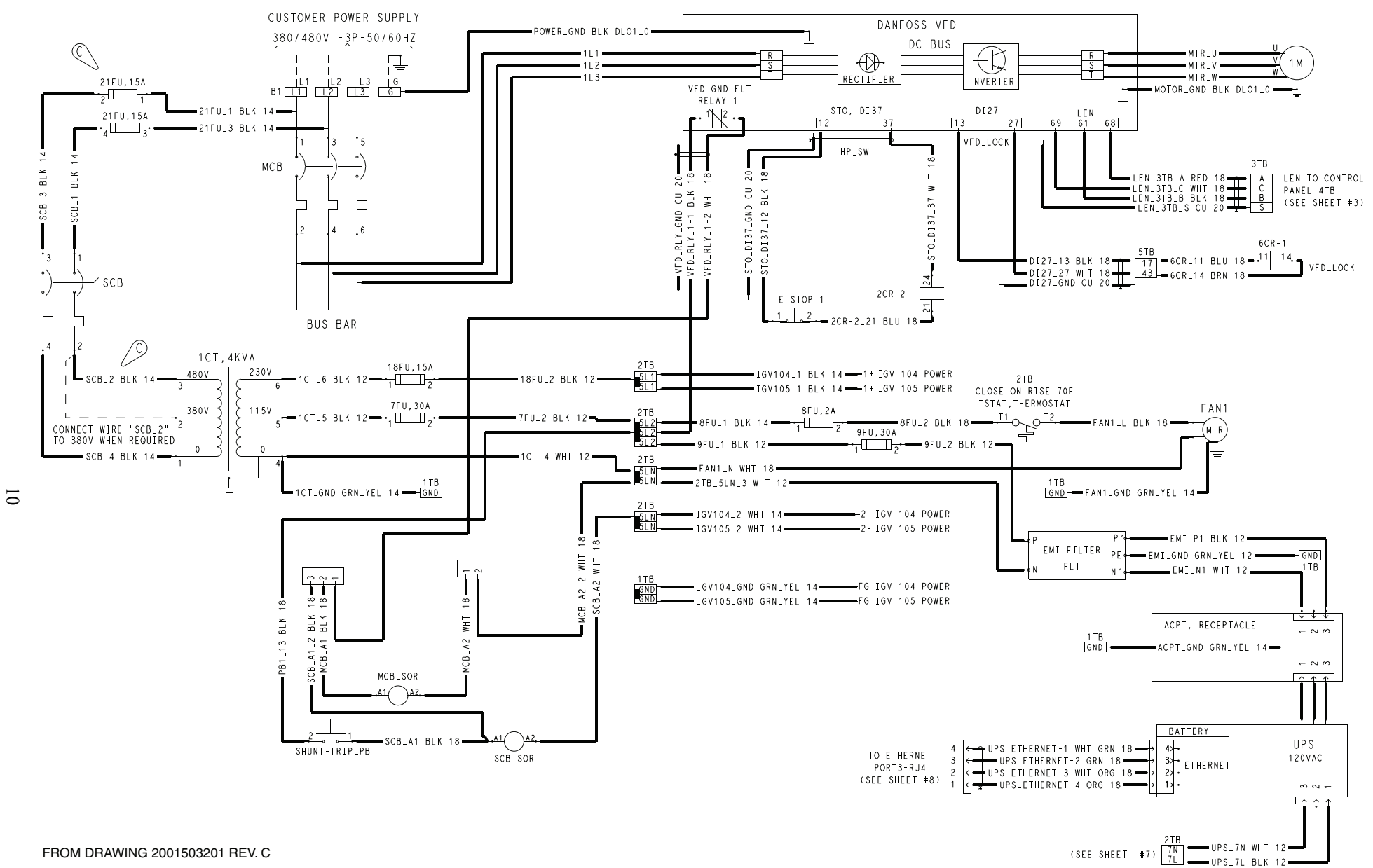

Fig. 6 — Customer Power Supply and Danfoss VFD Wiring

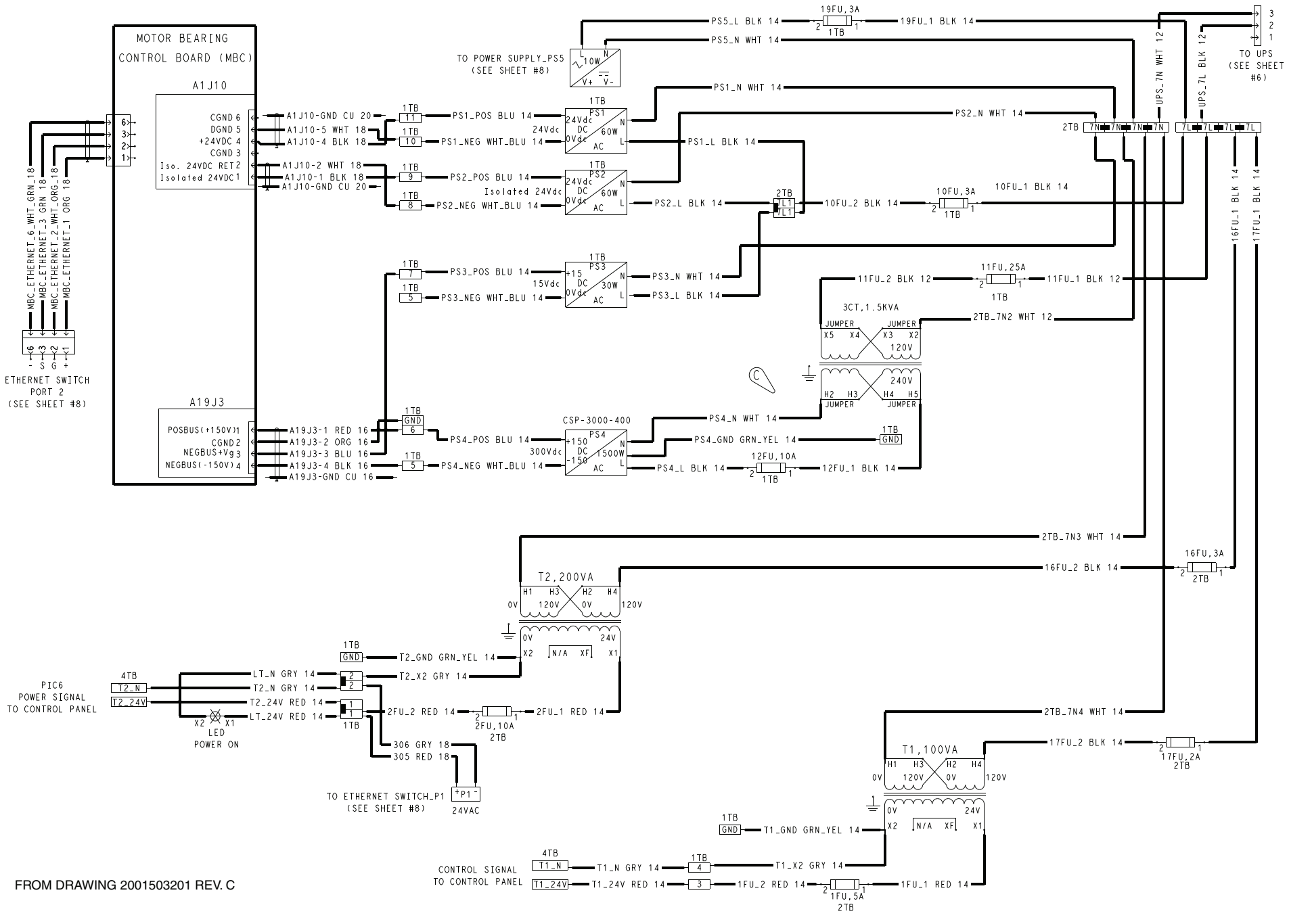

Fig. 7 — Motor Bearing Control Board Wiring

11

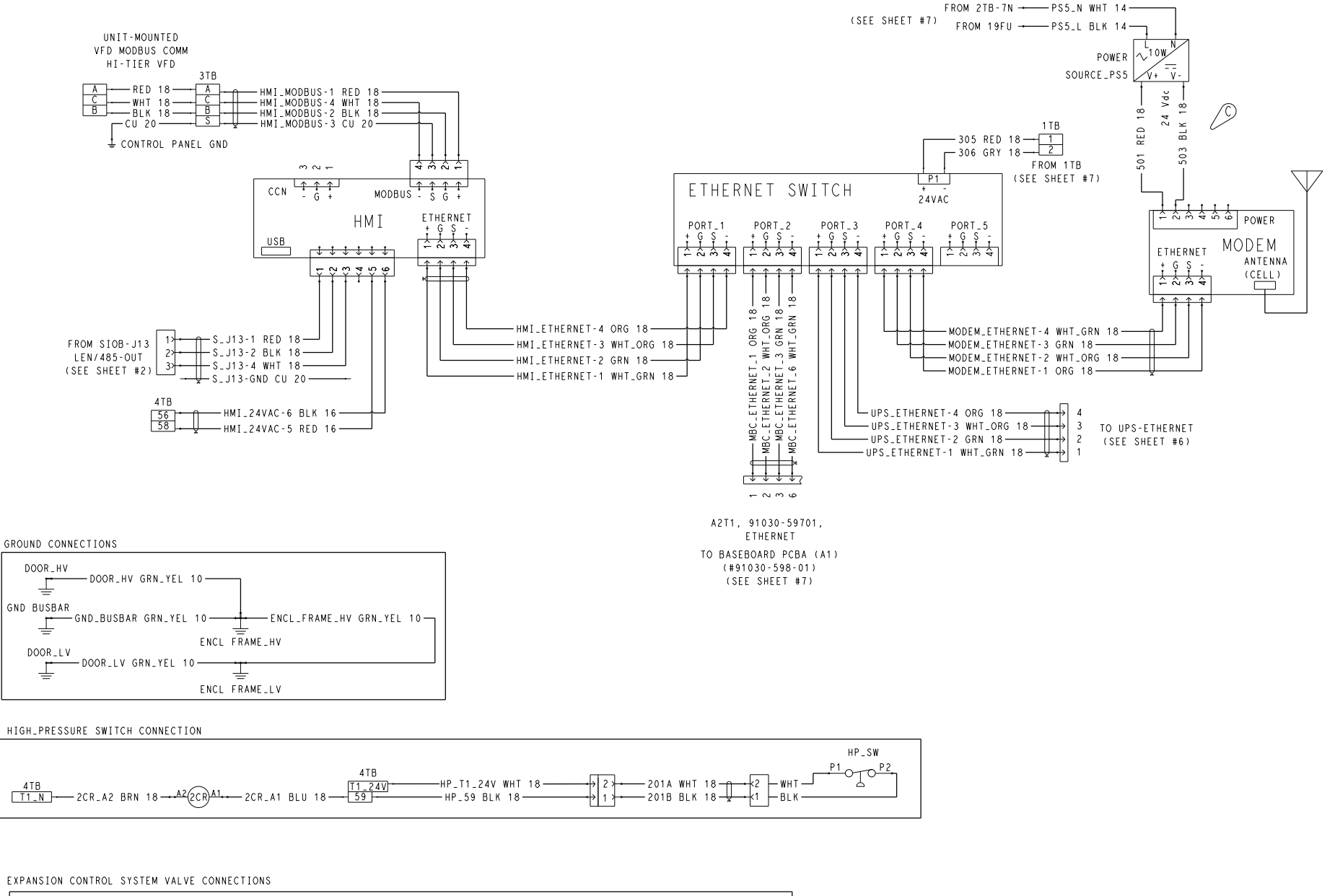

EXCSV 4TB -EXCSV-8 GRY 18--EXCSV\_1 BRN 22--4TB\_1 BRN 22-1 SIGNAL (A\_OUT) +k1 - 36 FEEDBACK (A\_IN) 9 - EXCSV-9 PNK 18 - 2 -EXCSV\_2 WHT 22-+2 -4TB\_36 WHT 22-T2\_24V 24VAC -EXCSV-1 RED 18k3 -EXCSV\_3 BLU 22k3 4TB\_T2\_24V\_1 BLU 22-T2\_N NEUTRAL -EXCSV-2 BLK 18--EXCSV\_4 BLK 22--4TB\_T2\_N\_1 BLK 22**k**4 k4

| (Carrier) | 19MV SC    | REV.       |  |
|-----------|------------|------------|--|
| Currier   | 2001503201 | SH.8 OF 15 |  |

Fig. 8 — HMI and Ethernet Switch Wiring

12

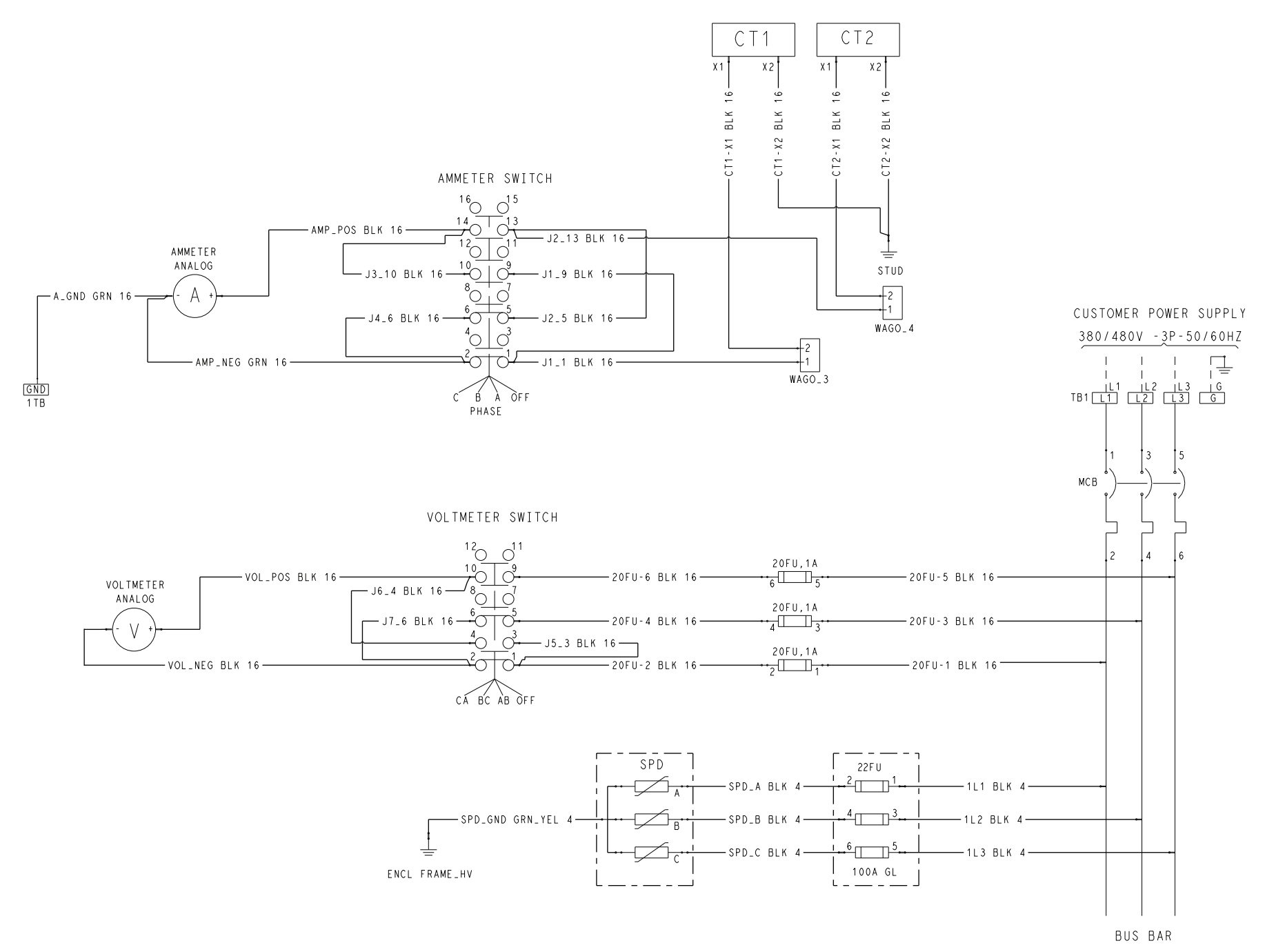

Fig. 9 — Ammeter Switch and Voltmeter Switch Wiring

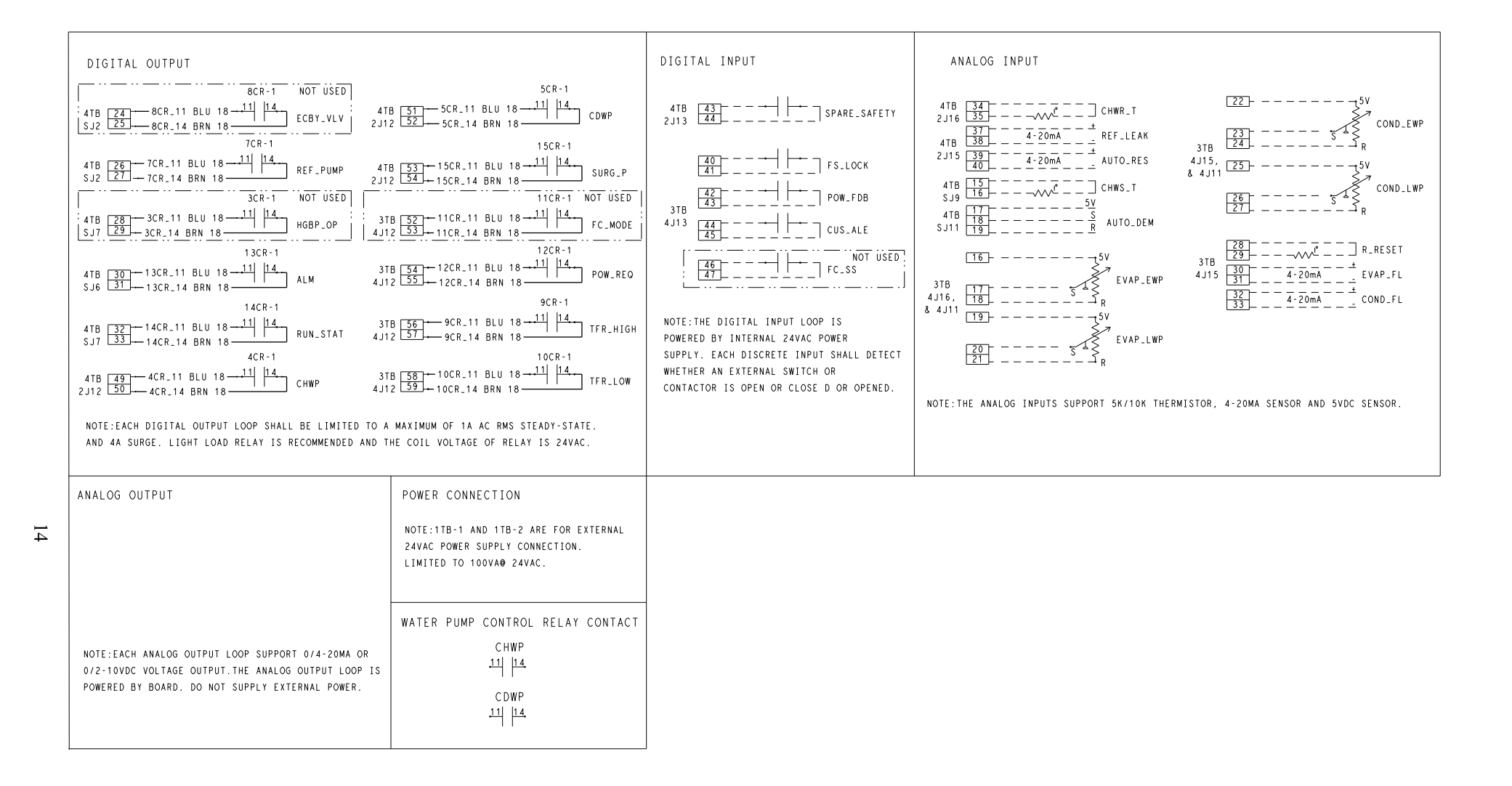

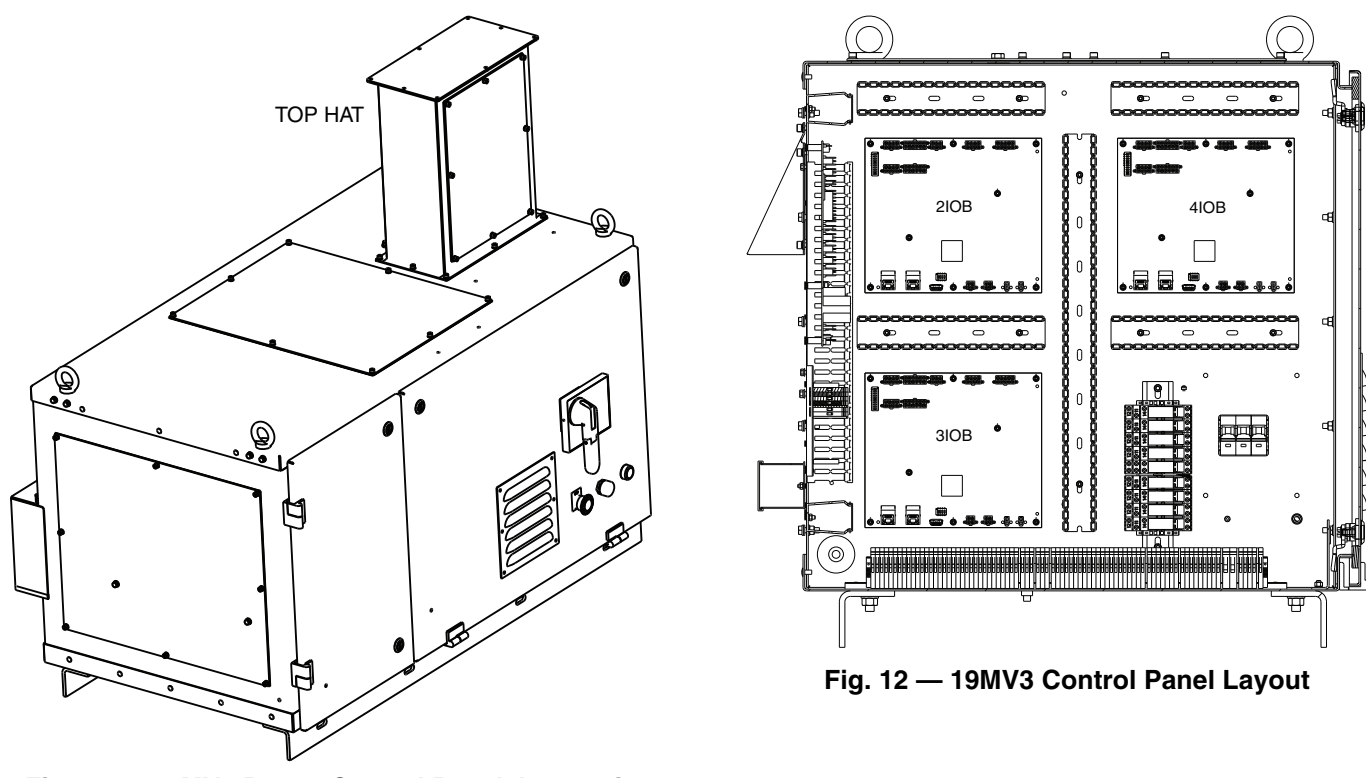

Fig. 11 — 19MV3 Power Control Panel, Isometric View

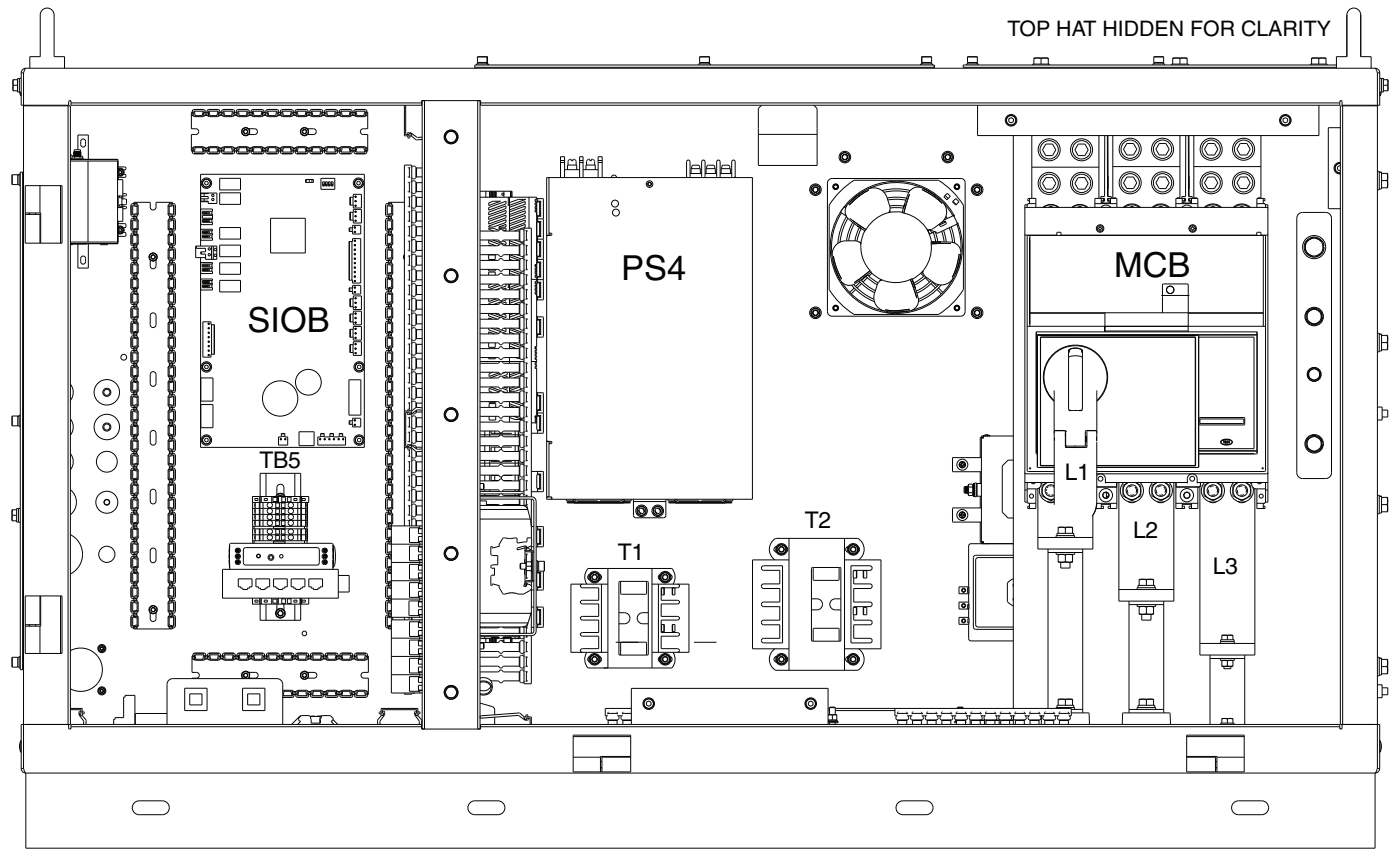

NOTE: UPS hidden for clarity.

Fig. 13 — 19MV3 Power Control Panel Layout

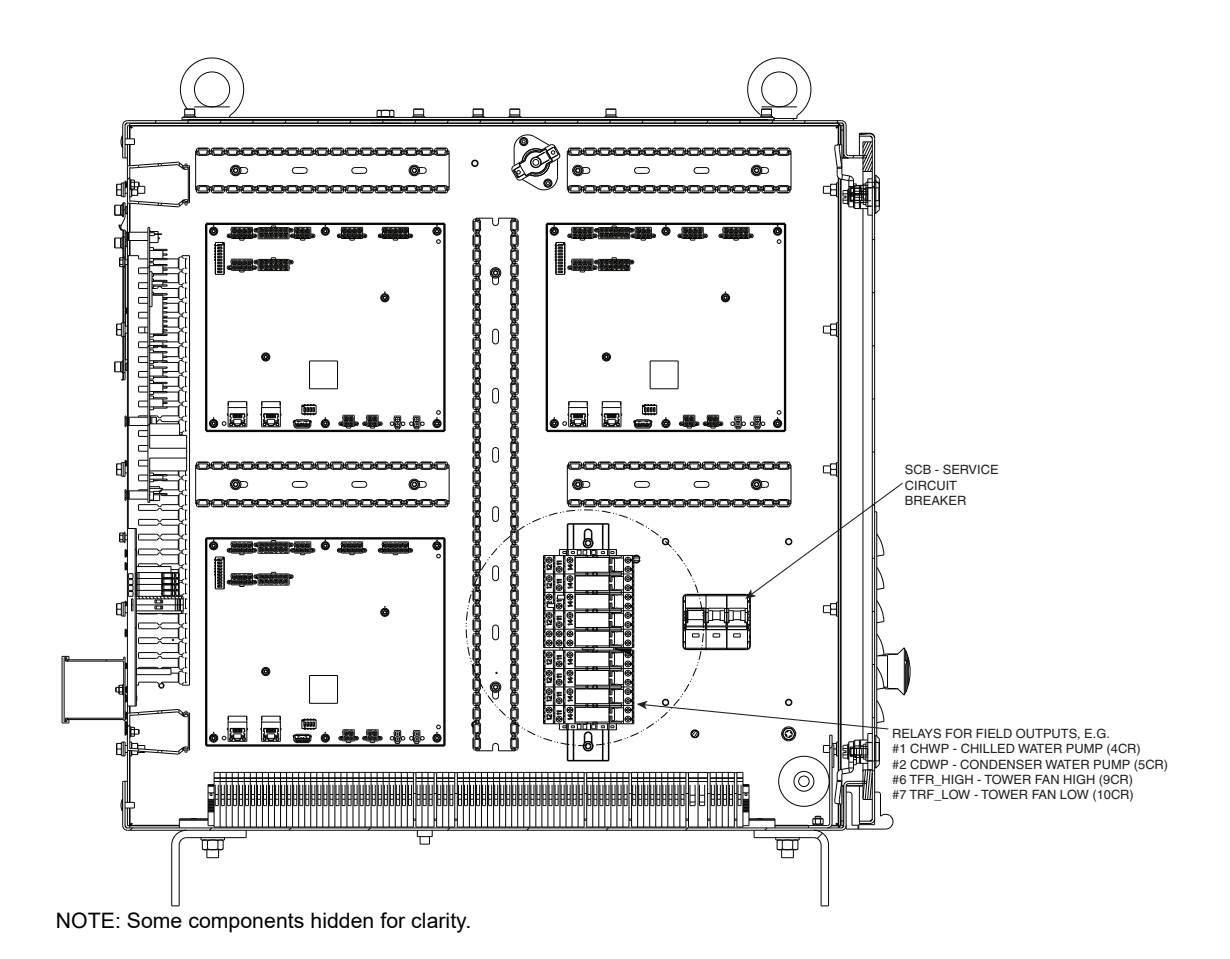

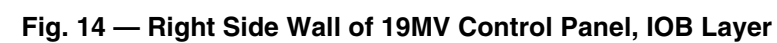

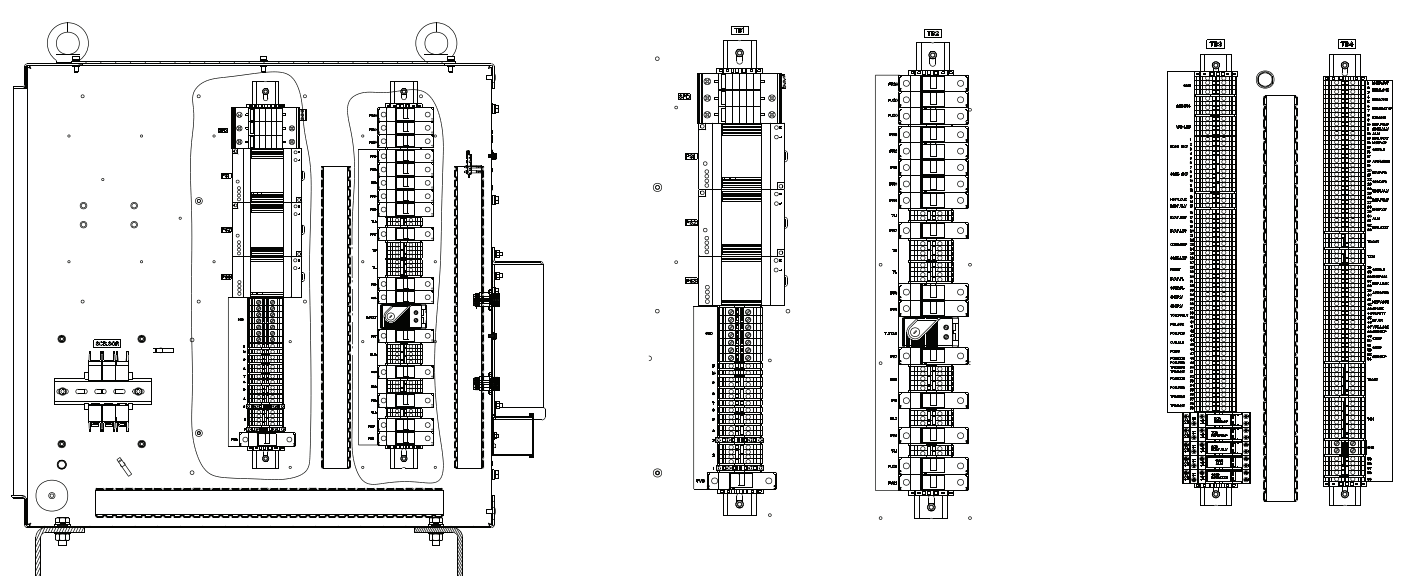

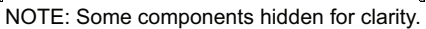

Fig. 15 — 19MV Control Panel, Bottom Layer

# **Communication Cables**

The communication transmission cables have the following electrical characteristics:

- 2 signal conductors and one ground conductor of 22 AWG or larger, 100% shielded
- One tinned copper braid (65% coverage)

The cable recommended for RS-485 communication is Belden 3106A. For other types of communication such as low voltage analog signals, low voltage control, and general panel wiring, the following cables are recommended:

| USAGE            | CABLE        |
|------------------|--------------|
| Intra-Building   | Belden 8772  |
| High Temperature | Belden 85240 |
| Plenum           | Belden 89418 |

To avoid potential interference, route communication cables and other low voltage cables as far away as possible from high voltage cable and other likely disturbances. Always separate communication cables from other cables and always run wiring as directly as possible.

### BOARD LAYOUTS

Dip switch SW1 controls the board address. If a board is replaced ensure same address is configured as prior. If board is of IOB type, both SW1 and SW2 have to be set, while for SIOB only SW1 has to be verified to be set at 0000. Dip switch SW2 has to be set depending on AI input type. A channel has to be configured ON if signal in is 4-20 mA. See Fig. 16 and 17.

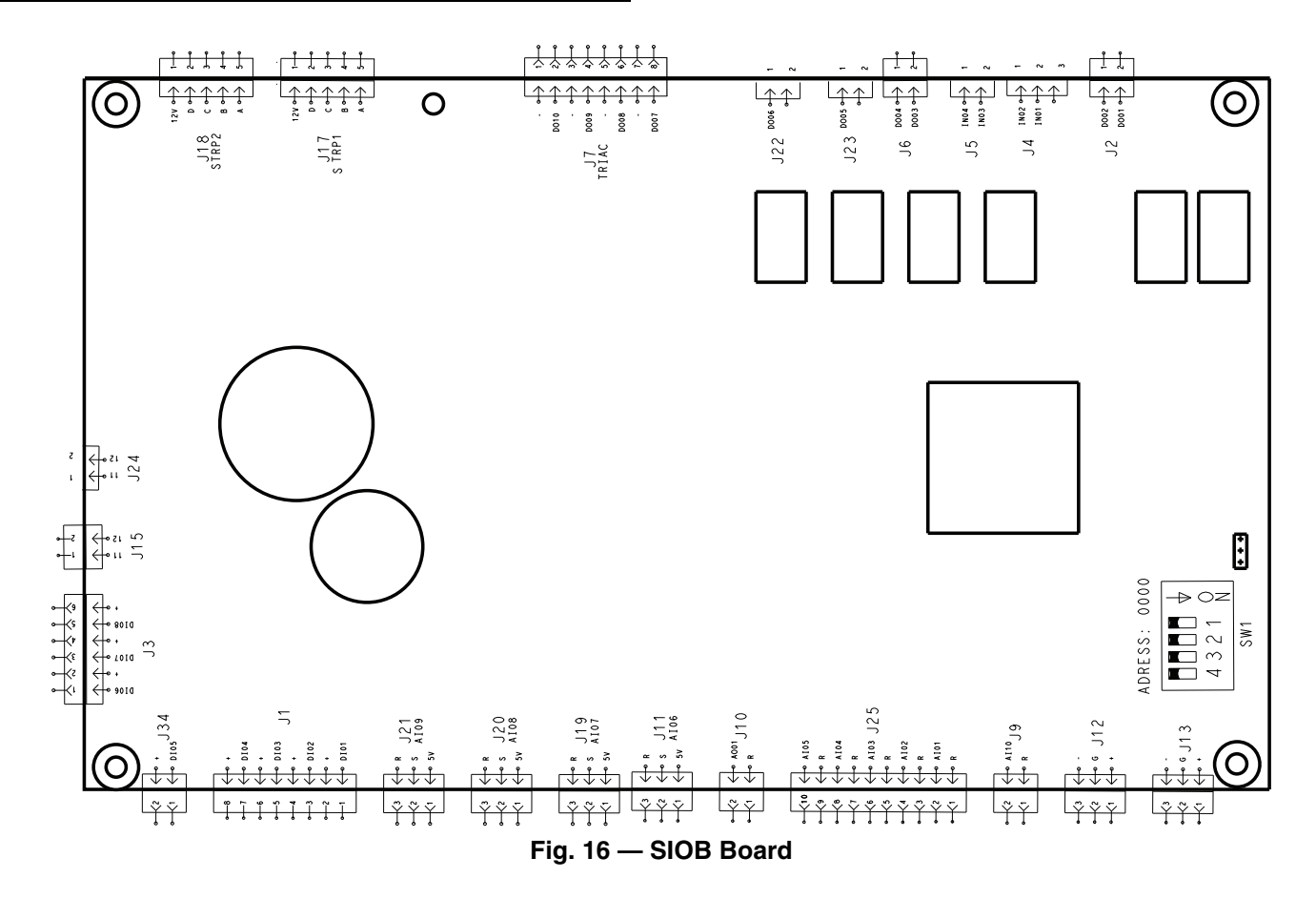

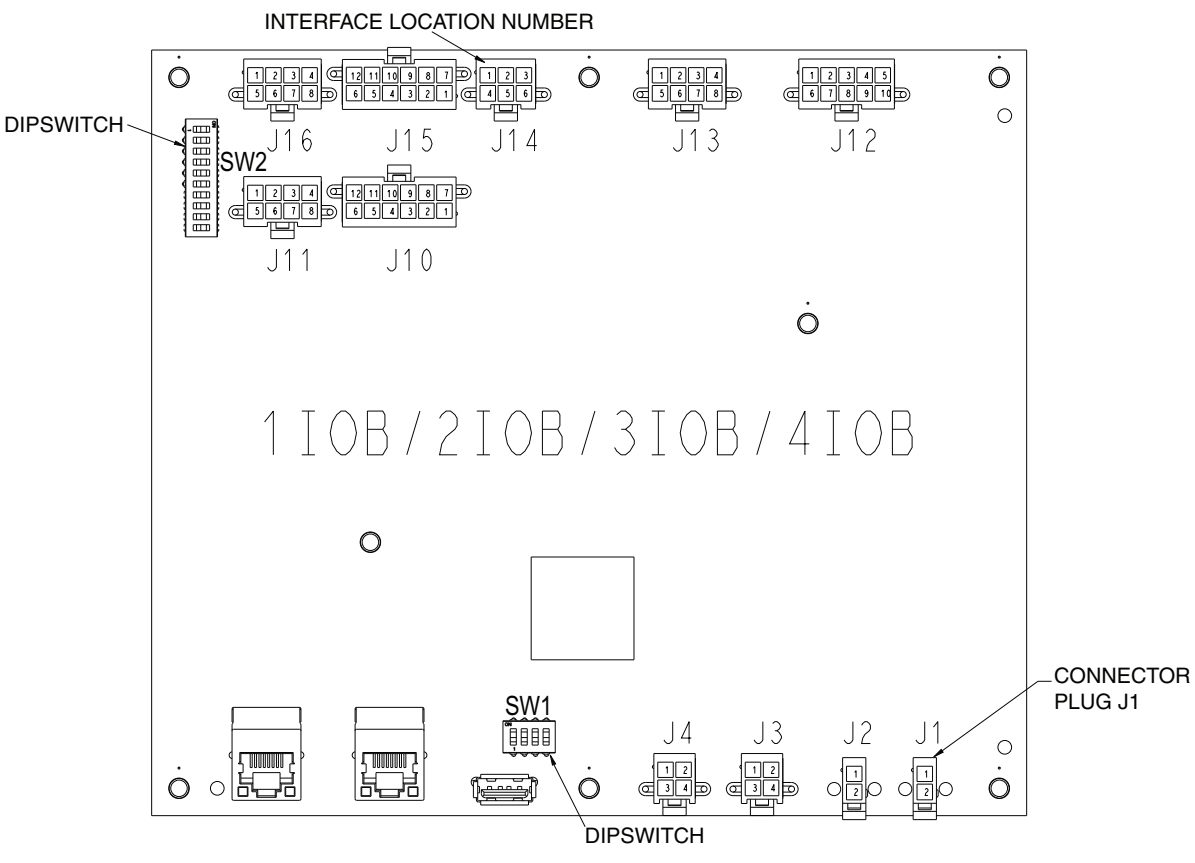

Fig. 17 — IOB Board

# Sensors

### PRESSURE TRANSDUCERS

Pressure transducers measure the pressures in the unit. These electronic sensors deliver 0 to 5 VDC. The transducers can be calibrated through the controller. The pressure transducers are connected to the PCBs. See Table 6.

### Table 6 — Pressure Transducers

| PRESSURE<br>TRANSDUCER                  | PURPOSE                                                                   |
|-----------------------------------------|---------------------------------------------------------------------------|
| Evaporator                              | Measure evaporator pressure                                               |
| Condenser                               | Measure condenser pressure                                                |
| Economizer                              | Measure economizer pressure (if economizer)                               |
| Evaporator Water<br>Pressure Difference | (Optional) Measure pressure difference between entering and leaving water |
| Condenser Water<br>Pressure Difference  | (Optional) Measure pressure difference between entering and leaving water |
| Evaporator Entering<br>Water            | (Optional) Measure pressure of evaporator entering water                  |
| Evaporator Leaving<br>Water             | (Optional) Measure pressure of evaporator leaving water                   |
| Condenser Entering Water                | (Optional) Measure pressure of condenser<br>entering water                |
| Condenser Leaving<br>Water              | (Optional) Measure pressure of condenser leaving water                    |

#### **TEMPERATURE SENSORS**

The system uses electronic sensors to measure and control the temperatures in the unit. Controller supports three types of temperature sensors: 5K thermistor, 10K thermistor, and RTD (resistance temperature detector, 100 ohm, 3-wire) based on IOB channel configurations. The temperature sensor range is  $-40^{\circ}$ F ( $-40^{\circ}$ C) to  $245^{\circ}$ F ( $118^{\circ}$ C). See Table 7.

#### Table 7 — Temperature Sensors

| TEMPERATURE<br>SENSOR                  | PURPOSE                                                                                           |
|----------------------------------------|---------------------------------------------------------------------------------------------------|
| Entering Chilled<br>Water              | Measure entering evaporator water temperature                                                     |
| Leaving Chilled<br>Water               | Measure leaving evaporator water temperature                                                      |
| Entering<br>Condenser Water            | Measure entering condenser water temperature                                                      |
| Leaving Condenser<br>Water             | Measure leaving condenser water temperature                                                       |
| Evaporator<br>Refrigerant Liquid       | Measure evaporator refrigerant liquid temperature                                                 |
| Compressor<br>Discharge                | Measure compressor discharge temperature                                                          |
| Motor Winding 1                        | Sensor(s) measure the first stage winding temperature of each phase of the compressor motor       |
| Motor Winding 2                        | Sensor(s) measure the second stage winding temperature of each phase of the compressor motor      |
| Common Chilled<br>Water Return Temp    | Measures return liquid temp if common sensor is<br>enabled. Typically used for lead/lag control.  |
| Common Chilled<br>Water Supply<br>Temp | Measures leaving liquid temp is common sensor is<br>enabled. Typically used for lead/lag control. |
| Compressor<br>Discharge Temp           | Compressor discharge                                                                              |
| Economizer Gas<br>Temp (option)        | Measures gas temperature going to the compressor.                                                 |

# **MBC Sensors**

The active magnetic bearing system comes equipped with sensors to monitor component temperature, position, and shaft speed. The outputs of these sensors are communicated from the MBC to the PIC6 via Modbus communication and used to monitor the operation of the compressor and bearings, and raise alerts and alarms if necessary. See Table 8.

The MBC bearing system consist of two radial bearings and one thrust bearing. Bearing J is the first stage radial bearing. Bearing H is the thrust bearing, which is located at the first stage. The second stage radial bearing is referred to as bearing K.

MBC contains calibration data, clearance check and drop counter information which are interfaced with PIC6. To access MBC detail operational information, factory access level is required.

Table 8 — MBC Sensor

# **Controls Outputs**

# EVAPORATOR/CONDENSER WATER PUMP

The chiller must be able to establish cooler/condenser water flow either directly by hardwire or indirectly by chiller command to the building automation system. This is a requirement since the pumps contribute to the chiller's freeze and overpressure protection.

# INLET GUIDE VANE

The inlet guide vane adjusts the refrigerant vapor flow into the compressor to adapt to change in the operating conditions of the machine. To adjust the refrigerant flow, the guide vane opens or closes to vary the cross-section of the refrigerant path. The high degree of accuracy with which the guide vane is positioned ensures that the flow of refrigerant is precisely controlled. The inlet guide vane for stage 2 is linked to the position of stage 1 IGV.

### ECONOMIZER EXV

The economizer EXV lowers the pressure across one side of the BPHX, which allows the refrigerant flow diverted through the EXV and BPHX to boil prior to entering the compressor 2nd stage suction. The boiling is caused by the min hot condenser liquid flow through the other side of the BPHX and lowers the main flow's enthalpy.

# MAIN EXV

The main EXV will control inlet flow going into the evaporator according to the load condition.

# EXPANSION CONTROL SYSTEM VALVE

The expansion control system valve (EXCSV) will work as a complement to the main EXVs. When the main EXV signal approaches its upper limit, the expansion control valve will open (factory default is 80%). The valve will close when the EXV approaches its lower limit (factory default is 30%).

# VFD

The VFD modifies motor frequency to allow compressor start-up and capacity control. The VFD controls continually monitor parameters to ensure compressor protection. Should a problem occur, the controller triggers an alarm and the compressor is stopped.

### UPS

The UPS provides backup power to the MBC and PIC6 HMI in the case of a power loss event. This prevents potential damage to the motor shaft and auxiliary bearings due to unexpected delevitation at high speeds. The UPS communicates with the PIC via Modbus, and is able to relay battery health and status information.

# **PIC6 USER INTERFACE**

The PIC6 Human Machine Interface (HMI) is a color 10.4-in. TFT touch screen. Navigation is either direct from the touch screen interface or by connecting to a web interface at the Ethernet IP port of the controller. The navigation menus are the same for both connection methods.

# Web Connection

Two web connections may be active at the same time. When two users are connected simultaneously, there is no priority between users; that is, the last modification is in effect regardless of user.

Connection is from a personal computer using a Java-enabled web browser. See the section Settings for the Controller on page 48 for configuration instructions. The minimum browser configuration includes:

- Microsoft Internet Explorer (version 8 or higher) or Mozilla Firefox (version 3.5.2 or higher). In the advanced connection options, add the unit address to the address list. Do not use a proxy server.
- Java platform (version 6 or higher). In the control panel, deselect (uncheck) the option that allows storing temporary internet files and use a direct connection.

To access the PIC6 user interface, enter unit IP address in the web browser address bar. The IP address, Subnet Mask, and Gateway can be viewed or changed from the PIC6 interface. For more information on the web browser and Java platform configuration, see the Diagnostics and Troubleshooting section.

# **General Interface Features**

# ICONS

Table 9 shows general interface icons.

# SCREENS

The Human Machine Interface includes the following screens:

- Home screen, which displays the main parameters
- Menu screens for navigation
- Data/configuration screens, which list the parameters by type
- Operating mode selection screen
- · Password entry and language selection screen
- Parameter modification screen
- Time schedule screen
- Alarm screen

If the interface is not used for about 10 minutes, it goes into screen-saver mode and displays a black screen. However, the control is always active and the unit operating mode remains unchanged. When a user presses the black screen, the Home screen displays.

| Table 9 — Interface Icons                                                                                                    |                                                                              |  |
|----------------------------------------------------------------------------------------------------|------------------------------------------------------------------------------|--|
| ICON                                                                                                    | MEANING                                                                      |  |
| ப                                                                                                    | Green: Indicates unit is running<br>Gray: Indicates unit is off              |  |
|                                                                                                    | Home                                                                         |  |
| (0.00)<br>(0.00)<br>(0 | Main menu                                                                    |  |
|                                                                                                    | Indicates user is logged off                                                 |  |
|                                                                                                    | Indicates user is logged in                                                  |  |
| $\triangle$                                                                                                    | Gray: Indicates no alarm or alert is active<br>Red: Indicates alarm or alert |  |
| $\ll$                                                                                                    | Back (not visible in main menu)                                              |  |
| ▲ 1/2 ▼                                                                                                    | Previous and next screen                                                     |  |

# Home Screen

The Home Screen (see Fig. 18) is displayed when the unit is switched on or when the user presses the screen when the interface has gone into screen-saver mode. The Home Screen displays the current software version number. To exit from this screen, press the Home icon  $\frac{\partial n}{\partial t}$ .

# System Overview (Home) Screen

Figure 18 shows the system overview screen. Press a component image to see current status. This screen is also displayed when the user presses the screen after the interface has gone into screen-saver mode. For details, see Status Display Screens on page 23.

### Messages

The Set Point screen, On/Off screen, User Login screen, and Main Menu screens described in the next sections may display status messages at the bottom of the screen. See Table 10.

LEGEND 2 1 (4)Home Screen Access Button « Back Button 2 \_ Main Menu Access Button 3 \_ - Globe Button Carrier Service Call: 1-800-379-6484 Chiller Status: 4 5 \_ User Login Screen Access Button LOCAL Tripout 8 6 \_ Unit Start/Stop Access Button 0.0 -10.0 PSIG (1) -40.0 °F 9 Alarm Menu Access Button 7 \_ 0.0 °F 8 \_ Condenser Pump Status (hydraulic system option is enabled) \_ Condenser Water Inlet and Outlet Temperature 9 15 Condenser Saturated Temperature and Pressure 10 — 14 11 — Guide Vane 2 Position Percentage 12 — Unit Capacity Percentage (motor load current percentage) 12 0 \_ Guide Vane 1 Position Percentage 0.0 % 13 14 — Eco EXV Status 15 — VFD Status 16 0.0 16 — Evaporator Pump Status (hydraulic system option is enabled) -10.0 PSIG (18) 40.0 °F 17 — Evaporator Water Inlet and Outlet Temperature 0 0 °F 18 — Evaporator Saturated Temperature and Pressure 19 — Set Point (19 **±** 45.0 °F 20 — Main EXV Status

# Fig. 18 — System Overview (Home) Screen

| Table 10 — Status Messages |                                                                                                    |  |
|----------------------------|----------------------------------------------------------------------------------------------------|--|
| MESSAGE                    | STATUS                                                                                                    |  |
| COMMUNICATION FAILURE!     | Equipment controller did not respond while reading the table content.                                                                   |  |
| ACCESS DENIED!             | Equipment controller does not allow access to one of the table data blocks.                                                             |  |
| LIMIT EXCEEDED!            | The value entered exceeds the table limits.                                                                                             |  |
| Save changes?              | Modifications have been made. The interface waits to confirm exit; press Save or Cancel.                                                |  |
| HIGHER FORCE IN EFFECT!    | Equipment controller rejected a Force or Auto command because the interface force level is lower than that of the equipment controller. |  |

### Set Point Screen

The Set Point screen displays the current set point table. See Fig. 19. For more information about these settings, see the Set Point section on page 26.

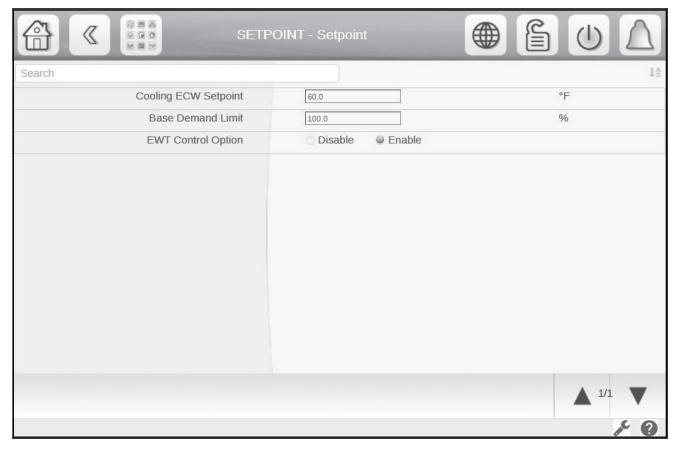

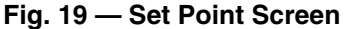

# Unit Start/Stop Screen

The Unit Start/Stop screen allows the user to select the unit operating mode.

For unit start-up, with the unit in Local Off mode, press the gray Off icon () to display the list of operating modes. Select the required mode to start up the chiller. See Fig. 20.

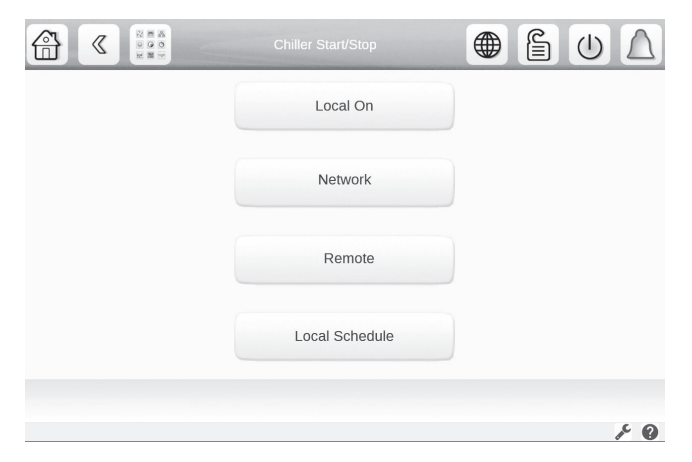

Fig. 20 — Unit Start/Stop Screen

When a start-up mode is selected, a status screen displays the progress of the start-up sequence (Fig. 21).

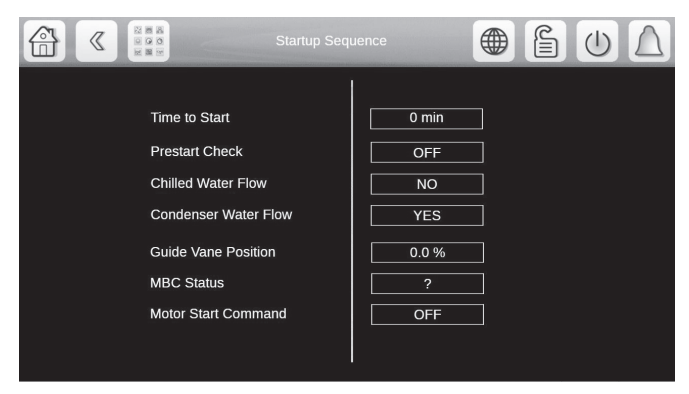

Fig. 21 — Start-Up Sequence Progress

To stop the unit, press the green On icon 0. Then press Confirm Stop to stop the unit, or press the Back icon to cancel the stop and return to the previous screen. See Fig. 22.

| Chiller Start/Stop | ß | $\bigcirc$ | $\bigtriangleup$ |
|--------------------|---|------------|------------------|
|                    |   |            |                  |
|                    |   |            |                  |
| Confirm Stop       |   |            |                  |
|                    |   |            |                  |
|                    |   |            |                  |
|                    |   |            |                  |
|                    |   |            | F 0              |

Fig. 22 — Confirm Stop

# User Login Screen

Use this screen to login or log off and to set interface language and measurement system. See Fig. 23. There are three levels of password access:

- Basic access allows the user to view all data without a password.
- User access gives the user the additional ability to view and change many configuration settings, including set points and schedules. The default User password is 1111.
- Service access is obtained by entering Service Login password. This allows access to critical factory configuration settings.

Upon entering correct password, select green checkmark and the Login Level will be updated accordingly.

|   | Login Screen       |                                                                                 |
|---|--------------------|---------------------------------------------------------------------------------|
|   |                    |                                                                                 |
|   |                    |                                                                                 |
|   | User Login         | Service Login                                                                   |
|   |                    |                                                                                 |
|   |                    | Software Version SCG-SR-20S220105<br>APP Version 1.0.5<br>SDK Version 1.36.15.1 |
| 2 | Login Level = Serv | ice                                                                             |

NOTE: Password is validated after user presses the log-in icon.

Fig. 23 — User Login Screen

### Main Menu Screen

To access the Main Menu screen, press the Main Menu icon []]. Press the icons on the screen to access the appropriate table or menu. Press the arrows at the bottom right corner, if present, to navigate through pages of tables. The options shown on the Main Menu screen depend on the user's level of access. Figure 24 shows the Main Menu screen as it appears for the User level of access.

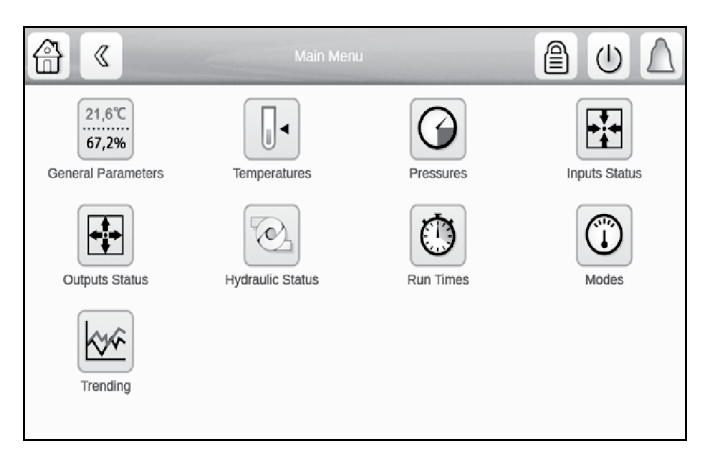

Fig. 24 — Main Menu Screen (User Access)

# **Configuration Screen**

To access the Configuration menu, press the Configuration icon on page 2 of the Main Menu (User, Service, or Factory access level). The Configuration menu opens. Then press the General Configuration icon and the Configuration menu. Press the arrows at the bottom right corner to navigate through pages. See Fig. 25. (Certain configuration settings are available only for Service or Factory access levels.) Refer to Appendix A, page 57, for more information about Configuration options.

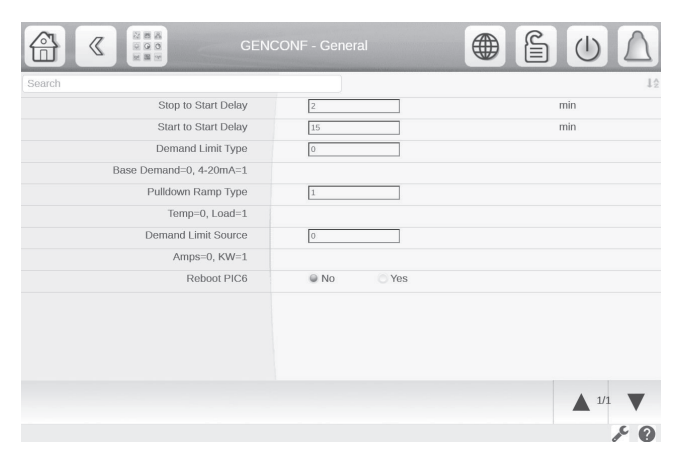

Fig. 25 — General Configuration Screen

After changing a value, press Return. The Save and Cancel icons are displayed. Press the Save icon to save the changed value. Figure 26 shows an example.

|                         | CONF - General |                |
|-------------------------|----------------|----------------|
| Search                  |                | 12             |
| Stop to Start Delay     | 5              | min            |
| Start to Start Delay    | 15             | min            |
| Demand Limit Type       | 0              |                |
| Base Demand=0, 4-20mA=1 |                |                |
| Pulldown Ramp Type      | 1              |                |
| Temp=0, Load=1          |                |                |
| Demand Limit Source     | 0              |                |
| Amps=0, KW=1            |                |                |
| Reboot PIC6             | No             |                |
|                         |                |                |
|                         |                |                |
|                         |                |                |
|                         |                | ▲ 1/1 <b>▼</b> |
|                         |                | 6              |

# Fig. 26 — Saving a Change (General Configuration)

# Schedule Menu Screen

To access the Schedule menu screen, press ② on the Configuration menu screen. Select Local Schedule, Ice Build Schedule, or Network Schedule as applicable. Press the arrows at the bottom right corner to navigate through the time periods. See Fig. 27.

|        |              | 0            | CCPC01S - I | ocal Schedul | e           | (           | bΔ    |
|--------|--------------|--------------|-------------|--------------|-------------|-------------|-------|
| Period | 1            |              |             |              |             |             |       |
| Mon    | Tue          | Wed          | Thu         | Fri          | Sat         | Sun         | Hol   |
|        |              |              |             |              |             |             |       |
|        | Occupi       | ed from      |             | 00:00        |             |             |       |
|        | t            | 0            |             | 24:00        |             |             |       |
|        |              |              |             |              |             |             |       |
|        | 1 2 3 4      | 5 6 7 8      | 9 10 11 1   | 2 13 14 15 1 | 16 17 18 19 | 20 21 22 23 |       |
|        | Timed Overri | de Extension |             | 0 HOUR       | S           |             |       |
|        | <            |              |             |              |             |             | 1/8 🔻 |

Fig. 27 — Local Schedule Menu Screen

### **Status Display Screens**

Figure 28 shows the system status overview (home) screen. Press any component on the screen to see the status of that component. Press the arrows at the bottom right corner to navigate through the component status displays. Figures 29-38 show the component status displays.

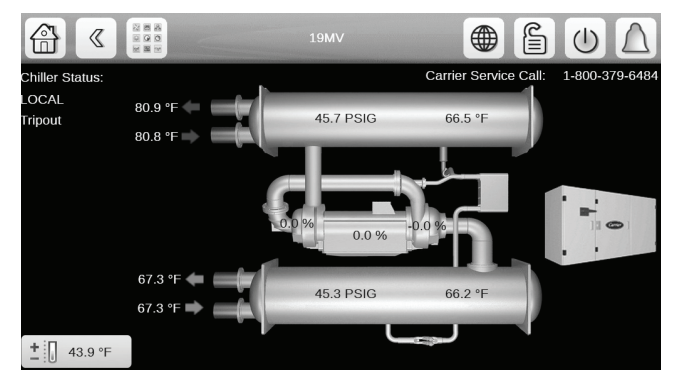

Fig. 28 — System Overview (Home) Screen

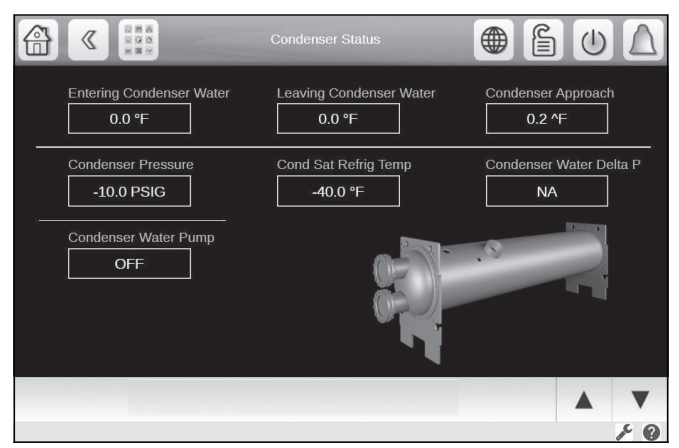

Fig. 29 — Condenser Status

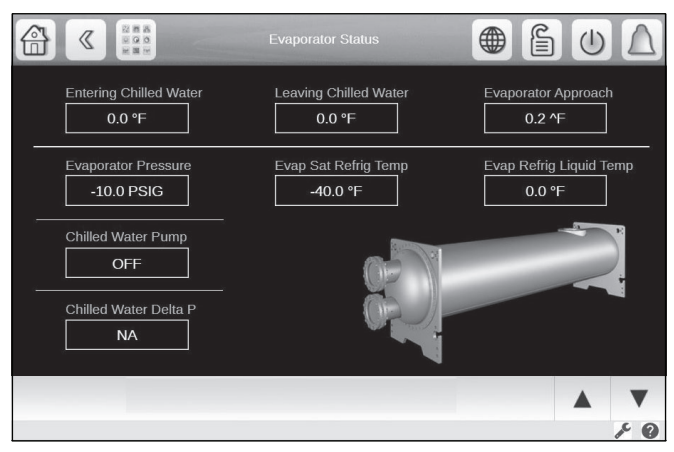

Fig. 30 — Evaporator Status

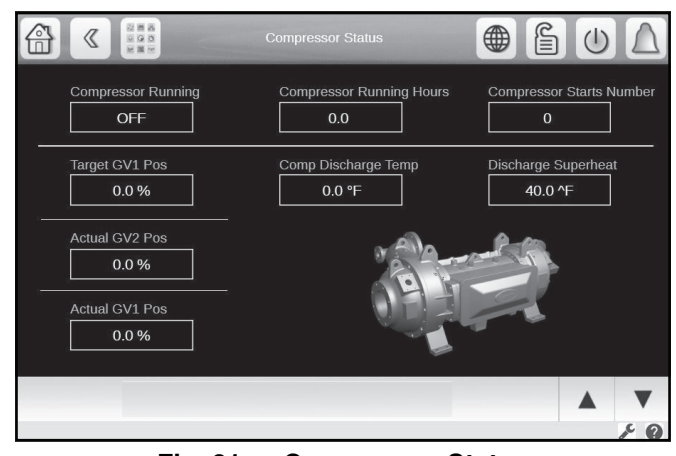

Fig. 31 — Compressor Status

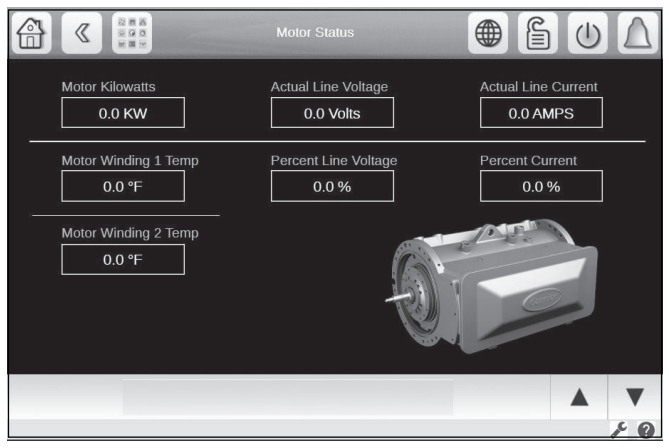

Fig. 32 — Motor Status

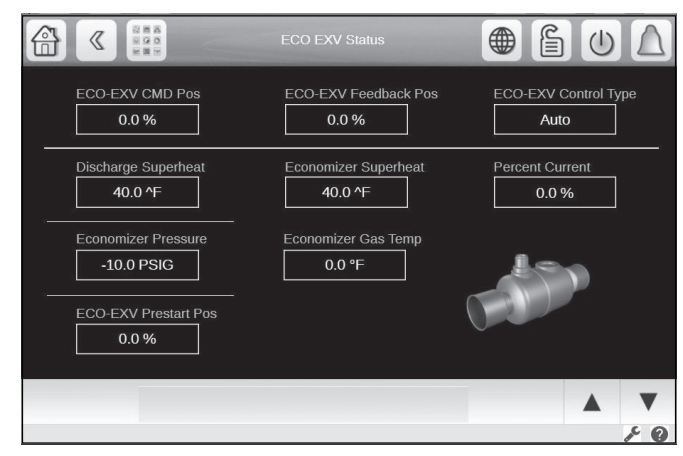

NOTE: The pressure difference shown in this screen is the difference between economizer EXV pressure and evaporator pressure.

Fig. 33 — Economizer Status

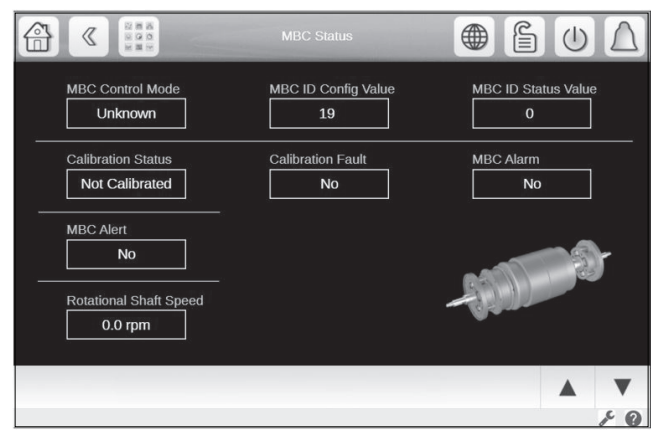

Fig. 34 — MBC Status

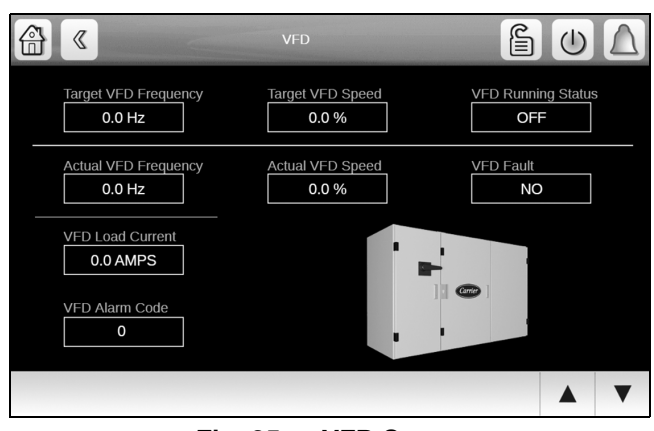

Fig. 35 — VFD Status

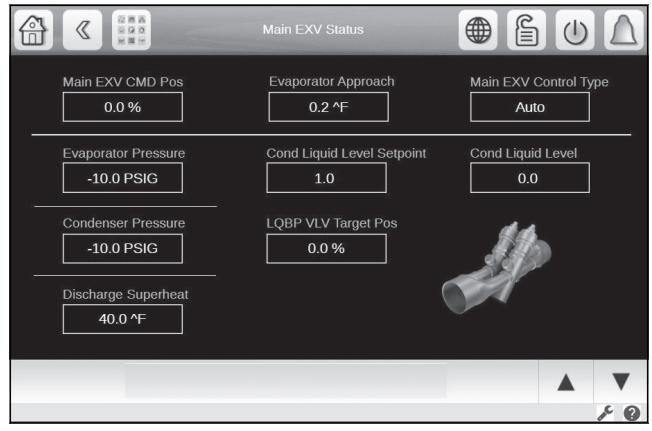

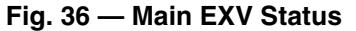

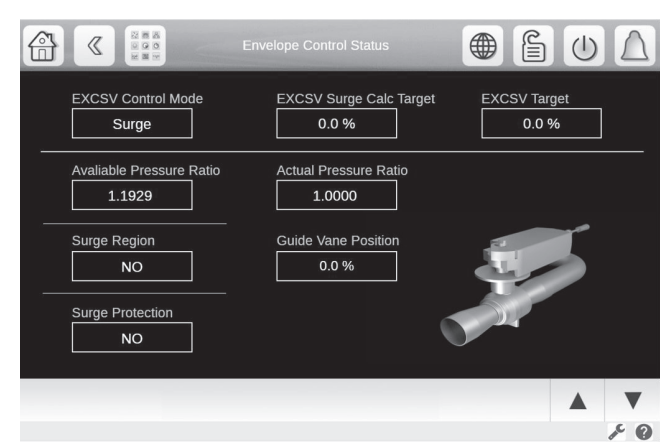

Fig. 37 — EXCSV - Expansion Control System Valve

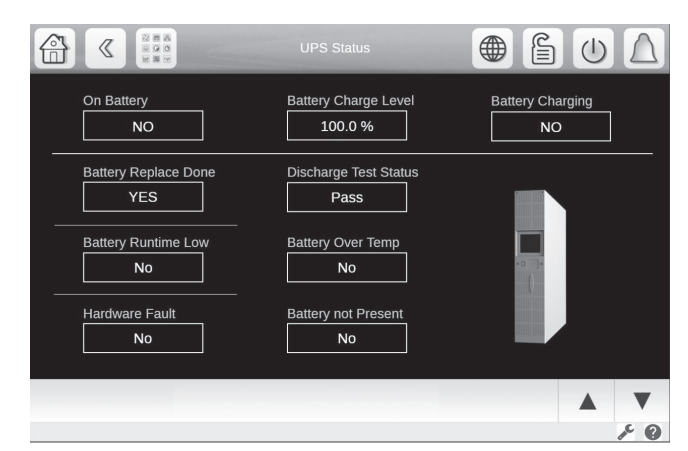

Fig. 38 — UPS Status

# **PIC6 CONTROL OPERATION**

# Start-Stop Control

This function controls the chiller START-STOP command. The four selectable control modes are as follows: LOCAL, LOCAL SCHEDULE, REMOTE, or NETWORK. See Unit Start/Stop Screen on page 21. Specific control sources are valid to start or stop the chiller for each control mode.

# LOCAL

When the control mode is LOCAL, the chiller can be started by the "Local ON" button on the PIC6 interface screen, and can be shut down by the Confirm Stop button on the screen or by the EMSTOP software point.

# LOCAL SCHEDULE

When the control mode is LOCAL SCHEDULE, the chiller will be started automatically if the configurable local schedule is Occupied. The chiller can be shut down by the unoccupied schedule, the Stop button on the PIC6 interface screen, or by the EMSTOP software point.

# REMOTE

When the control mode is REMOTE, the chiller will be started by the remote discrete input (REM\_CON) located on the I/O board. The chiller can be shut down by the remote discrete input, the Stop button on the PIC6 interface screen, or by the EMSTOP software point.

# NETWORK

When the control mode is NETWORK, the chiller can be started and stopped by the CHIL\_S\_S and CHIL\_OCC software points, which are written by other equipment through network commands and network schedule (both must be TRUE for chiller to start). To shut down the chiller, use the EMSTOP software point or stop using the HMI.

See Appendix for BACnet and Modbus tables.

# **Compressor Run Status**

Compressor run status is shown at the top of the system overview (home) screen. Table 11 lists the chiller status numbers, names, and descriptions.

# **Chiller Start-Up Sequence**

# PRE-START CHECK

Once start-up begins, the controller performs a series of pre-start tests to verify that all pre-start alerts and safeties are within limits. Progress is shown on the Startup Sequence screen (Fig. 39). This screen can be accessed by clicking the VFD and then selecting the downward arrow. Table 12 lists pre-start alert and alarm conditions.

The compressor RUN STATUS parameter on default screen line now reads PRESTART. The PIC6 controls will perform the prestarts test as indicated in Fig. 13 to ensure system is ready for Start-up. System will automatically monitor MBC and UPC health prior to startup. If a test is not successful, start-up is delayed or aborted. If all tests are successful, the chilled water pump relay energizes, and the main screen line now reads STARTUP.

### START-UP

After a successful pre-start check, the system shall command the MBC to clear all alarms if there is no loss of communication with the MBC.

The systems shall abort startup and set System Alarm to TRUE if any of the following condition is TRUE:

2—There is loss of communication with the MBC.

3—The MBC has alarms after having been commanded to clear the alarms.

4—The MBC Control Mode is not "1" (Standby) as viewed on the MBC Status screen and the chilled water and condenser water pump relays are energized.

Five seconds later, the control monitors the chilled water and condenser water flow devices and waits until the WATER FLOW VERIFY TIME (service-configured, default 5 minutes) expires to confirm water flow.

After water flow is verified, the water temperature is compared to CONTROL POINT + 1/2 Controlled Fluid DB. If the temperature is less than or equal to this value, the control turns off the condenser pump relay and goes into RECYCLE mode.

If the RECYCLE condition is not satisfied, the start-up sequence continues and checks the guide vane and expansion control valve positions.

Motor shaft must be levitated before the compressor can be commanded to run at any speed. PIC6 should command the MBC to levitate the rotor shaft prior to each compressor start. The levitation command is sent via the Modbus. After sending the command, PIC6 must ensure that the levitation command was successful and the shaft is actually levitated. In case of an unsuccessful attempt, PIC6 retries levitating the shaft for 10 seconds, and then goes in Alarm if still unsuccessful.

When the MBC success registers levitation of the shaft, the compressor is issued a speed command and upon compressor startup the chiller starts its capacity control algorithms to get to setpoint.

### Table 11 — Compressor Run Status

| STATUS |          | DESCRIPTION                                                                                                    |
|--------|----------|----------------------------------------------------------------------------------------------------|
| 0      | OFF      | STATSTOP is STOP, no alarm,                                                                                                    |
| 1      | CTLTEST  | Controls Test is active.                                                                                                    |
| 2      | PUMPDOWN | Pumpdown is active.                                                                                                    |
| 3      | LOCKOUT  | Lockout is active.                                                                                                    |
| 4      | RECYCLE  | Recycle shutdown completed on low load in effect until the need for cooling resumes; non-fault condition.                                                                 |
| 5      | TRIPOUT  | Shutdown completed due to alarm fault condition.                                                                                                    |
| 6      | TIMEOUT  | The controller is delaying the start sequence<br>until the Start to Start or Stop to Start timers<br>have elapsed.                                                        |
| 7      | PRESTART | The chiller is in the process of system checking before energizing the compressor motor.                                                                                  |
| 8      | STARTUP  | Normal start-up in progress.                                                                                                    |
| 9      | AUTORST  | Auto Restart in progress.                                                                                                    |
| 10     | RAMPING  | Ramp loading in progress. The chiller has<br>started and is gradually increasing its load to<br>control electrical demand charges.                                        |
| 11     | RUNNING  | The chiller has completed ramp loading follow-<br>ing start-up. Normal running mode, no override<br>or demand limit.                                                      |
| 12     | OVERRIDE | Running with Override active.                                                                                                    |
| 13     | DEMAND   | Running with Demand Limit active. The chiller<br>is prevented from loading further because it has<br>reached an AVERAGE LOAD CURRENT limit<br>or a MOTOR KILOWATTS limit. |
| 14     | SHUTDOWN | Compressor shutdown in progress.                                                                                                    |

| Startup Seq          |       |
|----------------------|-------|
| Time to Start        | 0 min |
| Prestart Check       | OFF   |
| Chilled Water Flow   | NO    |
| Condenser Water Flow | YES   |
| Guide Vane Position  | 0.0 % |
| MBC Status           | 2     |
| Motor Start Command  | OFF   |

Fig. 39 — Start-Up Sequence Screen

### Table 12 — Prestart Checks

| PRESTART CHECK CONDITION*                                                                                                    | STATE NUMBER† |
|----------------------------------------------------------------------------------------------------|---------------|
| STARTS IN 12 HOURS $\geq$ 8 (not counting recycle restarts or auto restarts after power failure) and Frequent Start Option is not enabled. If Frequent Restart Option is enabled then STARTS IN 12 HOURS $\geq$ 24 | Alert 100     |
| COND PRESSURE $\geq$ COND PRESS OVERRIDE                                                                                                    | Alert 102     |
| # Recycle restarts in the last 4 hours > 5 if Frequent Start Option is not Enabled.<br>RECYCLE RESTARTS LAST 1 HOURS > 4 if Frequent Start Option is Enabled.                                                      | Alert 103     |
| MBC ALERT                                                                                                    | Alert 106     |
| MBC NOT READY TO LEVITATE                                                                                                    | Alert 115     |
| COMP MOTOR WINDING TEMP $\geq$ COMP MOTOR WINDING – 10°F (5.6°C)                                                                                                    | Alarm 231     |
| COMP DISCHARGE TEMPERATURE $\geq$ COMP DISCHARGE ALERT – 10°F (5.6°C)                                                                                                    | Alarm 232     |
| EVAP_SAT < refrig trip** + EVAP OVERRIDE DELTA T                                                                                                    | Alorm 222     |
| EVAP REFRIG LIQUID TEMP < refrig trip** + EVAP OVERRIDE DELTA T                                                                                                    |               |
| AVERAGE LINE VOLTAGE   UNDERVOLTAGE THRESHOLD                                                                                                    | Alarm 234     |
| AVERAGE LINE VOLTAGE ≥ OVERVOLTAGE THRESHOLD                                                                                                    | Alarm 235     |
| GUIDE VANE 1 CALIBRATION NOT COMPLETED                                                                                                    | Alarm 236     |
| GUIDE VANE 2 CALIBRATION NOT COMPLETED                                                                                                    | Alarm 238     |
| EXCSV (EXPANSION CONTROL SYSTEM VALVE) CALIBRATION NOT COMPLETED                                                                                                    | Alarm 242     |
| POWER PANEL OVER TEMPERATURE                                                                                                    | Alarm 243     |
| MBC UNABLE TO LEVITATE                                                                                                    | Alarm 456     |

\* If Prestart Check Condition is True, then resulting State is as indicated in the State Number column.

† See the Controls Operation and Troubleshooting guide for alarm and alert codes.

\*\* Refrig trip = 33°F (0.6°C) (water) or and configurable for (brine) applications.

# **Chiller Shutdown Sequence**

Chiller shutdown beings by initiating any of the following:

- Local STOP is pressed
- A recycle condition is present
- Time schedule has gone into unoccupied mode
- The chiller has gone into Alarm that require shutdown
- The start/stop status (CHIL\_S\_S) is overwritten to stop from the network and (CHIL\_OCC) is occupied when in Network mode
- Remote contact is opened (when in Remote mode)

After the compressor has received the stop command the PIC will wait until the compressor speed is less than 5 rpm at which point it will send a de-levitation command to the MBC. The PIC checks with the MBC that the command is successful and that the shaft is actually no longer levitated and once confirmed the chilled water/brine pump and condenser water pump are shut down.

# **Control Points**

SET POINT

The set point can be configured at the Setpoint menu (USER access level). The set point is determined by the Cooling LCW Setpoint, Base Demand Limit and EWT Control Option setting. See Table 13.

Table 13 — Set Point Determination

|                    | COOL MODE             |
|--------------------|-----------------------|
| EWI CONTROL OF HON | COOLING               |
| Disabled           | Cooling LCW Set Point |
| Enabled            | Cooling ECW Set Point |

NOTE: When the ice build option is enabled and ice build is active, the control point is the Ice Build Set Point and the controlled water temperature is the leaving chilled water temperature.

### CONTROL POINT TEMPERATURE

Capacity control is based on achieving and maintaining a control point temperature, which is the sum of a valid set point (from the SETPOINT screen) and a temperature reset value. In Cooling mode, the control point temperature is equal to the set point plus temperature reset. In Heating mode, the control point temperature is equal to the set point minus temperature reset.

The control point can be viewed directly on the main screen or the General Parameters menu.

### TEMPERATURE RESET

Three types of chilled water or brine reset are available and can be viewed or modified on the Reset Configuration screen.

The default screen indicates when the chilled water reset is active. The control point Reset on the General Parameters screen indicates the amount of reset. See Fig. 40.

To activate a reset type, access the Reset Configuration (RESETCFG) screen and input all configuration information for that reset type.

|                          | ETCFG - Temperature Reset |                    |
|--------------------------|---------------------------|--------------------|
| Search                   |                           | ↓Å                 |
| Temp Reset Type          | 0                         |                    |
| No=0, 4-20mA=1           |                           |                    |
| Remote Temp=2,Water DT=3 |                           |                    |
| Degrees Reset at 20mA    | 10.0                      | ٧E                 |
| Maximum Deg Temp Reset   | 10.0                      | ٨F                 |
| Remote Temp Full Reset   | 65.0                      | °F                 |
| Remote Temp No Reset     | 85.0                      | ۴                  |
| Deg Reset Water DT Full  | 10.0                      | ٨F                 |
| Controlled DT Full Reset | 0.0                       | ٩F                 |
| Controlled DT No Reset   | 10.0                      | ٩F                 |
|                          |                           |                    |
|                          |                           | ▲ <sup>1/1</sup> ▼ |

Fig. 40 — Temperature Reset

### Reset Type 1: 4 to 20 mA Temperature Reset

Reset Type 1 is an automatic reset utilizing a 4 to 20 mA analog input signal provided from any external sensor, controller, or other device which is appropriately configured. For this type, Degrees Reset At 20 mA is configured in the RESETCFG table.

### Reset Type 2: Remote Temperature Reset

Reset Type 2 is an automatic water temperature reset based on a remote temperature sensor input signal. This function can be accessed by setting the following configurations:

- 1. Configure the remote temperature at which no reset occurs (*Remote temp*  $\rightarrow$  *NO RESET*).
- 2. Configure the remote temperature at which full reset occurs (*Remote temp*  $\rightarrow$  *FULL RESET*).
- 3. Enter the amount of reset (Deg Reset Water DT Full).

#### Reset Type 3: Controlled Water Temp Delta Reset

Reset Type 3 is an automatic controlled water temperature reset based on heat exchanger temperature difference. This function can be accessed by setting the following configurations:

- 1. Configure the controlled water temperature delta T at which no reset occurs (*Controlled Water DELTA*  $T \rightarrow NO$  *RESET*).
- 2. Configure the controlled water temperature delta T at which full reset occurs (*Controlled Water DELTA*  $T \rightarrow FULL$  *RESET*).
- 3. Enter the amount of reset (Deg Reset Water DT Full).

#### CAPACITY CONTROL

Capacity control provides chilled or condenser water temperature control by modulating the position of the inlet guide vane 1, and VFD speed for variable speed compressors.

VFD % SPEED

If increased capacity is needed, the control will first try to increase IGV TARGET POSITION if it has not reached the travel limit; if the travel limit has been reached, the control increases VFD TARGET SPEED. If decreased capacity is needed, the control first tries to decrease VFD TARGET SPEED if it has not reached the minimum VFD speed; if the minimum VFD speed has been reached, the control decreases IGV TARGET POSITION instead. See Fig. 41.

From the compressor relay closed point to the end of ramp loading, the VFD TARGET SPEED is the configured VFD start-up speed. When the chiller is running normally, the capacity control determines whether and how much to change VFD TARGET SPEED. When the chiller is in the shut-down process, VFD TAR-GET SPEED will be the minimum VFD speed.

NOTE: If the VFD option is set to NO VFD, or the compressor relay is not closed, VFD TARGET SPEED will be 0.

The guide vane position is determined by the Capacity Control function under normal conditions and other functions in abnormal conditions, which include capacity inhibit request or capacity decrease request. The guide vane actuator is driven by comparing the guide vane target position and the actual position. Guide vane position is limited to a value between zero and IGV Travel Limit, which is configured from the Service Configuration menu. When the chiller is shutting down or off, the guide vane is always driven to zero during normal shutdown.

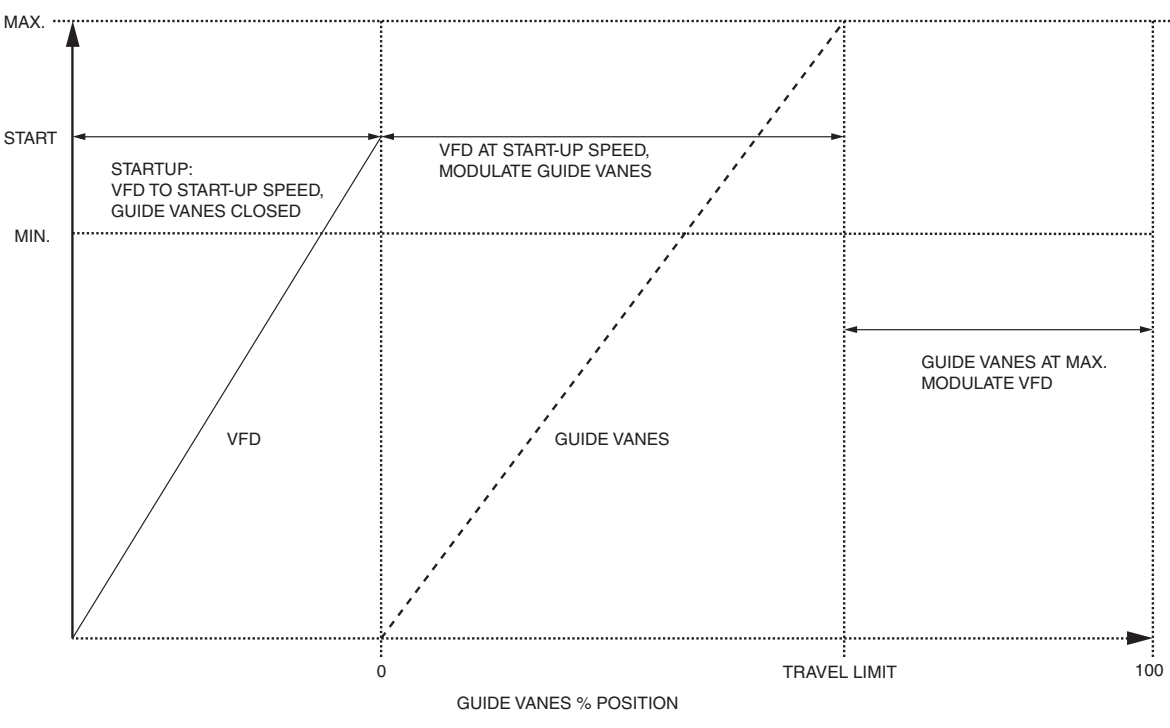

Fig. 41 — Guide Vane Position and VFD Speed

### RAMP LOADING

The ramp loading control slows the rate at which the compressor loads up. This control can prevent the compressor from loading up during the short period of time when the chiller is started and the chilled water loop has to be brought down to CONTROL POINT (Setpoint Table). Ramp loading helps reduce electrical demand charges by slowly bringing the chilled water to CONTROL POINT. The total power draw during this period remains almost unchanged. If the power outage lasts for more than 3 hours, then Temperature Ramp Loading will be used regardless of user configuration and the minimum loading rate (1°F/min) will be used.

Two methods of ramp loading are available: temperature ramp loading and motor load ramp loading.

### Temperature Ramp Loading

Temperature ramp loading limits the rate at which the controlled water temperature decreases for cooling and increases for heating during ramping by reducing on cooling mode or increasing in heating mode the Temp Ramp per Min (*Configuration Menu*  $\rightarrow$  *Service Parameters*) at the configured rate, until the pulldown set point is less than the cooling mode control point or greater than the heating mode control point. The Pulldown Ramp Type (*Configuration Menu*  $\rightarrow$  *General Configuration*) is configured to 0 for temperature ramp loading.

### Motor Load Ramp Loading

Motor load ramp loading limits the rate at which either the load current percentage or motor kilowatt percentage increases by incrementing the ramp demand limit at the configured rate. The PULLDOWN RAMP TYPE (*Configuration Menu*  $\rightarrow$  *General Configuration*) is configured to 1 for motor load ramp loading.

If DEMAND LIMIT SOURCE (*Configuration Menu*  $\rightarrow$  *General Configuration*) is set to AMPS, then PERCENT LOAD CUR-RENT is used for motor load ramp loading. If DEMAND LIMIT SOURCE is set to kW, then MOTOR PERCENT KILOWATTS is used for motor load ramp loading.

The rate of either Amps or KW Ramp per Min is configured at **Configuration Menu**  $\rightarrow$  **Service Parameters**. The motor load ramp loading algorithm is deactivated when the Ramp Demand Limit is greater than or equal to the Base Demand Limit (Setpoint Menu). It is also deactivated when Ramp Demand Limit is greater than or equal to 80%. There will be a one-minute delay for the compressor to be uploaded to target load (ramping load target 80% or Base Demand Limit if less than 80%) after ramping load demand limit is set to 80% (or Base Demand Limit if less than 80%).

### SURGE CORRECTION CONTROL

There are two stages for surge correction: envelop control (surge prevention) and surge protection.

### Surge Prevention

A surge condition occurs when the lift becomes so high that the gas flow across the impeller reverses. This condition can eventually cause compressor damage. The surge prevention algorithm notifies the operator that chiller operating conditions are marginal and to act by lowering entering condenser water temperature and getting water flow back to design conditions in order to prevent compressor damage.

The 19MV surge line is factory configured using a PR Table (*Configuration*  $\rightarrow$  *Surge Correction*  $\rightarrow$  *Surge Line Configuration* (2=PR Table). The PR table contains the Calculated Reference PR based on speed and IGV1 settings and this is coded into the PIC6 controller. The controller will interpolate the data based on actual speed and IGV1 setting and derive the actual Calculated Reference PR for this operation point. A representative line for the calculated pressure ratio for a given speed is shown in Fig. 42.

Surge prevention action is determined based on how close the Actual PR (absolute condenser pressure divided by absolute evaporator pressure) is to the actual surge line. Surge prevention is calculating a PR value for the operation point and, depending on where the Actual PR value is mapped (Region 0, 1 or 2), the chiller will take appropriate action to prevent the unit from actual real surge.

- Surge Region 2 (Surge Prevention High) Surge Prevention Correction; typical action is to speed up drive, temporary open expansion control system and hold for and inlet guide vane.
- Surge Region 1 (Surge Prevention Low) Capacity Inhibit; typical action is to increase speed, decrease inlet guide vanes and hold expansion control system valve.
- Surge Region 0 (No Surge Prevention) no surge

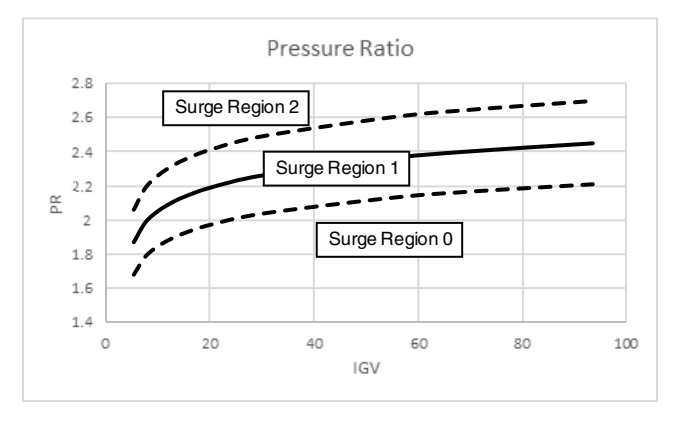

| Upper dashed line | High offset (Calc PR High Offset)                 |
|-------------------|---------------------------------------------------|
| Solid line        | Calculated reference pressure ratio (Calc Ref PR) |
| Lower dashed line | Low offset (Calc PR Low Offset)                   |
| Lower dashed line | Low offset (Calc PR Low Offset)                   |

NOTE: Offsets are exaggerated for graphical purposes.

### Fig. 42 — Pressure Ratio Representation

If Actual PR is in Region 1, a capacity inhibit signal will be sent. If Actual PR is in Region 2, the controller will take appropriate action to prevent surge. This action will be canceled once Actual PR is removed from the referenced surge region.

The Surge Correction Menu (*Main Menu*  $\rightarrow$  *Maintenance Menu*  $\rightarrow$  *Surge Correction*) will display if unit is in Surge Prevention mode.

Note that surge will occur if the maximum lift for a particular impeller wheel is reached. This is a physical condition that surge prevention cannot change. At sufficiently high lift the gas flow becomes unstable and will reverse through the impeller state resulting in high pressure pulsations. These pressure pulsations can exceed the limits of the magnetic bearings system capability of controlling the levitated shaft. At this point the rotor will be dropped out of orbit and the auxiliary bearings engaged until rotation is stopped.

### Surge Protection

The Surge Protection algorithm will run after the Surge Delay Time has elapsed when compressor has been commanded to turn on. It compares the present Percent Load Current value with the previous value once every second. If the difference exceeds the maximum Amps change value (Surge Delay% Amps + (Percent Load Current / 10)), an incidence of surge has occurred, and the surge protection signal will be sent. When an incidence of surge determined in this manner has occurred, the Surge Counts will be incremented by one and Surge Protection becomes active.

On receiving the surge protection signal, Capacity Control will make corrections on IGV1 Target Position, VFD Target Speed, and Expansion Control System Valve (EXCSV) Target Position.

When correction is in effect first correction will be VFD correction followed by guide urge and EXCSV. Action will be executed every 10 sec. If there is correction by either VFD, IGV or EXCSV the surge protection counts is incremented by 1.

Guide vane movement will be inhibited for 1 minute after surge protection ends.

Chiller will do Alarm shutdown under the following conditions:

- If Surge Protection Counts exceed 20 within a Surge Time Period (default 8 minutes). Note that VFD target speed must equal max before this alarm is activated.
- If IGV, VFD, and EXCSV cannot be further adjusted for surge protection when Surge Protection Counts exceed 4 within a Surge Time Period.

The Surge Correction Menu (*Main Menu*  $\rightarrow$  *Maintenance Menu*  $\rightarrow$  *Surge Correction*) will display if unit is in Surge Protection mode.

### EXPANSION CONTROL SYSTEM VALVE (EXCSV)

The EXCSV is the actuated valve which is parallel to the main EXV valve. The EXCSV valve can be selected for:

- Surge Prevention
- Low Load
- Combination (surge and low load)

The EXCSV can be selected to modulate to support surge correction 1 = Surge, or 2 = Low Load operation, or the combination of both. See Fig. 43.

For surge correction the EXCSV will hold or modulate by EXCSV Step Surge (default 4%). Similarly, for low load operation the EXCSV will begin operation at EXVSV Open IGV Position (default 5%) or EXVSV on DT Low Load (default 2^F). The EXCSV will close at default 10% guide vane or Delta  $T = 4^F$ .

Opening the EXCSV will increase massflow at constant pressure drop and will extend the operation envelope for the 19MV compressor.

|                          | _OPT - Option       |    |
|--------------------------|---------------------|----|
| Search                   |                     |    |
| Frequent Restart Option  | Obisable Genable    |    |
| Common Sensor Option     | Disable     Disable |    |
| EXVSV Selection          | 3                   |    |
| Disable=0, Surge=1       |                     |    |
| Low Load=2, Comb=3       |                     |    |
| EXVSV Open IGV Position  | 5.0                 | %  |
| EXVSV Close IGV Position | 10.0                | %  |
| EXVSV off DT Low Load    | 4.0                 | ٩F |
| EXVSV on DT Low Load     | 2.0                 | ٩F |
| EXVSV Low Load DB        | 1.0                 | ٩F |
| Head Pres Valve Option   | Disable     Disable |    |
| Tower Fan High Setpoint  | 75                  | ۰F |
| Refrig Leakage Option    | Disable     Disable |    |

# Fig. 43 — CONF\_OPT - Option Screen

# ECONOMIZER EXV CONTROL

The optional economizer EXV controls the metering into the low pressure/temperature side of the BPHX economizer. The Economizer EXV is enabled/disabled in the *Configuration*  $\rightarrow$  *Config Metering Menu*. At power-up the EXV is commanded to be fully closed. The EXV is only allowed to operate when the system capacity [Amps] is greater than the configured Eco EXV Active Threshold = 0%. EXV control is based on economizer superheat setting (Eco Super Heat setting default =10^F).

### CONDENSER LIQUID LEVEL CONTROL

The metering of the main stream of refrigerant from the condenser to the evaporator is handled by a combination of the main EXV and the EXCSV. The PIC6 evaluates EXV control action every 1 second. Primary EXV control is based on the condenser liquid level control configured in the Config Metering Configuration Menu. Level is set so target condenser level is slightly higher at full load compared with low load. EXV has the following states visible in *Maintenance Menu* $\rightarrow$ *Maintenance Metering*:

| State     | State No. |
|-----------|-----------|
| Off       | 0         |
| Not Ready | 1         |
| Ready     | 2         |
| Start     | 3         |
| Run       | 4         |
| Stop      | 5         |
| Disabled  | 6         |
| Tripout   | 7         |

EXV has 4 control modes also visible in visible in *Maintenance*  $Menu \rightarrow Maintenance$  Metering.

| Control Mode                | Control Mode No. |
|-----------------------------|------------------|
| Not running                 | 0                |
| Manual (Quick Test)         | 1                |
| LIQ Valve (Primary Control) | 4                |
| SST Low                     | 6                |

Primary main EXV control mode is control mode 4. Here the EXV controls the condenser liquid level based on configured level settings in the Config Metering Menu. For SST control mode the Main EXV is adjusted according to SST. When SST is below the Calc Low SST SP [default is 34°F (1.1°C)], the main EXV will open to keep the actual SST equal/above the setpoint.

#### DEMAND LIMIT

The PIC6 controls provide a feature for limiting AVERAGE LOAD CURRENT or MOTOR KILOWATTS by limiting capacity via guide vane control/VFD control. The limit may be applied in two ways. The first is called ACTIVE DEMAND LIMIT, which is equal to a BASE DEMAND LIMIT value (set in the SETPOINT screen, default value 100%). ACTIVE DEMAND LIMIT may also be forced to be different from BASE DEMAND LIMIT by manually overriding (forcing) the value via a CCN network device. If the DEMAND LIMIT SOURCE exceeds the ACTIVE DEMAND LIMIT by 5% or less, capacity will be inhibited. If the DEMAND LIMIT SOURCE exceeds the ACTIVE DEMAND LIMIT by more than 5%, capacity will be decreased.

Alternatively, the limit may be applied by AUTO DEMAND LIMIT INPUT, an optional 4 to 20 mA input. This demand limit control option (4 to 20 mA DEMAND LIMIT TYPE) is externally controlled by a 4 to 20 mA signal. The option is set up on the **Configuration Menu**  $\rightarrow$  **General** screen. When enabled, 4 mA will set ACTIVE DEMAND LIMIT to 100% of the DEMAND LIMIT SOURCE (regardless of the value of BASE DEMAND LIMIT), and 20 mA will set ACTIVE DEMAND LIMIT AT 20 mA in the **Configuration Menu**  $\rightarrow$  **Service Parameters** screen.

#### OVERRIDE CONTROL

Capacity overrides can prevent some safety shutdowns caused by exceeding the motor amperage limit, evaporator refrigerant low temperature safety limit, motor high temperature safety limit, and condenser high pressure limit. In these cases there are two stages of capacity control:

- 1. When the value of interest crosses the first stage set point into the override region, the capacity is prevented from increasing further, and the status line on the PIC6 controller indicates the reason for the override. Normal capacity control operation is restored when the value crosses back over the first stage set point, leaving the override region.
- 2. When the value of interest is in the override region and further crosses the second stage set point, capacity is decreased until the value meets the override termination condition. The PIC6 controls resume normal capacity control operation after the override termination condition has been satisfied. (In the case of high discharge superheat, there is an intermediate stage.) Table 14 summarizes the override parameters.

| OVERRIDE CONDITION                                                                                                    | OVERRIDE PARAMETER                                     | FIRST STAGE<br>CAPACITY INHIBIT                                                                          | DEFAULT VALUE/<br>CONFIGURABLE RANGE          | SECOND STAGE<br>CAPACITY DECREASE                                          | OVERRIDE TERMINATION                                                              |
|----------------------------------------------------------------------------------------------------|--------------------------------------------------------|----------------------------------------------------------------------------------------------------|-----------------------------------------------|----------------------------------------------------------------------------|-----------------------------------------------------------------------------------|
| High condenser pressure override (Unit Type Cool Only = 0 in Configuration Menu $\rightarrow$ Factory Parameters. This corresponds to a condenser with standard 185 psig design pressure.) | CONDENSER<br>PRESSURE                                  | > COND PRESS OVER-<br>RIDE LOW                                                                           | 140 psig/90 to 170 psig                       | > COND PRESS OVER-<br>RIDE LOW + 2.4 psi                                   | < COND PRESS OVER-<br>RIDE LOW — 1 psi                                            |
| Low evaporator tempera-<br>ture override                                                                                                    | CALC EVAP SAT TEMP<br>or<br>EVAP REFRIG LIQUID<br>TEMP | < EVAP SAT OVERRIDE<br>TEMP (EVAP SAT OVER-<br>RIDE TEMP = EVAP<br>TRIPPOINT + EVAP<br>OVERRIDE DELTA T) |                                               | < EVAP SAT OVERRIDE<br>TEMP - 1°F (0.56°C)                                 | > EVAP SAT OVERRIDE<br>TEMP + 2°F (1.1°C)                                         |
| High motor temperature<br>override                                                                                                    | COMP MOTOR WINDING<br>TEMP                             | > COMP MOTOR TEMP<br>OVERRIDE                                                                            | 200°F/150 to 200°F<br>(93.3°C/65.6 to 93.3°C) | COMP MOTOR WINDING<br>TEMP > COMP MOTOR<br>TEMP OVERRIDE + 10°F<br>(5.6°C) | COMP MOTOR WINDING<br>TEMP < COMP MOTOR<br>TEMP OVERRIDE $-2^{\circ}F$<br>(1.1°C) |
| High current override                                                                                                    | PERCENT LOAD<br>CURRENT                                | PERCENT LOAD CUR-<br>RENT > 100%                                                                         |                                               | PERCENT LOAD CUR-<br>RENT > 105%;                                          | PERCENT LINE CUR-<br>RENT ≤ 100%                                                  |
| Low discharge superheat override                                                                                                    | Discharge Superheat (DSH)                              | < DSH REQUIRED + 1                                                                                       |                                               | < DSH REQUIRED -3                                                          | > DSH REQUIRED + 2                                                                |
| High Compressor<br>Discharge                                                                                                    | Comp Discharge Tem                                     | p: > Comp Discharge<br>Alert                                                                             |                                               |                                                                            | <comp alert<br="" discharge="">– 2°F (1.1°C)</comp>                               |

#### RECYCLE CONTROL

The chiller may cycle off and wait until the load increases to restart when the compressor is running in a lightly loaded condition. This normal cycling is known as "recycle."

In cooling mode, a recycle shutdown is initiated when either of the following conditions is true:

- Leaving chilled water temperature (or entering chilled water temperature, if the EWT CONTROL OPTION is enabled) is more than 5°F (2.8°C) below the CONTROL POINT for 5 consecutive seconds. This can be modified or adjusted with the PIC6 control.
- Leaving chilled water temperature (or entering chilled water temperature, if the EWT CONTROL OPTION is enabled) is below the CONTROL POINT, and the chilled water temperature difference is less than the RECYCLE SHUTDOWN DELTA T, and Ice Build is not active.

NOTE: Recycle shutdown will not occur if the CONTROL POINT has been changed by more than  $1^{\circ}F(0.56^{\circ}C)$  within the previous 5 minutes of operation.

When the chiller is in RECYCLE mode, the chilled water pump relay remains energized so the chilled water temperature can be monitored for increasing load. The recycle control uses RECY-CLE RESTART DELTA T to check when the compressor should be restarted. In cooling mode, the compressor will restart when the leaving chilled water temperature (or entering chilled water temperature, if the EWT CONTROL OPTION is enabled) is greater than the CONTROL POINT plus the RECYCLE RESTART DELTA T for 5 consecutive seconds.

Note that Recycle Shutdown Delta T and Recycle Restart Delta T are located in the Service Parameters Menu (*Main Menu→Con-figuration Menu→Service Parameters*).

#### RUNNING TIMERS AND COUNTERS

The PIC6 control maintains two run-time clocks: Compressor Running Hrs and After Service Hrs. Compressor Running Hrs indicates the total lifetime compressor run hours. After Service Hrs is a resettable timer that can be used to indicate the hours since the last service visit or any other event. A separate counter tallies compressor starts as Compressor Starts Num. All of these can be viewed on the RUN TIMES screen. Both Ontime counters roll over to 0 at 500,000 hours. Manual changes to After Service Hrs from the screen are permitted at any time. If the controller is replaced, one opportunity before the first start-up with the new controller is provided to set Compressor Running Hrs and Compressor Starts Number to the last readings retained with the prior controller. The chiller also maintains a start-to-start timer and a stop-to-start timer. These timers limit how soon the chiller can be started and are displayed on the system overview (home) and RUN TIMES screens. They can be configured in the *Configuration Menu*  $\rightarrow$  *General* screen. They must expire before the chiller starts. If the timers have not expired, the RUN STATUS parameter on the System Overview (Home) and GENERAL PARAMETERS screen reads TIMEOUT.

Additionally the PIC6 maintains a MBC Drop Counter to monitor the aux bearings wear. When the limit of the drop counter is reached, plans should be made to replace the aux bearings. Once service work is completed, be sure to reset the counter to zero so accurate diagnostics of the new set of aux bearings can be maintained. Resetting counter is done from the MBC Status Screen, MBC Drop Counter. See Fig. 44 and 45.

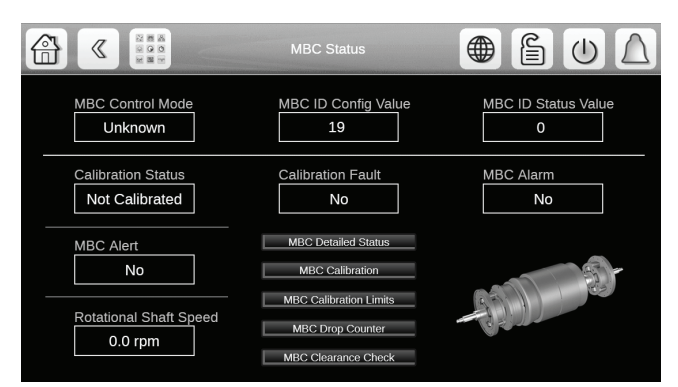

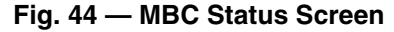

|        | МВС                      | Drop Counter             |                          | 7 |
|--------|--------------------------|--------------------------|--------------------------|---|
|        | Bearing J<br>Drop Orbits | Bearing H<br>Drop Orbits | Bearing K<br>Drop Orbits |   |
| Start  | 0                        | 0                        | 0                        |   |
| Now at | 0                        | 0                        | 0                        |   |
| Limit  | 7,000                    | 7,000                    | 7,000                    |   |
|        | Revise Limits            |                          | Clear Limits             |   |
|        |                          |                          |                          |   |

Fig. 45 — MBC Drop Counter

### WATER PUMPS CONTROL (FREEZE PREVENTION)

### **Evaporator Freeze Prevention**

When the evaporator saturated refrigerant temperature or evaporator refrigerant temperature is less than the EVAP REFRIG TRIP-POINT + REFRIG OVERRIDE DELTA T (configurable from  $2^{\circ}$ F to  $5^{\circ}$ F (1.1°C to 2.8°C) in the *Configuration Menu*  $\rightarrow$  *PRO-TECTIVE LIMIT CONFIG screen*), an OVERRIDE—LOW EVAP REFRIG TEMP event will occur.

For any running status, if either of the conditions below is true then unit will shut down under Alarm PROTECTIVE LIMIT - EVAPORATOR FREEZE (State 261):

- Evaporator saturated refrigerant temperature or evaporator refrigerant temperature is equal to or less than the EVAP REFRIG TRIPPOINT (33°F [0.6°C] for water, (configurable for brine in *Configuration Menu*  $\rightarrow$  *PROTECTIVE LIMIT CONFIG screen*) plus 1°F (0.56°C).
- Leaving chilled water temperature or entering chilled water temperature is less than EVAP REFRIG TRIPPOINT plus 1°F (0.56°C).

NOTE: If the chiller is in recycle mode, it will transition to TRIPOUT, and the CHILLED WATER PUMP will remain on.

The alarm will be clearable when the evaporator saturated refrigerant temperature, evaporator refrigerant temperature, leaving chilled water temperature, and entering chilled water temperature rise 5°F ( $2.8^{\circ}$ C) above the EVAP REFRIG TRIPPOINT.

### **Condenser Pump Control**

The chiller will monitor the condenser pressure and may turn on the condenser pump. If the condenser pressure is greater than or equal to the COND PRESS OVERRIDE, and the entering condenser water temperature is less than 115°F (46.1°C), the condenser pump will energize to try to decrease the pressure and Process Alert - High Condenser Pressure Chiller Off (Alert 157) will be generated. The pump will turn off when the condenser pressure is 3.5 psi (24.1 kPa) less than the pressure override and the condenser refrigerant temperature is less than or equal to the entering condenser water temperature plus 3°F (1.7°C).

NOTE: COND PRESS OVERRIDE is found in the *Configura*tion Menu  $\rightarrow$  Protective Limit screen.

### **Condenser Freeze Prevention**

This control helps prevent condenser tube freezing by energizing the condenser pump relay. The PIC6 module controls the pump and, by starting it, helps to prevent water in the condenser from freezing.

When the chiller is off and condenser saturated refrigerant temperature is less than or equal to the condenser freeze point, the condenser water pump will be energized (Alert 168, Process Alert - Low Temp/Potential Cond Freeze-up). The fault state will clear and the pump will turn off when the condenser saturated refrigerant temperature is more than 5°F ( $2.7^{\circ}$ C) above the condenser freeze point and the entering condenser water temperature is greater than the condenser freeze point. If the chiller is in recycle shutdown mode when the condition occurs, the controls will transition to a non-recycle shutdown.

### CONTROL TEST

This feature allows the operator to quick-test the controls and related hardware, including all unit-controlled outputs except compressor output. Test of components with position feedback requires calibration in Quick Calibration prior to control test.

The compressor must be off to run the test function. If the unit is on, the test function cannot be accessed. The compressor can only be started after the control test is finished. The test function requires Service or higher level log-in. All control test parameters are accessible through the Quick Test table. To perform the control test function, set the first item Quick Test Enable in the Quick Test table to Enable. Unless otherwise noted, all protective limits remain active during the controls test.

### **Discrete Outputs**

When the control test is enabled, discrete outputs can be enabled using the Quick Test table. Discrete valves that can be tested in Quick test are: Main EXV, Economizer EXV, Run Status Relay, Alarm Relay, Alert Relay, Condenser Pump, Evaporator Pump, VFD Interlock, Tower Fan High and Low Relays.

### Analog Output

When the control test is enabled, the Chiller Status Output (Q\_CHST) analog output can be enabled by entering the positions in the QCK\_TST table:

- Head Pressure Valve
- Head Pressure Valve Position

### **Quick** Calibration

The guide vane actuators should be calibrated before starting the chiller. Guide vane calibration can be started by setting Quick Test Enable to Enable and GV1 Calibration Enable to Enable in the Quick Calibration menu.

Both Inlet Guide Vane 1 and 2 must have successfully passed calibration in order to operate the chiller.

- The fully closed guide vane feedback mA value will be in the range of 3 mA to 5 mA.
- The fully opened guide vane feedback mA value will be in the range of 19 mA to 20.8 mA.

The Expansion Control System Valve (EXCSV) also requires calibration prior to startup. The fully closed/Open EXCSV feedback value will be in the range 0 to 10DC respectively.

Successful calibration will be indicated by status "Completed" in the Quick Calibration menu.

### MAG-BEARING CALIBRATION

NOTE: Quick Test must be enabled to perform Mag Bearing Calibration.

The calibration process operates while the bearings are not levitated. It moves the shaft around the available clearance with the magnets but without levitating, using fixed currents. Any calls for calibration require the system to be halted and de-levitated.

The calibration routine is available over Modbus by a calibration request. Calibration should be run and saved to MBC flash in the following cases:

- MBC installed on a system for the first time.
- MBC replaced on an existing system.
- A change has been made to the hardware, especially magnetic bearing, aux bearing, or amplifier replacement.
- An Average-Gap-Change warning, indicating possible sensor drift.

The system will perform Mag-Bearing Calibration if:

- During Prestart Checks, MBC Calibration On Powerup1 is Enable. This setting is set in MBC Configuration.
- During Prestart Checks, there is an Average-Gap-Change warning.
- During OFF State, invoked manually from the MBC Calibration Screen.

NOTE: MBC Calibration on Powerup is a user-configured point provided to automatically enable mag-bearing calibration after power-up.

The system will not perform Mag-Bearing Calibration if the chiller is in Freeze Protection (vacuum). This can happen in the event that the chiller has not been charged yet. Energizing coils in a vacuum can lead to short circuits.

If the MBC Calibration fails, the system will take the following actions, in the sequence provided:

- 1. Command the MBC to re-calibrate (maximum two retries).
- 2. If "1" above fails, recover archived calibration data set from the flash file into MBC.
- 3. After performing "2" above, display a message asking the user to reset power to the MBC.

NOTE: Quick Test must be enabled to perform Mag Bearing Calibration.

The system provides an HMI MBC Calibration Screen (Fig. 46, accessible via MBC Main Menu) including:

- Means to invoke the following:
  - Manual Calibration Request
  - Read-from-flash (Calibration Data) Request

The calibration status will display on the MBC Calibration screen.

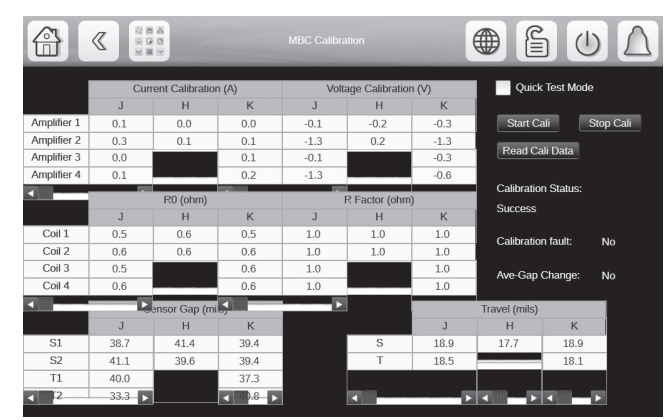

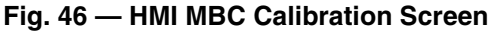

# MAG-BEARING CLEARANCE CHECK

Clearance checks are done while the rotor is levitated but not rotating. It operates on one bearing at a time, moving the shaft outwards from center until it meets an obstruction, at which point it returns to center. Clearance checks for the radial bearings are done every 45 degrees for the full 360 degrees. The clearance check records endpoints, center point, min, max, and average clearances.

A clearance is required after the following events:

- Commissioning
- Mag bearing reassembly
- · Auxiliary bearing replacement
- Hard drop of rotor

The clearance check can be enabled automatically by selecting Clearance Chk on Powerup = Enable (default = Disable). The clearance check can be invoked manually by selecting Start Manual in the MBC Clearance Check Menu. See Fig. 47.

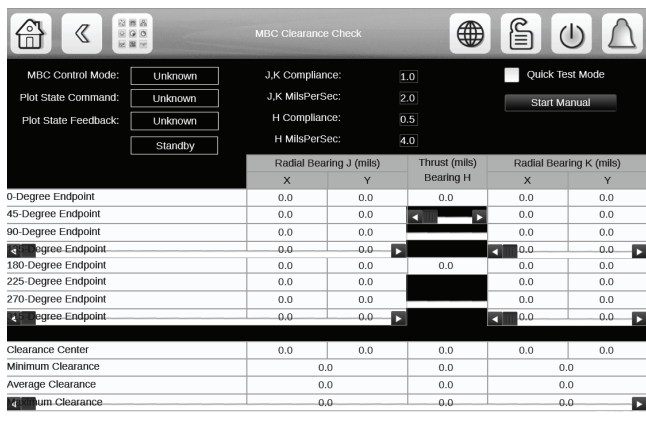

Fig. 47 — MBC Clearance Check Screen

### UNINTERRUPTIBLE POWER SUPPLY

The 19MV units come with an uninterruptible power supply (UPS). The UPS is required for the magnetic bearing system in case of unexpected power failure, in which case the UPS will keep the shaft levitated until the shaft rotation has stopped and it can be safely de-levitated. See Fig. 48.

The UPS is automatically tested at periodic intervals to ensure that the UPS battery holds enough charge to safely handle a power failure. Should the UPS fail the test, the PIC6 will issue alert 117, which will have to be addressed by installing a replacement battery within 14 days. If the alert has not been addressed after 14 days, alarm 481 will be issued which will prevent the chiller from running.

Upon battery replacement, "Battery Replace Done" must be configured to "Yes" in the UPS Configuration Menu.

| CFG_L                    | IPS - UPS         |                |
|--------------------------|-------------------|----------------|
| Search                   |                   | 12             |
| UPS Option               | O Disable Genable |                |
| Battery Replace Done     | O No O Ves        |                |
| Battery Threshold        | 70                | %              |
| Battery Minimum Runtime  | 240               | sec            |
| Battery Test Duration    | 240               | sec            |
| Power Failure Max Number | 10                |                |
| Over Temp Duration       | 60                | sec            |
|                          |                   |                |
|                          |                   |                |
|                          |                   |                |
|                          |                   | ▲ 1/1 <b>▼</b> |
|                          |                   |                |

# Fig. 48 — Uninterruptible Power Supply Screen

# FREQUENT RESTART OPTION

The 19MV controller can be configured for Frequent Restarts in the option menu. When this option is selected, the system shall prevent a compressor starting if:

- The system has exceeded 24 restarts in 12 hours or 4 restarts in 1 hour.
- The system is not restarting after a loss of power.
- User provides a one-time bypass of the startup protection.
- All starts occurred after or without the system transitioning out of the ON state.

The unit is shut down until the first restart has cleared.

# COOLING TOWER CONTROL

If IOB3 and IOB4 Options are enabled in Option 2 (under Configuration Menu), there will be an optional hydraulic control I/O board in the PIC6 control system to allow PIC6 control for the water pumps and cooling tower fans (high speed and low speed).

The cooling tower fans are controlled by the pressure difference between condenser and evaporator and entering water temperature of condenser. The objective is to maintain the entering condenser water temperature in the optimal range.

### HEAD PRESSURE CONTROL

If the chiller system is equipped with a head pressure control valve or other device to modulate the condenser water flow, and the Head Pres Valve Option in the CONF\_OPT table is ENABLED, the PIC6 control system will control the opening of the head pressure valve to maintain the pressure difference between condenser and evaporator. The output of this valve is 4 to 20 mA type.

Before using this function, the pressure difference values for 20 mA and 4 mA should be set. The head pressure valve should be in fully closed position when chiller is in OFF mode. It is recommended to set the Head Pressure Deadband = 0 psig.

### ICE BUILD OPTION

The PIC6 controller provides an ice build option based on efficiency improving point. The ICE BUILD OPTION in the CONF\_OPT table should be set to ENABLED to make ice build active, and the following two parameters should be configured:

- Ice\_recy (ICE BUILD RECYCLE) indicates whether recycle option is enabled in ice build mode.
- Ice\_term (ICE BUILD TERMIN SOURCE) indicates how the ice build is terminated. There are three types: temperature (0), dry contact (1), or combined temperature and dry contact (2).

### TIME SCHEDULE

The PIC6 control provides three schedules:

- Local schedule
- Ice build schedule
- · Network schedule

Each schedule has 8 time segments. If two time segments overlap, the unoccupied time segment takes priority.

There are 16 holiday time segments. Each holiday time segment is determined by three parameters—month, start date, and holiday days. The controller will be in unoccupied mode when a holiday time segment is active. PIC6 includes a Daylight Savings Time function. Use Broadcast Menu to enable this feature and configure start and end dates.

### BLACK BOX

The black box task continuously stores parameters in memory every 5 seconds. Reporting of a chiller operation alarm triggers the controller to generate a collection of data records. Each collection contains up to 180 records that consist of 168 records (corresponding to 14 min.) before the alarm and 12 records (corresponding to 1 min.) after the alarm. Each record is associated with a time stamp. Files are saved as csv files; up to 20 files can be stored.

The black box file can be uploaded with the Carrier Service Tool or directly from the PIC6 controller via the *System Configuration* $\rightarrow$ *USB Logs Export menu*. Once the upload is done, the original files are automatically deleted.

#### PRESSURE TRANSDUCER CALIBRATION

The HMI pressure readings are displayed in the *Main Menu*  $\rightarrow$  *Pressures screen.* See Fig. 49.

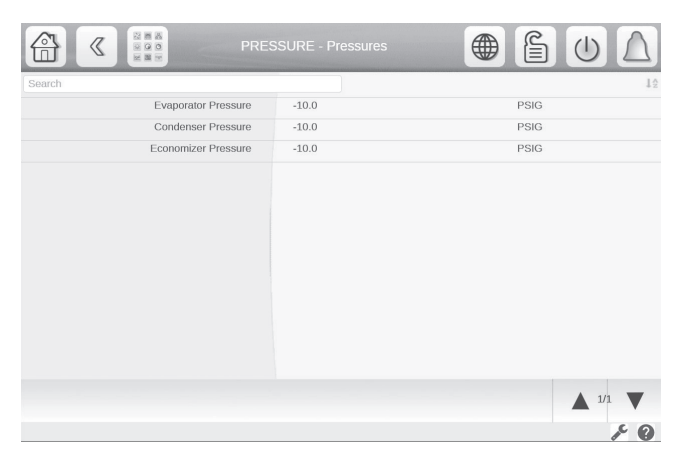

Fig. 49 — Pressures Screen, Page 1

Once a year the pressure transducers should be checked against a pressure gage. Attach a set of accurate refrigeration gages to the transducer being checked and compare the two readings. If there is a difference the transducer can be calibrated as described below. Calibration requires Service level access to the HMI.

NOTE: It is usually not necessary to calibrate at initial start-up unless chiller is at high altitude.

- 1. Go to *Main Menu*  $\rightarrow$  *Maintenance Menu*  $\rightarrow$  *Pressure Sensor Calib.* See Fig. 50 and 51.
- 2. Each transducer is supplied with 5 vdc from the IOB. Calibration is done by selecting the appropriate Pressure Sensor option on the Pressure Sensor Calib screen. The screen for the selected option is displayed. Figure 51 shows the Evap Pressure Sensor screen (PRSCAL01 as an example.
- Set Calibration Enable to Enable. Calibration for this sensor is complete and the new slope and intercept will be used for the calibrated transducer in the pressure or temperature tables.
- 4. With the transducer at atmospheric pressure (zero gage pressure), ensure that "Calib Press1 (0 PSI)" = 0 psig.
- 5. Pressurize the transducer to a known pressure between 100 and 250 psig, and enter that pressure as read from calibrated gage in the "Calib Press2 (100-250 PSI)" field and press "OK."
- 6. Screen will show "Calibration Completed = Yes" upon successful calibration. To exit, use the arrow key or click the Home button.

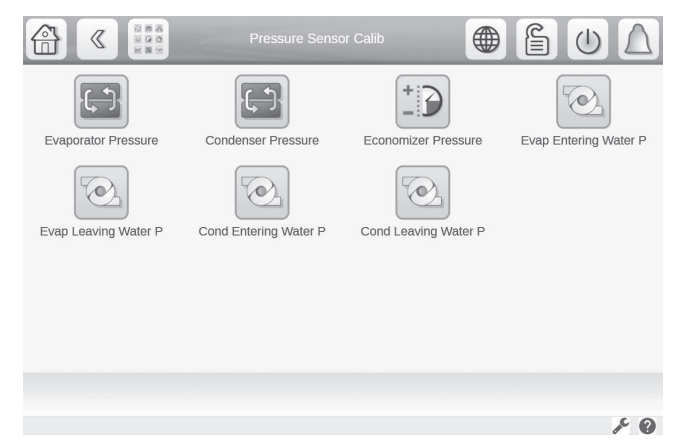

Fig. 50 — Pressure Sensor Calib Screen, Page 1

| PRS                      |       |         |
|--------------------------|-------|---------|
| Search                   |       | 12      |
| Evap Press Calibration   |       |         |
| Calibration Completed    | No    |         |
| Calibrated Slope         | 0.00  |         |
| Calibrated Intercept     | 0.00  |         |
| Current Pressure         | -10.0 | PSIG    |
| Calib Pres1(0 PSIG)      | 0.0 / | PSIG    |
| Calib Pres2(Unit:PSIG)   | 0.0 / | PSIG    |
| DV:10-30, Others:100-250 |       |         |
|                          |       |         |
|                          |       |         |
|                          |       |         |
|                          |       |         |
|                          |       |         |
|                          |       | ▲ 1/1 ▼ |
|                          |       | ۶ 9     |

### Fig. 51 — Evap Pressure Sensor Screen

### TEMPERATURE SENSOR CALIBRATION

The four water temperature sensors can be separately calibrated to have their temperature readings offset by a specified amount. Follow these steps for each sensor:

- 1. Go to Main Menu  $\rightarrow$  Maintenance Menu  $\rightarrow$  Temp Sensor Calib. See Fig. 50.
- 2. Place the temperature sensor in a  $32^{\circ}F(0^{\circ}C)$  water solution.
- 3. Read the sensor raw temperature on the Maintenance screen.

 Calculate the offset to be applied as follows: 32 – sensor raw temp (°F) Example:

Example:

ECW sensor raw temperature reads  $32.6^{\circ}$ F. ECW temperature offset must be set to  $-0.6^{\circ}$ F

(32 - 32.6 = -0.6)

5. In the Temp Sensor Calib screen, enter the temperature offset for the appropriate sensor as calculated in Step 4. See Fig. 52.

NOTE: The offset cannot exceed  $\pm 2^{\circ}F$  (1.1°C).

|                          | P_CAL - Temp Sensor Calib |    |
|--------------------------|---------------------------|----|
| Search                   |                           | 12 |
| Entering Chilled Water   | 0.0                       | ٥E |
| ECW Sensor Raw Temp      | 0.0                       | °F |
| ECW Temperature Offset   | 0.0 /                     | ٩F |
| Leaving Chilled Water    | 0.0                       | ٥E |
| LCW Sensor Raw Temp      | 0.0                       | ٥E |
| LCW Temperature Offset   | 0.0 /                     | ٨F |
| Entering Condenser Water | 0.0                       | °F |
| ECDW Sensor Raw Temp     | 0.0                       | ٥E |
| ECDW Temperature Offset  | 0.0 /                     | vE |
| Leaving Condenser Water  | 0.0                       | °F |
| LCDW Sensor Raw Temp     | 0.0                       | ٥E |
| LCDW Temperature Offset  | 0.0 /                     | ^F |
|                          |                           |    |
|                          |                           |    |
|                          |                           |    |
|                          |                           | ۶٥ |

Fig. 52 — Temp Sensor Calib Screen, Page 1

6. Verify that the measured temperature value is the same as the controlled temperature.

# ALARM EMAIL

The alarm email function sends automatic email messages to specified service personnel for remote maintenance purposes. This function can be set up from the second page of *Configuration Menu*  $\rightarrow$  *E-Mail Configuration* (EMAILCFG). Subsequently if there is an alarm the function will send an e-mail message. Another message is sent when all alarms return to normal. See Fig. 53 and 54.

|                     | .CFG - E         |                       |
|---------------------|------------------|-----------------------|
| Search              |                  | 12                    |
| E-Mail Function     | Disable O Enable |                       |
| Sender Email Part1  |                  |                       |
| @                   |                  |                       |
| Sender Email Part2  |                  |                       |
| Recip1 Email Part1  |                  |                       |
| @                   |                  |                       |
| Recip1 Email Part2  |                  |                       |
| Recip2 Email Part1  |                  |                       |
| @                   |                  |                       |
| Recip2 Email Part2  |                  |                       |
| SMTP IP Addr Part 1 | 0                |                       |
| SMTP IP Addr Part 2 | 0                |                       |
| SMTP IP Addr Part 3 | 0                |                       |
|                     |                  | <b>▲</b> 1/2 <b>▼</b> |
|                     |                  | 10                    |

Fig. 53 — E-Mail Configuration Screen, Page 1

| Search                   |    |     |
|--------------------------|----|-----|
| SMTP IP Addr Part 4      | 0  |     |
| Account Email Part1      |    |     |
| 0                        |    |     |
| Account Email Part2      |    |     |
| Account Password         |    |     |
| Port Number              | 25 |     |
| Server Timeout           | 30 | Sec |
| Server Authentification  | 0  |     |
| No Authentication=0      |    |     |
| Username Only=1          |    |     |
| Username & Domain Name=2 |    |     |
|                          |    |     |
|                          |    |     |
|                          |    |     |

# Fig. 54 — E-Mail Configuration Screen, Page 2

The alarm task runs periodically. At each alarm task run time, the status change of each alarm is checked and one email message is sent to each specified recipient when one or more alarms are switched on. When all alarms return to normal, another e-mail message is sent to remote maintenance service personnel.

The e-mail message provides the unit description and location stored in the CTRL ID table, available from the CONFIGURA-TION menu. See Fig. 55.

| CCN Element Number   | 1                 |
|----------------------|-------------------|
| CCN Bus Number       | 0                 |
| CCN Baud Rate        | 9600 🗸            |
|                      |                   |
| Device Description   | Carrier SmartView |
| Location Description |                   |
| Software Part Number | SCG-SR-20S220105  |
| Serial Number        |                   |
|                      |                   |

# Fig. 55 — Control Identification Screen

# PROGNOSTICS

This diagnostic and prognostic function is designed for service and to help resolve problems before they affect operating efficiency and chiller life. The CONF\_PRG (Prognostics Config) screen is available from the Configuration Menu. See Fig. 56.

|                          |       |       | <b>e</b> | UΔ                    |
|--------------------------|-------|-------|----------|-----------------------|
| Search                   |       |       |          | 12                    |
| Prog Function Enable     | 🔿 No  | @ Yes |          |                       |
| Trans Calibration Done   | O No  | Yes   |          |                       |
| Refrigerant Charge Done  | O No  | Yes   |          |                       |
| Trans Calib Threshold    | 4.0   |       |          | PSI                   |
| Low Charge Cond Approach | 20.0  |       |          | ٩F                    |
| Evap Design Approach     | 3.0   |       |          | ٩F                    |
| Bearing Degradation      | 200.0 |       |          | °F                    |
| Transducer Deviation     | 0     |       |          |                       |
| Refrig Charge Status     | 0     |       |          |                       |
|                          |       |       |          | <b>▲</b> 1/1 <b>▼</b> |
|                          |       |       |          | 10                    |

Fig. 56 — Prognostics Config Screen

### **Refrigerant Transducer Calibration**

When the unit is offline for more than 5 minutes, a comparison is made among the evaporator, condenser, and economizer refrigerant pressure transducers. A difference of more than the configurable threshold set in the Trans Calib Threshold option generates an alert 161 that a calibration is required. The comparison is done for all of the transducers.

A value more than the configurable threshold displays the red light in for Refrigerant Transducer Calibration in the Prognostics status screen. A value more than 0.9 times the configurable threshold displays the yellow light in the Prognostics status screen. A value less than 0.9 times the configurable threshold displays the green light in the Prognostics status screen.

When the light is red or yellow, the Trans Calibration Done flag is set to NO by the controller. After transducer re-calibration, the Trans Calibration Done flag should be set to YES manually. The controller then changes the Refrigerant Transducer Calibration light to green.

### **Refrigerant Charge**

This function uses the evaporator approach (Evap Design Approach) setting and compressor discharge temperature (Bearing Degradation) setting in relation to the condenser refrigerant temperature (Low Charge Cond Approach) setting to generate Alert 162 of possible low refrigerant charge and display the red light based on the following conditions:

- compressor is running but not in ramp loading status; and
- condenser approach is greater than 0.9 times the low refrigerant charge condenser approach threshold; and
- evaporator approach is 2°F (1.1°C) greater than design approach (ap\_dgap)

The Refrigerant Charge yellow light is displayed under the following conditions:

- compressor is running but not in ramp loading status; and
- condenser approach is greater than low refrigerant charge condenser approach threshold (rch\_cath); and
- evaporator approach is 1.8°F (1°C) greater than design approach (ap\_dgap)

When light is red or yellow, the Refrigerant Charge Done flag is set to NO by controller. After the refrigerant charge is completed, the Refrigerant Charge Done flag should be set to YES manually. The controller then changes the Refrigerant Charge light to green.

# PRIMARY/SECONDARY CONTROL

This control, available from page 2 of the Configuration Menu, provides the capability to operate 2 chillers in primary/secondary mode. The secondary chiller should be set to NETWORK mode and controlled by the primary chiller.

The two chillers can be configured to be in parallel or in series. When they are in series mode, the primary chiller's evaporator must be downstream. The user can configure which condenser (primary or secondary) is downstream. The primary chiller shall monitor all external commands such as start/stop, demand limiting, or setpoint configuration.

The primary/secondary function provides the ability to select a lead chiller from the primary and the secondary chillers. Selection is based on the delta between the primary and the secondary run hours, and tries to optimize the runtime hours. If this function is not set, the lead chiller is always the primary chiller and should be changed to lag in case of failure.

The lead chiller shall always be started first, and the lag chiller shall be maintained at zero percent capacity. When the lead chiller cannot be loaded anymore, then the lag start timer is started. The lag chiller shall always be stopped prior to lead chiller.

If a communication failure is detected between the primary and the secondary chillers, all primary/secondary functions are disabled and chillers return to stand-alone operations until communication is reestablished. If middle sensor is installed, this, among other things, can be configured in the Primary/secondary Config table. Figures 57 and 58 show Primary/Secondary Config options.

|                         |         |          | ß | $\bigcirc$      | $\square$ |
|-------------------------|---------|----------|---|-----------------|-----------|
| Search                  |         |          |   |                 | 1         |
| Slave Address           | 2       |          |   |                 |           |
| Master/Slave Select     | 0       |          |   |                 |           |
| Disable=0               |         |          |   |                 |           |
| Master=1, Slave=2       |         |          |   |                 |           |
| Chiller Connection Type | 0       |          |   |                 |           |
| Parallel=0, Series=1    |         |          |   |                 |           |
| Middle Sensor Option    | O No    | Yes      |   |                 |           |
| Master Lead Lag Select  | 0       |          |   |                 |           |
| Lead, Lag Once Failed=0 |         |          |   |                 |           |
| Runtime Balance=1       |         |          |   |                 |           |
| Series Counter Flow     | No      | O Yes    |   |                 |           |
| Take over on Comm Loss  | Disable | C Enable |   |                 |           |
| Master per Capacity     | 50.0    |          | % |                 |           |
|                         |         |          |   | A 10            | -         |
|                         |         |          |   | ▲ <sup>D2</sup> |           |
|                         |         |          |   |                 | ~ G       |

Fig. 57 — Primary/secondary Config Screen, Page 1

|                          | _MS - Master Slave |       |
|--------------------------|--------------------|-------|
| Search                   |                    | 12    |
| Lag Shutdown Threshold   | 45.0               | %     |
| Prestart Fault Time      | 5.0                | min   |
| Lead Unload Threshold    | 100.0              | %     |
| Lead/Lag Balance Delta   | 168.0              | hours |
| Lag Start Time           | 10.0               | min   |
| Lag Stop Time            | 10.0               | min   |
| Lead Pulldown Time       | 0.0                | min   |
| Lag Minimum Running Time | 0.0                | min   |
| Lag Run Delta T          | 3.0                | · ^F  |
| Lag off Delta T          | 1.8                | ٨F    |
|                          |                    | 2/2   |

Fig. 58 — Primary/secondary Config Screen, Page 2

# **Displaying Data Trends**

The PIC6 control system offers the ability to configure and display color-coded system trends without a password. Select *Main Menu*  $\rightarrow$  *Trending*.

On the Trending screen (see Fig. 59), check the data to be tracked, and set the beginning and end points for the selected data. To change a data color, select the colored square and choose a new color from the pop-up color bar. To view data trends, select the down arrow at the bottom right of the Trendings screen. The next page displays the selected data in the chosen colors. See Fig. 60-61.

| Name            | Units | Min Range | Max Range |      |
|-----------------|-------|-----------|-----------|------|
| TEMP_ECW        |       |           |           |      |
|                 | ٩F    | 32.0      | 90.0      | •    |
| TEMP_LOW        | ٩F    | 32.0      | 78.0      |      |
| TEMP_ECDW       | ٩F    | 32.0      | 60.0      | _ •  |
| TEMP_LCDW       | ۹F    | 32.0      | 69.0      | `•   |
| TEMP_DGT        | ۰F    | 32.0      | 69.0      | •    |
| TEMP_DSH        |       | 0.0       | 36.0      | _` • |
| PRESSURE_EVAP_P | PSIG  | 0.0       | 50.0      |      |
| PRESSURE_COND_P | PSIG  | 0.0       | 150.0     | _`•  |

Fig. 59 — Trending Screen Set-Up Page

|                  |       | Trending  |           |            |
|------------------|-------|-----------|-----------|------------|
| NAME             | UNITS | Min Range | Max Range |            |
| TEMP_ECW         | ۴F    | 32.0      | 90.0      |            |
| TEMP_LCW         | ۴F    | 32.0      | 78.0      |            |
| TEMP_ECDW        | ۴     | 32.0      | 60.0      | •          |
| TEMP_LCDW        | ٩F    | 32.0      | 69.0      |            |
| TEMP_DGT         | ٩F    | 32.0      | 69.0      | •          |
| TEMP_DSH         | ٩F    | 0.0       | 36.0      |            |
| PRESSURE_EVAP_P  | PSIG  | 0.0       | 50.0      |            |
| PRESSURE_COND_P  | PSIG  | 0.0       | 150.0     |            |
| GENUNIT_CTRL_PNT | ۴F    | 10.0      | 160.0     | •          |
| GENUNIT_AMPS_P   | %     | 0.0       | 100.0     | •          |
| GENUNIT_KW_P     | %     | 0.0       | 100.0     |            |
| Save Trend       |       |           |           | View Trend |
|                  |       |           |           | × 0        |

Fig. 60 — Trending Screen

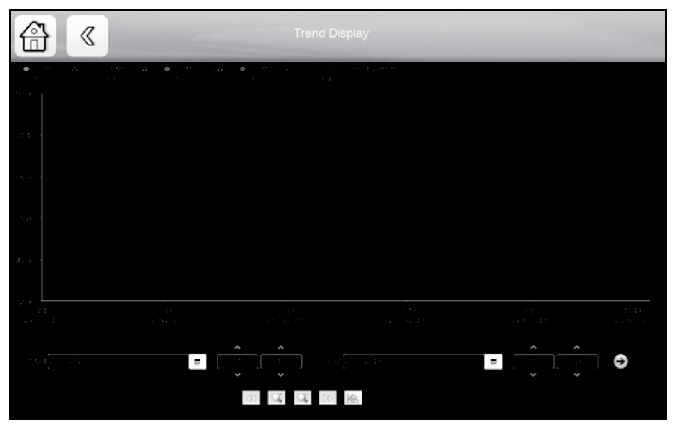

Fig. 61 — Trending Display

# **Hydraulic Option**

With IOB4 board installed and enabled the PIC6 controller can provide information about the heat exchangers pressure drop and water flow. There are several configurable options available which can be configured in the Option 2 table. See Fig. 62.

|                          | FOPT2 - Optic | n 2 |    |
|--------------------------|---------------|-----|----|
| Search                   |               |     | Į≙ |
| IOB3 Option              | O No          | Yes |    |
| IOB4 Option              | O No          | Yes |    |
|                          |               |     |    |
| Water Pressure Option    | 0             |     |    |
| No=0,                    |               |     |    |
| WTR Flow PD TRD=1,       |               |     |    |
| WTR Flow PD MTR=2        |               |     |    |
| Water Flow Measurement   | 0             |     |    |
| N0=0,                    |               |     |    |
| WTR Flow MTR=1,          |               |     |    |
| WTR Flow PD=2            |               |     |    |
| Water Flow Determination | 0             |     |    |
| Sat Temp=0,Flow Switch=1 |               |     |    |
| WTR Flow PD=2            |               |     |    |

# Fig. 62 — Option 2 Table

### WATER PRESSURE OPTION

Pressure drop transducer are installed into each waterbox nozzle and wired as per 4IOB schematic for EVAP\_EPW and LWP and COND ENW and LWP.

Water Pressure Option = 1 (WTR Flow PD TRD) – Water flow pressure drop transducer.

Pressure transducers should be installed as shown in Fig. 63.

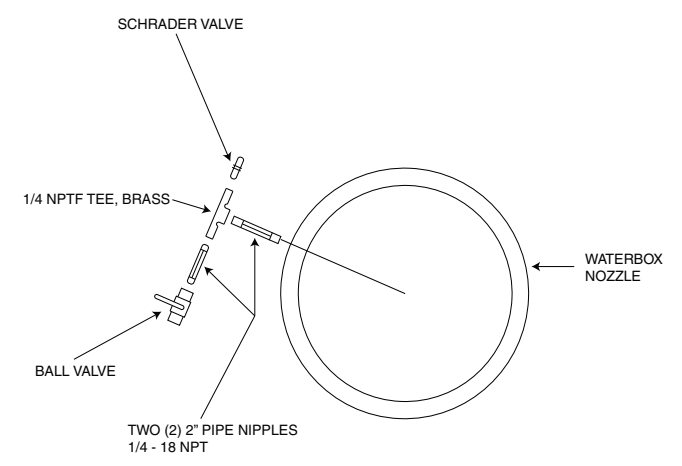

### Fig. 63 — Suggested Installation of Pressure Transducers into Water Nozzles Using Flushable Dirt Leg Trap

Water Pressure Option = 2 (WTR Flow PD XMTR) – Water Flow Pressure Differential Transmitter.

Pressure drop is monitored with a 4-20 mA differential pressure meter. For this option the Water Pressure Drop @ 20 mA must be configured in the Option 2 menu and inputs connected to EVAP FL and COND FL. See Fig. 64.

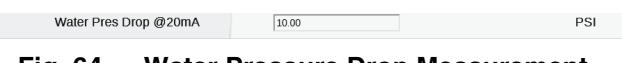

# Fig. 64 — Water Pressure Drop Measurement

### WATER FLOW MEASUREMENTS

Water flow measurements can be done either by pressure differential or 4-20 mA flow meter input. See Fig. 65-70.

Water Flow Measurement = 2 (WTR Flow PD)

For Water Flow Measurement = 2 the Water Pressure Option must be different than 0.

For flow measurement with pressure transducer, a pressure drop and associated flow value have to be configured for the evaporator /condenser. Wire pressure transducers as per 4IOB schematic.

For flow measurement with pressure transmitter, additionally the Water Pressure Drop @ 20 mA will need to be configured and the transmitter wired to EVAP\_FL and COND\_FL as per IOB4 schematic.

| Evap Flow Rate Baseline | 0.00  | GPM |
|-------------------------|-------|-----|
| Evap Pres Drop Baseline | 0.00  | PSI |
| Cond Flow Rate Baseline | 0.00  | GPM |
| Cond Pres Drop Baseline | 0.00  | PSI |
| Water Pres Drop @20mA   | 10.00 | PSI |

Fig. 65 — Water Flow PD Measurements

For flow measurement with flow meter; i.e., Water Flow Measurement = 1 (WTR Flow Meter).

Configuring this option allows a flow meter to be installed in accordance with 4IOB Schematic (see Cond\_FL and Evap\_FL). Once water flow measurement option is configured the following values also require configuration to properly scale the 4-20 mA signal:

| Water Flow at 4mA  | 0.00 | GPM |
|--------------------|------|-----|
| Water Flow at 20mA | 0.00 | GPM |

Fig. 66 — Water Flow Meter Measurements
#### WATER FLOW DETERMINATION

Default water flow determination is 0=Saturated Temperature. Flow determination can also be done with either Flow Switches or Water Flow Pressure Drop. For flow switch, a normally open dry contact provides an input to the IOB to confirm water flow as per the wiring schematic.

| Water Flow Determination | 1 |
|--------------------------|---|
| Sat Temp=0,Flow Switch=1 |   |
| WTR Flow PD=2            |   |

#### Fig. 67 — Determination with Flow Switches or Water Flow DP

#### VALIDATE

For any of above selected options user needs to enter the Hydraulic Status menu with pumps running and view the appropriate parameters and validate that they make sense prior to startup.

| Search                   |       | 12                 |
|--------------------------|-------|--------------------|
| Condenser Water Pump     | Off   |                    |
| Condenser Water Flow     | Yes   |                    |
| Cond Water Flow Value    | 0.0   | GPM                |
| Entering Cond Water Pres | 0.0   | PSIG               |
| Leaving Cond Water Pres  | 0.0   | PSIG               |
| Condenser Water Delta P  | 0.0   | PSI                |
| Condenser Delta P Offset | 0.0 / | PSI                |
| Cond Water Pulldown/Min  | 0.0   | ٩F                 |
| Chilled Water Pump       | Off   |                    |
| Chilled Water Flow       | No    |                    |
| Chilled Water Flow Value | 0.0   | GPM                |
| Entering Chilled Water P | 0.0   | PSIG               |
| Leaving Chilled Water P  | 0.0   | PSIG               |
|                          |       | ▲ <sup>1/3</sup> ▼ |

Fig. 68 — Hydraulic Status, Page 1

|                          | RLIC - Hydraulic Status |         |
|--------------------------|-------------------------|---------|
| Search                   |                         | 12      |
| Chilled Water Delta P    | 0.0                     | PSI     |
| Chilled Delta P Offset   | 0.0 /                   | PSI     |
| Chill Water Pulldown/Min | 0.0                     | ٩F      |
| Chilled Water Flow Input | 0.00                    | ma      |
| Cond Water Flow Input    | 0.00                    | ma      |
| Chilled Water Pres Drop  | 0.00                    | ma      |
| Cond Water Pres Drop     | 0.00                    | ma      |
| Evap Water Flow Switch   | Open                    |         |
| Cond Water Flow Switch   | Open                    |         |
| Tower Fan Relay High     | Off                     |         |
| Tower Fan Relay Low      | Off                     |         |
| Controlled Water DT      | 0.0                     | ^F      |
| Cond Flow Status         | 0                       |         |
|                          |                         | ▲ 2/3 ▼ |
|                          |                         |         |

Fig. 69 — Hydraulic Status, Page 2

| RLIC - Hydraulic Status |                         |
|-------------------------|-------------------------|
|                         | 12                      |
|                         |                         |
|                         |                         |
| 0                       |                         |
|                         |                         |
|                         |                         |
|                         | 3/3 🔻                   |
|                         | RLIC - Hydraulic Status |

Fig. 70 — Hydraulic Status, Page 3

## DIAGNOSTICS AND TROUBLESHOOTING

The 19MV PIC6 control system has many fault tracing aid functions. The local interface and its various menus give access to all unit operating conditions.

If an operating fault is detected, an alarm is activated. The alarm code is displayed in the Alarms menu, sub-menus Reset alarms and Current alarms. The control may record up to 10 current alarms and alerts.

## **Displaying Alarms**

The alarm icon  $\bigwedge$  on the interface (see the section "ICONS" on page 19) indicates unit status as follows:

- A flashing red LED shows that the unit is operating but there is an alert.
- A steady red LED shows that the unit has been shut down due to a fault.

The Reset Alarms option on the main menu displays up to five alarm codes that are active on the unit. Table 15 lists alarm codes.

## **Resetting Alarms**

When the cause of the alarm has been identified and corrected, the alarm can be reset either automatically or manually (depending on the type of alarm). See Table 15 for alarms that are eligible for automatic reset.

In the event of a power supply interrupt, if Auto Restart Option is set to ENABLE in the Option Configuration menu, the unit restarts automatically without the need for an external command. A manual reset must be run from the main menu via the Reset Alarms Feature. Once the alarm has been corrected or reset, all information regarding solved alarms is stored in the Alarm History. Alarm History will store last 50 alarms even after alarms have been corrected or reset.

## Alarm/Alert Codes

Table 15 lists PIC6 alarm codes. Table 16 lists PIC6 alert codes. These do not cause machine shutdown and are automatically reset when the situation returns to normal.

## Table 15 — PIC6 Alarm Codes

| ALARM<br>CODE | DESCRIPTION OF<br>ALARM TEXT                 | CRITERION FOR TRIP                                                                                                    | ALARM RESET METHOD                                                                       | ACTION TAKEN BY THE<br>CONTROL            | POSSIBLE CAUSE                                                                                                    |
|---------------|----------------------------------------------|----------------------------------------------------------------------------------------------------|------------------------------------------------------------------------------------------|-------------------------------------------|----------------------------------------------------------------------------------------------------|
| Alm-200       | Sensor Fault - Leaving<br>Chilled Water      | Tested when compressor is on and run<br>status and communication between<br>Main board and IOBs is ok, if leaving<br>chilled water temperature is outside<br>range of –39.5 to 244.5°F.                                                                                                    | Automatic when the<br>temperature reading is<br>inside the range of –39.5 to<br>244.5°F  | Unit shuts down. Alarm<br>relay turns on. | Check sensor resistance. Check for<br>proper wiring between Leaving Chilled<br>Water Temperature Sensor and IOB<br>connector. Check for disconnected,<br>grounded, or shorted wiring.                                                                                                    |
| Alm-201       | Sensor Fault - Entering<br>Chilled Water     | Tested when compressor is on and run<br>status and communication between<br>Main board and IOBs is ok, if entering<br>chilled water temperature is outside<br>range of –39.5 to 244.5°F.                                                                                                    | Automatic when the<br>temperature reading is<br>inside the range of –39.5 to<br>244.5°F. | Unit shuts down. Alarm<br>relay turns on. | Check sensor resistance. Check for<br>proper wiring between Entering Chilled<br>Water Sensor and IOB connector.<br>Check for disconnected, grounded, or<br>shorted wiring.                                                                                                    |
| Alm-202       | Sensor Fault - Leaving<br>Cond Water Temp    | Tested when compressor is on and run<br>status and communication between<br>Main board and IOBs is ok, chiller is in<br>heating mode, and entering water temp<br>control is disabled, if leaving condenser<br>water temperature is outside range of<br>-39.5 to 244.5°F.                            | Automatic when the temperature reading is inside the range of –39.5 to 244.5°F.          | Unit shuts down. Alarm<br>relay turns on. | Check sensor resistance. Check for<br>proper wiring between Leaving Cond<br>Water Temp Sensor and IOB<br>connector. Check for disconnected,<br>grounded, or shorted wiring.                                                                                                    |
| Alm-203       | Sensor Fault - Entering<br>Cond Water Temp   | Tested when compressor is on and run<br>status and communication between<br>Main board and IOBs is ok, chiller is in<br>heating mode, and entering water temp<br>control is enabled, if entering condenser<br>water temperature is outside range of<br>-39.5 to 244.5°F.                            | Automatic when the temperature reading is inside the range of –39.5 to 244.5°F.          | Unit shuts down. Alarm<br>relay turns on. | Check sensor resistance. Check for<br>proper wiring between Entering Cond<br>Water Temp Sensor and IOB<br>connector. Check for disconnected,<br>grounded, or shorted wiring.                                                                                                    |
| Alm-204       | Sensor Fault - Comp<br>Discharge Temp        | Tested when compressor is on and run<br>status and communication between<br>Main board and IOBs is ok, if compressor<br>discharge temperature is outside range<br>of –39.5 to 244.5°F.                                                                                                    | Automatic when the<br>temperature reading is<br>inside the range of –39.5 to<br>244.5°F. | Unit shuts down. Alarm<br>relay turns on. | Check sensor resistance. Check for<br>proper wiring between Comp<br>Discharge Temp Sensor and<br>connector. Check for disconnected,<br>grounded, or shorted wiring.                                                                                                    |
| Alm-207       | Sensor Fault - Evap<br>Refrig Liquid Temp    | Tested when compressor is on and run<br>status and communication between<br>Main board and IOBs is ok, if evap<br>refrigerant liquid temperature is outside<br>range of –39.5 to 244.5°F.                                                                                                    | Automatic when the<br>temperature reading is<br>inside the range of –39.5 to<br>244.5°F. | Unit shuts down. Alarm<br>relay turns on. | Check sensor resistance. Check for<br>proper wiring between Evap Refrig<br>Liquid Temp Sensor and IOB<br>connector. Check for disconnected,<br>grounded, or shorted wiring.                                                                                                    |
| Alm-212       | Sensor Fault - Comp<br>Motor Winding 1 Temp  | Tested when compressor is on and run<br>status and communication between<br>Main board and IOBs is ok, if<br>compressor motor temperature 1 is<br>outside range of –39.5 to 244.5°F.                                                                                                    | Automatic when the temperature reading is inside the range of –39.5 to 244.5°F.          | Unit shuts down. Alarm<br>relay turns on. | Check sensor resistance. Check for<br>proper wiring between Compressor<br>Motor Temp 1 Sensor and IOB<br>connector. Check for disconnected,<br>grounded, or shorted wiring.                                                                                                    |
| Alm-213       | Sensor Fault - Comp<br>Motor Winding 2Temp   | Tested when compressor is on and run<br>status and communication between<br>Main board and IOBs is ok, if<br>compressor motor temperature 2 is<br>outside range of –39.5 to 244.5°F.                                                                                                    | Automatic when the<br>temperature reading is<br>inside the range of –39.5 to<br>244.5°F. | Unit shuts down. Alarm<br>relay turns on. | Check sensor resistance. Check for<br>proper wiring between Compressor<br>Motor Temp 2 Sensor and IOB<br>connector. Check for disconnected,<br>grounded, or shorted wiring.                                                                                                    |
| Alm-215       | Sensor Fault -<br>Condenser Pressure         | Tested when compressor is on and run<br>status and communication between<br>Main board and IOBs is ok. If chiller type<br>is 19MV then<br>if the condenser transducer voltage<br>outside range of 0.3V to 4.67V<br>else<br>if the condenser transducer voltage<br>outside range of 0.3V to 4.75V.   | Automatic when the voltage reading is inside the range of 0.3V to 4.75V.                 | Unit shuts down. Alarm<br>relay turns on. | Check condenser pressure transducer<br>wiring. Confirm that 5 V reference<br>signal is available between IOB<br>connector. Check for disconnected,<br>grounded, or shorted wiring. Check for<br>condensation in transducer connector.                                                                                                    |
| Alm-216       | Sensor Fault -<br>Evaporator Pressure        | Tested when compressor is on and run<br>status and communication between<br>Main board and IOBs is ok. If chiller type<br>is 19MV then<br>if the evaporator transducer voltage<br>outside range of 0.3V to 4.67V<br>ELSE<br>if the evaporator transducer voltage<br>outside range of 0.3V to 4.75V. | Automatic when the voltage reading is inside the range of 0.3V to 4.75V.                 | Unit shuts down. Alarm<br>relay turns on. | Check Evaporator pressure transducer<br>wiring. Confirm that 5 V reference<br>signal is available between IOB<br>connector. Check for disconnected,<br>grounded, or shorted wiring. Check for<br>condensation in transducer connector.                                                                                                    |
| Alm-217       | Sensor Fault -<br>Economizer Pressure        | Economizer transducer voltage is outside the range of 0.3V to 4.75V.                                                                                                    | Automatic when the voltage reading is inside the range of 0.3v to 4.75V.                 | Unit shuts down. Alarm<br>relay turns on. | Check communication wires with IOB.<br>Check if the economizer transducer<br>voltage on if it is outside the range 0.3V<br>to 4.75V.                                                                                                    |
| Alm-228       | Sensor Fault - Common<br>CHWS Temp           | Tested when compressor is on and run<br>status and communication between<br>Main board and IOBs is ok, if CHWS<br>temperature is outside the range of –39.5<br>to 244.5°F.                                                                                                    | Automatic when the<br>temperature reading is<br>inside the range of –39.5 to<br>244.5°F  | Unit shuts down. Alarm<br>relay turns on. | Check sensor resistance. Check for<br>proper wiring between Entering Cond<br>Water Temp Sensor and IOB<br>connector. Check for disconnected,<br>grounded, or shorted wiring.                                                                                                    |
| Alm-231       | Prestart Failure - High<br>Motor Temperature | Tested only on prestart condition if all of<br>the motor temperature sensors are in the<br>range<br>AND<br>if COMP MOTOR WINDING TEMP ≥<br>MOTOR TEMP OVERRIDE – 10°F.                                                                                                    | Manual                                                                                   | Unit shuts down. Alarm<br>relay turns on. | Check Comp Motor Wind Temp in<br>Temperature screen. Check motor<br>temperature sensor for wiring and<br>accuracy to IOB connector. Check<br>motor cooling line and isolation valves<br>for proper operation or restrictions.<br>Check refrigerant filter/drier. Check for<br>excessive starts within a short time<br>span. Check Comp Motor Temp<br>Override setting. |
| Alm-232       | Prestart Failure - High<br>Discharge Temp    | Tested only on prestart condition, if the compressor discharge temperature sensors are in the range AND if COMP DISCHARGE TEMP $\geq$ COMP DISCHARGE ALERT – 10°F.                                                                                                    | Manual                                                                                   | Unit shuts down. Alarm<br>relay turns on. | Check Comp Discharge Temp in<br>screen. Allow compressor discharge<br>temperature sensor to cool. Check<br>compressor discharge temperature<br>sensor wiring and accuracy to IOB<br>connector. Check for excessive starts.<br>Check Comp Discharge Alert setting.                                                                                                    |

| ALARM<br>CODE | DESCRIPTION OF<br>ALARM TEXT                   | CRITERION FOR TRIP                                                                                                    | ALARM RESET METHOD | ACTION TAKEN BY THE<br>CONTROL              | POSSIBLE CAUSE                                                                                                    |
|---------------|------------------------------------------------|----------------------------------------------------------------------------------------------------|--------------------|---------------------------------------------|----------------------------------------------------------------------------------------------------|
| Alm-233       | Prestart Failure - Low<br>Refrigerant Temp     | Tested only on prestart condition, if<br>Evaporator pressure sensor and<br>temperature sensor are in the range<br>AND<br>{<br>if EVAP_SAT < refrig trip + REFRIG<br>OVERRIDE DELTA T<br>OR<br>EVAP REFRIG LIQUID TEMP < refrig<br>trip + REFRIG OVERRIDE DELTA T<br>}<br>refrig trip = 33°F for water and<br>configurable for brine. | Manual             | Unit shuts down. Alarm<br>relay turns on.   | Check Evaporator Pressure, Evap Sat<br>Refrig Temp, and Evap Refrig Liquid<br>Temp. Check REFRIG OVERRIDE<br>DELTA T and EVAP REFRIG<br>TRIPPOINT in configuration screen.<br>Check refrigerant charge. Check for<br>low chilled water supply temperatures.<br>Check Evaporator Pressure transducer<br>and Evaporator Refrigerant Liquid<br>Temperature sensor wiring and<br>accuracy.                                                                                                    |
| Alm-234       | Prestart Failure - Low<br>Line Voltage         | Tested only on prestart condition, if<br>ACTUAL LINE VOLTAGE ≤<br>UNDERVOLTAGE THRESHOLD<br>NOTE: When VFD OPTION is set to<br>Rockwell or Eaton, this prestart check will<br>be ignored.                                                                                                    | Manual             | Unit shuts down. Alarm<br>relay turns on.   | Check ACTUAL LINE VOLTAGE.<br>Check voltage supply. Check voltage<br>transformers and switch gear. Consult<br>power utility if voltage is low.                                                                                                    |
| Alm-235       | Prestart Failure - High<br>Line Voltage        | Tested only on prestart condition, if<br>ACTUAL LINE VOLTAGE ≥<br>OVERVOLTAGE THRESHOLD<br>NOTE: When VFD OPTION is set to<br>Rockwell or Eaton, this prestart check will<br>be ignored.                                                                                                    | Manual             | Unit shuts down. Alarm<br>relay turns on.   | Check ACTUAL LINE VOLTAGE.<br>Check voltage supply. Check voltage<br>transformers and switch gear. Consult<br>power utility if voltage is high.                                                                                                    |
| Alm-236       | Guide Vane 1 Calibration<br>Not Completed      | Tested on control test mode or prestart<br>check, if Guide vane 1 calibration failed.<br>For over-driven protection, if (GV1 is not<br>calibrated, and chiller is OFF and not in<br>Control Test Mode, IGV1 shall be<br>commanded to close for 5 minutes. After<br>5 minutes, report alarm.                                          | Manual             | Unit shuts down. Alarm<br>relay turns on.   | Guide Vane 1 Calibration in Quick<br>Calibration screen. Check guide vane<br>actuator feedback potentiometer and<br>wiring to IOB connector.                                                                                                    |
| Alm-238       | Guide Vane 2 Calibration<br>Not Completed      | Tested on control test mode or prestart check, if Guide vane 2 calibration failed. For over-driven protection, if IGV2 is not calibrated, and chiller is OFF and not in Control Test Mode, IGV2 will close for 5 minutes. After 5 minutes, report alarm.                                                                             | Manual             | Unit shuts down. Alarm<br>relay turns on.   | Guide Vane 2 Calibration in Quick<br>Calibration screen. Check guide vane<br>actuator feedback potentiometer and<br>wiring to IOB connector.                                                                                                    |
| Alm-242       | EXCSV Calibration Not<br>Completed             | EXCSV input feedback sensor<br>calibration failed                                                                                                    | Manual             | Startup delayed;<br>compressor will not run | Check Quick calibration menu, position and voltage 0-10V; check wiring to IOB.                                                                                                    |
| Alm-243       | Power Panel Over<br>Temperature                | Power Panel Temperature Switch is<br>open (0)                                                                                                    | Manual             | Unit Shuts down. Alarm<br>relay turns on    | Check power panel Thermal Switch.<br>Check Power panel Exhaust Fan.                                                                                                    |
| Alm-251       | Protective Limit - Low<br>Chilled Water Flow   | CHW_FLOW = FALSE and 5 seconds<br>after CHWP =ON and water flow verify<br>time passed.                                                                                                    | Manual             | Unit shuts down. Alarm<br>relay turns on.   | Perform Chilled Water pump test in<br>Quick Test screen. Check Evap Refrig<br>Liquid Temp and Leaving CHILLED<br>WATER temperature sensor accuracy<br>and wiring to IOB. Check chilled water<br>valves, pumps, and strainers. Check<br>EVAP REFRIG TRIPPOINT, EVAP<br>APPROACH ALERT, EVAP FLOW<br>DELTA P CUTOUT, and WATER<br>FLOW VERIFY TIME settings. Check<br>load resistors, optional water flow<br>switches or water flow delta P<br>transducer calibration and wiring to<br>IOB. Check for 5.0 V reference voltage<br>between IOB connectors. |
| Alm-252       | Protective Limit - Low<br>Condenser Water Flow | CDW_FLOW = FALSE and 5 seconds<br>after CDWP = ON and water flow verify<br>time passed.                                                                                                    | Manual             | Unit shuts down. Alarm<br>relay turns on.   | Perform Condenser Water pump test in<br>Quick Test screen. Check<br>CONDENSER PRESSURE transducer<br>and LEAVING CONDENSER WATER<br>temperature sensor accuracy and<br>wiring. Check condenser water valves<br>and strainers. Check COND PRESS<br>OVERRIDE, COND APPROACH<br>ALERT, COND FLOW DELTA P<br>CUTOUT, and WATER FLOW VERIFY<br>TIME settings. Check load resistors,<br>optional water flow switches or water<br>flow delta P transducer calibration and<br>wiring to IOB. Check for 5.0 V<br>reference voltage between IOB<br>connectors.   |
| Alm-253       | Protective Limit - High<br>Discharge Temp      | If compressor discharge temperature<br>sensor is in the range<br>AND<br>Compressor discharge temp > 167°F<br>(For legacy chiller, this value is 220°F)                                                                                                    | Manual             | Unit shuts down. Alarm<br>relay turns on.   | Check for closed compressor<br>discharge isolation valve. Check if<br>chiller was operating in surge<br>conditions. Check COMP<br>DISCHARGE TEMP sensor resistance<br>or voltage drop. Check for proper wiring<br>to IOB connectors. Check for proper<br>condenser flow and temperature.<br>Check for fouled tubes, plugged water<br>strainers, or non-condensable in the<br>condenser. Check for COMP<br>DISCHARGE TEMP > 220°F. Check<br>for proper inlet guide vane and optional<br>diffuser actuator operation.                                    |

| ALARM<br>CODE | DESCRIPTION OF<br>ALARM TEXT                                  | CRITERION FOR TRIP                                                                                                    | ALARM RESET METHOD | ACTION TAKEN BY THE<br>CONTROL            | POSSIBLE CAUSE                                                                                                    |
|---------------|---------------------------------------------------------------|----------------------------------------------------------------------------------------------------|--------------------|-------------------------------------------|----------------------------------------------------------------------------------------------------|
| Alm-254       | Protective Limit - Low<br>Evap Refrigerant Temp               | If evaporator pressure and temperature<br>sensors are in range and [If EVAP_T OR<br>EVAP_SAT < 33°F (water)<br>AND<br>EVAP_APP > EVAP_AL)<br>OR<br>If EVAP_T OR EVAP_SAT < Evap Refrig<br>Trippoint (brine)<br>AND<br>(EVAP_APP > EVAP_AL)]                                                                                        | Manual             | Unit shuts down. Alarm<br>relay turns on. | Check evaporator set point. Check for<br>proper refrigerant charge. Confirm that<br>all isolation valves are open. Check for<br>fouled tubes and division plate bypass.<br>Check Evap Approach Alert setting in<br>the Protective Limit menu.                                                                                                    |
| Alm-255       | Protective Limit - High<br>Motor Temperature                  | If motor temperature sensor is in the<br>range<br>AND<br>If any of the Compressor motor winding<br>temp >220°F                                                                                                    | Manual             | Unit shuts down. Alarm<br>relay turns on. | Check COMP MOTOR WINDING TEMP accuracy and wiring to IOB.                                                                                                    |
| Alm-257       | Protective Limit - High<br>Condenser Pressure                 | If condenser pressure sensor is in the<br>range<br>AND<br>{<br>COND_P > COND Pressure Cutout<br>(it is Cond Press Cutout Low Press for<br>low pressure condenser configuration<br>and Cond Press Cutout High Press for<br>high pressure condenser configuration)<br>}<br>19MV default Value 160 PSI                                | Manual             | Unit shuts down. Alarm<br>relay turns on. | Check CONDENSER PRESSURE.<br>Check for high Condenser Water<br>temperatures, low water flow, fouled<br>tubes. Check for division plate/gasket<br>bypass or plugged condenser water<br>strainers. Check for noncondensables<br>in condenser. Check CONDENSER<br>PRESSURE transducer wiring and<br>accuracy to IOB. Configure COND<br>PRESS OVERRIDE in configuration<br>screen. This Alarm is not caused by the<br>High Condenser Pressure Switch.                                                                                                    |
| Alm-258       | Protective Limit - Spare<br>Safety Device                     | Spare safety input in IOB3 goes to<br>CLOSED                                                                                                    | Manual             | Unit shuts down. Alarm relay turns on.    | Spare safety input has been closed.                                                                                                    |
| Alm-259       | Protective Limit -<br>Excessive Compressor<br>Surge           | If SURGE COUNTS exceed 4 within a<br>SURGE TIME PERIOD on the condition<br>that guide vane and VFD and EXCSV<br>cannot be activated for surge protection<br>OR<br>If SURGE PROTECTION COUNTS<br>exceed 20 within a SURGE TIME<br>PERIOD. If vfd_opt is enabled, then VFD<br>speed should be maximum before<br>tripping this alarm. | Manual             | Unit shuts down. Alarm<br>relay turns on. | Five SURGE PROTECTION COUNTS<br>occurred within SURGE TIME<br>PERIOD. VFD Only: Surge prevention<br>alarm declared when ACTUAL VFD<br>SPEED is at least 90%. Check for high<br>condenser water temperatures, low<br>water flow, fouled tubes. Check<br>CONDENSER APPROACH. Check<br>condenser water strainers. Check for<br>division plate/gasket bypass. Check for<br>division plate/gasket bypass. Check for<br>division plate/gasket bypass. Check for<br>division plate/gasket bypass. Check for<br>division state strainers. Check<br>surge prevention parameters in<br>OPTIONS screen. Compare cooling<br>tower control settings and performance<br>against design/selection temperatures<br>across the entire operating range of the<br>chiller. Check EVAPORATOR<br>APPROACH and chilled water flow. |
| Alm-260       | Protective Limit -<br>Compressor Start Relay<br>Start failure | START_OK is still not TRUE after 2<br>minute compressor start relay energized                                                                                                    | Manual             | Unit shuts down. Alarm<br>relay turns on. | Check motor starter 1M contactor<br>wiring Check ISM current sensors                                                                                                    |
| Alm-261       | Protective Limit -<br>Evaporator Frozen                       | If evaporator refrigerant temperature and<br>evaporator pressure sensor is in the<br>range<br>AND<br>{<br>If the lesser of evaporator refrigerant<br>temperature and the saturated<br>temperature is less than evaporator<br>refrigerant trip point plus 1°F<br>}<br>This alarm is also effective on<br>pumpdown/lockout.          | Manual             | Unit shuts down. Alarm<br>relay turns on. | Check CALC EVAP SAT TEMP, EVAP<br>REFRIG LIQUID TEMP, and EVAP<br>REFRIG TRIPPOINT. Check for proper<br>refrigerant charge. Check float valve<br>operation. Confirm that optional<br>refrigerant liquid line isolation valve is<br>open. Check for proper Chilled Water<br>flow and temperature. Confirm that<br>condenser water enters bottom row of<br>condenser tubes first, reversed<br>condenser tubes first, reversed<br>condenser water flow may cause<br>refrigerant to stack in the condenser.<br>Check EVAPORATOR PRESSURE<br>transducer and EVAP REFRIG LIQUID<br>TEMP sensor. Check for evaporator<br>water box division plate gasket bypass.<br>Check for fouled tubes.                                                                                                    |
| Alm-265       | Protective Limit -<br>Refrigerant Leak                        | REFRIGERANT LEAK OPTION is<br>ENABLED and REFRIGERANT LEAK<br>SENSOR > REFRIG LEAK ALARM mA<br>(leak_ma)                                                                                                    | Manual             | Unit shuts down. Alarm<br>relay turns on. | REFRIGERANT LEAK OPTION is<br>Enabled and the REFRIGERANT<br>LEAK SENSOR output exceeded<br>REFRIGERANT LEAK ALARM mA.<br>Check for refrigerant leaks. Check leak<br>detector for proper operation. Check<br>REFRIGERANT LEAK ALARM mA<br>setting in the OPTIONS screen. Check<br>4-20 mA or 1-5 V output from<br>refrigerant leak sensor to IOB J15-5.<br>Confirm that IOB SW2 dip switch 1 is in<br>the correct position.                                                                                                    |
| Alm-266       | Protective Limit - IOB<br>Low Voltage                         | A low voltage flag is set to TRUE<br>(low volX = true)                                                                                                    | Automatic          | Unit shuts down. Alarm relay turns on.    | Check IOB 24VAC power supply and the transformer output voltage.                                                                                                    |

| ALARM<br>CODE | DESCRIPTION OF<br>ALARM TEXT                                              | CRITERION FOR TRIP                                                                                                    | ALARM RESET METHOD                                      | ACTION TAKEN BY THE<br>CONTROL            | POSSIBLE CAUSE                                                                                                    |
|---------------|---------------------------------------------------------------------------|----------------------------------------------------------------------------------------------------|---------------------------------------------------------|-------------------------------------------|----------------------------------------------------------------------------------------------------|
| Alm-267       | Protective Limit - Guide<br>Vane 1 Fault                                  | If compressor type is dual stage<br>compressor<br>AND<br>If ACTUAL GUIDE VANE POS is out of<br>range of (gv1stpos+-1.0%) after 4<br>minutes of action. During Startup, prior to<br>energizing refrigerant pump, guide vanes<br>commanded to Guide Vane Closure at<br>Startup (gv1stpos).<br>For over-driven protection, if IGV1 is<br>calibrated, and chiller is OFF. When 5<br>minutes expired, if IGV1 feedback is still<br>> 2%, report this alarm.                                                                                                    | Manual                                                  | Unit shuts down. Alarm<br>relay turns on. | Alarm before start indicates guide vane<br>opening has not closed to less than<br>4%. Alarm while running indicates<br>guide vane position is < -1% or ><br>103%. Enter Quick Calibration and<br>conduct Guide Vane Calibration. Check<br>wiring between the guide vane<br>feedback potentiometer and IOB<br>terminals. Check the ohm guide vane<br>position feedback potentiometer or<br>4-20 mA current. |
| Alm-270       | Protective Limit - High<br>Cond Water Flow                                | If condenser water sensor option is<br>enabled and condenser water pressure<br>sensors are in the range<br>AND<br>{<br>CDW_PD > COND_VAL for 2 minutes<br>when compressor is running, with<br>cond_alm = enabled<br>}                                                                                                    | Manual                                                  | Unit shuts down. Alarm<br>relay turns on. | Check condenser water pressure<br>sensor and wiring.                                                                                                    |
| Alm-271       | Protective Limit -<br>Emergency Stop                                      | When EMSTOP from NETWOR is<br>changed to TRUE by network command<br>OR<br>Remote emergency stop contact is<br>changed to Closed                                                                                                    | Manual                                                  | Unit shuts down. Alarm<br>relay turns on. | Check EMSTOP command form<br>network and the remote stop dry<br>contact from IOB.                                                                                                    |
| Alm-273       | Protective Limit - Swift<br>Restarts Limit Exceeded                       | Chiller swift restart counter > 4 in 1 hour                                                                                                    | Manual                                                  | Unit shuts down. Alarm<br>relay turns on. | Check the reason why swift restart<br>happens so frequently.                                                                                                    |
| Alm-274       | Protective Limit –Chiller<br>Lockout                                      | Chiller lockout input in IOB1 goes to<br>CLOSED                                                                                                    | Manual                                                  | Unit shuts down. Alarm relay turns on.    | Check chiller lockout input in IOB.                                                                                                    |
| Alm-275       | Protective Limit – Fire<br>Alarm                                          | Fire alarm input in IOB1 goes to<br>CLOSED                                                                                                    | Manual                                                  | Unit shuts down. Alarm relay turns on.    | Check fire alarm input in IOB.                                                                                                    |
| Alm-276       | Protective Limit –Stop<br>Override                                        | Stop override (stp_over) is enabled                                                                                                    | Manual                                                  | Unit shuts down. Alarm relay turns on.    | Check stop override point status in GENUNIT Table on page 53.                                                                                                    |
| Alm-278       | Protective Limit - VFD<br>Config Conflict                                 | Configurations in configuration table are<br>different from configurations in<br>maintenance table for Carrier LV32 VFD<br>(DCIB board) configurations                                                                                                    | Manual                                                  | Unit shuts down. Alarm relay turns on.    | Reset shall be automatic when communication comes back to normal.                                                                                                    |
| Alm-279       | Protective Limit - VFD<br>Config Failure                                  | VFD configuration value on PIC6<br>exceeds limitation of VFD                                                                                                    | Manual                                                  | Unit shuts down. Alarm<br>relay turns on. | Check VFD Configurations and save it again.                                                                                                    |
| Alm-280       | Protective Limit – High<br>VFD Speed                                      | ACTUAL VFD SPEED is greater than the<br>TARGET VFD SPEED +10% for 75<br>seconds when chiller has been running<br>for at least 3 minutes.                                                                                                    | Manual                                                  | Unit shuts down. Alarm relay turns on.    | Check VFD actual speed.                                                                                                    |
| Alm-283       | Protective Limit - High<br>Pressure Switch                                | High pressure switch goes to OPEN                                                                                                    | Manual                                                  | Unit shuts down. Alarm<br>relay turns on. | Check high pressure switch for NGC chiller.                                                                                                    |
| Alm-292       | Protective Limit - Guide<br>Vane 2 Fault                                  | Over-driven protection if IGV2 is<br>calibrated and chiller is OFF. After 5<br>minutes, if IGV2 feedback is still > 2%,<br>report this alarm.                                                                                                    | Manual                                                  | Unit shuts down. Alarm<br>relay turns on. | Alarm before start indicates guide vane<br>opening has not closed to less than<br>4%. Alarm while running indicates<br>guide vane position is < –1% or ><br>103%. Enter Quick Calibration and<br>conduct Guide Vane Calibration. Check<br>wiring between the guide vane<br>feedback potentiometer and IOB<br>terminals. Check the 4-20 mA current.                                                         |
| Alm-296       | Protective Limit - High<br>Evaporator Pressure                            | If evaporator pressure sensor is in the<br>range<br>AND<br>{<br>EVAP_P > High Evap Press Cutout<br>}<br>(if chiller type is 19DV, use 'Hi Evap Pre<br>Cutout DV' instead)                                                                                                    | Manual                                                  | Unit shuts down. Alarm<br>relay turns on. | Check evaporator pressure sensor<br>input; check evaporator pressure<br>cutout configurations.                                                                                                    |
| Alm-297       | Protective Limit -High<br>Entering Condenser<br>Water Recycle<br>Shutdown | High Entering Condenser Water Alarm is<br>set if either conditions is met:<br>Condition 1: Maximum motor over<br>speed has been reached and<br>maintained (actual VFD Speed is<br>between 99.9% to 100% for 3 scans)<br>AND jPeak OR kPeak is greater than<br>Shaft Displacement Limit (Shaft<br>Displacement Limit is a configurable<br>parameter in the Service screen with<br>range between 4 and 10 and default<br>value of 6)<br>Condition 2: Maximum motor over<br>speed has been reached and<br>maintained (actual VFD Speed is<br>between 99.5% to 100% for 3 scans)<br>AND Actual DTS > Calculated DTS +<br>DTS High Recycle offset (DTS High<br>Recycle offset: is a configurable<br>parameter in the Service screen with<br>range between 0 and 3 and default<br>value of 1) | Recycle Startup                                         | Unit shuts down. Alarm<br>relay turns ON. | Limits values from Shaft displacement.<br>jPeak, kPeak, and DTS are greater<br>than the calculated value.                                                                                                    |
| Alm-302       | Loss of Communication<br>With IOB2                                        | Communication between main controller<br>with IOB2 lost for 10 consecutive<br>seconds<br>OR<br>IOB2 (address 118) is not searched                                                                                                    | Automatic when<br>communication comes<br>back to normal | Unit shuts down. Alarm<br>relay turns on. | Bus installation fault or defective secondary board.                                                                                                    |

| ALARM<br>CODE | DESCRIPTION OF<br>ALARM TEXT                            | CRITERION FOR TRIP                                                                                                    | ALARM RESET METHOD                                      | ACTION TAKEN BY THE<br>CONTROL                                                                                    | POSSIBLE CAUSE                                                                                                    |
|---------------|---------------------------------------------------------|----------------------------------------------------------------------------------------------------|---------------------------------------------------------|----------------------------------------------------------------------------------------------------|----------------------------------------------------------------------------------------------------|
| Alm-303       | Loss of Communication<br>With IOB3                      | Communication between main controller<br>with IOB3 lost for 10 consecutive<br>seconds<br>OR<br>IOB3 (address 119) is not searched                                                                                                    | Automatic when<br>communication comes<br>back to normal | Unit shuts down. Alarm<br>relay turns on.                                                                         | Bus installation fault or defective secondary board.                                                                                                    |
| Alm-304       | Loss of Communication<br>With IOB4                      | If IOB 4 is configured<br>AND<br>{Communication between main controller<br>with IOB4 lost for 10 consecutive<br>seconds<br>OR<br>IOB4 (address 120) is not searched}                                                                         | Automatic when<br>communication comes<br>back to normal | Unit shuts down. Alarm<br>relay turns on.                                                                         | Bus installation fault or defective secondary board.                                                                                                    |
| Alm-306       | Loss of Communication<br>With SIOB                      | If SIOB is configured<br>AND<br>{Communication between main controller<br>with SIOB lost for 10 consecutive<br>seconds<br>OR<br>SIOB (address 49) is not searched}                                                                           | Automatic when<br>communication comes<br>back to normal | Unit shuts down. Alarm<br>relay turns on.                                                                         | Bus installation fault or defective secondary board.                                                                                                    |
| Alm-307       | LEN Scan Error                                          | LEN communication error and LEN scan has been stopped.                                                                                                    | Manual                                                  | Unit shuts down. Alarm<br>relay turns on.                                                                         | Check LEN bus hardware physical wiring and software log.                                                                                                 |
| Alm-311       | Loss of Communication<br>With Danfoss VFD               | If (vfd_opt = 7)<br>AND<br>{LEN side Communication error with VFD<br>lost for 14 [default, can be configurable]<br>consecutive seconds}                                                                                                    | Automatic when<br>communication comes<br>back to normal | Unit shuts down. Alarm<br>relay turns on.                                                                         | Check LEN communication cables<br>secondary board defective.                                                                                             |
| Alm-320       | Lost communication with MBC                             | Communication Drives have not received a valid response in 2 min from MBC                                                                                                    | Automatic when<br>communication comes<br>back to normal | Unit shuts down. Alarm relay turns on.                                                                            | Check wiring connections, defective MBC board.                                                                                                    |
| Alm-321       | Lost communication with<br>UPS                          | UPS Loss Communication Alarm =<br>TRUE if communication driver does not<br>receive a valid response in 2 min from<br>UPS.                                                                                                    | Automatic when<br>communication comes<br>back to normal | Unit shuts down. Alarm<br>relay turns on.                                                                         | Check wires and connections to UPS.                                                                                                    |
| Alm-455       | MBC Fault - SHUT<br>DOWN                                | MBC Fault indicates that a critical alarm<br>is detected by MBC and the compressor<br>should be stopped.                                                                                                    | Manual                                                  | Unit shuts down. Alarm<br>relay turns on.                                                                         | Check wires; MBC board status light;<br>alarms; defective board.                                                                                         |
| Alm-456       | MBC Unable to Levitate                                  | MBC fails to levitate                                                                                                    | Manual                                                  | Unit shuts down. Alarm relay turns on.                                                                            | Check MBC status. Consult Service<br>Engineering.                                                                                                    |
| Alm-457       | MBC J Bearing Coil<br>Temp Fail                         | MBC J Bearing Temp ≥ 230°F                                                                                                    | Manual                                                  | Unit shuts down. Alarm relay turns on.                                                                            | Check MBC status. Consult Service<br>Engineering.                                                                                                    |
| Alm-458       | MBC H Outboard<br>Bearing Temp Fail                     | H Outboard Bearing Temp ≥ 230°F                                                                                                    | Manual                                                  | Unit shuts down. Alarm relay turns on.                                                                            | Check MBC status. Consult Service<br>Engineering.                                                                                                    |
| Alm-459       | MBC H Inboard Bearing<br>Temp Fail                      | H Inboard Bearing Temp ≥ 230°F                                                                                                    | Manual                                                  | Unit shuts down. Alarm relay turns on.                                                                            | Check MBC status. Consult Service<br>Engineering.                                                                                                    |
| Alm-460       | MBC K Bearing Coil<br>Temp Fail                         | K Bearing Temp ≥ 230°F                                                                                                    | Manual                                                  | Unit shuts down. Alarm relay turns on.                                                                            | Check MBC status. Consult Service<br>Engineering.                                                                                                    |
| Alm-461       | MBC Coldplate Temp<br>Fail                              | Coldplate Temp ≥ 158°F                                                                                                    | Manual                                                  | Unit shuts down. Alarm<br>relay turns on.                                                                         | Check MBC status. Consult Service                                                                                                    |
| Alm-462       | MBC Calibration Failed                                  | Chiller not charged, MBC or chiller is not<br>off state. calibration process more than<br>300s, MBC calibration stopped manually,<br>chiller abort at startup of MBC auto<br>calibration process, calibration not<br>enabled during startup. | Manual                                                  | Calibrate MBC again.                                                                                              | Sensor shift or damage. Consult<br>Service Engineering.                                                                                                  |
| Alm-464       | MBC Speed Signal<br>Alarm                               | Speed mismatch between MBC and VFD<br>≥ 10%                                                                                                    | Manual                                                  | Unit shuts down and goes into Alarm.                                                                              | If mismatch is determined to be due to<br>MBC sensor the Speed Sensor Option<br>can be disabled in MBC Configuration<br>until repair is possible.        |
| Alm-465       | MBC De-Levitated<br>Without Command                     | Rotor shaft was detected de-levitated<br>without drop command.                                                                                                    | Manual                                                  | Unit shuts down and goes into Alarm.                                                                              | Troubleshoot MBC.                                                                                                    |
| Alm-466       | MBC Config<br>Unsuccessful                              | MBC Configuration Status < –1 after<br>MBC Configuration ID sent to MBC                                                                                                    | Manual                                                  | System waits for MBC to<br>return a non-zero value on<br>MBC Configuration Status<br>and sets this alarm.         | Verify system level components and<br>compatibility between PIC6 software<br>and MBC controller software.                                                |
| Alm-467       | MBC Unintentional Shaft<br>Rotation                     | NOTE: Only checked when chiller is not<br>in startup, shutdown, or quick test<br>process.<br>If MBC is de-levitate status,<br>If VFD target speed percent < 1%,<br>If MBC Speed Signal ≥ 100RPM (or VFD<br>actual speed percent > 3.3 Hz)    | Automatic                                               | PIC6 will command MBC<br>to levitate when Alarm is<br>ON, and command MBC<br>to de-levitate when alarm<br>is OFF. | Check each of the criteria for trip to<br>determine cause of shaft rotation.<br>Check MBC speed sensor.                                                  |
| Alm-468       | MBC Calibration Fail -<br>Reset MBC Power               | MBC calibration failed because of<br>calibration limit faults and has already<br>tried 3 times                                                                                                    | Manual                                                  | Calibrate MBC again.                                                                                              | Remove all power (including UPC<br>power) and wait until all capacitor<br>power has dissipated prior to turning<br>power back on then retry calibration. |
| Alm-469       | MBC Loss of Speed<br>Sensor Fault                       | MBC Sensor is enabled and MBC modbus Latchsta03 bit 15 in ON                                                                                                    | Automatic                                               | Unit shuts down. Alarm relay turns on.                                                                            | Check wires, connections, terminals to the MBC board.                                                                                                    |
| Alm-470       | MBC Drop Counter Fault                                  | Alarm is on if MBC modbus Latchstat10 bit 7/8/9 is ON.                                                                                                    | Manual                                                  | Unit shuts down. Alarm relay turns on.                                                                            |                                                                                                    |
| Alm-471       | MBC No Clearance<br>Check Baseline Data                 | The clearance average radius for ANY<br>bearing has a difference of 7.5% or more<br>in comparison with the Baseline<br>Clearance Check Data.                                                                                                 | Automatic                                               | -                                                                                                    | Perform a clearance check again.                                                                                                    |
| Alm-472       | MBC Clearance Check<br>Failure (Compare to<br>Baseline) | Alarm is active if the Clearance Average<br>Radius for any bearing has a difference<br>of 7.5% or more in comparison with the<br>baseline Clearance Check data                                                                               | Automatic                                               |                                                                                                    | Repeat clearance check procedure. If still in Alarm contact Carrier Service.                                                                             |

| ALARM<br>CODE | DESCRIPTION OF<br>ALARM TEXT     | CRITERION FOR TRIP                                                                                                    | ALARM RESET METHOD | ACTION TAKEN BY THE<br>CONTROL                                                   | POSSIBLE CAUSE                                              |
|---------------|----------------------------------|----------------------------------------------------------------------------------------------------|--------------------|----------------------------------------------------------------------------------|-------------------------------------------------------------|
| Alm-480       | Multiple Power Failure<br>Alarm  | System Power-loss Counter ≥ Multiple<br>Power Failure Threshold (default = 5)<br>within Multiple Power Failure Duration<br>(default = 24 hours)                                                                                                    | Automatic          | Alarm is triggered to prevent chiller startup.                                   | Verify system power supply.                                 |
| Alm-481       | UPS Battery<br>Replacement Alarm | Time since UPS Battery Replacement<br>Alert was set is greater than 2 weeks.                                                                                                    | Manual             | Replace battery and reset alarm.                                                 | UPS Battery has aged and needs to be replaced.              |
| Alm-482       | UPS Battery Low Alarm            | UPS Battery Charging Level is below<br>UPS Battery Threshold                                                                                                    | Automatic          | UPS Battery Low Alarm is triggered; unit shuts down.                             | Replace UPS battery.                                        |
| Alm-483       | UPS Alarm                        | UPS Hardware Fault<br>Utility Voltage out of range<br>Utility Frequency out of range<br>Inverter is off<br>Battery Runtime lower than threshold<br>Battery Over Temperature warning is set<br>at 60°C (140°F) and UPS shuts down at<br>113°C (235°F).<br>Battery not present. | Manual             | Chiller Alarm is triggered<br>and cannot be restarted<br>until alarm is cleared. | Verify each of the causes that can cause the alarm to trip. |

NOTE: Some alarm codes (identified in the Reset Type column) are eligible for Swift Restart when the Auto Restart option is enabled. The Swift Restart algorithm allows for quicker restart and decreases the normal start-up delays and verification times.

| ALERT<br>CODE | DESCRIPTION OF<br>ALERT TEXT                      | CRITERION FOR TRIP                                                                                                    | ALERT RESET METHOD                                      | ACTION TAKEN BY THE<br>CONTROL                                                                    | POSSIBLE CAUSE                                                                                                    |
|---------------|---------------------------------------------------|----------------------------------------------------------------------------------------------------|---------------------------------------------------------|---------------------------------------------------------------------------------------------------|----------------------------------------------------------------------------------------------------|
| Alt-100       | Prestart Alert - Starts Limit<br>Exceeded         | Chiller is in prestart process (not in swift<br>restart) and excessive restart are NO, if<br>STARTS IN 12 HOURS > 24.                                                        | Automatic when STARTS<br>IN 12 HOURS <8                 | Alert Relay shall be turned<br>ON, delay to startup                                               | Check STARTS IN 12 HOURS in Run<br>times screen. Enable the "Enable<br>Excessive Starts" option in "service"<br>menu if additional start is required.<br>(Recycle restarts and auto restarts after<br>power failure are not counted.)                                                                             |
| Alt-102       | Prestart Alert - High<br>Condenser Pressure       | For 19MV the default value for Cond pressure override is 160 psig.                                                                                                    | Automatic                                               | Alert Relay shall be turned ON, delay to startup                                                  | High condenser water temperature.                                                                                                    |
| Alt-103       | Prestart Alert - Excessive<br>Recycle Starts      | Number of recycle restarts in the last 4 hours is greater than 5 or number of recycle restarts in the last 1 hour is greater than 4 or Frequent Start Option is enabled.     | Automatic                                               | Alert Relay shall be turned<br>ON, delay to startup                                               | Chiller load is too low to keep<br>compressor on line and there has been<br>more than 5 starts in 4 hours. Increase<br>chiller load, adjust ecv to open at a<br>higher load, increase recycle<br>RESTART DELTAT in service menu.                                                                                  |
| Alt-105       | MBC Unable to De-<br>Levitate                     | MBC fails to de-levitate and there are<br>any levitation faults.                                                                                                    | Manual when the user<br>resets alert                    | Alert Relay shall be turned<br>ON, delay to startup                                               |                                                                                                    |
| Alt-106       | MBC Alert                                         | The system shall set the MBC Alert if<br>MBC Alert* from MBC is TRUE.                                                                                                    | De-levitate                                             | Alert Relay shall be turned ON, delay to startup                                                  | Investigate which MBC alerts are<br>present.                                                                                                    |
| Alt-107       | MBC J Bearing Temp<br>Warning                     | MBC J Bearing Temp ≥ 212°F                                                                                                    | Automatic Alert criteria are clear                      | Alert Relay shall be turned ON, delay to startup                                                  |                                                                                                    |
| Alt-108       | MBC H Outboard Bearing<br>Temp Warning            | H Outboard Bearing Temp ≥ 212°F                                                                                                    | Automatic Alert criteria are clear                      | Alert Relay shall be turned ON, delay to startup                                                  |                                                                                                    |
| Alt-109       | MBC H Inboard Bearing<br>Temp Warning             | H Inboard Bearing Temp ≥ 212°F                                                                                                    | Automatic Alert criteria are<br>clear                   | Alert Relay shall be turned ON, delay to startup                                                  |                                                                                                    |
| Alt-110       | MBC K Bearing Temp<br>Warning                     | K Bearing Temp ≥ 212°F                                                                                                    | Automatic Alert criteria are clear                      | Alert Relay shall be turned<br>ON, delay to startup                                               |                                                                                                    |
| Alt-111       | MBC Coldplate Temp<br>Warning                     | Coldplate Temp ≥ 149°F                                                                                                    | Automatic Alert criteria are<br>clear                   | Alert Relay shall be turned<br>ON, delay to startup                                               |                                                                                                    |
| Alt-112       | MBC Speed Signal Alert                            | Speed mismatch between MBC and<br>VFD ≥ 5%                                                                                                    | Automatic Alert criteria are<br>clear                   | Alert Relay shall be turned ON, delay to startup                                                  | Possible MBC speed sensor issue.                                                                                                    |
| Alt-114       | Clearance Check Failed                            | MBC Clearance Check Status<br>unsuccessful.                                                                                                    | Automatic                                               |                                                                                                   | Clearances are not per allowed settings. Consult Carrier Service.                                                                                                    |
| Alt-115       | MBC Not Ready to<br>Levitate                      | A non-commanded shaft rotation is detected.                                                                                                    | Automatic                                               | MBC commanded to<br>levitate the shaft; alert set<br>to indicate Unintentional<br>Shaft Rotation. |                                                                                                    |
| Alt-116       | MBC Speed Sensor<br>Disabled                      | MBC Speed Sensor has been disabled<br>in MBC Configuration menu                                                                                                    | Automatic                                               | Alert Relay is turned ON                                                                          | Speed Sensor has been disabled.                                                                                                    |
| Alt-117       | UPS Battery Replacement<br>Alert                  | UPS Battery Discharge Level less than<br>90% of discharge rate for 4-minute<br>operation                                                                                     | Manual                                                  | Alert is set; reset alarm<br>once battery is replaced."                                           | Replace battery.                                                                                                    |
| Alt-120       | Sensor Alert - Remote<br>Temperature Out of Range | Tested when compressor is on all of<br>the run status, if Temp Reset Type is<br>set as Remote Temp type AND if<br>remote temp sensor is outside range of<br>-39.5 to 244.5°F | Automatic when the<br>situation comes back to<br>normal | Alert Relay is ON                                                                                 | Type 2 Temperature Reset is Enabled<br>and Remote Temperature Reset<br>sensor is out of range. Check ENABLE<br>RESET TYPE and TEMPERATURE<br>RESET settings in TEMP_CNTL<br>screen. Check Remote Temperature<br>Reset sensor resistance or voltage<br>drop.<br>Check for proper wiring to CCM J4-13<br>and J4-14. |
| Alt-121       | Sensor Alert - Auto Water<br>Temp Reset           | Tested when compressor is on all of<br>the run status, if Temp Reset Type is<br>set as 4-20 mA type AND if auto water<br>temp reset input is less than 2 mA.                 | Automatic when the situation comes back to normal       | Alert Relay is ON                                                                                 | CheckTemp Reset Configuration<br>Confirm that Auto Water Temp Reset<br>Input is between 4 mA and 20 mA.<br>Confirm that wiring to IOB connector is<br>not grounded.                                                                                                    |

## Table 16 — PIC6 Alert Codes

| ALERT<br>CODE | DESCRIPTION OF<br>ALERT TEXT                   | CRITERION FOR TRIP                                                                                                    | ALERT RESET METHOD                                      | ACTION TAKEN BY THE<br>CONTROL | POSSIBLE CAUSE                                                                                                    |
|---------------|------------------------------------------------|----------------------------------------------------------------------------------------------------|---------------------------------------------------------|--------------------------------|----------------------------------------------------------------------------------------------------|
| Alt-122       | Sensor Alert - Auto<br>Demand Limit Input      | Tested when compressor is on all of<br>the run status, if Demand Limit Type is<br>set as 4-20 mA type AND if auto<br>demand limit input is less than 2 mA.                                                                                                    | Automatic when the situation comes back to normal       | Alert Relay is ON              | 20mA DEMAND LIMIT OPT is<br>Enabled, Ice Build is not Active, and<br>Auto Demand Limit Input on IOB is < 2<br>mA. Check 20 mA DEMAND LIMIT<br>OPT and DEMAND LIMIT AT 20 mA in<br>Service screen. Confirm that Auto<br>Demand Limit Input is between 4 mA<br>and 20 mA. Confirm that wiring to IOB<br>connector is not grounded. |
| Alt-123       | Sensor Alert - VFD Speed<br>Out Of Range       | If the ACTUAL VFD SPEED is less<br>than the TARGET VFD SPEED -<br>(TARGET VFD SPEED*10%) for 75<br>seconds when the chiller has been<br>running for at least 3 minutes<br>OR VFD_ACT sensor is out of range<br>(VFD_INT<0V Or VFD_IN > 10.5V)                                                                                                   | Automatic when the<br>situation comes back to<br>normal | Alert Relay is ON              | Check VFD speed feedback input in ISM.                                                                                                    |
| Alt-125       | Sensor Alert - Refrigerant<br>Leak Input       | Tested when compressor is on all of<br>the run status,<br>If this input channel is enabled AND<br>If refrigerant leak input is less than 2<br>mAAND Set Refrigerant Leak Option =<br>Enable                                                                                                    | Automatic when the<br>situation comes back to<br>normal | Alert Relay is ON              | Check refrigerant leak optional input in<br>IOB.                                                                                                    |
| Alt-127       | Sensor Alert - VFD Current<br>Input            | If VFD load factor is more than 0.1 if<br>the compressor has not been<br>commanded to Turn ON AND<br>Compressor is not running                                                                                                    | Automatic when the situation comes back to normal       | Alert Relay is ON              | Check VFD current input.                                                                                                    |
| Alt-128       | Sensor Alert - High Cond<br>Water Pressure     | Tested when compressor is running,<br>Water Pressure Option is enabled<br>CDW_PD > COND_VAL for 2 minutes<br>with cond_alm = disabled                                                                                                    | Automatic when the<br>situation comes back to<br>normal | Alert Relay is ON              | Check optional condenser water<br>pressure sensor. Check condenser<br>water flow.                                                                                                    |
| Alt-129       | Sensor Alert - Leaving<br>Cond Water Temp      | Tested when compressor is on all of<br>the run status and chiller is in cooling<br>mode, if leaving condenser water<br>temperature is outside range of –39.5<br>to 244.5°F                                                                                                    | Automatic when the<br>situation comes back to<br>normal | Alert Relay is ON              | LEAVING CONDENSER WATER<br>temperature sensor reading is out of<br>range. Check LEAVING CONDENSER<br>WATER sensor resistance or voltage<br>drop. Check for proper wiring to IOB.<br>Check for grounded sensor leads.                                                                                                    |
| Alt-130       | Sensor Alert - Entering<br>Cond Water Temp     | Tested when compressor is on all of<br>the run status and chiller is in cooling<br>mode, if entering condenser water<br>temperature is outside range of –39.5<br>to 244.5°F                                                                                                    | Automatic when the<br>situation comes back to<br>normal | Alert Relay is ON              | Entering Condenser Water<br>temperature sensor reading is out of<br>range. Check Entering Condenser<br>Water sensor resistance or voltage<br>drop. Check for proper wiring to IOB.<br>Check for grounded sensor leads.                                                                                                    |
| Alt-131       | Sensor Alert - Entering<br>Cond Water Press    | Tested when compressor is on all of<br>the run status,<br>If hydraulic system option is enabled<br>AND<br>If Water Pressure Option is enabled,<br>AND<br>If the entering condenser water<br>transducers voltage outside range of<br>0.3V to 4.75V                                                                                               | Automatic when the situation comes back to normal       | Alert Relay is ON              | Check Entering Condenser Water<br>pressure sensor voltage drop. Check<br>for proper wiring to IOB. Check for<br>grounded sensor leads.                                                                                                    |
| Alt-132       | Sensor Alert - Entering<br>Chilled Water Press | Tested when compressor is on all of<br>the run status,<br>If hydraulic system option is enabled<br>AND<br>If Water Pressure Option is enabled,<br>AND<br>If the entering chilled water transducers<br>voltage outside range of 0.3V to 4.75V                                                                                                    | Automatic when the situation comes back to normal       | Alert Relay is ON              | Check Entering Chilled Water pressure<br>sensor voltage drop. Check for proper<br>wiring to IOB. Check for grounded<br>sensor leads.                                                                                                    |
| Alt-133       | Sensor Alert - Leaving<br>Cond Water Press     | Tested when compressor is on all of<br>the run status,<br>If hydraulic system option is enabled<br>AND<br>If Water Pressure Option is enabled,<br>AND<br>If the leaving condenser water<br>transducers voltage outside range of<br>0.3V to 4.75V                                                                                                | Automatic when the situation comes back to normal       | Alert Relay is ON              | Check Leaving Condenser Water<br>pressure sensor voltage drop. Check<br>for proper wiring to IOB. Check for<br>grounded sensor leads.                                                                                                    |
| Alt-134       | Sensor Alert - Leaving<br>Chilled Water Press  | Tested when compressor is on all of<br>the run status,<br>If hydraulic system option is enabled<br>AND<br>If Water Pressure Option is enabled,<br>AND<br>If the leaving chilled water transducers<br>voltage outside range of 0.3V to 4.75V                                                                                                    | Automatic when the<br>situation comes back to<br>normal | Alert Relay is ON              | Check Leaving Chilled Water pressure<br>sensor voltage drop. Check for proper<br>wiring to IOB. Check for grounded<br>sensor leads.                                                                                                    |
| Alt-135       | Sensor Alert - Guide Vane<br>1 Position        | Compressor has completed startup<br>and is running and either of the<br>following occurs:<br>a. GV1_ACT value is less than -1.0%<br>b. GV1_ACT is greater than 103.0%<br>c. The difference of GV1_ACT and<br>GV1_TGT is more than 10% and guide<br>vane is not in FORCE<br>d. INPUTS_GV1_OHMS_enum and<br>QCK_CAL_GV1_OHM_enum are not<br>equal | Automatic when the<br>situation comes back to<br>normal | Alert Relay is ON              | Check guide vane 1 position feedback.                                                                                                    |
| Alt-136       | Configuration Error - Temp<br>Reset            | If reset type is temp reset<br>AND<br>If the configured remote temp (full<br>reset) is greater than or equal to the<br>configured remote temp (no reset)                                                                                                    | Automatic when the<br>situation comes back to<br>normal | Alert Relay is ON              | Check temp reset configurations.                                                                                                    |

| ALERT<br>CODE | DESCRIPTION OF<br>ALERT TEXT                                          | CRITERION FOR TRIP                                                                                                    | ALERT RESET METHOD                                                                                                    | ACTION TAKEN BY THE<br>CONTROL                                                                                                    | POSSIBLE CAUSE                                                                                                    |
|---------------|-----------------------------------------------------------------------|----------------------------------------------------------------------------------------------------|----------------------------------------------------------------------------------------------------|----------------------------------------------------------------------------------------------------|----------------------------------------------------------------------------------------------------|
| Alt-137       | Configuration Error -<br>Controlled Water Delta T<br>Reset            | If reset type is controlled water delta T<br>reset<br>AND<br>If the configured controlled water delta<br>T (full reset) is greater or equal to than<br>the configured controlled water delta T<br>(no reset)                                                            | Automatic when the situation comes back to normal                                                                                                    | Alert Relay is ON                                                                                                    | Check controlled water temp reset<br>configurations.                                                                                                    |
| Alt-138       | Configuration Error – Head<br>Pressure                                | Head Pres Delta P 0% is bigger than<br>Head Pres Delta P 100%                                                                                                    | Automatic when the<br>situation comes back to<br>normal                                                                                                    | Alert Relay is ON                                                                                                    | Check head pressure configurations.                                                                                                    |
| Alt-139       | Sensor Alert - Guide Vane<br>2 Position                               | Compressor has completed startup<br>and is running and either of the<br>following occurs:<br>a. GV2_ACT value is less than –1.0%<br>b. GV2_ACT is greater than 103.0%<br>c. The difference of GV2_ACT and<br>GV2_TGT is more than 10% and guide<br>vane is not in FORCE | Automatic when the<br>situation comes back to<br>normal                                                                                                    | Alert Relay is ON                                                                                                    | Check guide vane 2 position feedback.                                                                                                    |
| Alt-140       | Sensor Alert - One<br>Compressor Motor Temp<br>Sensor is out-of-range | One or both Compressor Motor<br>Temperature sensors reports out of<br>range temperature                                                                                                    | Automatic                                                                                                    | System will not prevent<br>operation if only one<br>Compressor Motor<br>Temperature sensor<br>reports out of range<br>temperature. | Check motor thermistors. Verify motor temperature thermistor ohm values.                                                                                                    |
| Alt-141       | Sensor Alert - Motor Temp<br>Sensor Diff Exceeds Limit                | Difference between two Compressor<br>Motor Temperature sensors > 100°F.                                                                                                    | Automatic                                                                                                    | Alert Relay is ON                                                                                                    | Check motor thermistors.                                                                                                    |
| Alt-144       | Process Alert - High<br>Condenser Refrigerant<br>Level                | Condenser Liquid Level > Maximum<br>Lev Sensor Value (default = 3.2V) for<br>more than 30 seconds<br>AND<br>Condenser EXV position > 98% (if EXV<br>is trying to control Liquid Level)                                                                                  | Automatic                                                                                                    | Alert Relay is ON                                                                                                    | Check EXV operation.                                                                                                    |
| Alt-145       | Process Alert - Low<br>Condenser Refrigerant<br>Level                 | Condenser Liquid Level ≤ Minimum<br>Lev Sensor Value (default = 3.2V) for<br>more than 30 seconds<br>AND<br>Condenser EXV position ≤ Main EXV<br>Min Position (default = 30%) + 5% (if<br>EXV is trying to control Liquid Level)                                        | Automatic                                                                                                    | Alert Relay is ON                                                                                                    | Add refrigerant charge, check EXV operation.                                                                                                    |
| Alt-150       | Process Alert - Low<br>Discharge Superheat                            | If (DSH < DSH REQUIRED - 3.0) OR<br>(DSH < 1.0F) for 60 seconds                                                                                                    | Automatic when the<br>situation comes back to<br>normal                                                                                                    | Alert Relay is ON                                                                                                    | Check for excess refrigerant charge.<br>Check actual SUPERHEAT in<br>Temperature screen.                                                                                                    |
| Alt-151       | Process Alert - High<br>Evaporator Approach                           | EVAP_APP > EVAP_AL AND (10<br>minutes after START COMPLETED<br>(START_OK = TRUE) until compressor<br>commanded to stop)                                                                                                    | Automatic when the<br>situation comes back to<br>normal                                                                                                    | Alert Relay is ON                                                                                                    | Check EVAP APPROACH ALERT<br>setting. Check Evaporator Water Flow.<br>Check EVAP REFRIG LIQUID TEMP<br>and LEAVING CHILLED WATER<br>temperature sensor resistances and<br>voltage drop. Check EVAP REFRIG<br>LIQUID TEMP and LEAVING<br>CHILLED WATER temperature sensor<br>wiring to the IOB terminal block. Check<br>for non-condensables and low<br>refrigerant charge. Confirm that the<br>optional refrigerant Liquid Line Isolation<br>Valve is open. Check for float valve<br>operation and for refrigerant stacking in<br>the condenser. Check chilled water<br>valves and strainers. Check for air in<br>the evaporator water box or division<br>plate bypass. Check for fouled tubes. |
| Alt-152       | Process Alert - High<br>Condenser Approach                            | COND_APP > COND_AL AND (10<br>minutes after START COMPLETED<br>(START_OK = TRUE) until compressor<br>commanded to stop)                                                                                                    | Automatic when the<br>situation comes back to<br>normal                                                                                                    | Alert Relay is ON                                                                                                    | Check COND APPROACH ALERT<br>setting. Check Condenser Water Flow.<br>Check CONDENSER PRESSURE<br>transducer and LEAVING<br>CONDENSER WATER temperature<br>sensor resistance or voltage drop.<br>Check condenser shell temperature<br>against condenser pressure measured<br>with a refrigerant gage for evidence of<br>non-condensable in refrigerant charge.<br>Check for condenser water box division<br>plate bypass. Check CONDENSER<br>PRESSURE transducer and LEAVING<br>CONDENSER WATER sensor wiring<br>to the CCM. Check for air in the<br>condenser water box. Confirm that the<br>condenser tubes are not fouled.                                                                    |
| Alt-157       | Process Alert - High<br>Condenser Pressure<br>Chiller Off             | CONDENSER PRESSURE is greater<br>than or equal to the CONDENSER<br>PRESSURE OVERRIDE threshold<br>AND the ENTERING CONDENSER<br>WATER Temperature is less than<br>115°F                                                                                                 | Automatic when<br>CONDENSER<br>PRESSURE is less than<br>the (CONDENSER<br>PRESSURE OVERRIDE<br>threshold - 3.5 psi) AND<br>the COND_SAT is less<br>than or equal to the<br>(ENTERING<br>CONDENSER WATER<br>Temperature + 3F) | Alert Relay is ON                                                                                                    | Check condenser pressure sensor<br>input. Check condenser pressure<br>override configurations.                                                                                                    |
| Alt-158       | Process Alert - Prognostic;                                           | One or more prognostic items are abnormal                                                                                                    | Automatic                                                                                                    | Alert Relay is ON                                                                                                    | Review prognostic menu.                                                                                                    |

| ALERT<br>CODE | DESCRIPTION OF<br>ALERT TEXT                               | CRITERION FOR TRIP                                                                                                    | ALERT RESET METHOD                                                                      | ACTION TAKEN BY THE<br>CONTROL                  | POSSIBLE CAUSE                                                                                      |
|---------------|------------------------------------------------------------|----------------------------------------------------------------------------------------------------|-----------------------------------------------------------------------------------------|-------------------------------------------------|----------------------------------------------------------------------------------------------------|
| Alt-161       | Process Alert –<br>Transducer Calibration                  | One of the transducer differentials is<br>more than the configurable threshold<br>(refgc_th)                                                                                                    | Automatic                                                                               | Alert Relay is ON                               | Do the indicated transducer calibration.                                                            |
| Alt-162       | Process Alert – Low<br>Refrigerant Charge                  | Compressor is running but not in ramp<br>loading status<br>AND<br>Condenser approach is greater than<br>low refrigerant charge condenser<br>approach threshold (rch_cath)<br>AND<br>Evaporator approach is 2°F greater<br>than design approach (ap_dgap) | Automatic                                                                               | Alert Relay is ON                               | Recharge the refrigerant into chiller.                                                              |
| Alt-166       | Process Alert – Condenser<br>Flushing                      | Condenser water pump has not<br>operated for 7 days                                                                                                    | Automatic                                                                               | Alert Relay is ON                               | Flush condenser.                                                                                    |
| Alt-167       | Process Alert – Customer<br>Alert                          | Customer Alert Option is enabled and Customer Alert input contact is open.                                                                                                    | Automatic                                                                               | Alert Relay is ON                               | Check Customer Alert input contact.                                                                 |
| Alt 168       | Process Alert - Low<br>Temp/Potential Cond<br>Freeze-up    | Condenser pressure sensor is in range AND Condenser Saturated Temp $\leq$ Condenser Freeze Point                                                                                                    | Automatic when<br>Condenser Saturated<br>Temp > Condenser Freeze<br>Point + 5°F (2.8°C) | Alert Relay turns on and condenser pumps are ON | Cold condenser saturated temperature in Ice duty applications.                                      |
| Alt-169       | Process Alert - High<br>Evaporator Pressure                | If evaporator pressure sensor is in the<br>range<br>AND<br>{<br>If the EVAPORATOR PRESSURE is<br>greater than or equal to High Evap<br>Press Override<br>}<br>(if chiller type is 19DV, use 'Hi Evap Pre<br>Override DV' instead)                        | Automatic                                                                               | Alert Relay is ON                               | Check evaporator pressure sensor<br>input and check evaporator pressure<br>override configurations. |
| Alt-170       | Master Slave Alert -<br>Master Slave Same<br>Address       | Primary and secondary units have the same network address.                                                                                                    | Manual                                                                                  | Primary and secondary<br>work independent       | Check Primary and secondary address configurations.                                                 |
| Alt-171       | Master Slave Alert -<br>Conflict SW Version                | Primary and secondary units have different application SW version.                                                                                                    | Manual                                                                                  | Primary and secondary<br>work independent       | Check Primary and secondary SW version number.                                                      |
| Alt-173       | Master Slave Alert -<br>Incorrect Slave Control<br>Type    | The secondary chiller is in local or<br>remote or Local Schedule control                                                                                                    | Manual                                                                                  | Primary and secondary<br>work independent       | Check secondary control type.                                                                       |
| Alt-174       | Master Slave Alert - Slave<br>Tripout                      | The secondary chiller is down due to fault                                                                                                    | Manual. automatic in<br>Primary side                                                    | Primary and secondary<br>work independent       | Check secondary chiller alarms.                                                                     |
| Alt-175       | Master Slave Alert -<br>Incorrect Master Control<br>Type   | The primary chiller operating type is not<br>Primary                                                                                                    | Manual                                                                                  | Primary and secondary<br>work independent       | Check primary control type.                                                                         |
| Alt-176       | Master Slave Alert - No<br>Communication Master /<br>Slave | No communication with secondary.                                                                                                    | Primary and secondary<br>work independent                                               | Primary and secondary<br>work independent       | Check communication between<br>Primary and secondary, wiring, etc.                                  |
| Alt-179       | Master Slave Alert -<br>Master CCN Write<br>Rejection      | CCN command rejected by secondary chiller                                                                                                    | Primary and secondary work independent                                                  | Primary and secondary work independent          | Check CCN communication, hardware and software.                                                     |
| Alt-180       | Master Slave Alert - Slave<br>address not slave            | Both chillers are configured to primary<br>If secondary chiller address is<br>configured in primary chiller side but it<br>is configured to disabled in secondary<br>chiller side                                                                        | Manual                                                                                  | Alert Relay is ON                               | Check Primary and secondary configurations.                                                         |

\* MBC Alert indicates that there are noncritical alerts detected by MBC.

# **Event States**

An event state is a specific set of conditions that the controller may encounter when controlling the chiller. Event states are repeatable and predictable, and represent known states of the control. When the control is in a particular state, a unique message is associated with that state. The event state messages are displayed on the default screen of the control panel and are listed in Table 17.

## Table 17 — Event States

| EVENT NO. | DESCRIPTION                            | EVENT NO. | DESCRIPTION                                           |
|-----------|----------------------------------------|-----------|-------------------------------------------------------|
| 1         | Chiller Off                            | 54        | Override — High Discharge Temp                        |
| 2         | Chiller Tripout                        | 55        | Override — Low Source Temp                            |
| 3         | Pumpdown/Lockout                       | 60        | Running — Temp Reset by 4-20 mA Signal                |
| 4         | Terminate Pumpdown/Lockout             | 61        | Running — Temp Reset by Remote Temp Sensor            |
| 5         | Guide Vane 1 Calibration               | 62        | Running — Temp Reset by Water DT                      |
| 6         | Quick Test in Progress                 | 63        | Running — Cooling Leaving Chilled Water               |
| 7         | Ice Build Done                         | 64        | Running — Cooling Entering Chilled Water              |
| 8         | Ice Build In Progress                  | 67        | Envelope Control Valve — Surge Correction             |
| 10        | Auto Restart Pending                   | 68        | Envelope Control Valve — Acts Before Recycle Shutdown |
| 11        | Condenser Flush In Progress            | 69        | Envelope Control Valve — Low Load Application         |
| 12        | Guide Vane 2 Calibration               | 70        | Envelope Control Valve — Forced                       |
| 13        | Envelop Control Valve Calibration      | 71        | Running — VFD Rampdown                                |
| 16        | MBC Calibration                        | 72        | Running — Guide Vane Position Forced                  |
| 17        | UPS is Charging                        | 73        | Running — VFD Speed Forced                            |
| 18        | MBC Clearance Checking                 | 74        | Optimal Operation                                     |
| 20        | Startup Inhibited — Loadshed in Effect | 75        | Surge Prevention                                      |
| 21        | Prestart Check in Progress             | 76        | Surge Protection                                      |
| 22        | Timeout — Delay to Start in XX Min     | 77        | Running — VFD Overcurrent                             |
| 23        | Recycle in Progress                    | 81        | Running - Head Pressure Valve Forced                  |
| 24        | Startup in Progress                    | 83        | Running - Guide Vane 2 Position Forced                |
| 25        | Swift Restart In Progress              | 88        | Main EXV Force                                        |
| 30        | Ramp Loading — Temperature             | 89        | Eco EXV Force                                         |
| 31        | Ramp Loading — Motor Load              | 90        | Shutdown — Normal                                     |
| 32        | Ramp Loading — Capacity Inhibit        | 91        | Shutdown — Alarm                                      |
| 39        | Demand Limit — Capacity Inhibit        | 92        | EXCSV Forced                                          |
| 40        | Demand Limit — Capacity Decrease       | 93        | Shutdown — Recycle                                    |
| 41        | Demand Limit — Inhibit Clamp           | 94        | Shutdown — Recycle Ice Build                          |
| 45        | Override — High Condenser Pressure     | 95        | Shutdown — Compressor Deenergized                     |
| 47        | Override — High Motor Temperature      | 96        | Shutdown — Emergency Stop                             |
| 48        | Override — Low Evap Refrig Temp        | 97        | Transducer Calibration in Effect                      |
| 51        | Override — Low Discharge Superheat     | 98        | ISM Calibration in Effect                             |
| 52        | Override — Manual VFD Speed Target     | 99        | EXCSV Calibration                                     |
| 53        | Override — High Motor Current          | -         |                                                       |

## SETTINGS FOR THE CONTROLLER

Controller Ethernet and Gateway/DNS Configuration can be configured by accessing *Main Menu* →*System Configuration*.

# Unit IP Address

IMPORTANT: Interface: eth1 is used for communication with MBC and UPS through Modbus TCP. Changing this IP Address from 172.16.67.100 should be avoided. Changing the domain or setting an IP Address that is the same as MBC (172.16.67.160) or UPS (172.16.67.150) will result in communication errors with MBC and/or UPS.

On the System Configuration menu, press Ethernet Configuration to display the ethernet parameters. See Fig. 71.

NOTE: You must request an IP address, the subnet mask, and the default gateway from the system administrator before connecting the unit to the local Ethernet network.

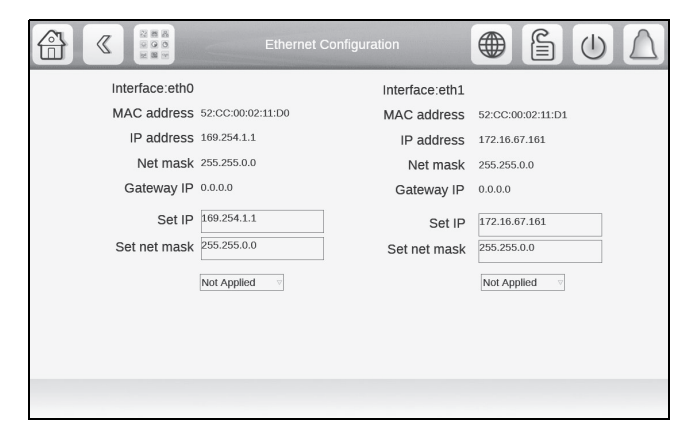

Fig. 71 — Ethernet Configuration Screen

Gateway/DNS Configuration is done in the Gateway/DNS Config Menu. Default gateway is entered into the Gateway/DNS Config Menu. See Fig. 72.

| Gate                                        | way/DNS Config                  |               |
|---------------------------------------------|---------------------------------|---------------|
| Gateway 1 IP<br>Gateway 1 Destination/ Mask | 169.254.1.3<br>169.254.0.0/16   |               |
| Gateway 1 IP<br>Status                      | 0.0.0.0<br>Gateway exists       | Not Applied v |
| Gateway 2 IP<br>Gateway 2 Destination/ Mask | 192.168.100.1<br>192.168.0.0/16 | Not Applied   |
| Gateway 2 IP<br>Status                      | Network is unreachable          |               |
| DNS IP 1<br>DNS IP 2                        | 169.254.1.3<br>169.254.1.4      | Not Applied   |
| Status                                      | DNS applied successfully        | ,<br>         |

Fig. 72 — TCP/IP/DNS Address Screen

Upon changing a value, select the Not Applied icon and select Apply. The values will change on the screen and are now saved into the controller. See Fig. 73.

If needed, press "Edit Connection." See Fig. 73. Default parameters are shown; to modify, press a specific parameter.

| Gi Ci                                                                 | ateway/DNS Config                  |               | $\bigcirc \triangle$ |
|-----------------------------------------------------------------------|------------------------------------|---------------|----------------------|
| Gateway 1 IP                                                          | 169.254.1.3                        |               |                      |
| Gateway 1 Destination/ Mask                                           | 169.254.0.0/16                     |               |                      |
| Gateway 1 IP                                                          | 0.0.00                             | Not Applied 🗸 |                      |
| Status                                                                | No such gateway ip p               | resent        |                      |
| Gateway 2 IP<br>Gateway 2 Destination/ Mask<br>Gateway 2 IP<br>Status | Not Applied 6<br>Apply .<br>Delete | Not Applied a |                      |
| DNS IP 1                                                              | 169.254.1.3                        |               |                      |
| DNS IP 2                                                              | 169.254.1.4                        | Not Applied v |                      |
| Status                                                                | DNS applied success                | ully          |                      |

Fig. 73 — Save Changes

## TOUCH SCREEN CALIBRATION

Depending on the user and the position of the panel, it may be necessary to calibrate the touch screen if the cursor does not move precisely with the user's touch. To activate the calibration process the user must touch the touch screen in excess of 15 seconds which activates the process where a cross-hair successively appears in various screen positions. Touch the center of the crosshair sight with a touch pen or similar blunt-ended stylus (do not use a metal object). When the cross-hair sight is touched, it moves to a new position; touch the center of the cross-hairs again. When all positions have been configured, the cross-hairs disappear. This completes the calibration.

# **Touch Screen Configuration Language and Units**

To set the language for touch screen configuration screens, press the Globe on the Main Menu screen. The Language and Unit Selection screen offers the options shown in Fig. 74.

|                         | Langi                 | uage & Units S                  | Selection  |         |
|-------------------------|-----------------------|---------------------------------|------------|---------|
| <b>▶≣</b> ≣∢<br>English | 简体中文                  | <b></b><br>한국어                  | \$<br>繁體中文 | Deutsch |
| Français                | Italiano              | <ul><li>●</li><li>日本語</li></ul> | Other      |         |
|                         | System of measurement | GUS Imp                         | O Metric   |         |

Fig. 74 — Touch Screen Configuration Language

## **COMMUNICATION PROBLEMS**

## **Hardware Problems**

See Table 18 for potential communication issues caused by hardware problems.

## Web Interface Problems

See Table 19 for potential communication issues caused by web interface issues. The intranet site of the unit is the IP address.

NOTE: The unit cannot automatically obtain the network parameters via a DHCP server.

#### Table 18 — Hardware Problems

| SYMPTOMS                                                                                         | POSSIBLE CAUSES                                                                                   | CHECKS                                                                                                    | SOLUTIONS                                                |
|--------------------------------------------------------------------------------------------------|---------------------------------------------------------------------------------------------------|----------------------------------------------------------------------------------------------------|----------------------------------------------------------|
| The unit does not respond to the instruc-<br>tions sent by the supervision PC on the<br>CCN bus. | Problem at the RS485 converter level of the PC or connection problem on the pri-<br>mary CCN bus. | Check the CCN cable connections. The unit CCN address is 0.1 and the communication speed is 9600 baud by default. | Replace the RS485 connector.                             |
| Communication problem when connect-<br>ing two buses (primary bus and second-<br>ary bus).       | Electrical problem between 0 v CCN of the primary bus and 0 v CCN of the secondary bus.           | Check the connection of the metal part of the interface casing to earth.                                          | Connect the metal part of the interface casing to earth. |

#### Table 19 — Web Interface Problems

|                                                                                                    | -                                                                                                    |                                                                                                    |                                                                                                    |
|----------------------------------------------------------------------------------------------------|----------------------------------------------------------------------------------------------------|----------------------------------------------------------------------------------------------------|----------------------------------------------------------------------------------------------------|
| SYMPTOMS                                                                                                    | POSSIBLE CAUSES                                                                                                    | CHECKS                                                                                                    | SOLUTIONS                                                                                                    |
| Start-up page loads, then goes to fault state.                                                                    | Network property details are not valid.                                                                                                    | Check the network parameters.                                                                                                    | Contact your system administrator.                                                                                                    |
|                                                                                                    | Ethernet network is not available.                                                                                                    | Check to see if the orange LED on the unit is flashing.                                                                                                    | Check the Ethernet connection to the local network if the orange LED does not flash.                                                                                                    |
| While accessing the unit via the web browser, the Java platform launches, but remains blocked. No file is loaded. | Proxy server problem in the local network.                                                                                                    | Contact your system administrator.                                                                                                    | In agreement with the system administrator, open the<br>Runtime Java control panel and select Direct Connection<br>in the system parameters and/or request in the web<br>browser (Tools→Options→ Connection→ System param-<br>eters) that no proxy server is used to go to the local<br>addresses. If possible, uncheck "use of an automatic con-<br>figuration script." Restart the web browser. |
| The application has been launched,<br>but the screens are not shown in the<br>web browser.                        | A proxy server is used to access the<br>unit and this supplies the old<br>screens to the browser. Incorrect<br>configuration of the Java application. | Check that the web browser does not go<br>via a proxy server to access the unit. Check<br>that the Java application does not store the<br>internet files on the PC. | Open the browser and in the system connection parame-<br>ters add the IP address of the unit in the proxy exceptions.<br>(Tools→Options →Connection→System parame-<br>ters→"No proxy for"). See the section Java Application<br>Configuration on page 50.                                                                                                    |

NOTES:

The unit cannot automatically obtain the network parameters via a DHCP (Dynamic Host Configuration Protocol) server. The intranet site address of the unit is the IP address. 1.

## Ethernet/IP Connection Problems

Use the following methods to troubleshoot:

#### UNIT IS POINT-TO-POINT CONNECTED TO A PC

Ensure controller is powered on prior to configuration and check Ethernet connection and PC Network Interface Card (NIC).

NOTE: In addition to the following procedure, it may be necessary to check the Ethernet connection and/or configure the PC network board.

In Windows 7, open Network and Sharing Center window and choose Local Area Connection. Select Properties. See Fig. 75.

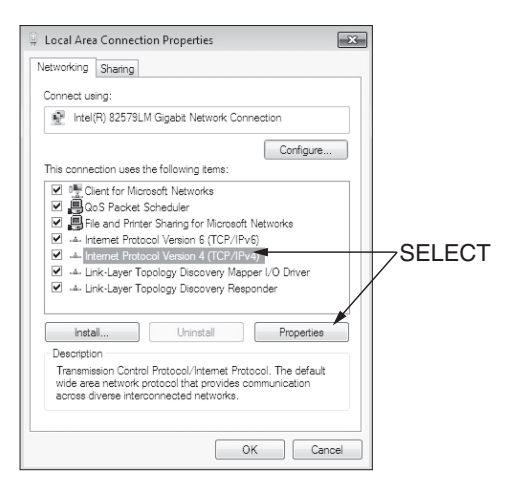

#### Fig. 75 — Local Area Connection Properties

The Internet Protocol Properties window is displayed.

- If no IP address is configured in the General and Alternative Configuration tabs, the unit IP address must be configured to 169.254.xxx.xxx. Modify the unit IP address and then restart the system.
- If the PC has a fixed IP address configured in one of the two tabs (General and Alternative Configuration), the IP address of the PC and the unit IP address must have the system and sub-system fields in common. The last part of the IP address is the host number and must be unique on the sub-system. For example: Unit address - 172.30.101.11 and PC address -

172.30.101.182. In this example, 172.30 corresponds to the network, and 101 corresponds to the sub-system. Carry out the necessary modifications and try to access the unit again.

In the case of a problem, open a Windows command window (Start, Execute, type cmd and press Enter), then type the command ping, followed by the unit IP address. In the example shown in Fig. 76, the PC receives four positive responses (replies).

| Command Prompt                                                                                                    |     |
|----------------------------------------------------------------------------------------------------|-----|
| Hicrosoft Windows [Version 6.1.7601]<br>Copyright <c> 2009 Microsoft Corporation. All rights reserved.</c>                                                                                                    | · · |
| C:\Users\ccl100275>ping 172.16.102.95                                                                                                    |     |
| Pinging 172.16.102.95 with 32 bytes of data:<br>Boyly from 172.16.102.95 bytes-32 time-12ms TTL-63<br>Roply from 172.16.102.95: bytes-32 time-13ms TTL-63<br>Roply from 172.16.102.95: bytes-32 time-5ms TTL-63<br>Roply from 172.16.102.95: bytes-32 time-5ms TTL-63 |     |
| Ping statistics for 172.18.102.75:<br>Packets: Sent = 4, Reccived = 4, Lest = 0 (0χ loss),<br>Approximate round trip times in milli-seconds:<br>Hinimum = Sms, Haximum = Isms, Average = 9ms                                                                          |     |
| C:\Users\ccl108275>                                                                                                    |     |
|                                                                                                    | -   |

Fig. 76 — Ping — Positive Replies

In the example shown in Fig. 77, the PC receives four negative responses (request timed out).

| Command Prompt                                                                                         | - | × |
|----------------------------------------------------------------------------------------------------|---|---|
| Microsoft Windows [Version 6.1.7601]<br>Copyright (c) 2009 Microsoft Corporation. All rights reserved. |   | • |
| C:\Users\ccl100275>ping 172.12.106.95                                                                  |   |   |
| Pinging 172.12.106.95 with 32 bytes of data:<br>Request timed out.<br>Request timed out.               |   |   |
| Request timed out.<br>Request timed out.                                                               |   |   |
| Ping statistics for 172.12.106.95:<br>Packets: Sent = 4, Received = 0, Lost = 4 (100% loss),           |   |   |
| C: \Users \cc1100275>                                                                                  |   |   |
|                                                                                                    |   |   |
|                                                                                                    |   |   |
|                                                                                                    |   |   |
|                                                                                                    |   |   |
|                                                                                                    |   | ~ |

Fig. 77 — Ping — Negative Responses

If the PC receives four negative responses, check the internet browser parameters to determine if a proxy server or an automatic configuration script has been configured. If this is the case:

- Deselect the proxy server or the configuration script and restart the browser
- Or refer to the section Java Application Configuration

Try to access the unit again. If the PC still does not receive a response from the unit, restart the unit. Contact your system administrator.

#### UNIT IS CONNECTED TO THE LOCAL NETWORK

The unit is connected to the local network by an uncrossed cable, and the unit is energized. Open a Windows command window (Start, Execute, type **cmd** and press Enter), then type the command **ping**, followed by the unit IP address.

If the responses are positive (see Fig. 76), the internet browser configuration is faulty. Check the system parameters of the internet browser to determine if a proxy server or an automatic configuration script has been configured (*Tools* $\rightarrow$  *Internet Options* $\rightarrow$  *Connections* $\rightarrow$  *System Parameters*). See Fig. 78.

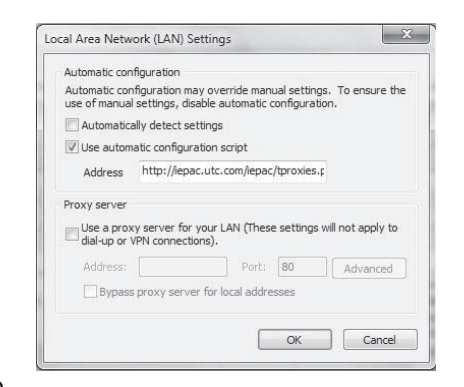

LEGEND

- 1 Automatic configuration script
- 2 Proxy server
   3 Advanced proxy configuration

## Fig. 78 — Local Area Network Settings

If a proxy server is used, add unit IP address to the exceptions list of the proxy server (advanced proxy configuration). See Fig. 79.

| 1         | Туре              | Proxy address to use             | Port          |     |
|-----------|-------------------|----------------------------------|---------------|-----|
| 7.E)      | HTTP:             | 1                                | :             |     |
|           | Secure:           |                                  | :             |     |
|           | FTP:              |                                  |               |     |
|           | Socks:            |                                  | : [           |     |
|           | 🔲 Use th          | e same proxy server for all prot | ocols         |     |
| Evcenti   | ons               |                                  |               |     |
| Exception | ons<br>Do not us  | e proxy server for addresses be  | ainnina with: |     |
| Exception | ons<br>Do not use | e proxy server for addresses be  | ginning with: | 4 1 |

Fig. 79 — Proxy Settings

If a configuration script is used, it is not possible to add the unit IP address to the exceptions list. In this case, see the section Java Application Configuration below.

If the response to the "ping" command is negative, verify the IP address of the PC and the IP address of the unit. They must have the system network and sub-system in common. The last part of the IP address is the host number and must be unique on the sub-system; for example: Unit address — 172.30.101.11 and PC address — 172.30.101.182. In this example, 172.30 corresponds to the system network, and 101 corresponds to the sub-system. The host numbers are 11 and 182 respectively.

#### ETHERNET CONNECTION ON THE PC

Open the network configuration window of the PC and doubleclick Network Connections. Find the system interface board and check that no red "X" appears on the icon. The connection to the local network must be authorized and in the connected status. If this is not the case, check the connections and authorize/repair the network connection.

#### JAVA APPLICATION CONFIGURATION

Open the Internet configuration window of the PC and doubleclick the Java application icon. If Java is not installed, a free download is available at http://www.java.com.

If Java has already been installed, check if it is used by other applications. If so, check that these are compatible with the following settings in the Java control panel. See Fig. 80.

| 0,0000                                              | contro                                                        |                                                                    |                                                                |                                              |                                                    |                                                                                                    |                             |                                                |                       |
|-----------------------------------------------------|---------------------------------------------------------------|--------------------------------------------------------------------|----------------------------------------------------------------|----------------------------------------------|----------------------------------------------------|----------------------------------------------------------------------------------------------------|-----------------------------|------------------------------------------------|-----------------------|
| General                                             | Java                                                          | Security                                                           | Advance                                                        | ed                                           |                                                    |                                                                                                    |                             |                                                |                       |
| About                                               |                                                               |                                                                    |                                                                |                                              |                                                    |                                                                                                    |                             |                                                |                       |
| View                                                | version                                                       | nformatio                                                          | on about Ja                                                    | ava Contr                                    | ol Panel.                                          |                                                                                                    |                             |                                                |                       |
|                                                     |                                                               |                                                                    |                                                                |                                              |                                                    |                                                                                                    |                             | Abou                                           | ıt                    |
| Netw                                                | ork Sett                                                      | ings                                                               |                                                                |                                              |                                                    |                                                                                                    |                             |                                                |                       |
| Netw                                                | ork setti                                                     | nos are u                                                          | sed when                                                       | making In                                    | ternet o                                           | onnecti                                                                                                    | ons.                        | By de                                          | fault,                |
| Java<br>users                                       | will use<br>should                                            | the netwo<br>modify the                                            | ork setting:<br>ese setting                                    | s in your v<br>ps.                           | veb brov                                           | wser. (                                                                                                    | Only a                      | dvanc                                          | ed                    |
| Java<br>users                                       | will use<br>should                                            | the netwo<br>modify the                                            | ork setting<br>ese setting                                     | s in your v<br>js.                           | veb brov                                           | vser. (<br>Netv                                                                                                    | Only a<br>ork S             | dvanc<br>etting:                               | s                     |
| Java<br>users<br>Temp                               | will use<br>should<br>orary Ir                                | the netwo<br>modify the                                            | ork setting<br>ese setting<br>es                               | s in your v<br>js.                           | veb brov                                           | vser. (<br>Netv                                                                                                    | Only a                      | dvanc<br>etting                                | s                     |
| Java<br>users<br>Temp<br>Files y<br>execu<br>settin | will use<br>should<br>orary Ir<br>you use<br>ution lab<br>gs. | the netwo<br>modify the<br>iternet Fil<br>in Java aj<br>er, Only a | ork setting:<br>ese setting<br>es<br>pplications<br>advanced i | s in your v<br>gs.<br>are store<br>users sho | veb brov<br>(<br>d in a sp<br>uld delet            | Netwo<br>Netwo<br>Netwo<br>Netwo<br>Netwo<br>Netwo<br>Netwo                                                                                                    | ork Si<br>ork Si<br>older f | dvanc<br>etting:<br>or qui<br>dify th          | ed<br>s<br>dk<br>iese |
| Java<br>users<br>Temp<br>Files y<br>exec.<br>settin | will use<br>should<br>orary Ir<br>you use<br>ution lab<br>gs. | the netwo<br>modify the<br>iternet Fil<br>in Java aj<br>er. Only a | ork setting<br>ese setting<br>es<br>pplications<br>advanced i  | s in your w<br>gs.<br>are store<br>users sho | veb brov<br>(<br>d in a sp<br>uld delet<br>Setting | Network of the second for the second for the second for the second second secon | ork Si<br>ork Si<br>or mod  | dvanc<br>etting:<br>or qui<br>dify th<br>View. | ed<br>s<br>dk<br>uese |

Fig. 80 — Java Control Panel

• Network settings: In the Java Control Panel, click Network Settings. Select a direct connection to bypass the proxy server or select the automatic configuration script. See Fig. 81.

| Network Settings                           | X                              |
|--------------------------------------------|--------------------------------|
| Network Proxy Settings                     |                                |
| Use proxy settings from your default brows | er to connect to the Internet. |
| Use browser settings                       |                                |
| O Use proxy server                         |                                |
| Address: Port:                             | Advanced                       |
| Bypass proxy server for local addre        | sses                           |
| 🕐 Use automatic proxy configuration scrip  | t                              |
| Script location:                           |                                |
| Direct connection                          |                                |

Fig. 81 — Network Settings

Temporary internet files: In the Java Control Panel, click Settings in the Temporary Internet Files section. Be sure the setting Keep temporary files on my computer is unchecked (clear). See Fig. 82.

| Keep temporary files on my computer.            |                        |
|-------------------------------------------------|------------------------|
| Location                                        |                        |
| Select the location where temporary files are k | ept:                   |
| rs\ccl100275\AppData\LocalLow\Sun\Java\De       | eployment\cache Change |
| Disk Space                                      |                        |
| Select the compression level for JAR files:     | None +                 |
| Set the amount of disk space for storing tempo  | orary files:           |
|                                                 | 1000 📩 ME              |
| Delete                                          | Files Restore Defaults |

Fig. 82 — Temporary File Settings

| Г                     |                        |                       |                       |                                  |
|-----------------------|------------------------|-----------------------|-----------------------|----------------------------------|
|                       |                        | Main Menu             |                       |                                  |
| General Parameters    | Temperatures           | Pressures             | Inputs Status         | Alarm Menu                       |
| Outputs Status        | Hydraulic Status       | Run Times             | Modes                 | Current Alarms                   |
| Setpoint              | Configuration Menu     | System Configuration  | Quick Test            | History Alarms                   |
| Maintenance Menu      | Trending               | Quick Calibration     | 19MV Quick Test       |                                  |
|                       | 1                      |                       |                       | Legend                           |
|                       | Configuratio           | on Menu               |                       | Menu accessible without password |
| Factory Parameters    | MBC Configuration      | Service Parameters    | Surge Correction      | Menu accessible with password    |
| Protective Limit      | Lab Test Forced        | Option                | Unit Mounted VFD      |                                  |
| General               | Control Identification | General VFD           | І/О ІОВ               |                                  |
| Master Slave          | Temperature Reset      | Schedule Menu         | Holiday Menu          |                                  |
| (A) Broadcast Menu    | BMS Protocol           | VFD Line Param Calib  | Ø≡ UPS                |                                  |
| Config Metering       | Prognostics            | Option 2              |                       |                                  |
|                       |                        |                       |                       |                                  |
|                       |                        |                       |                       |                                  |
|                       |                        |                       | r                     | '                                |
|                       | Maintena               | ance Menu             |                       | )                                |
| Capacity Control      | Override Control       | Surge Correction      | Pressure Sensor Calib |                                  |
| Swift Restart         | Power Line Parameters  | Power Load Parameters | Maintenance Metering  |                                  |
| 312 Danfoss VFD Alarm | Maintenance Others     | Maintenance IOB       | MBC Parameter         |                                  |
| Temp Sensor Calib     | System Status          | UPS                   | EXV Control           | J                                |

# Fig. A — Screen Structure

| Main Menu Description                    |                      |         |                      |             |  |  |  |  |  |
|------------------------------------------|----------------------|---------|----------------------|-------------|--|--|--|--|--|
| ICON                                     | DISPLAYED TEXT*      | ACCESS  | ASSOCIATED TABLE     | PAGE<br>NO. |  |  |  |  |  |
| 21,6°c<br>67,2%                          | General Parameters   | All     | GENUNIT              | 53          |  |  |  |  |  |
|                                          | Temperatures         | All     | ТЕМР                 | 54          |  |  |  |  |  |
|                                          | Pressures            | All     | PRESSURE             | 54          |  |  |  |  |  |
|                                          | Inputs Status        | All     | INPUTS               | 54          |  |  |  |  |  |
| •••                                      | Outputs Status       | All     | OUTPUTS              | 55          |  |  |  |  |  |
|                                          | Hydraulic Status     | All     | HYDRLIC              | 55          |  |  |  |  |  |
|                                          | Run Times            | All     | RUNTIME              | 56          |  |  |  |  |  |
|                                          | Modes                | All     | MODES                | 56          |  |  |  |  |  |
| +                                        | Setpoint             | User    | SETPOINT             | 56          |  |  |  |  |  |
| 6                                        | Configuration Menu   | User    | CONFIG               | 57          |  |  |  |  |  |
|                                          | Quick Test           | Service | QCK_TEST             | 67          |  |  |  |  |  |
|                                          | Maintenance Menu     | Service | MAINTAIN             | 68          |  |  |  |  |  |
| (And And And And And And And And And And | Trending             | All     | TRENDING             | _           |  |  |  |  |  |
| V                                        | Quick Calibration    | Service | QCK_CAL              | _           |  |  |  |  |  |
|                                          | 19MV Quick Test      | Service | QCK_EOL              | _           |  |  |  |  |  |
|                                          | System Configuration | User    | System Configuration | _           |  |  |  |  |  |

\* Displayed text depends on the selected language (default is English).

NOTE: In most cases User login does not gain access to all configurations screens in a given menu.

#### **General Parameters**

| PIC6 P | ATH: Main Menu $ ightarrow$ General Parameters                         |          |                 |                   |      |            |
|--------|------------------------------------------------------------------------|----------|-----------------|-------------------|------|------------|
| LINE   | PIC6 DESCRIPTION                                                       | CCN NAME | RANGE           | DEFAULT<br>VALUE* | UNIT | READ/WRITE |
| 1      | Control Mode<br>0 = Local, 1 = Network,<br>2 = Remote, 3 = Local Sched | ctl_mode | 0 to 3          | _                 |      | RO         |
| 2      | Compressor1 Run Status                                                 | cm_stas1 | 0 to 16†        | —                 |      | RO         |
| 3      | Deter Start Stop Command                                               | stastop  |                 | _                 |      | RO         |
| 4      | Network: Cmd Start/Stop                                                | CHIL_S_S | DSABLE/ENABLE   | DSABLE            |      | RW**       |
| 5      | Network: Cmd Occupied                                                  | CHIL_OCC | NO/YES          | NO                |      | RW**       |
| 6      | Cooling / Heating Select                                               | HC_SEL   | COOL/HEAT       | COOL              |      | RW         |
| 7      | Control Point                                                          | CTRL_PNT | 10.0 to 160.0   | 45                | °F   | RW**       |
| 8      | Control Point Reset                                                    | reset    | -30.00 to 30.00 | —                 | °F   | RO         |
| 9      | Actual Setpoint                                                        | setpoint | 10.0 to 150.0   | 45                | °F   | RW         |
| 10     | Percent Current                                                        | AMPS_P   | 0.0 to 999.0    | _                 | %    | RO         |
| 11     | Motor Percent Kilowatts                                                | KW_P     | 0 to 100        | —                 | %    | RO         |
| 12     | Calculated Capacity                                                    | cal_capa | 0 to 100        | _                 | %    | RO         |
| 13     | Actual Demand Limit                                                    | DEM_LIM  | 10.0 to 100.0   | 100               | %    | RW**       |
| 14     | Emergency Stop                                                         | EMSTOP   | DSABLE/ENABLE   | 0                 |      | RW**       |
| 15     | Chiller Status Code                                                    | ch_state | 0 to 500        | 243               |      | RW         |
| 16     | Local Schedule Occupied                                                | 00_000   | NO/YES          | NO                |      | RW         |
| 17     | Ice Schedule Occupied                                                  | ice_occ  | NO/YES          | NO                |      | RW         |
| 18     | Master Slave Start Stop                                                | ms_stsp  | STOP/START      | _                 |      | RO         |
| 19     | Remote Reset Alarm                                                     | REM_RST  | NO/YES          | NO                |      | RW         |
| 20     | Stop Override                                                          | STP_OVER | NO/YES          | NO                |      | RW         |
| 21     | Start Condenser Flush                                                  | CF_START | NO/YES          | NO                |      | RW         |
| 22     | BACnet Occupied                                                        | BAC_OCC  | NO/YES          | NO                |      | RW         |

LEGEND

RO — Read Only RW — Read/Write

**CCN TABLE NAME: GENUNIT** 

\* Default value is shown only if configurable in this table.

† 0 = OFF

- 1 = CTLTEST 2 = PUMPDOWN
- 3 = LOCKOUT 4 = RECYCLE
- 5 = TRIPOUT
- 6 = TIMEOUT
- 7 = PRESTART
- 8 = STARTUP
- 9 = AUTORST
- 10 = RAMPING
- 11 = RUNNING
- 12 = OVERRIDE
- 13 = DEMAND
- 14 = SHUTDOWN
- 15 = FREECOOL 16 = CONDFLSH
- \*\* RW from network.

#### Temperatures

| PIC6 P | ATH: Main Menu $ ightarrow$ Temperatures |          |               |                   |      |            |
|--------|------------------------------------------|----------|---------------|-------------------|------|------------|
| LINE   | PIC6 DESCRIPTION                         | CCN NAME | RANGE         | DEFAULT<br>VALUE* | UNIT | READ/WRITE |
| 1      | Entering Chilled Water                   | ECW      | -40.0 to 245  | —                 | °F   | RO         |
| 2      | Leaving Chilled Water                    | LCW      | -40.0 to 245  | _                 | °F   | RO         |
| 3      | Entering Condenser Water                 | ECDW     | -40.0 to 245  | _                 | °F   | RO         |
| 4      | Leaving Condenser Water                  | LCDW     | -40.0 to 245  | _                 | °F   | RO         |
| 5      | Evap Sat Refrig Temp                     | EVAP_SAT | -40.0 to 245  | _                 | °F   | RO         |
| 6      | Evap Refrig Liquid Temp                  | EVAP_T   | -40.0 to 245  | _                 | ۴    | RO         |
| 7      | Evaporator Approach                      | evap_app | 0.0 to 99.0   | _                 | °F   | RO         |
| 8      | Condenser Approach                       | cond_app | 0.0 to 99.0   | _                 | °F   | RO         |
| 9      | Cond Sat Refrig Temp                     | COND_SAT | -40.0 to 245  | _                 | °F   | RO         |
| 10     | Comp Discharge Temp                      | DGT      | -40.0 to 245  | _                 | °F   | RO         |
| 11     | Discharge Superheat                      | DSH      | -20.0 to 99.0 | _                 | °F   | RO         |
| 12     | Comp Motor Winding 1 Temp                | MTRW1    | -40.0 to 245  | _                 | °F   | RO         |
| 13     | Comp Motor Winding 2 Temp                | MTRW2    | -40.0 to 245  | _                 | °F   | RO         |
| 14     | Remote Reset Sensor                      | R_RESET  | -40.0 to 245  | _                 | °F   | RO         |
| 15     | Common CHWS Temp                         | CHWS_T   | -40.0 to 245  | _                 | °F   | RO         |
| 16     | Common CHWR Temp                         | CHWR_T   | -40.0 to 245  | _                 | °F   | RO         |
| 17     | Economizer Gas Temp                      | ECON_GT  | -40.0 to 245  | —                 | °F   | RO         |
| 18     | Economizer Sat Temp                      | ECO_SAT  | -40.0 to 245  | —                 | °F   | RO         |
| 19     | Economizer Superheat                     | ESH      | -40.0 to 245  | _                 | °F   | RO         |

#### Pressures (Associated Table: PRESSURE)

# CCN TABLE NAME: PRESSURE

**CCN TABLE NAME: TEMP** 

| PIC6 PI | PIC6 PATH: Main Menu $\rightarrow$ Pressures |          |              |                   |      |            |  |  |  |
|---------|----------------------------------------------|----------|--------------|-------------------|------|------------|--|--|--|
| LINE    | PIC6 DESCRIPTION                             | CCN NAME | RANGE        | DEFAULT<br>VALUE* | UNIT | READ/WRITE |  |  |  |
| 1       | Evaporator Pressure                          | EVAP_P   | -10 to 420.0 | _                 | psig | RO         |  |  |  |
| 2       | Condenser Pressure                           | COND_P   | -10 to 420.0 | _                 | psig | RO         |  |  |  |
| 3       | Economizer Pressure                          | ECON_P   | -10 to 420.0 | _                 | psig | RO         |  |  |  |

\*Default value is shown only if configurable in this table.

#### **Inputs Status**

# CCN TABLE NAME: INPUTS

| PIC6 P | PIC6 PATH: Main Menu → Inputs Status |          |            |                   |       |            |  |  |
|--------|--------------------------------------|----------|------------|-------------------|-------|------------|--|--|
| LINE   | PIC6 DESCRIPTION                     | CCN NAME | RANGE      | DEFAULT<br>VALUE* | UNIT  | READ/WRITE |  |  |
| 1      | High Pressure Switch                 | HP_SW    | OPEN/CLOSE | —                 |       | RO         |  |  |
| 2      | Remote Contact                       | REM_CON  | OPEN/CLOSE | —                 |       | RO         |  |  |
| 3      | Remote Stop Contact                  | REM_STOP | OPEN/CLOSE | —                 |       | RO         |  |  |
| 4      | Emergency Stop Contact               | E_STOP   | OPEN/CLOSE | —                 |       | RO         |  |  |
| 5      | Ice Build Contact                    | ICE_CON  | OPEN/CLOSE | —                 |       | RO         |  |  |
| 6      | Chiller Lockout                      | REM_LOCK | OPEN/CLOSE | —                 |       | RO         |  |  |
| 7      | Spare Safety Input                   | SAFETY   | OPEN/CLOSE | —                 |       | RO         |  |  |
| 8      | Starter Fault Feedback               | STARTFLT | OPEN/CLOSE | —                 |       | RO         |  |  |
| 9      | Fire Security Interlock              | FS_LOCK  | OPEN/CLOSE | —                 |       | RO         |  |  |
| 10     | Guide Vane 1 Actual Pos              | GV1_ACT  | 0 to 100%  | —                 | %     | RO         |  |  |
| 11     | Guide Vane 2 Actual Pos              | GV2_ACT  |            | —                 | %     | RO         |  |  |
| 12     | Actual VFD Speed Per                 | VFD_ACT  |            | —                 | %     | RO         |  |  |
| 13     | GV1 Pos Feedback                     | GV1_MA   |            | —                 | mA    | RO         |  |  |
| 14     | GV2 Pos Feedback                     | GV2_MA   |            | —                 | mA    | RO         |  |  |
| 15     | Liquid Level Cond                    | COND_LS  |            | —                 |       | RO         |  |  |
| 16     | Actual EXCSV Pos Per                 | LQBPACTP |            | —                 | %     | RO         |  |  |
| 17     | Actual EXCSV Pos Volt                | LQBPfbV  | 0 to 10    | —                 | Volts | RO         |  |  |
| 18     | Power Panel Temp Switch              | TEMP_SWI | OPEN/CLOSE | —                 |       | RO         |  |  |

LEGEND

RO — Read Only

#### **Outputs Status**

#### CCN TABLE NAME: OUTPUTS PIC6 PATH: Main Menu → Outr Outrasta Otatura

| FICO F | AT $\Pi$ : Main Menu $\rightarrow$ Outputs Status |          |             |                   |        |            |
|--------|---------------------------------------------------|----------|-------------|-------------------|--------|------------|
| LINE   | PIC6 DESCRIPTION                                  | CCN NAME | RANGE       | DEFAULT<br>VALUE* | UNIT   | READ/WRITE |
| 1      | Guide Vane1 Output                                | GV1_OUT  | 0.0 to 20.8 | _                 | mA     | RO         |
| 2      | Guide Vane2 Output                                | GV2_OUT  | 0.0 to 20.8 |                   | mA     | RO         |
| 3      | Chiller Stat Output mA                            | CHST_OUT | 4.0 to 20.0 | —                 | mA     | RO         |
| 4      | Chiller Status (Discrete)                         | RUN_STAT | OFF/ON      | _                 |        | RO         |
| 5      | Alert Relay                                       | ALE      | OFF/ON      | -                 | OFF/ON | RO         |
| 6      | Alarm Relay                                       | ALM      | OFF/ON      | _                 | OFF/ON | RO         |
| 7      | Compressor Start Relay                            | COMP_SR  | OFF/ON      |                   | OFF/ON | RO         |
| 8      | Starter Trans Sw Status                           | TRANS    | OFF/ON      | -                 | OFF/ON | RO         |
| 9      | ECSV Target Pos Per                               | LQBP_TGT | 0.0 to 100  | —                 | %      | RO         |
| 10     | ECSV Target Pos Volt                              | LQBPtgtV | 0.0 to 10   |                   | V      | RO         |
| 11     | Tower Fan Relay High                              | TFR_HIGH | OFF/ON      | -                 | OFF/ON | RO         |
| 12     | Tower Fan Relay Low                               | TFR_LOW  | OFF/ON      | —                 | OFF/ON | RO         |
| 13     | Danfoss VFD Interlock                             | vfd_lock | OFF/ON      |                   |        | RO         |
| 14     | Surge Proximity                                   | SURG_P   | 0           |                   |        | RO         |

LEGEND

RO — Read Only

\*Default value is shown only if configurable in this table.

#### **Hydraulic Status**

# CCN TABLE NAME: HYDRLIC

| PIC6 P | A I H: Main Menu $ ightarrow$ Hydraulic Status                                |          |                |                   |      |            |
|--------|-------------------------------------------------------------------------------|----------|----------------|-------------------|------|------------|
| LINE   | PIC6 DESCRIPTION                                                              | CCN NAME | RANGE          | DEFAULT<br>VALUE* | UNIT | READ/WRITE |
| 1      | Condenser Water Flow                                                          | CDW_FLOW | NO/YES         | _                 |      | RO         |
| 2      | Cond Water Flow Value                                                         | CDW_FV   | 0-10,000       | 0.0               | GPM  | RW         |
| 3      | Entering Cond Water Pres                                                      | COND_EWP | -6.7 to 420.0  | —                 | psig | RO         |
| 4      | Leaving Cond Water Pres                                                       | COND_LWP | -6.7 to 420.0  | —                 | psig | RO         |
| 5      | Condenser Water Delta P                                                       | cdw_off  | -10.0 to 10.0  | 0.0               | psi  | RW         |
| 6      | Condenser Delta P Offset                                                      | cdw_off  | -10.0 to 10.0  | 0.0               | psig | RW         |
| 7      | Cond Water Pulldown/Min                                                       | cdw_pull | -20 to 20.0    | —                 | °F   | RO         |
| 8      | Condenser Water Pump                                                          | CDWP     | OFF/ON         | —                 |      | RO         |
| 9      | Chilled Water Pump                                                            | CHWP     | OFF/ON         |                   |      | RO         |
| 10     | Chilled Water Flow                                                            | CHW_FLOW | NO/YES         | —                 |      | RO         |
| 11     | Chilled Water Flow Value                                                      | CHW_FV   | -10.0 to 10.0  | 0.0               | psi  | RW         |
| 12     | Entering Chilled Water P                                                      | EVAP_EWP | -6.7 to 420.0  |                   | psig | RO         |
| 13     | Leaving Chilled Water P                                                       | EVAP_LWP | -6.7 to 420.0  | _                 | psig | RO         |
| 14     | Chilled Water Delta P                                                         | chw_pd   | -6.7 to 420.0  | —                 | psig | RO         |
| 15     | Chilled Delta P Offset                                                        | chw_off  | -10 to 10.00   | 0.0               | psig | RW         |
| 16     | Chilled Water Pulldown/Min                                                    | chw_pull | -20 to 20.0    | _                 | °F   | RO         |
| 17     | Chilled Water Flow Input                                                      | CHWF_IN  | 4 to 20        | —                 | mA   | RO         |
| 18     | Cond Water Flow Input                                                         | CDWF_IN  | 4 to 20        | _                 | mA   | RO         |
| 19     | Chilled Water Pres Drop                                                       | CHW_PDMA | 4 to 20        | _                 | mA   | RO         |
| 20     | Cond Water Pres Drop                                                          | CDW_PDMA | 4 to 20        | _                 | mA   | RO         |
| 21     | Evap Water Flow Switch                                                        | EVAP_FS  | OPEN/CLOSE     |                   |      | RO         |
| 22     | Cond Water Flow Switch                                                        | COND_FS  | OPEN/CLOSE     | _                 |      | RO         |
| 23     | Tower Fan Relay High                                                          | TFR_HI   | OFF/ON         | _                 |      | RO         |
| 24     | Tower Fan Relay Low                                                           | TFR_LO   | OFF/ON         | _                 |      | RO         |
| 25     | Controlled Water DT                                                           | ctrlw_dt | -40.0 to 245.0 | _                 | °F   | RO         |
| 26     | Cond Flow Status<br>0 = Fail or Not Started,<br>1 = Success, 2 = Verifying    | cdw_fl_s | 0 to 2         | _                 |      | RO         |
| 27     | Chilled Flow Status<br>0 = Fail or Not Started,<br>1 = Success, 2 = Verifying | chw_fl_s | 0 to 2         | _                 |      | RO         |

LEGEND

RO — Read Only RW — Read/Write

#### **Run Times**

| PIC6 P | PIC6 PATH: Main Menu $\rightarrow$ Run Times |          |                    |                   |      |            |  |  |  |
|--------|----------------------------------------------|----------|--------------------|-------------------|------|------------|--|--|--|
| LINE   | PIC6 DESCRIPTION                             | CCN NAME | RANGE              | DEFAULT<br>VALUE* | UNIT | READ/WRITE |  |  |  |
| 1      | Starts in 12 Hours                           | ST_CNT12 | 0 to 8             | —                 |      | RO         |  |  |  |
| 2      | Compressor Starts Num                        | C_STARTS | 0 to 99999         | —                 |      | RO         |  |  |  |
| 3      | Compressor Running Hrs                       | COMP_HRS | 0 to 500000.0      | —                 | hr   | RO         |  |  |  |
| 4      | After Service Hrs                            | SRV_HRS  | 0 to 500000.0      | 0.0               | hr   | RW         |  |  |  |
| 5      | Stop to Start Timer                          | spst_tim | 1.0 to 15.0        | —                 | min  | RO         |  |  |  |
| 6      | Start to Start Timer                         | stst_tim | 4.0 to 45.0        | —                 | min  | RO         |  |  |  |
| 7      | Recy Startup Counts (within 1 hours)         | RCYSTCNT | 0 to 6             | —                 |      | RO         |  |  |  |
| 8      | Swift Restarts Counts (within 1 hours)       | SWIFTCNT | 0 to 4             | _                 |      | RO         |  |  |  |
| 9      | Controller Uptime                            | uptime   | Day- hour : minute | _                 |      | RO         |  |  |  |

LEGEND

RO — Read Only RW — Read/Write

CCN TABLE NAME: RUNTIME

\*Default value is shown only if configurable in this table.

NOTE: The displayed runtime is updated every hour. To avoid the loss of data in case of disruption, the values are backed up.

| CCN T  | CCN TABLE NAME: MODES                   |          |         |                   |      |            |  |  |  |
|--------|-----------------------------------------|----------|---------|-------------------|------|------------|--|--|--|
| PIC6 P | PIC6 PATH: Main Menu $ ightarrow$ Modes |          |         |                   |      |            |  |  |  |
| LINE   | PIC6 DESCRIPTION                        | CCN NAME | RANGE   | DEFAULT<br>VALUE* | UNIT | READ/WRITE |  |  |  |
| 1      | Normal Shutdown                         | shut_nor | NO/YES  | —                 |      | RO         |  |  |  |
| 2      | Recycle Shutdown                        | shut_rcy | NO/YES  | —                 |      | RO         |  |  |  |
| 3      | Alarm Shutdown                          | shut_alm | NO/YES  | —                 |      | RO         |  |  |  |
| 4      | Recycle Startup                         | str_rcy  | NO/YES  | —                 |      | RO         |  |  |  |
| 5      | Temperature Ramping                     | tmp_ramp | NO/YES  | —                 |      | RO         |  |  |  |
| 6      | Load Ramping                            | ld_ramp  | NO/YES  | —                 |      | RO         |  |  |  |
| 7      | IGV1 Inhibiting                         | gv1_inh  | NO/YES  | —                 |      | RO         |  |  |  |
| 8      | Ramp Loading                            | ramp_act | NO/YES  | —                 |      | RO         |  |  |  |
| 9      | Demand Limit                            | dem_act  | NO/YES  | —                 |      | RO         |  |  |  |
| 10     | VFD Rampdown                            | vfdrpact | NO/YES  | —                 |      | RO         |  |  |  |
| 11     | Demand Limit Inhibit                    | dem_inh  | NO/YES  | —                 |      | RO         |  |  |  |
| 12     | Evaporator Frozen                       | evapfrze | NO/YES  | —                 |      | RO         |  |  |  |
| 13     | Condenser Frozen                        | condfrze | NO/YES  | —                 |      | RO         |  |  |  |
| 14     | Recycle Shutdown Done                   | rcysh_cm | NO/YES  | —                 |      | RO         |  |  |  |
| 15     | NonRecycle Shutdown Done                | nrysh_cm | NO/YES  | —                 |      | RO         |  |  |  |
| 16     | In Alarm                                | alm_act  | NO/YES  | _                 |      | RO         |  |  |  |
| 17     | In Override                             | over_act | NO/YES  | _                 |      | RO         |  |  |  |
| 18     | Comp1 Run State Val                     | cm_stat1 | 0 to 13 | _                 |      | RO         |  |  |  |

Modes

#### LEGEND

RO — Read Only

\*Default value is shown only if configurable in this table.

Setpoint

#### CCN TABLE NAME: SETPOINT

| PIC6 P | PIC6 PATH: Main Menu $\rightarrow$ Setpoint |          |               |                   |      |            |
|--------|---------------------------------------------|----------|---------------|-------------------|------|------------|
| LINE   | PIC6 DESCRIPTION                            | CCN NAME | RANGE         | DEFAULT<br>VALUE* | UNIT | READ/WRITE |
| 1      | Cooling LCW Setpoint                        | lcw_sp   | 10.0 to 120.0 | 45                | °F   | RW         |
| 2      | Base Limit Demand                           | dem_base | 10.0 to 100.0 | 100.0             | %    | RW         |
| 3      | EWT Control Option                          | EWT_OPT  | DSABLE/ENABLE | DSABLE            |      | RW         |

LEGEND

RW - Read/Write

# **Configuration Menu**

| ICON     | DISPLAYED TEXT         | ACCESS  | ASSOCIATED TABLE       | PAGE<br>NO.  |
|----------|------------------------|---------|------------------------|--------------|
| -        | Factory                | Factory | FACTORY                | 58           |
|          | MBC Configuration      | Service | MBCCFG                 | 58           |
|          | Service Parameters     | Service | SERVICE1               | 59           |
|          | Surge Correction       | Service | CFGSURGE               | 59           |
|          | Protective Limit       | Service | CFGLIMIT               | 60           |
|          | Lab Test Forced        | Service | LABONLY                | Factory only |
|          | Option                 | Service | CONF_OPT               | 60           |
|          | Option 2               | Service | CONFOPT2               |              |
|          | Unit Mounted VFD       | Service | CFGUMVFD               | 61           |
|          | General                | User    | GEN_CONF               | 61           |
|          | Control Identification | User    | CTRL_ID                | Info. only   |
|          | General VFD            | Service | CFGGEVFD               | 62           |
| I/O      | ЮВ                     | Service | CONF_IOB               | 62           |
| B        | Master Slave           | Service | CONF_MS                | 62           |
| <u>i</u> | Temperature Reset      | User    | RESETCFG               | 63           |
| Ø        | Schedule Menu          | User    | SCHEDULE               | 63           |
| 14       | Holiday Menu           | User    | HOLIDAY                | 64           |
| (A)      | Broadcast Menu         | User    | BROADCAST              | 64           |
|          | BMS Protocol           | Service | CONNECT - BMS Protocol |              |
|          | VFD Line Param Calib   | Service | VFD_EFF                | 66           |
| 2=       | UPS                    | Service | CFG_UPS                | 66           |
|          | Config Metering        | Service | CFGMETER               | _            |
| U        | Prognostics            | Service | CONF_PRG               | 67           |

## Factory

| CCN T/ | CCN TABLE NAME: FACTORY                                                                                                    |                    |             |                   |      |            |
|--------|----------------------------------------------------------------------------------------------------|--------------------|-------------|-------------------|------|------------|
| PIC6 P | ATH: Main Menu $\rightarrow$ Configuration Menu $\rightarrow$                                                                                                 | Factory Parameters |             |                   |      |            |
| LINE   | PIC6 DESCRIPTION                                                                                                    | CCN NAME           | RANGE       | DEFAULT<br>VALUE* | UNIT | READ/WRITE |
| 1      | Chiller Type<br>0 = 19XR6/7, 1 = 19XR2-5/E/D/V, 2 = 19DV,<br>3 = 19XRF, 4 = 19MV                                                                              | chil_typ           | 0 to 4      | 4                 |      | RW         |
|        | Lubrication Type<br>0 = Oil, 1 = Refrigerant, 2 = Mag Bearing                                                                                                 | lub_typ            | 0 to 2      | 2                 |      | RW         |
| 2      | VFD Option†<br>0 = No, 1 = FS FVD, 2 = UM VFD,<br>3 = Rockwell LF2, 4 = EATON,<br>5 = Rockwell Std Tier, 6 = ABB,<br>7 = Danfoss, 8 = Benshaw, 9= STEP HV VFD | vfd_opt            | 0 to 9      | 7                 |      | RW         |
| 3      | Unit Type<br>0 = Cool Only, 1 = Heat Machine                                                                                                    | unit_typ           | 0 to 1      | 0                 |      | RW         |
| 4      | Refrigerant Type (Non 19DV)<br>0 = R134a, 1 = R513A, 2 = R515B                                                                                                | ref_typ            | 0 to 1      | 0                 |      | RW         |
| 5      | Chilled Medium Type                                                                                                    | chmedium           | WATER/BRINE | WATER             |      | RW         |
| 6      | Cond Shell Side MAWP<br>0 = 185 psi, 1 = 300 psi                                                                                                    | cond_typ           | 0 to 1      | 0                 |      | RW         |
| 7      | Country Code (Country Code = 1 for USA)                                                                                                    | coun_cod           | 0 to 500    | 86                |      | RW         |
| 8      | Activate Swift Rst Opt                                                                                                    | actswtrs           | YES/NO      | NO                |      | RW         |
| 9      | Activate Freq Start Opt                                                                                                    | actfreqs           | YES/NO      | YES               |      | RW         |
|        | -                                                                                                    |                    |             |                   |      |            |

LEGEND

RW - Read/Write

\* Default value is shown only if configurable in this table.
 † While Benshaw is not a VFD option, the MX3 option (without ISM card) is configured here.

#### **MBC Configuration**

#### CCN TABLE NAME: MBCCFG

| PIC6 P | PIC6 PATH: Main Menu $\rightarrow$ Configuration Menu $\rightarrow$ MBC Configuration |          |               |                   |      |            |
|--------|---------------------------------------------------------------------------------------|----------|---------------|-------------------|------|------------|
| LINE   | PIC6 DESCRIPTION                                                                      | CCN NAME | RANGE         | DEFAULT<br>VALUE* | UNIT | READ/WRITE |
| 1      | Calibration on Powerup                                                                | calpowup | DSABLE/ENABLE | ENABLE            |      | RW         |
| 2      | Auto Clearance Check                                                                  | atclrchk | DSABLE/ENABLE | ENABLE            |      | RW         |
| 3      | Clearance Chk on Powerup                                                              | clrchrpw | DSABLE/ENABLE | ENABLE            |      | RW         |
| 4      | Clearance Fail Criteria                                                               | clrchrpw | 0 to 100      | 7.5               | %    | RW         |
| 5      | Auto Levitation                                                                       | autolevi | YES/NO        | YES               |      | RW         |
| 6      | Shutdown De-Levi Delay                                                                | delevdly | 60 to 600     | 60                | sec  | RW         |
| 7      | Speed Signal Alarm Delta                                                              | spdalm   | 0 to 100      | 10                | %    | RW         |
| 8      | Speed Signal Alert Delta                                                              | spdalt   | 0 to 100      | 5.0               | %    | RW         |
| 9      | Shaft Displacement Limit                                                              | shaftlmt | 4 to 10       | 6                 |      | RW         |
| 10     | Speed Sensor Option                                                                   | speedsen | DSABLE/ENABLE | ENABLE            |      | RW         |

LEGEND

RW - Read/Write

## **Service Parameters**

| CCN TA  | BLE NAME: SERVICE1                                                   |            |             |                |      |            |
|---------|----------------------------------------------------------------------|------------|-------------|----------------|------|------------|
| PIC6 PA | TH: Main Menu $\rightarrow$ Configuration Menu $\rightarrow$ Service | Parameters |             |                |      |            |
| LINE    | PIC6 DESCRIPTION                                                     | CCN NAME   | RANGE       | DEFAULT VALUE* | UNIT | READ/WRITE |
| 1       | Atmospheric Pressure                                                 | atom_pre   | 8 to 15     | 14.5           | psi  | RW         |
| 2       | GV1 Travel Limit                                                     | gv1_lim    | 30 to 100   | 100            | %    | RW         |
| 3       | GV1 Closure at Startup                                               | gv1stpos   | 0 to 40     | 40             | %    | RW         |
| 4       | IGV2 Travel Limit                                                    | gv2_lim    | 30 to 100   | 93.6           | %    | RW         |
| 5       | IGV2 Minimum Degree                                                  | gv2_dmin   | 0 to 20     | 2.0            | %    | RW         |
| 6       | IGV Full Load Open Deg                                               | gv2_dful   | 10 to 100   | 88.0           | %    | RW         |
| 7       | IGV2 Actuator Max Deg                                                | gv2_dmax   | 10 to 100   | 94.0           | %    | RW         |
| 8       | IGV2 Deg @IGV1 20 Deg                                                | gv2_d20    | 10 to 40    | 37.0           | %    | RW         |
| 9       | IGV2 Deg @IGV1 30 Deg                                                | gv2_d30    | 10 to 50    | 45.0           | %    | RW         |
| 10      | IGV2 Deg @IGV1 50 Deg                                                | gv2_d50    | 10 to 80    | 67.0           | %    | RW         |
| 11      | Maximum GV Movement                                                  | max_gv     | 1 to 4      | 2.0            | %    | RW         |
| 12      | Controlled Fluid DB                                                  | ctrl_db    | 0.5 to 2.0  | 1.0            | °F   | RW         |
| 13      | Derivative EWT Gain                                                  | ewtdgain   | 1.0 to 3.0  | 2.0            |      | RW         |
| 14      | Proportional Dec Band                                                | gv1decdb   | 2.0 to 10.0 | 6.0            |      | RW         |
| 15      | Proportional Inc Band                                                | gv1incdb   | 2.0 to 10.0 | 6.5            |      | RW         |
| 16      | Demand Limit At 20 mA                                                | dem_20ma   | 10 to 100   | 40             | %    | RW         |
| 17      | Demand Limit Prop Band                                               | dem_pdb    | 3.0 to 15.0 | 10.0           | %    | RW         |
| 18      | Amps or KW Ramp per Min                                              | ldramprt   | 5 to 20     | 5              | %    | RW         |
| 19      | Temp Ramp Rate per Min                                               | tmramprt   | 1 to 10     | 3              | °F   | RW         |
| 20      | Recycle Shutdown Delta T                                             | rcysh_dt   | 0.5 to 4.0  | 1.0            | °F   | RW         |
| 21      | Recycle Restart Delta T                                              | rcyst_dt   | 2.0 to 10.0 | 5.0            | °F   | RW         |
| 22      | Water Flow Verify Time                                               | wflow_t    | 0.5 to 5.0  | 5.0            | min  | RW         |
| 23      | Enable Excessive Starts                                              | ex_start   | YES/NO      | NO             |      | RW         |

LEGEND

RW - Read/Write

\*Default value is shown only if configurable in this table.

#### **Surge Correction**

| CCN TA  | BLE NAME: CFGSURGE                                                 |           |               |                |      |            |
|---------|--------------------------------------------------------------------|-----------|---------------|----------------|------|------------|
| PIC6 PA | TH: Main Menu $ ightarrow$ Configuration Menu $ ightarrow$ Surge C | orrection |               |                |      |            |
| LINE    | PIC6 DESCRIPTION                                                   | CCN NAME  | RANGE         | DEFAULT VALUE* | UNIT | READ/WRITE |
| 1       | Surge Line Configuration<br>0 = PR, 1 = Delta T, 2 = Table         | sgl_cfg   | 0 to 2        | 2              |      | RW         |
| 2       | Surge Line PR Offset                                               | pr_off    | 1.5 to 4.5    | 3.0            | %    | RW         |
| 3       | Surge Line PR Lower DB                                             | pr_lbd    | 0.8 to 4.5    | 2.5            | %    | RW         |
| 4       | Surge Line PR Upper DB                                             | pr_hbd    | 0.2 to 4.0    | 2.0            | %    | RW         |
| 5       | Surge Delay Time                                                   | surg_del  | 0 to 120      | 15             | sec  | RW         |
| 6       | Surge Time Period                                                  | surge_t   | 7 to 10       | 8              | min  | RW         |
| 7       | Surge Delta Amps %                                                 | surge_a   | 5 to 40       | 10             | %    | RW         |
| 8       | Rampdown Factor                                                    | rd_fact   | 0 to 1        | 0.10           |      | RW         |
| 9       | GV1 Close Step Surge                                               | gvstp_sg  | 1.0 to 3.0    | 2.0            | %    | RW         |
| 10      | VFD Speed Step Surge                                               | vfdstpsg  | 1.0 to 5.0    | 1.5            | %    | RW         |
| 11      | EC Valve Step Surge                                                | hbpstsg   | 1.0 to 10.0   | 4.0            | %    | RW         |
| 12      | Surge Profile step                                                 | sgl_step  | 0 to 2.0      | 0.0            | ^F   | RW         |
| 13      | Surge Profile Offset                                               | sgl_pro   | 0.0 to 5.0    | 0.0            | ^F   | RW         |
| 14      | High Efficiency Mode                                               | high_eff  | DSABLE/ENABLE | ENABLE         |      | RW         |
| 15      | GV Jumpover Option                                                 | gv_skip   | DSABLE/ENABLE | DSABLE         |      | RW         |
| 16      | DTS High Recycle Offset                                            | dts_thr   | 0 to 3        | 1.0            | ^F   | RW         |

LEGEND

RW - Read/Write

#### **Protective Limit**

| CCN TA  | CCN TABLE NAME: CFGLIMIT                                                |                   |               |                   |        |            |
|---------|-------------------------------------------------------------------------|-------------------|---------------|-------------------|--------|------------|
| PIC6 PA | TH: Main Menu $\rightarrow$ Configuration Menu $\rightarrow$ Protection | tive Limit Config |               |                   |        |            |
| LINE    | PIC6 DESCRIPTION                                                        | CCN NAME          | RANGE         | DEFAULT<br>VALUE* | UNIT   | READ/WRITE |
| 1       | Evap Approach Alert                                                     | evap_al           | 0.5 to 15     | 5                 | °F     | RW         |
| 2       | Cond Approach Alert                                                     | cond_al           | 0.5 to 15     | 6                 | °F     | RW         |
| 3       | Cond Press Override Low                                                 | cpov_lo           | 90 to 157     | 140               | psig   | RW         |
| 4       | Cond Press Cutout Low                                                   | cpcut_lo          | 160 to 165    | 160               | psig   | RW         |
| 5       | Evap Override Delta T                                                   | ert_ovdt          | 2 to 5        | 3                 | °F     | RW         |
| 6       | Evap Refrig Trippoint                                                   | ert_trip          | 0 to 40       | 33                | °F     | RW         |
| 7       | High Evap Press Override                                                | ep_ov             | 90 to 157     | 140               | psig   | RW         |
| 8       | High Evap Press Cutout                                                  | ep_cut            | 160 to 170    | 165               | °F     | RW         |
| 9       | Condenser Freeze Point                                                  | cdfreeze          | -20.0 to 35.0 | 34.0              | °F     | RW         |
| 10      | Comp Discharge Alert                                                    | dgt_alrt          | 125 to 200    | 200               | °F     | RW         |
| 11      | Minimum Brine LWT                                                       | bri_min           | 10 to 34      | 34                | °F     | RW         |
| 12      | Heating LWT Protect Set                                                 | lwtp_sp           | 41 to 50      | 42.8              | °F     | RW         |
| 13      | Evap Flow Delta P Cutout                                                | evap_cut          | 0.5 to 50     | 5                 | psig   | RW         |
| 14      | Cond Flow Delta P Cutout                                                | cond_cut          | 0.5 to 50     | 5                 | psig   | RW         |
| 15      | Cond Hi Flow DP Limit                                                   | cond_val          | 0.5 to 50     | 50                | psig   | RW         |
| 16      | Cond Hi Flow Alarm                                                      | cond_alm          | DSABLE/ENABLE | DSABLE            |        | RW         |
| 17      | Cond Liq Level Max (inch)                                               | clql_max          | 0 to 4        | 2.0               | inches | RW         |
| 18      | Cond Liq Level Min (inch)                                               | clql_min          | 0 to 4        | 1.0               | inches | RW         |

LEGEND

RW - Read/Write

\*Default value is shown only if configurable in this table.

Option

| CCN TA  | BLE NAME: CONF_OPT                                                   |               |               |                   |      |            |
|---------|----------------------------------------------------------------------|---------------|---------------|-------------------|------|------------|
| PIC6 PA | TH: Main Menu $\rightarrow$ Configuration Menu $\rightarrow$ Option  | Configuration |               |                   |      |            |
| LINE    | PIC6 DESCRIPTION                                                     | CCN NAME      | RANGE         | DEFAULT<br>VALUE* | UNIT | READ/WRITE |
| 1       | Frequent Restart Option                                              | freqsopt      | DSABLE/ENABLE | ENABLE            |      | RW         |
| 2       | Common Sensor Option                                                 | commsens      | DSABLE/ENABLE | DSABLE            |      | RW         |
| 3       | EXCSV Selection<br>0 = Disable, 1 = Surge,<br>2 = Low Load, 3 = Comb | hgbp_sel      | 0 to 3        | 1                 |      | RW         |
| 4       | EXCSV Open IGV Position                                              | hgop_gv1      | 0.5 to 10     | 5.0               | %    | RW         |
| 5       | EXCSV Close Position                                                 | hgcl_gv1      | 1.5 to 20     | 10.0              | %    | RW         |
| 6       | EXCSV Off DT Low Load                                                | hgb_toff      | 0.5 to 10     | 4.0               | °F   | RW         |
| 7       | EXCSV On DT Low Load                                                 | hgb_ton       | 0.5 to 10     | 2.0               | °F   | RW         |
| 8       | EXCSV Low Load DB                                                    | hgbp_ldb      | 0.5 to 2.0    | 1.0               | °F   | RW         |
| 9       | Head Pres Valve Option                                               | hdpv_opt      | DSABLE/ENABLE | DSABLE            |      | RW         |
| 10      | Tower Fan High set point                                             | tfh_sp        | 55 to 105     | 75                | °F   | RW         |
| 11      | Refrigerant Leak Option                                              | leak_en       | DSABLE/ENABLE | DSABLE            |      | RW         |
| 12      | Refrig Leakage Alarm mA                                              | exv_opt       | 4 to 20       | 20                | mA   | RW         |
| 13      | Customer Alert Option                                                | cusa_opt      | DSABLE/ENABLE | DSABLE            |      | RW         |
| 14      | Ice Build Option                                                     | ice_opt       | DSABLE/ENABLE | DSABLE            |      | RW         |
| 15      | Evap Liquid Temp Opt                                                 | evap_t_o      | DSABLE/ENABLE | Enable            |      | RW         |
| 16      | Evap App Calc Selection<br>0 = Sat Temp, 1 = Ref Temp                | evap_ref      | 0/1           | 1                 |      | RW         |
| 17      | Cond Liquid Level Option<br>Gems225 = 0, Gems3125 = 1, SPORLAN = 2   | clql_opt      | 0 to 2        | 1                 |      | RW         |

LEGEND

RW - Read/Write

\*Default value is shown only if configurable in this table.

## Option2

| CCN TA  | CCN TABLE NAME: CONFOPT2 - Option 2                               |          |        |                   |      |            |
|---------|-------------------------------------------------------------------|----------|--------|-------------------|------|------------|
| PIC6 PA | TH: Main Menu $ ightarrow$ Configuration Menu $ ightarrow$ Option |          |        |                   |      |            |
| LINE    | PIC6 DESCRIPTION                                                  | CCN NAME | RANGE  | DEFAULT<br>VALUE* | UNIT | READ/WRITE |
| 1       | IOB3 Option                                                       | iob3_opt | No/Yes | No                |      | RW         |
| 2       | IOB4 Option                                                       | iob4_opt | No/Yes | No                |      | RW         |
| 3       | Water Flow Determination<br>0 = Sat Temp, 1 = Flow Switch         | fs_opt   | 0 to 1 | 0                 |      | RW         |

LEGEND

RW - Read/Write

## **Unit Mounted VFD**

| CCN T  | ABLE NAME: CFGUMVFD                           |                         |               |                   |      |            |
|--------|-----------------------------------------------|-------------------------|---------------|-------------------|------|------------|
| PIC6 P | ATH: Main Menu $ ightarrow$ Configuration Men | u 	o General VFD Config |               |                   |      |            |
| LINE   | PIC6 DESCRIPTION                              | CCN NAME                | RANGE         | DEFAULT<br>VALUE* | UNIT | READ/WRITE |
| 1      | Compressor Speed 100%                         | comp_hz                 | 47 to 110     | 50                | Hz   | RW         |
| 2      | Rated Line Voltage                            | rlv_i                   | 200 to 13800  | 460               | V    | RW         |
| 3      | Motor Nameplate Current                       | rla                     | 10 to 1500    | 200               | amp  | RW         |
| 4      | Motor Rated Load Current                      | rla_load                | 10 to 2000    | 200               | amp  | RW         |
| 5      | Motor Nameplate RPM                           | rpm                     | 1500 to 3600  | 3000              | rpm  | RW         |
| 6      | Motor Rated Torque (NM)                       | rt_torq                 | 0.1 to 10000  | 200               | Nm   | RW         |
| 7      | Motor Nameplate KW                            | rlkw                    | 0 to 5600     | 1500              | kW   | RW         |
| 8      | Increase Ramp Time                            | ramp_inc                | 5 to 120      | 30                | sec  | RW         |
| 9      | Decrease Ramp Time                            | ramp_dec                | 5 to 120      | 30                | sec  | RW         |
| 10     | Switch Frequency (kHz)                        | pwm_freq                | 0 to 16       | 5                 |      | RW         |
| 11     | PM Motor Data Download                        | autoconf                | DSABLE/ENABLE | DSABLE            |      | RW         |
| 12     | Stator Resistance (Rs)                        | stat_res                | 0.001 to 140  | 0.001             |      | RW         |
| 13     | d-axis Inductance (Ld)                        | daxisind                | 0.01 to 1000  | 0.010             |      | RW         |
| 14     | q-axis Inductance (Lq)                        | qaxisind                | 0.01 to 1000  | 0.010             |      | RW         |
| 15     | Back EMF at 1000 RPM                          | bak_emf                 | 1 to 9000     | 10                |      | RW         |

LEGEND

RW - Read/Write

\*Default value is shown only if configurable in this table.

General

#### CCN TABLE NAME: GEN\_CONF

| PIC6 P | 김C6 PATH: Main Menu $ ightarrow$ Configuration Menu $ ightarrow$ General Configuration |          |         |                   |      |            |
|--------|----------------------------------------------------------------------------------------|----------|---------|-------------------|------|------------|
| LINE   | PIC6 DESCRIPTION                                                                       | CCN NAME | RANGE   | DEFAULT<br>VALUE* | UNIT | READ/WRITE |
| 1      | Stop to Start Delay                                                                    | min_off  | 0 to 15 | 1                 | min  | RW         |
| 2      | Start to Start Delay                                                                   | strt_dly | 0 to 45 | 1                 | min  | RW         |
| 3      | Demand Limit Type<br>0 = Base Demand, 1 = 4 to 20 mA                                   | dem_sel  | 0 to 1  | 0                 |      | RW         |
| 4      | Pulldown Ramp Type<br>0 = Temp, 1= Load                                                | rampslct | 0 to 1  | 1                 |      | RW         |
| 5      | Demand Limit Source<br>0 = amps, 1 = kW                                                | DEM_SLCT | 0 to 1  | 0                 |      | RW         |
| 6      | Reboot PIC6                                                                            | reboot   | YES/NO  | NO                |      | RW         |

LEGEND

RW - Read/Write

\*Default value is shown only if configurable in this table.

#### **Control Identification**

## CCN TABLE NAME:

PIC6 PATH: Main Menu  $\rightarrow$  Configuration Menu  $\rightarrow$  Control Identification

|                      | Control Identification |          |
|----------------------|------------------------|----------|
|                      |                        |          |
| CCN Element Number   | 1                      |          |
| CCN Bus Number       | 0                      |          |
| CCN Baud Rate        | 9600                   | ▽        |
|                      |                        |          |
| Device Description   | Carrier Sn             | nartView |
| Location Description |                        |          |
| Software Part Number | SCG-SR-20              | S220105  |
| Serial Number        |                        |          |
|                      |                        |          |
|                      |                        |          |
|                      |                        |          |
|                      |                        |          |

#### **General VFD**

| Freestar | Freestanding VFD                                                  |              |                |                |      |                   |  |  |
|----------|-------------------------------------------------------------------|--------------|----------------|----------------|------|-------------------|--|--|
| CCN TA   | BLE NAME: CFGGEVFD                                                |              |                |                |      |                   |  |  |
| PIC6 PA  | TH: Main Menu $ ightarrow$ Configuration Menu $ ightarrow$ Genera | I VFD Config |                |                |      |                   |  |  |
| LINE     | PIC6 DESCRIPTION                                                  | CCN NAME     | RANGE          | DEFAULT VALUE* | UNIT | <b>READ/WRITE</b> |  |  |
| 1        | VFD Gain                                                          | vfd_gain     | 0.10 to 1.50   | 0.75           |      | RW                |  |  |
| 2        | VFD Max Speed Per                                                 | vfd_max      | 90.0 to 110.0  | 100.0          | %    | RW                |  |  |
| 3        | VFD Min Speed Per                                                 | vfd_min      | 65.0 to 100.0  | 70.0           | %    | RW                |  |  |
| 4        | VFD Start Speed Per                                               | vfd_str      | 65.0 to 100.0  | 100.0          | %    | RW                |  |  |
| 5        | VFD Current Limit                                                 | vfdculm      | 0.0 to 99999.0 | 250            | amp  | RW                |  |  |
|          |                                                                   |              |                |                |      |                   |  |  |

LEGEND

RW - Read/Write

\*Default value is shown only if configurable in this table.

## **IOB** Configuration

| CCN TA  | CCN TABLE NAME: CONF_IOB                                                                                       |              |               |                |      |                   |  |  |  |
|---------|----------------------------------------------------------------------------------------------------|--------------|---------------|----------------|------|-------------------|--|--|--|
| PIC6 PA | TH: Main Menu $ ightarrow$ Configuration Menu $ ightarrow$ IOB C                                               | onfiguration |               |                |      |                   |  |  |  |
| LINE    | PIC6 DESCRIPTION                                                                                               | CCN NAME     | RANGE         | DEFAULT VALUE* | UNIT | <b>READ/WRITE</b> |  |  |  |
| 1       | MV Pressure Sensor type<br>Normal = 0, Precision = 1 (Evap, Cond, Eco Only)                                    | psen_opt     | 0 to 1        | 1              |      | RW                |  |  |  |
| 2       | Al Sensor Type Option<br>0 = Disable, 1 = Volt, 2 - mA, 3 = 10k Therm<br>4 = 5k Therm, 5 = Resistance, 6 = RTD |              |               |                |      | RW                |  |  |  |
| 3       | ECW Sensor Type                                                                                                | typ_ai11     | 0 to 6        | 4              |      | RW                |  |  |  |
| 4       | LCW Sensor Type                                                                                                | typ_ai12     | 0 to 6        | 4              |      | RW                |  |  |  |
| 5       | ECDW Sensor Type                                                                                               | typ_ai13     | 0 to 6        | 4              |      | RW                |  |  |  |
| 6       | LCDW Sensor Type                                                                                               | typ_ai14     | 0 to 6        | 4              |      | RW                |  |  |  |
| 7       | MTRW1 Sensor Type                                                                                              | typ_ai21     | 0 to 6        | 4              |      | RW                |  |  |  |
| 8       | MTRW2 Sensor Type                                                                                              | typ_ai22     | 0 to 6        | 4              |      | RW                |  |  |  |
| 9       | Ref Leak Sensor Type                                                                                           | typ_ai29     | 0 to 6        | 2              |      | RW                |  |  |  |
| 10      | ISM Input Enable                                                                                               | ismin_en     | DSABLE/ENABLE | DSABLE         |      | RW                |  |  |  |

LEGEND

RW - Read/Write

\*Default value is shown only if configurable in this table.

#### **Primary/Secondary Configuration**

| CCN TA  | BLE NAME: CONF_MS                                                                    |                 |               |                |      |            |
|---------|--------------------------------------------------------------------------------------|-----------------|---------------|----------------|------|------------|
| PIC6 PA | TH: Main Menu $ ightarrow$ Configuration Menu $ ightarrow$ Mast                      | er Slave Config |               | _              | _    |            |
| LINE    | PIC6 DESCRIPTION                                                                     | CCN NAME        | RANGE         | DEFAULT VALUE* | UNIT | READ/WRITE |
| 1       | Slave Address                                                                        | slv_addr        | 1 to 236      | 2              |      | RW         |
| 2       | Master/Slave Select<br>0 = Disable, 1 = Master, 2 = Slave                            | msl_sel         | 0 to 2        | 0              |      | RW         |
| 3       | Chiller Connection Type<br>0 = Parallel, 1 = Series                                  | ms_type         | 0 to 1        | 0              |      | RW         |
| 4       | Middle Sensor Option                                                                 | mids_opt        | YES/NO        | YES            |      | RW         |
| 5       | Master Lead/Lag Select<br>0 = Lead change to Lag Once Failed,<br>1 = Runtime Balance | lead_sel        | 0 to 1        | 0              |      | RW         |
| 6       | Series Counter Flow                                                                  | serct_fl        | YES/NO        | NO             |      | RW         |
| 7       | Take Over On Comm Los                                                                | toocl           | DSABLE/ENABLE | DSABLE         |      | RW         |
| 8       | Master Per Capacity                                                                  | ms_per          | 25 to 75      | 50             | %    | RW         |
| 9       | LAG Shutdown Threshold                                                               | lag_shut        | 25 to 75      | 45             | %    | RW         |
| 10      | Prestart Fault Time                                                                  | pref_tim        | 2 to 30       | 5              | min  | RW         |
| 11      | Lead Unload Threshold                                                                | un_th           | 50 to 100     | 100            | %    | RW         |
| 12      | Lead/Lag Balance Delta                                                               | ll_bal_d        | 40 to 400     | 168            | hr   | RW         |
| 13      | Lag Start Time                                                                       | lstr_tim        | 2 to 30       | 10             | min  | RW         |
| 14      | Lag Stop Time                                                                        | lstp_tim        | 2 to 30       | 10             | min  | RW         |
| 15      | Lead Pulldown Time                                                                   | lead_pul        | 0 to 60       | 0              | min  | RW         |
| 16      | Lag Minimum Run Time                                                                 | lag_mini        | 0 to 150      | 0              | min  | RW         |
| 17      | Lag Run Delta T                                                                      | lagrundt        | 0 to 10.0     | 3.0            | ^F   | RW         |
| 18      | Lag Off Delta T                                                                      | lagoffdt        | 0 to 10.0     | 1.8            | ^F   | RW         |

LEGEND

RW - Read/Write

 $^{\ast}\mbox{Default}$  value is shown only if configurable in this table.

#### **Temperature Reset**

|      | CCN TABLE NAME: RESETCEG                                                                           |          |                |                   |      |            |  |  |
|------|----------------------------------------------------------------------------------------------------|----------|----------------|-------------------|------|------------|--|--|
| LINE | PIC6 DESCRIPTION                                                                                   | CCN NAME | RANGE          | DEFAULT<br>VALUE* | UNIT | READ/WRITE |  |  |
| 1    | Temp Reset Type<br>0 = No, 1 = 4 to 20 mA,<br>2 = Remote Temp,<br>3 = Water DT [delta temperature] | res_sel  | 0 to 3         | 0                 |      | RW         |  |  |
| 2    | Degrees Reset At 20 mA                                                                             | der_20ma | -30.0 to 30.0  | 10.0              | °F   | RW         |  |  |
| 3    | Maximum Deg Temp Reset                                                                             | deg_rset | -30.0 to 30.0  | 10.0              | °F   | RW         |  |  |
| 4    | Remote Temp Full Reset                                                                             | remtm_fu | -40.0 to 245.0 | 65.0              | °F   | RW         |  |  |
| 5    | Remote Temp No Reset                                                                               | remtm_no | -40.0 to 245.0 | 85.0              | °F   | RW         |  |  |
| 6    | Deg Reset Water DT Full                                                                            | drwdt_fu | -30.0 to 30.0  | 10.0              | °F   | RW         |  |  |
| 7    | Controlled DT Full Reset                                                                           | ctldt_fu | 0.0 to 15.0    | 0.0               | °F   | RW         |  |  |
| 8    | Controlled DT No Reset                                                                             | ctldt_no | 0.0 to 15.0    | 10.0              | °F   | RW         |  |  |

LEGEND

RW - Read/Write

\*Default value is shown only if configurable in this table.

#### Schedule Menu

# Navigation: MAIN MENU $\rightarrow$ CONFIGURATION MENU $\rightarrow$ SCHEDULE MENU

| ICON                              | DISPLAYED TEXT                                                    | ACCESS                                                 | ASSOCIATED TABLE                            |
|-----------------------------------|-------------------------------------------------------------------|--------------------------------------------------------|---------------------------------------------|
| $\bigcirc$                        | Local Schedule                                                    | User                                                   |                                             |
| $\bigcirc$                        | Ice Build Schedule                                                | User                                                   |                                             |
| 0                                 | Network Schedule                                                  | User                                                   |                                             |
|                                   | Schedule Menu                                                     | MENUOCC1 - Loca                                        |                                             |
| Local Schedule                    | Ice Build Schedule Network Schedule                               | Period 1<br>Mon Tue Wed Thu                            | Fri Sat Sun Hol                             |
|                                   |                                                                   | Occupied from                                          | 00:00                                       |
|                                   |                                                                   | to                                                     | 24:00                                       |
|                                   |                                                                   | 1 2 3 4 5 6 7 8 9 10 11 12<br>Timed Override Extension | 13 14 15 16 17 18 19 20 21 22 21<br>0 HOURS |
|                                   |                                                                   |                                                        | ▲ 1/8 ▼                                     |
|                                   | 2 Q                                                               |                                                        | 70                                          |
|                                   | MENUOCC2 - Ice Build Schedule                                     | MENUOCC3 - Netv                                        | vork Schedule                               |
| Period 1<br>Mon Tue               | Wed Thu Fri Sat Sun Hol                                           | Period 1<br>Mon Tue Wed Thu<br>Mon Tue Wed Thu         | Fri Sat Sun Hol                             |
| Occupie                           | d from 00:00                                                      | Occupied from                                          | 00:00                                       |
| to                                | 24:00                                                             | to                                                     | 24:00                                       |
| 1 2 3 4 5<br>Timed Override Exter | 6 7 8 9 10 11 12 13 14 15 16 17 18 19 20 21 22 23<br>sion 0 HOURS | 1 2 3 4 5 6 7 8 9 10 11 12<br>Timed Override Extension | 13 14 15 16 17 18 19 20 21 22 23<br>0 HOURS |
|                                   | 1/8                                                               |                                                        | <b>▲</b> 1/8 <b>▼</b>                       |
|                                   | ۵ ۲                                                               |                                                        | × 0                                         |

Fig. B — Schedule Menu and Submenus

#### **Holiday Menu**

#### Navigation: MAIN MENU $\rightarrow$ CONFIGURATION MENU $\rightarrow$ HOLIDAY MENU

The Holiday Menu has 16 submenus (HOLDY-01 to HOLDY\_16), so it is possible to set 16 different holiday periods. For more information about holiday periods, see the Time Schedule section on page 33. Figure C below shows the Holiday Menu and a sample submenu.

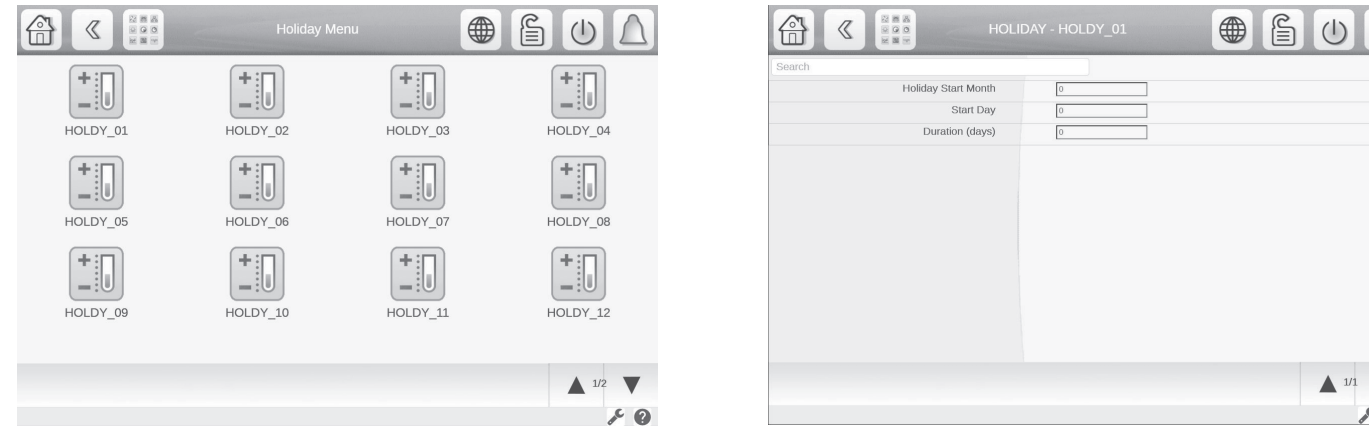

Fig. C — Holiday Menu and Submenu

W

0

#### **Broadcast Menu**

Navigation: MAIN MENU  $\rightarrow$  CONFIGURATION MENU  $\rightarrow$  BROADCAST MENU

|                         | defs - Brocasts     |           | BROI                 |   | ß | $\bigcirc$   | $\bigtriangleup$ |
|-------------------------|---------------------|-----------|----------------------|---|---|--------------|------------------|
| Search                  |                     | 12 Search |                      |   |   |              | Ļģ               |
| Activate                | 2                   | Day       | y of Week (1=Monday) | 7 |   |              |                  |
|                         |                     | w         | Veek Number of Month | 5 |   |              |                  |
| OAT Broadcast           |                     |           |                      |   |   |              |                  |
| Bus #                   | 0                   |           |                      |   |   |              |                  |
| Element #               | 0                   |           |                      |   |   |              |                  |
|                         |                     |           |                      |   |   |              |                  |
| DAYLIGHT SAVINGS SELECT | Disable     Disable |           |                      |   |   |              |                  |
| ENTERING                |                     |           |                      |   |   |              |                  |
| Month                   | 3                   |           |                      |   |   |              |                  |
| Day of Week (1=Monday)  | 7                   |           |                      |   |   |              |                  |
| Week Number of Month    | 5                   |           |                      |   |   |              |                  |
| LEAVING                 |                     |           |                      |   |   |              |                  |
| Month                   | 10                  |           |                      |   |   |              |                  |
|                         | 1/2                 | r         |                      |   |   | <b>A</b> 2/2 | ▼                |
|                         | J.C.                | 2         |                      |   |   |              | ~ 0              |

Fig. D — Broadcast Menu, Page 1 and 2

#### **BMS Protocol**

| PIC6 PATH: Main Menu $\rightarrow$ Configuration Menu $\rightarrow$ CONNECT |                                                                                        |               |               |                   |      |            |  |
|-----------------------------------------------------------------------------|----------------------------------------------------------------------------------------|---------------|---------------|-------------------|------|------------|--|
| LINE                                                                        | PIC6 DESCRIPTION                                                                       | CCN NAME      | RANGE         | DEFAULT<br>VALUE* | UNIT | READ/WRITE |  |
| 1                                                                           | Port J8 Option<br>0 = None, 1 = BACnet MS/TP,<br>2 = Modbus RTU                        | j8_opt        | 0 to 2        | 0                 |      | RW         |  |
|                                                                             |                                                                                        | Modbus Config | uration       |                   |      |            |  |
| 2                                                                           | Modbus TCP Enable                                                                      | mip_opt       | DSABLE/ENABLE | DSABLE            |      | RW         |  |
| 3                                                                           | Modbus TCP Port Number                                                                 | port_nbr      | 0 to 1024     | 502               |      | RW         |  |
| 4                                                                           | Modbus Server UID                                                                      | ser_UID       | 1 to 255      | 1                 |      | RW         |  |
| 5                                                                           | Modbus Metric Unit                                                                     | metric        | NO/YES        | NO                |      | RW         |  |
| 6                                                                           | Modbus RTU Parity Option<br>0 = No, 1 = Odd, 2 = Even, 3 = Low, 4 = High               | parity        | 0 to 4        | 0                 |      | RW         |  |
| 7                                                                           | Modbus RTU Stop Bit<br>1 = 1 Bit, 2 = 2 Bits                                           | stop_bit      | 0 to 2        | 2                 |      | RW         |  |
| 8                                                                           | Modbus RTU Baudrate<br>0 = 9600, 1 = 19200, 2 = 38400                                  | baudrate      | 0 to 2        | 0                 |      | RW         |  |
| 9                                                                           | Modbus Litte Endian                                                                    | swap_b        | NO/YES        | NO                |      | RW         |  |
| 10                                                                          | Modbus Real Type                                                                       | real_typ      | NO/YES        | NO                |      | RW         |  |
|                                                                             |                                                                                        | BACnet Config | uration       |                   |      |            |  |
| 11                                                                          | BACnet Enable                                                                          | bacena        | DSABLE/ENABLE | DSABLE            |      | RW         |  |
| 12                                                                          | BACnet Metric Unit                                                                     | bacunit       | NO/YES        | NO                |      | RW         |  |
| 13                                                                          | BACnet Network                                                                         | network       | 1 to 9999     | 1600              |      | RW         |  |
| 14                                                                          | BACnet Identifier                                                                      | Ident         | 0 to 9999999  | 1600001           |      | RW         |  |
| 15                                                                          | BACnet Schedule Enable                                                                 | bacschen      | DSABLE/ENABLE | DSABLE            |      | RW         |  |
| 16                                                                          | MS/TP Mac address                                                                      | mstpaddr      | 1 to 127      | 1                 |      | RW         |  |
| 17                                                                          | MS/TP Baud Rate<br>0 = 9600, 1 = 19200, 2 = 38400, 3 = 57600,<br>4 = 76800, 5 = 115200 | mstpbaud      | 0 to 5        | 2                 |      | RW         |  |
| 18                                                                          | MS/TP Max Master                                                                       | maxmastr      | 0 to 127      | 3                 |      | RW         |  |
| 19                                                                          | MS/TP Max Info Frames                                                                  | maxinfof      | 1 to 255      | 5                 |      | RW         |  |

#### LEGEND

#### RW - Read/Write

CON TABLE NAME: CONNECT

\*Default value is shown only if configurable in this table.

NOTES:

- The BACnet network and the device object identifier can be modified. The default identifier has been chosen to easily recognize the chiller on a BACnet network. The first two digits are the BACnet CARRIER vendor number (16). These parameters must be unique on the BACnet network. They must be modified if more than one Carrier chiller is connected to the BACnet network.
   Changing one of these BACnet parameters will cause a reboot of the board after 1 minute.
   Changing IP address from the PIC6 SETUP menu will require a manual reboot or power cycle of the PIC6 controller to re-build the BACnet stack.
   For more information, see "PROTOCOL Configuration" on page 83.

## **VFD Line Param Calib**

| CCN TAE | CCN TABLE NAME: VFD_EFF                            |                   |            |               |            |  |  |  |  |  |
|---------|----------------------------------------------------|-------------------|------------|---------------|------------|--|--|--|--|--|
| PIC6 PA | <b>FH:</b> Main Menu $\rightarrow$ Configuration M | $lenu 	o VFD_EFF$ |            |               |            |  |  |  |  |  |
| LINE    | PIC6 DESCRIPTION                                   | CCN NAME          | RANGE      | DEFAULT VALUE | READ/WRITE |  |  |  |  |  |
| 1       | VFD Speed 100%, Load 100%                          | S100L100          | 85 to 100  | 96.6          | RW         |  |  |  |  |  |
| 2       | VFD Speed 100%, Load 70%                           | S100L70           | 85 to 100  | 95.4          | RW         |  |  |  |  |  |
| 3       | VFD Speed 100%, Load 50%                           | S100L50           | 85 to 100  | 94.6          | RW         |  |  |  |  |  |
| 4       | VFD Speed 100%, Load 30%                           | S100L30           | 85 to 100  | 93.6          | RW         |  |  |  |  |  |
| 5       | VFD Speed 100%, Load 10%                           | S100L10           | 85 to 100  | 92.2          | RW         |  |  |  |  |  |
| 6       | VFD Speed 92%, Load 100%                           | S92L100           | 85 to 100  | 95.3          | RW         |  |  |  |  |  |
| 7       | VFD Speed 92%, Load 70%                            | S92L70            | 85 to 100  | 94.6          | RW         |  |  |  |  |  |
| 8       | VFD Speed 92%, Load 50%                            | S92L50            | 85 to 100  | 94.1          | RW         |  |  |  |  |  |
| 9       | VFD Speed 92%, Load 30%                            | S92L30            | 85 to 100  | 92.8          | RW         |  |  |  |  |  |
| 10      | VFD Speed 92%, Load 10%                            | S92L10            | 85 to 100  | 91.4          | RW         |  |  |  |  |  |
| 11      | VFD Speed 83%, Load 100%                           | S83L100           | 85 to 100  | 95.1          | RW         |  |  |  |  |  |
| 12      | VFD Speed 83%, Load 70%                            | S83L70            | 85 to 100  | 94.5          | RW         |  |  |  |  |  |
| 13      | VFD Speed 83%, Load 50%                            | S83L50            | 85 to 100  | 93.3          | RW         |  |  |  |  |  |
| 14      | VFD Speed 83%, Load 30%                            | S83L30            | 85 to 100  | 92.0          | RW         |  |  |  |  |  |
| 15      | VFD Speed 83%, Load 10%                            | S83L10            | 85 to 100  | 89.9          | RW         |  |  |  |  |  |
| 16      | VFD Speed 70%, Load 100%                           | S70L100           | 85 to 100  | 94.8          | RW         |  |  |  |  |  |
| 17      | VFD Speed 70%, Load 70%                            | S70L70            | 85 to 100  | 94.0          | RW         |  |  |  |  |  |
| 18      | VFD Speed 70%, Load 50%                            | S70L50            | 85 to 100  | 92.7          | RW         |  |  |  |  |  |
| 19      | VFD Speed 70%, Load 30%                            | S70L30            | 85 to 100  | 91.0          | RW         |  |  |  |  |  |
| 20      | VFD Speed 70%, Load 10%                            | S70L10            | 85 to 100  | 88.6          | RW         |  |  |  |  |  |
| 21      | Calc Voltage Factor Stop                           | volfacts          | 0.5 to 1.5 | 1.0           | RW         |  |  |  |  |  |
| 22      | Calc Voltage Factor Run                            | volfactr          | 0.5 to 1.5 | 1.0           | RW         |  |  |  |  |  |

UPS

#### CCN TABLE NAME: CFG\_UPS - UPS PIC6 PATH: Main Menu $\rightarrow$ Configurat

| PIC6 P/ | PIC6 PATH: Main Menu $ ightarrow$ Configuration Menu $ ightarrow$ UPS |          |               |                   |      |            |  |  |
|---------|-----------------------------------------------------------------------|----------|---------------|-------------------|------|------------|--|--|
| LINE    | PIC6 DESCRIPTION                                                      | CCN NAME | RANGE         | DEFAULT<br>VALUE* | UNIT | READ/WRITE |  |  |
| 1       | UPS Option                                                            | ups_opt  | DSABLE/ENABLE | ENABLE            |      | RW         |  |  |
| 2       | Battery Replace Done                                                  | bat_rplc | No/Yes        | Yes               |      | RW         |  |  |
| 3       | Battery Threshold                                                     | bat_thrh | 0 to 100      | 70                | %    | RW         |  |  |
| 4       | Battery Minimum Runtime                                               | bat_m_r  | 0 to 600      | 240               | sec  | RW         |  |  |
| 5       | Battery Test Duration                                                 | bat_t_d  | 10 to 600     | 240               | sec  | RW         |  |  |
| 6       | Power Failure Max Number                                              | po_fa_lm | 0 to 100      | 10                |      | RW         |  |  |
| 7       | Over Temp Duration                                                    | over_t_t | 0 to 600      | 60                | sec  | RW         |  |  |

#### **Config Metering**

# CCN TABLE NAME: CFGMETER - Config Metering PIC6 PATH: Main Menu $\rightarrow$ Configuration Menu $\rightarrow$ Config Metering

| 110017 |                                                               |                   |               |                   |      |            |  |  |  |
|--------|---------------------------------------------------------------|-------------------|---------------|-------------------|------|------------|--|--|--|
| LINE   | PIC6 DESCRIPTION                                              | CCN NAME          | RANGE         | DEFAULT<br>VALUE* | UNIT | READ/WRITE |  |  |  |
| 1      | Cond Liquid Level Deter<br>0 = Capacity Precent, 1 = Setpoint | condll_de         | 0/1           | 0                 |      | RW         |  |  |  |
| 2      | Liquid level SP - CAP 0%                                      | lbpca0            | 0-real        | 0.5               |      | RW         |  |  |  |
| 3      | Liquid level SP - Cap 25%                                     | lbpca25           | 0-real        | 1.0               |      | RW         |  |  |  |
| 4      | Liquid level SP - Cap 50%                                     | lbpca50           | 0-real        | 1.5               |      | RW         |  |  |  |
| 5      | Liquid level SP - Cap 75%                                     | lbpca75           | 0-real        | 2.0               |      | RW         |  |  |  |
| 6      | Liquid level SP - Cap 100%                                    | lbpca100          | 0-real        | 2.1               |      | RW         |  |  |  |
| 7      | Low SST Set Point                                             | sstl_sp           | 0-real        | 34.0              | °F   | RW         |  |  |  |
| 8      | Eco EXV Option                                                | eex_en            | DSABLE/ENABLE | ENABLE            |      | RW         |  |  |  |
| 9      | Eco EXV Active                                                | Thresholdeexv_thr | 0 to 100      | 0                 | %    | RW         |  |  |  |
| 10     | Eco Superheat SP                                              | ecpsj_sp          |               | 10                |      | RW         |  |  |  |
| 11     | EXCSV Option                                                  | lbp_en            | DSABLE/ENABLE | ENABLE            |      | RW         |  |  |  |
| 12     | EXCSV Activate Thre                                           | lbon_th           | 0 to 100      | 95.0              | %    | RW         |  |  |  |
| 13     | EXCSV Deactivate Thre                                         | lboff_th          | 0 to 100      | 15.0              | %    | RW         |  |  |  |
| 14     | EXCSV Open Time                                               | incrTime          |               | 60.0              |      | RW         |  |  |  |
| 15     | EXCSV Close Time                                              | decrTime          |               | 120               |      | RW         |  |  |  |
| 16     | EXCSV Open Step                                               | incrStep          |               | 5.0               |      | RW         |  |  |  |
| 17     | EXCSV Close Step                                              | decrStep          |               | 5.0               |      | RW         |  |  |  |

RW - Read/Write

#### Prognostics

| CCN T/ | CCN TABLE NAME: CONF_PRG                                                             |          |            |                   |      |            |  |  |
|--------|--------------------------------------------------------------------------------------|----------|------------|-------------------|------|------------|--|--|
| PIC6 P | PIC6 PATH: Main Menu $ ightarrow$ Configuration Menu $ ightarrow$ Prognostics Config |          |            |                   |      |            |  |  |
| LINE   | PIC6 DESCRIPTION                                                                     | CCN NAME | RANGE      | DEFAULT<br>VALUE* | UNIT | READ/WRITE |  |  |
| 1      | Prog Function Enable                                                                 | prog_en  | YES/NO     | YES               |      | RW         |  |  |
| 2      | Trans Calibration Done                                                               | tracl_cm | YES/NO     | YES               |      | RW         |  |  |
| 3      | Refrigerant Charge Done                                                              | refch_cm | YES/NO     | YES               |      | RW         |  |  |
| 4      | Trans Calib Threshold                                                                | refgc_th | 0 to 5     | 2                 | psig | RW         |  |  |
| 5      | Low Charge Cond Approach                                                             | rch_cath | 20 to 40   | 20                | °F   | RW         |  |  |
| 6      | Evap Design Approach                                                                 | ep_dgap  | 0 to 10    | 3                 | °F   | RW         |  |  |
| 7      | Bearing Degradation                                                                  | beart_th | 100 to 230 | 200               | °F   | RW         |  |  |
| 8      | Transducer Deviation                                                                 | tran_dev | 0 to 2     | 0                 |      | RW         |  |  |
| 9      | Refrig Charge Status                                                                 | ref_chg  | 0 to 2     | 0                 |      | RW         |  |  |

LEGEND

RW - Read/Write

\*Default value is shown only if configurable in this table.

#### **Quick Test**

| CCN T/ | CCN TABLE NAME: QCK_TEST               |          |               |                   |      |            |  |  |
|--------|----------------------------------------|----------|---------------|-------------------|------|------------|--|--|
| PIC6 P | ATH: Main Menu $ ightarrow$ Quick Test |          |               |                   |      |            |  |  |
| LINE   | PIC6 DESCRIPTION                       | CCN NAME | RANGE         | DEFAULT<br>VALUE* | UNIT | READ/WRITE |  |  |
| 1      | Quick Test Enable                      | QCK_TEST | DSABLE/ENABLE | DSABLE            |      | RW         |  |  |
| 2      | Quick Test Main EXV                    | Q_MEXV   | 0 to 100      | 0                 | %    | RW         |  |  |
| 3      | Quick Test ECO EXV                     | Q_EEXV   | 0 to 100      | 0                 | %    | RW         |  |  |
| 4      | Quick Test Chiller Stat                | Q_CHST   | 4.0 to 20     | 4.0               | mA   | RW         |  |  |
| 5      | Quick Test Run Status                  | Q_RUN_ST | OFF/ON        | OFF               |      | RW         |  |  |
| 6      | Guide Vane 1 Tested Pos                | Q_GV1POS | 0 to 100      | 0                 | %    | RW         |  |  |
| 7      | Guide Vane 1 Actual Pos                | Q_GV1ACT | —             | —                 | %    | RO         |  |  |
| 8      | Guide Vane 2 Tested Pos                | Q_GV2POS | 0 to 100      | 0                 | %    | RW         |  |  |
| 9      | Guide Vane 1 Actual Pos                | Q_GV2ACT | —             | —                 | %    | RO         |  |  |
| 10     | Quick Test Alarm Output                | Q_ALM    | OFF/ON        | OFF               |      | RW         |  |  |
| 11     | Quick Test Alert Output                | Q_ALE    | OFF/ON        | OFF               |      | RW         |  |  |
| 12     | Quick Test Cond Pump                   | Q_CDWP   | OFF/ON        | OFF               |      | RW         |  |  |
| 13     | Condenser Water Flow                   | CDW_FLOW | YES/NO        | YES               |      | RW         |  |  |
| 14     | Condenser Water Delta T                | CDW_DT   | —             | —                 | ^F   | RO         |  |  |
| 15     | Quick Test Chilled Pump                | Q_CHWP   | OFF/ON        | OFF               |      | RW         |  |  |
| 16     | Chilled Water Flow                     | CHW_FLOW | YES/NO        | NO                |      | RW         |  |  |
| 17     | Chilled Water Delta T                  | CHW_DT   | —             | —                 | ^F   | RO         |  |  |
| 18     | Danfoss VFD Interlock                  | QVFDLOCK | OFF/ON        | OFF               |      | RW         |  |  |
| 19     | Quick Test EXCSV Pos                   | Q_LQBP   | 0 to 100      | 0                 | %    | RW         |  |  |
| 20     | Quick Test Lo Tower Fan                | Q_LOWFAN | OFF/ON        | Off               |      | RW         |  |  |
| 21     | Quick Test Hi Tower Fan                | Q_HIFAN  | OFF/ON        | Off               |      | RW         |  |  |
| 22     | Shut Trip Relay                        | Q_TRIPR  | OFF/ON        | Off               |      | RW         |  |  |

LEGEND

RO — Read Only RW — Read/Write

**RW** — Read/White

## Maintenance Menu

| Navigation. | MAIN MENU | -> MAINTENANCE MENU |
|-------------|-----------|---------------------|
| Naviyalion. |           |                     |

| ICON     | DISPLAYED TEXT*       | ACCESS  | ASSOCIATED TABLE | PAGE<br>NO. |
|----------|-----------------------|---------|------------------|-------------|
| *<br>*   | Capacity Control      | Service | CAPACTRL         | 69          |
|          | Override Control      | Service | OVERRIDE         | 69          |
|          | Surge Correction      | Service | MAISURGE         | 70          |
| T        | Swift Restart         | Service | MAISWRST         | 70          |
| <b>E</b> | Master Slave          | Service | MAIN_MS          | 71          |
|          | Power Line Parameters | Service | POWER_I          | 71          |
|          | Power Load Parameters | Service | POWER_O          | 72          |
|          | Danfoss VFD Alarm     | Service | DANFOSS          | 73          |
| 311      | Maintenance Others    | Service | MAIOTHER         | 74          |
| 1/0      | Maintenance IOB       | Service | MAIIOB           | 75          |
|          | Pressure Sensor Calib | Service | PRES_CAL         | 76          |
|          | Temp Sensor Calib     | Service | TEMP_CAL         | 79          |
| 312      | System Status         | Service | SYS_STAT         | 79          |
|          | UPS                   | Service | MAIN_UPS         | 79          |
|          | Maintenance Metering  | Service | MAIMETER         | _           |
|          | EXV Control           | Service | EXVCTRL          | _           |
|          | MBC Parameter         | Service |                  | _           |

\*Displayed text depends on the selected language (default is English).

## **Capacity Control**

| CCN T  | ABLE NAME: CAPACTRL                                     |                                  |       |                   |      |            |
|--------|---------------------------------------------------------|----------------------------------|-------|-------------------|------|------------|
| PIC6 P | ATH: Main Menu $ ightarrow$ Maintenance Menu            | $i \rightarrow$ Capacity Control |       |                   |      |            |
| LINE   | PIC6 DESCRIPTION                                        | CCN NAME                         | RANGE | DEFAULT<br>VALUE* | UNIT | READ/WRITE |
| 1      | Total Error + Resets                                    | tot_err                          |       |                   | ^F   | RO         |
| 2      | Control Point Error                                     | ctrl_err                         |       |                   | ^F   | RO         |
| 3      | Controlled Water Temp                                   | ctrl_wt                          |       |                   | °F   | RO         |
| 4      | Control Point                                           | ctrl_pnt                         |       |                   | °F   | RO         |
| 5      | Actual Setpoint                                         | setpoint                         |       |                   | °F   | RO         |
| 6      | Entering Water Change DT                                | ewt_dt                           |       |                   | ^F   | RO         |
| 7      | Enter Water Temp Reset                                  | ewt_res                          |       |                   | ^F   | RO         |
| 8      | Leaving Water Temp Reset                                | lwt_res                          |       |                   | ^F   | RO         |
| 9      | Discharge Gas Temp Reset                                | dgt_res                          |       |                   | ^F   | RO         |
| 10     | Capacity Delta                                          | capa_dlt                         |       |                   | %    | RO         |
| 11     | Target GV1 Pos                                          | gv1_tgt                          |       |                   | %    | RO         |
| 12     | GV1 Pos Change Delta                                    | gv1delta                         |       |                   | %    | RO         |
| 13     | Target GV2 Pos                                          | gv2_tgt                          |       |                   | %    | RO         |
| 14     | GV1 Change Flag<br>Stop = 0, Change = 1, Cont = 2       | gv1_chg                          |       |                   |      | RO         |
| 15     | VFD Speed Change Flag<br>Stop = 0, Change = 1, Cont = 2 | vfd_chg                          |       |                   |      | RO         |
| 16     | Target VFD Speed Per                                    | vfd_tgt                          |       |                   | %    | RO         |
| 17     | VFD Speed Change Delta                                  | vfd_dlta                         |       |                   | %    | RO         |
| 18     | Capacity Inhibit Flag                                   | cap_inh                          |       |                   |      | RO         |
| 19     | Capacity Decrease Flag                                  | cap_dec                          |       |                   |      | RO         |
| 20     | Condenser Water Delta T                                 | cdw_dt                           |       |                   | ^F   | RO         |
| 21     | Chilled Water Delta T                                   | chw_dt                           |       |                   | ^F   | RO         |
| 22     | Pulldown Set Point                                      | pull_set                         |       |                   | °F   | RO         |
| 23     | Demand Limit Inh Clamp                                  | deinhclm                         |       |                   | %    | RO         |
| 24     | Ramping Demand Limit Val                                | ramp_dem                         |       |                   | %    | RO         |
| 25     | Compressor is Running                                   | comp_run                         |       |                   |      | RO         |
| 26     | Comp1 Run State Val                                     | cm_stat1                         |       |                   |      | RO         |

LEGEND

RO — Read Only

\*Default value is shown only if configurable in this table.

#### **Override Control**

#### CCN TABLE NAME: OVERRIDE

| PIC6 P | PIC6 PATH: Main Menu $ ightarrow$ Maintenance Menu $ ightarrow$ Override Control |          |        |                   |      |            |  |  |
|--------|----------------------------------------------------------------------------------|----------|--------|-------------------|------|------------|--|--|
| LINE   | PIC6 DESCRIPTION                                                                 | CCN NAME | RANGE  | DEFAULT<br>VALUE* | UNIT | READ/WRITE |  |  |
| 1      | Capacity Inhibit                                                                 | cap_inho | NO/YES |                   |      | RO         |  |  |
| 2      | Capacity Decrease                                                                | cap_deco | NO/YES |                   |      | RO         |  |  |
| 3      | High Condenser Pressure                                                          | cpov_fl  | NO/YES |                   |      | RO         |  |  |
| 4      | Low Discharge Superheat                                                          | dshov_fl | NO/YES |                   |      | RO         |  |  |
| 5      | Low Suction Sat Temp                                                             | sstov_fl | NO/YES |                   |      | RO         |  |  |
| 6      | High Motor Temp                                                                  | mtov_fl  | NO/YES |                   |      | RO         |  |  |
| 7      | High Bearing Temp                                                                | tbov_fl  | NO/YES |                   |      | RO         |  |  |
| 8      | Low Source Temp                                                                  | lstov_fl | NO/YES |                   |      | RO         |  |  |
| 9      | High Discharge Temp                                                              | dgtov_fl | NO/YES |                   |      | RO         |  |  |
| 10     | High Motor Current                                                               | ampov_fl | NO/YES |                   |      | RO         |  |  |
| 11     | Required DSH                                                                     | dsh_req  |        | 2.0               | °F   | RW         |  |  |
| 12     | Evap Sat Override Temp                                                           | ert_over |        | 36.0              | °F   | RW         |  |  |
| 13     | IGV Step DSH Increase                                                            | dshinstp |        |                   | %    | RO         |  |  |
| 14     | IGV Step DSH Decrease                                                            | dshdestp |        |                   | %    | RO         |  |  |
| 15     | Cond Press Trip Value                                                            | cp_trip  |        | 160               | psig | RW         |  |  |
| 16     | Cond P Override Value                                                            | cp_ov    |        | 140               | psig | RW         |  |  |

LEGEND

RO — Read Only

#### **Surge Correction**

| CCN T/  | CCN TABLE NAME: MAISURGE                                                         |          |        |                   |      |            |  |
|---------|----------------------------------------------------------------------------------|----------|--------|-------------------|------|------------|--|
| PIC6 PA | PIC6 PATH: Main Menu $ ightarrow$ Maintenance Menu $ ightarrow$ Surge Correction |          |        |                   |      |            |  |
| LINE    | PIC6 DESCRIPTION                                                                 | CCN NAME | RANGE  | DEFAULT<br>VALUE* | UNIT | READ/WRITE |  |
| 1       | Surge Region<br>0 = No, 1 = Low, 2 = High,<br>3 = Deadband, 4 = Noise            | act_reg  | 0 to 2 |                   |      | RO         |  |
| 2       | Actual PR                                                                        | pr_act   |        | 1.000000          |      | RW         |  |
| 3       | Calc Ref PR                                                                      | pr_cal   |        | 1.192923          |      | RW         |  |
| 4       | Calc PR High Offset                                                              | pr_h_off |        | 1.217520          |      | RW         |  |
| 5       | Calc PR Low Offset                                                               | pr_l_off |        | 1.162178          |      | RW         |  |
| 6       | Amps Change Surge Prot                                                           | amps_dta |        |                   | %    | RO         |  |
| 7       | Max Amps Change Value                                                            | amch_max |        |                   | %    | RO         |  |
| 8       | Surge Counts                                                                     | SC       |        |                   |      | RO         |  |
| 9       | Surge Protection Counts                                                          | spc      |        |                   |      | RO         |  |
| 10      | Surge Prevention Active                                                          | surg_act | NO/YES |                   |      | RO         |  |
| 11      | Surge Protection Active                                                          | surg_pro | NO/YES |                   |      | RO         |  |
| 12      | EC Valve Change Flag<br>0 = Close, 1 = Hold, 2 = Open                            | hgbp_chg | 0 to 2 |                   |      | RO         |  |

LEGEND

RO — Read Only RW — Read/Write

\*Default value is shown only if configurable in this table.

#### Swift Restart

# CCN TABLE NAME: MAISWRST

| PIC6 P | PIC6 PATH: Main Menu $\rightarrow$ Maintenance Menu $\rightarrow$ Swift Restart |          |            |                   |      |            |  |  |
|--------|---------------------------------------------------------------------------------|----------|------------|-------------------|------|------------|--|--|
| LINE   | PIC6 DESCRIPTION                                                                | CCN NAME | RANGE      | DEFAULT<br>VALUE* | UNIT | READ/WRITE |  |  |
| 1      | SRD Position @Shutdown                                                          | srd_shut | 0 to 100   |                   | %    | RO         |  |  |
| 2      | VFD Speed @Shutdown                                                             | vfd_shut | 0 to 100   |                   | %    | RO         |  |  |
| 3      | GV1 Position @Shutdown                                                          | gv1_shut | 0 to 100   |                   | %    | RO         |  |  |
| 4      | Main EXV @Shutdown                                                              | mexv_sht | 0 to 100   |                   | %    | RO         |  |  |
| 5      | Evap Sat Temp @Shutdown                                                         | est_shut | -40 to 280 |                   | °F   | RO         |  |  |
| 6      | Power Recovery Duration                                                         | pd_dur   | 0 to 65535 |                   | min  | RO         |  |  |
| 7      | Power Down Active                                                               | power_dn | NO/YES     |                   |      | RO         |  |  |
| 8      | Auto Restart Active                                                             | auto_rst | NO/YES     |                   |      | RO         |  |  |
| 9      | Swift Restart Active                                                            | sw_rst   | NO/YES     |                   |      | RO         |  |  |
|        |                                                                                 |          |            |                   |      |            |  |  |

LEGEND

RO — Read Only

## **Primary/Secondary**

| CCN T  | CCN TABLE NAME: MAIN_MS                                                       |                            |                 |                   |       |            |  |
|--------|-------------------------------------------------------------------------------|----------------------------|-----------------|-------------------|-------|------------|--|
| PIC6 P | ATH: Main Menu $ ightarrow$ Maintenance Menu                                  | $\rightarrow$ Master Slave |                 |                   |       |            |  |
| LINE   | PIC6 DESCRIPTION                                                              | CCN NAME                   | RANGE           | DEFAULT<br>VALUE* | UNIT  | READ/WRITE |  |
| 1      | Unit is Lead or Lag<br>0 = Disable, 1 = Lead, 2 = Lag                         | lead_lag                   | 0 to 2          |                   |       | RO         |  |
| 2      | Master Control Type<br>0 = Local, 1 = Network,<br>2 = Remote, 3 = Local Sched | ms_ctrl                    | 0 to 3          |                   |       | RO         |  |
| 3      | Slave Control Type<br>0 = Local, 1 = Network,<br>2 = Remote, 3 = Local Sched  | sl_ctrl                    | 0 to 3          |                   |       | RO         |  |
| 4      | Lead Lag Communication                                                        | II_comm                    | TRUE/FALSE      |                   |       | RO         |  |
| 5      | Master Slave Fault<br>0 = No Fault, 1 = Master,<br>2 = Slave, 3 = Both        | II_fault                   | 0 to 3          |                   |       | RO         |  |
| 6      | Slave Run Status                                                              | lagstat                    | 0 to 14         |                   |       | RO         |  |
| 7      | Slave Start/Stop                                                              | lag_s_s                    | START/STOP      |                   |       | RO         |  |
| 8      | Capacity Decrease                                                             | CAP_DECL                   | NO/YES          | NO                |       | RW         |  |
| 9      | Capacity Inhibit                                                              | CAP_INHL                   | NO/YES          | NO                |       | RW         |  |
| 10     | Master Chiller Running                                                        | MST_RUN                    | NO/YES          | NO                |       | RW         |  |
| 11     | Local Surge Status                                                            | LCL_SRG                    | 0 to 3          |                   |       | RO         |  |
| 12     | Remote Surge Status                                                           | RMT_SRG                    | 0 to 3          |                   |       | RO         |  |
| 13     | EWT Control Option                                                            | EWT_OPT                    | DSABLE/ENABLE   | DSABLE            |       | RW         |  |
| 14     | Demand Limit Source<br>0 = Amps, 1 = KW                                       | DEM_SLCT                   | 0 to 1          |                   |       | RO         |  |
| 15     | Lag Start Timer                                                               | lagstart                   | 0 to 60         |                   | min   | RO         |  |
| 16     | Lag Stop Timer                                                                | lagstop                    | 0 to 60         |                   | min   | RO         |  |
| 17     | Prestart Fault Timer                                                          | preflt                     | 0 to 30         |                   | min   | RO         |  |
| 18     | Pulldown Timer                                                                | pulltime                   | 0 to 30         |                   | min   | RO         |  |
| 19     | Pulldown: Delta T / Min                                                       | pull_dt                    | 0 to 100        |                   | °F    | RO         |  |
| 20     | Lead/Lag Hours Delta                                                          | ll_hr_d                    | -99999 to 99999 |                   | hours | RO         |  |
| 21     | Overrid Control Point                                                         | ctrpntov                   | 10 to 160.0     | 45                | °F    | RW         |  |
| 22     | Overrid Act Demand Limit                                                      | demlimov                   | 10 to 100.0     | 100               | %     | RW         |  |

LEGEND

RO — Read Only RW — Read/Write

\*Default value is shown only if configurable in this table.

#### **Power Line Parameters**

| CCN T  | CCN TABLE NAME: POWER I                                                               |          |       |                   |      |            |  |  |
|--------|---------------------------------------------------------------------------------------|----------|-------|-------------------|------|------------|--|--|
| PIC6 P | PIC6 PATH: Main Menu $ ightarrow$ Maintenance Menu $ ightarrow$ Power Line Parameters |          |       |                   |      |            |  |  |
| LINE   | PIC6 DESCRIPTION                                                                      | CCN NAME | RANGE | DEFAULT<br>VALUE* | UNIT | READ/WRITE |  |  |
| 1      | Line Current Phase 1                                                                  | LN_AMPS1 |       |                   | amp  | RO         |  |  |
| 2      | Line Current Phase 2                                                                  | LN_AMPS2 |       |                   | amp  | RO         |  |  |
| 3      | Line Current Phase 3                                                                  | LN_AMPS3 |       |                   | amp  | RO         |  |  |
| 4      | Actual Line Current                                                                   | AMPS_A   |       |                   | amp  | RO         |  |  |
| 5      | Percent Line Current                                                                  | AMPS_P   |       |                   | %    | RO         |  |  |
| 6      | Ground Fault Phase 1                                                                  | GRFT_1   |       |                   | amp  | RO         |  |  |
| 7      | Ground Fault Phase 2                                                                  | GRFT_2   |       |                   | amp  | RO         |  |  |
| 8      | Ground Fault Phase 3                                                                  | GRFT_3   |       |                   | amp  | RO         |  |  |
| 9      | Line Voltage Phase 1                                                                  | LN_VOLT1 |       |                   | V    | RO         |  |  |
| 10     | Line Voltage Phase 2                                                                  | LN_VOLT2 |       |                   | V    | RO         |  |  |
| 11     | Line Voltage Phase 3                                                                  | LN_VOLT3 |       |                   | V    | RO         |  |  |
| 12     | Actual Line Voltage                                                                   | VOLT_A   |       |                   | V    | RO         |  |  |
| 13     | Percent Line Voltage                                                                  | VOLT_P   |       |                   | %    | RO         |  |  |
| 14     | Line Kilowatts                                                                        | KW       |       |                   | kW   | RO         |  |  |
| 15     | Line Kilowatts Hours                                                                  | KWH      |       |                   | kW   | RO         |  |  |
| 16     | Line Power Factor                                                                     | POW_FACT |       |                   |      | RO         |  |  |

LEGEND

RO — Read Only

## **Power Load Parameters**

| CCN T  | CCN TABLE NAME: POWER_O                      |                           |        |                   |      |            |  |
|--------|----------------------------------------------|---------------------------|--------|-------------------|------|------------|--|
| PIC6 P | ATH: Main Menu $ ightarrow$ Maintenance Menu | I → Power Load Parameters |        |                   |      |            |  |
| LINE   | PIC6 DESCRIPTION                             | CCN NAME                  | RANGE  | DEFAULT<br>VALUE* | UNIT | READ/WRITE |  |
| 1      | VLF Load Current                             | VFD_LOAD                  |        |                   | amp  | RO         |  |
| 2      | Percent VFD Load Current                     | amps_p_o                  |        |                   | %    | RO         |  |
| 3      | Motor Actual Frequency                       | MOT_FREQ                  |        |                   | Hz   | RO         |  |
| 4      | Motor RPM                                    | MOT_RPM                   |        |                   | rpm  | RO         |  |
| 5      | Motor Target Frequency                       | tgt_freq                  |        |                   | Hz   | RO         |  |
| 6      | Actual VFD Speed Per                         | vfd_act                   |        |                   | %    | RO         |  |
| 7      | DC Bus Voltage                               | bus_volt                  |        |                   | V    | RO         |  |
| 8      | Motor Kilowatts                              | motor_kw                  |        |                   | kW   | RO         |  |
| 9      | Heatsink Temperature                         | hs_temp                   |        |                   | °F   | RO         |  |
| 10     | Control Card Temperature                     | cct_temp                  |        |                   | °F   | RO         |  |
| 11     | Shunt Trip Relay Status                      | tripr                     | 0 to 1 |                   |      | RO         |  |
| 12     | VFD Load Factor                              | VFD_FACT                  |        |                   |      | RO         |  |
| 13     | VFD Alarm Code                               | alm_code                  |        |                   |      | RO         |  |
| 14     | VFD Status Word                              | stat_wd                   |        |                   |      | RO         |  |
| 15     | VFD Command Word                             | cmd_wd                    |        |                   |      | RO         |  |
| 16     | High VFD Current                             | VFDC_HI                   | NO/YES |                   |      | RO         |  |

LEGEND

RO — Read Only
### Danfoss VFD Alarm

| CCN T | ABLE NAME: DANFOSS<br>ATH: Main Menu → Maintenance Menu | $\rightarrow$ Danfoss VFD Alarm |       |                   |      |            |
|-------|---------------------------------------------------------|---------------------------------|-------|-------------------|------|------------|
| LINE  | PIC6 DESCRIPTION                                        | CCN NAME                        | RANGE | DEFAULT<br>VALUE* | UNIT | READ/WRITE |
| 1     | Danfoss Alarm Word 1                                    | alarm 1                         |       |                   |      | RO         |
| 2     | Danfoss Alarm Word 2                                    | alarm2                          |       |                   |      | RO         |
| 3     | VFD Alarm Code                                          | vfd_code                        |       |                   |      | RO         |
| 4     | Brake Check                                             | bc_00                           |       |                   |      | RO         |
| 5     | Power Card Over Temp                                    | pcot_01                         |       |                   |      | RO         |
| 6     | Earth Fault                                             | ef_02                           |       |                   |      | RO         |
| 7     | Ctrl Card Over Temp                                     | ccot_03                         |       |                   |      | RO         |
| 8     | Control Word Timeout                                    | cwt_04                          |       |                   |      | RO         |
| 9     | Over Current                                            | oc_05                           |       |                   |      | RO         |
| 10    | Torque Limit                                            | tl_06                           |       |                   |      | RO         |
| 11    | Motor Therm Over Temp                                   | mtot_07                         |       |                   |      | RO         |
| 12    | Motor Etr Over Temp                                     | meot_08                         |       |                   |      | RO         |
| 13    | Inverter Overload                                       | io_09                           |       |                   |      | RO         |
| 14    | DC Link Under Voltage                                   | dluv_10                         |       |                   |      | RO         |
| 15    | DC Link Over Voltage                                    | dlov_11                         |       |                   |      | RO         |
| 16    | Short Circuit                                           | sc_12                           |       |                   |      | RO         |
| 17    | Inrush Fault                                            | if_13                           |       |                   |      | RO         |
| 18    | Mains Phase Loss                                        | mpl_14                          |       |                   |      | RO         |
| 19    | AMA Not OK                                              | ano_15                          |       |                   |      | RO         |
| 20    | Live Zero Error                                         | lze_16                          |       |                   |      | RO         |
| 21    | Internal Fault                                          | if_17                           |       |                   |      | RO         |
| 22    | Brake Overload                                          | bo_18                           |       |                   |      | RO         |
| 23    | Motor Phase U Missing                                   | mpum_19                         |       |                   |      | RO         |
| 24    | Motor Phase V Missing                                   | mpvm_20                         |       |                   |      | RO         |
| 25    | Motor Phase W Missing                                   | mpwm_21                         |       |                   |      | RO         |
| 26    | FieldBus Fault                                          | ff_22                           |       |                   |      | RO         |
| 27    | 24V Supply Fault                                        | vsf_23                          |       |                   |      | RO         |
| 28    | Mains Failure                                           | mf_24                           |       |                   |      | RO         |
| 29    | 1.8V Supply Fault                                       | sf_25                           |       |                   |      | RO         |
| 30    | Brake Res Short Cir                                     | brsc_26                         |       |                   |      | RO         |
| 31    | Brake IGBT Fault                                        | bif_27                          |       |                   |      | RO         |
| 32    | Option Change                                           | oc_28                           |       |                   |      | RO         |
| 33    | Drive Initialized                                       | di_29                           |       |                   |      | RO         |
| 34    | Safe Stop                                               | ss_30                           |       |                   |      | RO         |
| 35    | Service Trip, Typecode                                  | st_02                           |       |                   |      | RO         |
| 36    | End of Curve                                            | eco_07                          |       |                   |      | RO         |
| 37    | Broken Belt                                             | bb_08                           |       |                   |      | RO         |
| 38    | Fan Error                                               | fe_18                           |       |                   |      | RO         |
| 39    | PTC1 Safe Stop                                          | pps_30                          |       |                   |      | RO         |
| 40    | Dangerous Failure                                       | df_31                           |       |                   |      | RO         |

LEGEND

RO — Read Only

### **Maintenance Others**

| CCN T/<br>PIC6 P/ | CCN TABLE NAME: MAIOTHER<br>PIC6 PATH: Main Menu $\rightarrow$ Maintenance Menu $\rightarrow$ Maintenance Others |            |        |                   |      |            |  |  |
|-------------------|----------------------------------------------------------------------------------------------------|------------|--------|-------------------|------|------------|--|--|
| LINE              | PIC6 DESCRIPTION                                                                                                 | CCN NAME   | RANGE  | DEFAULT<br>VALUE* | UNIT | READ/WRITE |  |  |
| 1                 | 5V Sensor Power Monitor                                                                                          | tran_v     |        |                   | V    | RO         |  |  |
| 2                 | Evap Pres Trans Volts                                                                                            | evapp_v    |        |                   | V    | RO         |  |  |
| 3                 | Cond Pres Trans Volts                                                                                            | condp_v    |        |                   | V    | RO         |  |  |
| 4                 | Econ Pres Trans Volts                                                                                            | econp_v    |        |                   | V    | RO         |  |  |
| 5                 | Diffuser Pres Tran Volts                                                                                         | diffp_v    |        |                   | V    | RO         |  |  |
| 6                 | Oil Sump Pres Tran Volts                                                                                         | opsmp_v    |        |                   | V    | RO         |  |  |
| 7                 | Oil Sup Pres Trans Volts                                                                                         | opdis_v    |        |                   | V    | RO         |  |  |
| 8                 | Evap Enter Water Volts                                                                                           | evewp_v    |        |                   | V    | RO         |  |  |
| 9                 | Evap Leave Water Volts                                                                                           | evlwp_v    |        |                   | V    | RO         |  |  |
| 10                | Cond Enter Water Volts                                                                                           | cdewp_v    |        |                   | V    | RO         |  |  |
| 11                | Cond Leave Water Volts                                                                                           | cdlwp_v    |        |                   | V    | RO         |  |  |
| 12                | Bearing In Trans Volt,                                                                                           | brgip_v    |        |                   | V    | RO         |  |  |
| 13                | Bearing Out Trans Volt,                                                                                          | brgop_v    |        |                   | V    | RO         |  |  |
| 14                | Pump Output Trans Volt,                                                                                          | pumpo_v    |        |                   | V    | RO         |  |  |
| 15                | Pump Input Trans Volt,                                                                                           | pumpi_v    |        |                   | V    | RO         |  |  |
| 16                | Last Cond Pump Run Time                                                                                          | last_cpt   |        |                   |      | RO         |  |  |
| 17                | Prestart Check Status                                                                                            | pre_chck   | NO/YES |                   |      | RO         |  |  |
| 18                | GV1 Pos at Startup OK                                                                                            | gvpos_ok   | NO/YES |                   |      | RO         |  |  |
| 19                | Pump PD at Startup OK                                                                                            | oilpd_ok   | NO/YES |                   |      | RO         |  |  |
| 20                | ECV Pos at Startup OK                                                                                            | hgbp_ok    | NO/YES |                   |      | RO         |  |  |
| 21                | Damper Pos at Startup OK                                                                                         | dmp_ok     | NO/YES |                   |      | RO         |  |  |
| 22                | Oil Pump Req Oil Heater                                                                                          | op_heat    | NO/YES |                   |      | RO         |  |  |
| 23                | Oil Pump Req Prestart                                                                                            | op_prest   | NO/YES |                   |      | RO         |  |  |
| 24                | Pump Req Startup                                                                                                 | op_start   | NO/YES |                   |      | RO         |  |  |
| 25                | Pump Req Shutdown                                                                                                | op_shut    | NO/YES |                   |      | RO         |  |  |
| 26                | Pump Req Swift Rst                                                                                               | op_srst    | NO/YES |                   |      | RO         |  |  |
| 27                | Evap Pump Req Startup                                                                                            | ep_start   | NO/YES |                   |      | RO         |  |  |
| 28                | Evap Pump Req Diagnostic                                                                                         | ep_diag    | NO/YES |                   |      | RO         |  |  |
| 29                | Evap Pump Req Frozen                                                                                             | ep_treze   | NO/YES |                   |      | RO         |  |  |
| 30                | Evap Pump Red Shutdown                                                                                           | ep_snut    | NO/YES |                   |      | RO         |  |  |
| 31                | Evap Pump Req Pumpdown                                                                                           | ep_pdown   | NO/YES |                   |      | RO         |  |  |
| 32                | Cond Pump Req Prestart                                                                                           | cp_prest   | NO/YES |                   |      | RU         |  |  |
| 33                | Cond Pump Red Startup                                                                                            | cp_start   | NO/YES |                   |      | RU         |  |  |
| 34                | Cond Pump Reg Overnae                                                                                            | cp_oven    | NO/YES |                   |      | RU         |  |  |
| 30                | Cond Pump Reg Tower                                                                                              | cp_snut    | NO/YES |                   |      | RO<br>RO   |  |  |
| 27                | Cond Pump Reg Diagnostic                                                                                         |            | NO/VES |                   |      | RO<br>RO   |  |  |
| 38                | Cond Pump Reg Frozen                                                                                             | co_ulay    | NO/VES |                   |      | RO<br>BO   |  |  |
| 30                | Cond Pump Reg Pumpdown                                                                                           | cp_neze    | NO/YES |                   |      | BO         |  |  |
| 40                | Canacity Inhibit Bamping                                                                                         | cap_puowin | NO/YES |                   |      | BO         |  |  |
| 41                | Capacity Inhibit Demand                                                                                          | cap_inhd   | NO/YES |                   |      | BO         |  |  |
| 42                | Capacity Decrease Demand                                                                                         | cap_mild   | NO/YES |                   |      | BO         |  |  |
| 43                | Guide Vane Inh Surge                                                                                             | av1 inhs   | NO/YES |                   |      | BO         |  |  |
| 44                | Capacity Decrease Surge                                                                                          | cap decs   | NO/YES |                   |      | RO         |  |  |
| 45                | Capacity Inh Low SST                                                                                             | capinhst   | NO/YES |                   |      | RO         |  |  |
| 46                | Capacity Dec Low SST                                                                                             | capdecst   | NO/YES |                   |      | RO         |  |  |
| 47                | Capacity Inh Cond Pres                                                                                           | capinhcp   | NO/YES |                   |      | RO         |  |  |
| 48                | Capacity Dec Cond Pres                                                                                           | capdeccp   | NO/YES |                   |      | RO         |  |  |
| 49                | Capacity Inh Motor Temp                                                                                          | capinhmt   | NO/YES |                   |      | RO         |  |  |
| 50                | Capacity Dec Motor Temp                                                                                          | capdecmt   | NO/YES |                   |      | RO         |  |  |
| 51                | Capacity Inh Hi Current                                                                                          | capinham   | NO/YES |                   |      | RO         |  |  |
| 52                | Capacity Dec Hi Current                                                                                          | capdecam   | NO/YES |                   |      | RO         |  |  |
| 53                | Capacity Dec Low Temp                                                                                            | capdecls   | NO/YES |                   |      | RO         |  |  |
| 54                | GV2 Pos at Startup OK                                                                                            | gv2posok   | NO/YES |                   |      | RO         |  |  |

LEGEND

RO — Read Only

### Maintenance IOB

| CCN T  | ABLE NAME: MAIIOB                                                                 |          |            |                   |      |            |  |  |  |  |
|--------|-----------------------------------------------------------------------------------|----------|------------|-------------------|------|------------|--|--|--|--|
| PIC6 P | PIC6 PATH: Main Menu $\rightarrow$ Maintenance Menu $\rightarrow$ Maintenance IOB |          |            |                   |      |            |  |  |  |  |
| LINE   | PIC6 DESCRIPTION                                                                  | CCN NAME | RANGE      | DEFAULT<br>VALUE* | UNIT | READ/WRITE |  |  |  |  |
| 1      | IOB1 Power Supply Volt                                                            | vol_iob1 |            |                   | V    | RO         |  |  |  |  |
| 2      | IOB1 Num Peak Prev Sec                                                            | nm_peak1 |            |                   |      | RO         |  |  |  |  |
| 3      | IOB1 Low Voltage Flag                                                             | low_vol1 | NO/YES     |                   |      | RO         |  |  |  |  |
| 4      | IOB1 24VAC Fuse Status                                                            | fusstat1 | CLOSE/OPEN |                   |      | RO         |  |  |  |  |
| 5      | IOB2 Power Supply Volt                                                            | vol_iob2 |            |                   | V    | RO         |  |  |  |  |
| 6      | IOB2 Num Peak Prev Sec                                                            | nm_peak2 |            |                   |      | RO         |  |  |  |  |
| 7      | IOB2 Low Voltage Flag                                                             | low_vol2 | NO/YES     |                   |      | RO         |  |  |  |  |
| 8      | IOB2 24VAC Fuse Status                                                            | fusstat2 | CLOSE/OPEN |                   |      | RO         |  |  |  |  |
| 9      | IOB3 Power Supply Volt                                                            | vol_iob3 |            |                   | V    | RO         |  |  |  |  |
| 10     | IOB3 Num Peak Prev Sec                                                            | nm_peak3 |            |                   |      | RO         |  |  |  |  |
| 11     | IOB3 Low Voltage Flag                                                             | low_vol3 | NO/YES     |                   |      | RO         |  |  |  |  |
| 12     | IOB3 24VAC Fuse Status                                                            | fusstat3 | CLOSE/OPEN |                   |      | RO         |  |  |  |  |
| 13     | IOB4 Power Supply Volt                                                            | vol_iob4 |            |                   | V    | RO         |  |  |  |  |
| 14     | IOB4 Num Peak Prev Sec                                                            | nm_peak4 |            |                   |      | RO         |  |  |  |  |
| 15     | IOB4 Low Voltage Flag                                                             | low_vol4 | NO/YES     |                   |      | RO         |  |  |  |  |
| 16     | IOB4 24VAC Fuse Status                                                            | fusstat4 | CLOSE/OPEN |                   |      | RO         |  |  |  |  |
| 17     | IOB5 Power Supply Volt                                                            | vol_iob5 |            |                   | V    | RO         |  |  |  |  |
| 18     | IOB5 Num Peak Prev Sec                                                            | nm_peak5 |            |                   |      | RO         |  |  |  |  |
| 19     | IOB5 Low Voltage Flag                                                             | low_vol5 | NO/YES     |                   |      | RO         |  |  |  |  |
| 20     | IOB5 24VAC Fuse Status                                                            | fusstat5 | CLOSE/OPEN |                   |      | RO         |  |  |  |  |
| 21     | IOB6 Power Supply Volt                                                            | vol_iob6 |            |                   | V    | RO         |  |  |  |  |
| 22     | IOB6 Num Peak Prev Sec                                                            | nm_peak6 |            |                   |      | RO         |  |  |  |  |
| 23     | IOB6 Low Voltage Flag                                                             | low_vol6 | NO/YES     |                   |      | RO         |  |  |  |  |
| 24     | IOB6 24VAC Fuse Status                                                            | fusstat6 | CLOSE/OPEN |                   |      | RO         |  |  |  |  |

LEGEND

RO — Read Only

### Pressure Sensor Calib (PRES\_CAL) Menu Description

#### Navigation: MAIN MENU $\rightarrow$ MAINTENANCE MENU $\rightarrow$ PRESSURE SENSOR CALIB

| ICON | DISPLAYED TEXT        | ACCESS  | ASSOCIATED TABLE | PAGE<br>NO. |
|------|-----------------------|---------|------------------|-------------|
|      | Evap Pressure Sensor  | Service | PRSCAL01         | 77          |
|      | Cond Pressure Sensor  | Service | PRSCAL02         | 77          |
|      | Eco Pressure Sensor   | Service | PRSCAL03         | 77          |
| Te,  | Evap Entering Water P | Service | PRSCAL07         | 78          |
| 0    | Evap Leaving Water P  | Service | PRSCAL08         | 78          |
| 0    | Cond Entering Water P | Service | PRSCAL09         | 78          |
|      | Cond Leaving Water P  | Service | PRSCAL10         | 78          |

#### **Evap Pressure Sensor**

| CCN TABLE NAME: PRSCAL0 | 1 |
|-------------------------|---|
|-------------------------|---|

| PIC6 P | $\prime$ IC6 PATH: Main Menu $ ightarrow$ Maintenance Menu $ ightarrow$ Pressure Sensor Calib $ ightarrow$ Evap Pressure Sensor |          |                        |                   |      |            |  |  |
|--------|----------------------------------------------------------------------------------------------------|----------|------------------------|-------------------|------|------------|--|--|
| LINE   | PIC6 DESCRIPTION                                                                                                    | CCN NAME | RANGE                  | DEFAULT<br>VALUE* | UNIT | READ/WRITE |  |  |
| 1      | Evap Pressure Calibration                                                                                                    | cal_en   | DSABLE/ENABLE          | DSABLE            |      | RW         |  |  |
| 2      | Calibration Completed                                                                                                    | cal_st   | NO/YES                 | NO                |      | RW         |  |  |
| 3      | Calibrated Slope                                                                                                    | cal_s    |                        |                   |      | RO         |  |  |
| 4      | Calibrated Intercept                                                                                                    | cal_i    |                        |                   |      | RO         |  |  |
| 5      | Current Pressure                                                                                                    | cur_pres |                        |                   | psig | RO         |  |  |
| 6      | Calib Press1 (0 PSI)                                                                                                    | cal_p1   | 9 digit numeric string | 0                 | psig | RW         |  |  |
| 7      | Calib Press2 (100-200 PSI)                                                                                                    | cal_p2   | 9 digit numeric string | 0                 | psig | RW         |  |  |

LEGEND

RO — Read Only RW — Read/Write

\*Default value is shown only if configurable in this table.

#### **Cond Pressure Sensor**

#### CCN TABLE NAME: PRSCAL02

| PIC6 P | PIC6 PATH: Main Menu $ ightarrow$ Maintenance Menu $ ightarrow$ Pressure Sensor Calib $ ightarrow$ Cond Pressure Sensor |          |                        |                   |      |            |  |  |  |
|--------|----------------------------------------------------------------------------------------------------|----------|------------------------|-------------------|------|------------|--|--|--|
| LINE   | PIC6 DESCRIPTION                                                                                                    | CCN NAME | RANGE                  | DEFAULT<br>VALUE* | UNIT | READ/WRITE |  |  |  |
| 1      | Cond Pressure Calibration                                                                                               | cal_en   | DSABLE/ENABLE          | DSABLE            |      | RW         |  |  |  |
| 2      | Calibration Completed                                                                                                   | cal_st   | NO/YES                 | NO                |      | RW         |  |  |  |
| 3      | Calibrated Slope                                                                                                    | cal_s    |                        |                   |      | RO         |  |  |  |
| 4      | Calibrated Intercept                                                                                                    | cal_i    |                        |                   |      | RO         |  |  |  |
| 5      | Current Pressure                                                                                                    | cur_pres |                        |                   | psig | RO         |  |  |  |
| 6      | Calib Press1 (0 PSI)                                                                                                    | cal_p1   | 9 digit numeric string | 0                 | psig | RW         |  |  |  |
| 7      | Calib Press2 (100-200 PSI)                                                                                              | cal_p2   | 9 digit numeric string | 0                 | psig | RW         |  |  |  |

LEGEND

RO — Read Only RW — Read/Write

\*Default value is shown only if configurable in this table.

#### **Eco Pressure Sensor**

| CCN TABLE NAME: PRSCAL03 |                            |          |                        |                   |      |            |  |  |
|--------------------------|----------------------------|----------|------------------------|-------------------|------|------------|--|--|
| LINE                     | PIC6 DESCRIPTION           | CCN NAME | RANGE                  | DEFAULT<br>VALUE* | UNIT | READ/WRITE |  |  |
| 1                        | Eco Pressure Calibration   | cal_en   | DSABLE/ENABLE          | DSABLE            |      | RW         |  |  |
| 2                        | Calibration Completed      | cal_st   | NO/YES                 | NO                |      | RW         |  |  |
| 3                        | Calibrated Slope           | cal_s    |                        |                   |      | RO         |  |  |
| 4                        | Calibrated Intercept       | cal_i    |                        |                   |      | RO         |  |  |
| 5                        | Current Pressure           | cur_pres |                        |                   | psig | RO         |  |  |
| 6                        | Calib Press1 (0 PSI)       | cal_p1   | 9 digit numeric string | 0                 | psig | RW         |  |  |
| 7                        | Calib Press2 (100-200 PSI) | cal_p2   | 9 digit numeric string | 0                 | psig | RW         |  |  |

LEGEND

RO — Read Only RW — Read/Write

#### **Evap Entering Water P**

| PIC6 PA | PIC6 PATH: Main Menu $ ightarrow$ Maintenance Menu $ ightarrow$ Pressure Sensor Calib $ ightarrow$ Evap Entering Water P |          |                        |                |      |                   |  |  |
|---------|----------------------------------------------------------------------------------------------------|----------|------------------------|----------------|------|-------------------|--|--|
| LINE    | PIC6 DESCRIPTION                                                                                                    | CCN NAME | RANGE                  | DEFAULT VALUE* | UNIT | <b>READ/WRITE</b> |  |  |
| 1       | ECW Press Calibration                                                                                                    | cal_en   | DSABLE/ENABLE          | DSABLE         |      | RW                |  |  |
| 2       | Calibration Completed                                                                                                    | cal_st   | NO/YES                 | NO             |      | RW                |  |  |
| 3       | Calibrated Slope                                                                                                    | cal_s    |                        |                |      | RO                |  |  |
| 4       | Calibrated Intercept                                                                                                    | cal_i    |                        |                |      | RO                |  |  |
| 5       | Current Pressure                                                                                                    | cur_pres |                        |                | psig | RO                |  |  |
| 6       | Calib Press1 (0 PSI)                                                                                                    | cal_p1   | 9 digit numeric string | 0              | psig | RW                |  |  |
| 7       | Calib Press2 (100-200 PSI)                                                                                               | cal_p2   | 9 digit numeric string | 0              | psig | RW                |  |  |

LEGEND

RO — Read Only RW — Read/Write

\*Default value is shown only if configurable in this table.

#### **Evap Leaving Water P**

| CCN TA  | BLE NAME: PRSCAL08                                              |                 |                                |                |      |                   |
|---------|-----------------------------------------------------------------|-----------------|--------------------------------|----------------|------|-------------------|
| PIC6 PA | TH: Main Menu $ ightarrow$ Maintenance Menu $ ightarrow$ Pressu | ure Sensor Cali | b  ightarrow Evap Leaving Wate | er P           |      |                   |
| LINE    | PIC6 DESCRIPTION                                                | CCN NAME        | RANGE                          | DEFAULT VALUE* | UNIT | <b>READ/WRITE</b> |
| 1       | LWC Press Calibration                                           | cal_en          | DSABLE/ENABLE                  | DSABLE         |      | RW                |
| 2       | Calibration Completed                                           | cal_st          | NO/YES                         | NO             |      | RW                |
| 3       | Calibrated Slope                                                | cal_s           |                                |                |      | RO                |
| 4       | Calibrated Intercept                                            | cal_i           |                                |                |      | RO                |
| 5       | Current Pressure                                                | cur_pres        |                                |                | psig | RO                |
| 6       | Calib Press1 (0 PSI)                                            | cal_p1          | 9 digit numeric string         | 0              | psig | RW                |
| 7       | Calib Press2 (100-250 PSI)                                      | cal_p2          | 9 digit numeric string         | 0              | psig | RW                |

LEGEND

\*Default value is shown only if configurable in this table.

#### **Cond Entering Water P**

#### CCN TABLE NAME: PRSCAL09 PIC6 PATH: Main Menu $\rightarrow$ Maintenance Menu $\rightarrow$ Pressure Sensor Calib $\rightarrow$ Cond Entering Water P LINE **PIC6 DESCRIPTION** CCN NAME RANGE **DEFAULT VALUE\*** UNIT **READ/WRITE** 1 ECDW Press Calibration cal\_en DSABLE/ENABLE DSABLE RW NO/YES NO RW 2 **Calibration Completed** cal\_st RO 3 **Calibrated Slope** cal\_s RO 4 **Calibrated Intercept** cal\_i Current Pressure 5 cur\_pres psig RO psig 6 Calib Press1(0 PSI) 9 digit numeric string 0 RW cal\_p1 Calib Press2 (100-250 PSI) 9 digit numeric string 0 RW 7 cal\_p2 psig

LEGEND

RO — Read Only RW — Read/Write

\*Default value is shown only if configurable in this table.

#### **Cond Leaving Water P**

| CCN TA  | CCN TABLE NAME: PRSCAL10                                                                                                |          |                        |                |      |                   |  |  |  |
|---------|----------------------------------------------------------------------------------------------------|----------|------------------------|----------------|------|-------------------|--|--|--|
| PIC6 PA | PIC6 PATH: Main Menu $ ightarrow$ Maintenance Menu $ ightarrow$ Pressure Sensor Calib $ ightarrow$ Cond Leaving Water P |          |                        |                |      |                   |  |  |  |
| LINE    | PIC6 DESCRIPTION                                                                                                    | CCN NAME | RANGE                  | DEFAULT VALUE* | UNIT | <b>READ/WRITE</b> |  |  |  |
| 1       | LCDW Press Calibration                                                                                                  | cal_en   | DSABLE/ENABLE          | DSABLE         |      | RW                |  |  |  |
| 2       | Calibration Completed                                                                                                   | cal_st   | NO/YES                 | NO             |      | RW                |  |  |  |
| 3       | Calibrated Slope                                                                                                    | cal_s    |                        |                |      | RO                |  |  |  |
| 4       | Calibrated Intercept                                                                                                    | cal_i    |                        |                |      | RO                |  |  |  |
| 5       | Current Pressure                                                                                                    | cur_pres |                        |                | psig | RO                |  |  |  |
| 6       | Calib Press1(0 PSI)                                                                                                    | cal_p1   | 9 digit numeric string | 0              | psig | RW                |  |  |  |
| 7       | Calib Press2 (100-250 PSI)                                                                                              | cal_p2   | 9 digit numeric string | 0              | psig | RW                |  |  |  |

LEGEND

RO — Read Only RW — Read/Write

RO — Read Only RW — Read/Write

### **Temp Sensor Calib**

| CCN T  | CCN TABLE NAME: TEMP_CAL                                                          |          |             |               |      |                   |
|--------|-----------------------------------------------------------------------------------|----------|-------------|---------------|------|-------------------|
| PIC6 P | PIC6 PATH: Main Menu $ ightarrow$ Maintenance Menu $ ightarrow$ Temp Sensor Calib |          |             |               |      |                   |
| LINE   | PIC6 DESCRIPTION                                                                  | CCN NAME | RANGE       | DEFAULTVALUE* | UNIT | <b>READ/WRITE</b> |
| 1      | Entering Chilled Water                                                            | ECW      |             |               | °F   | RO                |
| 2      | ECW Sensor Raw Temp                                                               | ECW_RAW  |             |               | °F   | RO                |
| 3      | ECW Temperature Offset                                                            | ECW_OFF  | -2.0 to 2.0 | 0             | ^F   | RW                |
| 4      | Leaving Chilled Water                                                             | LCW      |             |               | °F   | RO                |
| 5      | LCW Sensor Raw Temp                                                               | LCW_RAW  |             |               | °F   | RO                |
| 6      | LCW Temperature Offset                                                            | LCW_OFF  | -2.0 to 2.0 | 0             | ^F   | RW                |
| 7      | Entering Condenser Water                                                          | ECDW     |             |               | °F   | RO                |
| 8      | ECDW Sensor Raw Temp                                                              | ECDW_RAW |             |               | °F   | RO                |
| 9      | ECDW Temperature Offset                                                           | ECDW_OFF | -2.0 to 2.0 | 0             | ^F   | RW                |
| 10     | Leaving Condenser Water                                                           | LCDW     |             |               | °F   | RO                |
| 11     | LCDW Sensor Raw Temp                                                              | LCDW_RAW |             |               | °F   | RO                |
| 12     | LCDW Temperature Offset                                                           | LCDW_OFF | -2.0 to 2.0 | 0             | ^F   | RW                |

LEGEND

RO — Read Only RW — Read/Write

\*Default value is shown only if configurable in this table.

#### CCN TABLE NAME: SYS\_STAT

System Status

| PIC6 P | PIC6 PATH: Main Menu $ ightarrow$ Maintenance Menu $ ightarrow$ System Status |          |       |               |      |                   |
|--------|-------------------------------------------------------------------------------|----------|-------|---------------|------|-------------------|
| LINE   | PIC6 DESCRIPTION                                                              | CCN NAME | RANGE | DEFAULTVALUE* | UNIT | <b>READ/WRITE</b> |
| 1      | System Control Mode                                                           | sys_ctlm |       |               |      | RO                |
| 2      | System Status                                                                 | sys_stat |       |               |      | RO                |
| 3      | Master Run Status                                                             | mas_stat |       |               |      | RO                |
| 4      | Slave Run Status                                                              | sla_stat |       |               |      | RO                |
| 5      | System Percent Load                                                           | sys_perl |       |               | %    | RO                |
| 6      | System KW                                                                     | sys_kw   |       |               | kW   | RO                |
| 7      | System Control Point                                                          | sys_stlp |       |               | °F   | RO                |
| 8      | System Demand Limit                                                           | sys_dem  |       |               | %    | RO                |
| 9      | Supply Liquid Temp                                                            | sys_supt |       |               |      | RO                |
| 10     | Return Liquid Temp                                                            | sys_rent |       |               |      | RO                |

LEGEND

RO — Read Only

\*Default value is shown only if configurable in this table.

| CCN T  | CCN TABLE NAME: MAIN_UPS                                              |          |           |               |      |                   |
|--------|-----------------------------------------------------------------------|----------|-----------|---------------|------|-------------------|
| PIC6 P | PIC6 PATH: Main Menu $\rightarrow$ Maintenance Menu $\rightarrow$ UPS |          |           |               |      |                   |
| LINE   | PIC6 DESCRIPTION                                                      | CCN NAME | RANGE     | DEFAULTVALUE* | UNIT | <b>READ/WRITE</b> |
| 1      | Discharge Test Status<br>0 = Pass, 1 = Fail, 2 = Proc                 | tst_stat | 0 to 2    |               |      | RO                |
| 2      | On Battery                                                            | on_bat   | YES/NO    |               |      | RO                |
| 3      | Battery Charging                                                      | charging | YES/NO    |               |      | RO                |
| 4      | Battery Fully Charged                                                 | bat_full | YES/NO    |               |      | RO                |
| 5      | Battery Charge Level                                                  | chg_lvl  | 0 to 100% |               |      | RO                |
| 6      | Hardware Fault                                                        | hard_flt | _         |               |      | RO                |
| 7      | Volt Out of Range                                                     | vol_outr | —         |               |      | RO                |
| 8      | Freq Out of Range                                                     | feq_outr | _         |               |      | RO                |
| 9      | Battery Runtime Low                                                   | bat_low  | _         |               |      | RO                |
| 10     | Battery Over Temp                                                     | overtemp | _         |               |      | RO                |
| 11     | Battery Not Present                                                   | batnotpr | _         |               |      | RO                |
| 12     | UPS FW Version                                                        | ups_ver  | _         |               |      | RO                |

UPS

RO — Read Only

#### **Maintenance Metering**

| PIC6 P | PIC6 PATH: Main Menu $ ightarrow$ Maintenance Metering |          |          |                   |      |            |
|--------|--------------------------------------------------------|----------|----------|-------------------|------|------------|
| LINE   | PIC6 DESCRIPTION                                       | CCN NAME | RANGE    | DEFAULT<br>VALUE* | UNIT | READ/WRITE |
| 1      | Main EXV Actual Position                               | MEXV_POS | 0 to 100 |                   | %    | RO         |
| 2      | Actual Cond Liquid Level                               | COND_LL  |          |                   |      | RO         |
| 3      | Main EXV Mode                                          | ME_MODE  | 0 to 6   |                   |      | RO         |
| 4      | Main EXV State                                         | ME_STAT  | 0 to 7   |                   |      | RO         |
| 5      | Main EXV Control Mode                                  | ME_CMODE | 0 to 7   |                   |      | RO         |
| 6      | Main EXV Tgt Position                                  | MEXV_TGT | 0 to 100 |                   |      | RO         |
| 7      | Main EXV Mode SP                                       | MECM_SP  |          |                   |      | RO         |
| 8      | Calc Cond Level SP                                     | CMECONDL |          |                   |      | RO         |
| 9      | Calc Low SST SP                                        | CMELSST  |          |                   |      | RO         |
| 10     | Eco EXV Actual Position                                | EEXV_POS | 0 to 100 |                   | %    | RO         |
| 11     | Eco EXV Mode                                           | EE_MODE  | 0 to 6   |                   |      | RO         |
| 12     | Eco EXV State                                          | EE_STAT  | 0 to 7   |                   |      | RO         |
| 13     | Eco EXV Tgt Position                                   | EEXV_TGT | 0 to 100 |                   | %    | RO         |
| 14     | Eco EXV Control Mode                                   | EE_CMODE | 0 to 6   |                   |      | RO         |
| 15     | Eco Activated Mode SP                                  | EECM_SP  |          |                   |      | RO         |
| 16     | Calc Eco Superheat SP                                  | CESH_SP  |          |                   |      | RO         |
| 17     | EXCSV Control Mode                                     | excsvmod | 0 to 2   |                   |      | RO         |
| 18     | Actual EXCSV Position                                  | LQBP_POS | 0 to 100 |                   | %    | RO         |
| 19     | EXCSV Surge Pro Target                                 | excsvsug | 0 to 100 |                   | %    | RO         |

# CCN TABLE NAME: MAINMETER - Maintenance Metering

LEGEND

RO — Read Only

\*Default value is shown only if configurable in this table.

#### **EXV** Control

### CCN TABLE NAME: EXVCTRL - EXV Control

| PIC6 P/ | PIC6 PATH: Main Menu $ ightarrow$ Maintenance Menu $ ightarrow$ EXV Control |          |          |               |      |                   |
|---------|-----------------------------------------------------------------------------|----------|----------|---------------|------|-------------------|
| LINE    | PIC6 DESCRIPTION                                                            | CCN NAME | RANGE    | DEFAULTVALUE* | UNIT | <b>READ/WRITE</b> |
| 1       | Main EXV Position Cmd                                                       | me_cmd   | 0 to 100 |               | %    | RO                |
| 2       | Main EXV Pos Feedback                                                       | me_pfb   | 0 to 100 |               | %    | RO                |
| 3       | ECO EXV Position Cmd                                                        | ee_cmd   | 0 to 100 |               | %    | RO                |
| 4       | ECO EXV Pos Feedback                                                        | ee_pfb   | 0 to 100 |               | %    | RO                |

LEGEND

RO — Read Only

\*Default value is shown only if configurable in this table.

**MBC** Parameter

# CCN TABLE NAME: MBC Parameter

PIC6 PATH: Main Menu  $\rightarrow$  Maintenance Menu  $\rightarrow$  MBC Parameter

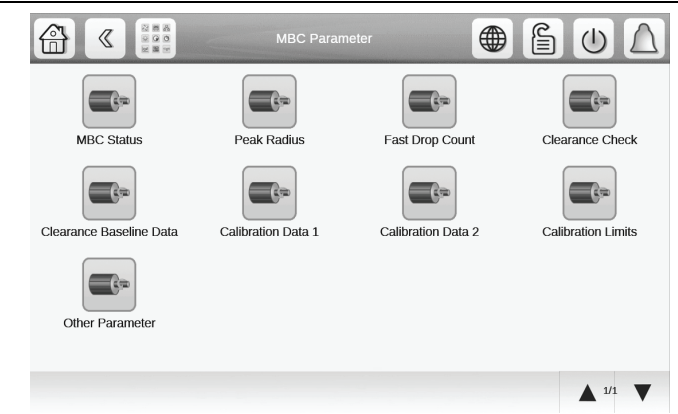

#### **Alarms Menu Description**

| ICON | DISPLAYED TEXT | ACCESS | ASSOCIATED TABLE | PAGE<br>NO. |
|------|----------------|--------|------------------|-------------|
|      | Reset Alarms   | All    | ALARMRST         | 81          |
|      | Current Alarms | All    | CUR_ALM          | —           |
|      | History Alarms | All    | ALMHIST1         | _           |

#### Alarm Reset

### CCN TABLE NAME: ALARMRST

| PIC6 P | PIC6 PATH: Main Menu $ ightarrow$ Alarm Menu $ ightarrow$ Alarm Reset |          |        |                   |      |            |
|--------|-----------------------------------------------------------------------|----------|--------|-------------------|------|------------|
| LINE   | PIC6 DESCRIPTION                                                      | CCN NAME | RANGE  | DEFAULT<br>VALUE* | UNIT | READ/WRITE |
| 1      | Alarm Reset                                                           | RST_ALM  | NO/YES | NO                |      | RW         |
| 2      | Alarm State                                                           | ALM_STAT |        |                   |      | RO         |
| 3      | Current Alarm 1                                                       | alarm_1c |        |                   |      | RO         |
| 4      | Current Alarm 2                                                       | alarm_2c |        |                   |      | RO         |
| 5      | Current Alarm 3                                                       | alarm_3c |        |                   |      | RO         |
| 6      | Current Alarm 4                                                       | alarm_4c |        |                   |      | RO         |
| 7      | Current Alarm 5                                                       | alarm_5c |        |                   |      | RO         |

LEGEND

RO — Read Only RW — Read/Write

\*Default value is shown only if configurable in this table.

NOTE: For more information about viewing and resetting alarms, see the Diagnostics and Troubleshooting section on page 37.

### Input/Output Board (IOB)

All IOB control boards have LED indicators that show control board and communication status.

A red LED on each control module operates in the following manner:

- Power not present or power supply failure: LED is off
- Power present but microprocessor in Reset: LED is off
- Microprocessor operational but not communicating: LED flashes 3 seconds on, 3 seconds off
- Microprocessor operational and communicating with control system: LED flashes at 0.5 Hz rate (1 second on, 1 second off) in sync (±100 ms) with all other new control modules on the same communication bus
- Microprocessor in boot mode: LED flashes at 0.2 seconds on, 0.2 seconds off

Each independent communication port has a green status LED. The green LED is on when data is being transmitted by the board. All RS485 ports have a green LED.

### SIOB Board

For diagnostic purposes the SIOB can visually be checked as follows:

- While data is transmitted on the LEN bus a green LED will flash
- If no data is transmitted on the LEN bus the green LED will be OFF

### **General: Protocol Configuration**

PIC6 port J8 can be configured for either BACnet MS/TP or Modbus RTU. Selection is made in *Main Menu*  $\rightarrow$  *Configuration Menu*  $\rightarrow$  *Protocol Configuration*.

Upon a changed protocol configuration the PIC6 module will reboot automatically to save the change.

For BACnet/IP or Modbus TCP/IP use port J15 (Ethernet port 0, default IP: 169.254.0.1, mask: 255.255.0.0). See Fig. E for J15 locations. See Fig. F-H for the three-page Connect – Protocol Configuration Menu.

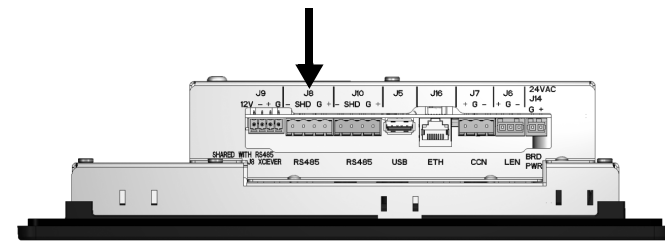

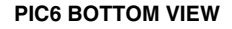

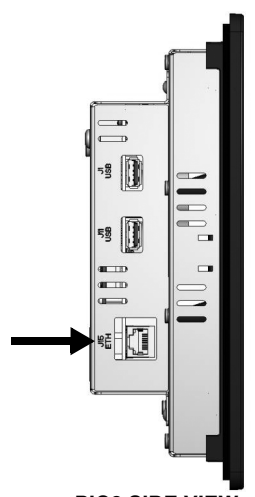

PIC6 SIDE VIEW

Fig. E — Location of J15 on PIC6 HMI

| Cor                      |                     | U D                   |
|--------------------------|---------------------|-----------------------|
| Search                   |                     | 12                    |
| Port J8 Option           | 0                   |                       |
| None=0, BACnet MS/TP=1   |                     |                       |
| Modbus RTU=2             |                     |                       |
| Modbus TCP Enable        | Disable     Disable |                       |
| Modbus TCP Port Number   | 502                 |                       |
| Modbus Server UID        | 1                   |                       |
| Modbus Metric Unit       | No                  |                       |
| Modbus RTU Parity Option | 0                   |                       |
| No=0, Odd=1, Even=2      |                     |                       |
| Low=3, High=4            |                     |                       |
| Modbus RTU Stop Bit      | 2                   |                       |
| 1 Bit=1,2 Bits=2         |                     |                       |
| Modbus RTU Baudrate      | o                   |                       |
|                          |                     | <b>▲</b> 1/3 <b>▼</b> |

Fig. F — Connect – Protocol Configuration Menu, Page 1

| Search                 |                    |  |
|------------------------|--------------------|--|
| 9600=0,19200=1,38400=2 |                    |  |
| Modbus Litte Endian    | No                 |  |
| Modbus Real Type       | No                 |  |
| BACnet Configuration   |                    |  |
| BACnet/IP Enable       | Disable     Enable |  |
| BACnet Metric Unit     | 🗣 No 💿 Yes         |  |
| BACnet Network         | 1600               |  |
| BACnet Identifier      | 1600001            |  |
| ALC Auto Id Scheme     | Disable     Enable |  |
| BACnet Alarms Enable   | Disable     Enable |  |
| BACnet Schedule Enable | Disable     Enable |  |
| MS/TP Mac address      | 1                  |  |
| MS/TP Baud rate        | 2                  |  |
|                        |                    |  |

#### Fig. G — Connect – Protocol Configuration Menu, Page 2

|                       |   | UΔ      |
|-----------------------|---|---------|
| Search                |   | Lê      |
| 9600 = 0, 19200 = 1   |   |         |
| 38400 = 2, 57600 = 3  |   |         |
| 76800 = 4, 115200 = 5 |   |         |
| MS/TP Max Master      | 3 |         |
| MS/TP Max Info Frames | 5 |         |
|                       |   | ▲ 3/3 ▼ |

#### Fig. H — Connect – Protocol Configuration Menu, Page 3

Note that for PIC6 BACnet MS/TP and Modbus RTU cannot be selected at the same time. Similarly BACnet MS/TP and BACnet IP as well as Modbus RTU and Modbus TCP/IP are mutually exclusive.

### **BACnet/IP**

The 19XR PIC6 controller supports the BACnet protocol as B-ASC BACnet equipment over IP. In addition, BACnet on the PIC6 controller supports the following features:

- Optional properties such as Change of Value (COV), Intrinsic Reporting, and Commandable properties on some objects
- The generation of limited alarm and event notifications and the ability to direct them to recipients
- The tracking of acknowledgments of alarms from human operators
- The adjustment of alarm parameters
- · Read/write property for many objects

#### **BACnet Settings**

BACnet settings are available on the *Main Menu*  $\rightarrow$  *Configuration Menu*  $\rightarrow$  *Protocol Configuration.* The menu requires the Service password for access.

### **BACnet Objects**

The 19XR PIC6 contains up to 500 BACnet objects. They can be of ANALOG\_VALUE (AV) or BINARY\_VALUE (BV) type. Objects name are assigned by concatenating the CCN table name and CCN point name. This enables easy identification and recognition of the points. For a detailed list, see the BACnet Object table beginning on page 85.

In general, the equipment configuration parameters are available as Read Only. Setpoint parameters can be read and written (Read-Write).

Compressor status is ASCII-coded. In order to obtain the status from BACnet, statuses are assigned a BACnet code as shown in Table A.

Table A — Equipment Status

| BACNET CODE | ТЕХТ         |
|-------------|--------------|
| 1           | Off          |
| 2           | Control Test |
| 3           | Pumpdown     |
| 4           | Lockout      |
| 5           | Recycle      |
| 6           | Tripout      |
| 7           | Timeout      |
| 8           | Prestart     |
| 9           | Startup      |
| 10          | Autorst      |
| 11          | Ramping      |
| 12          | Running      |
| 13          | Override     |
| 14          | Demand       |
| 15          | Shutdown     |
| 16          | Freecool     |
| 17          | Condflsh     |

Alarm states are coded as shown in Table B.

#### Table B — Alarm States

| BACNET CODE | CCN CODE         |
|-------------|------------------|
| 0           | Normal           |
| 1           | Partial (Alert)  |
| 2           | Shutdown (Alarm) |

### Modifying the Unit IP Address

Note that changing IP address from the PIC6 SETUP menu will require a manual reboot or power cycle of the PIC6 controller in order to re-build the BACnet stack. For detailed instructions, see the Unit IP Address section on page 48.

### **BACnet IP Communication Problems**

If the unit does not respond to the building management system, possible causes include the following:

- The Ethernet cable is not correctly connected.
- Network parameters are not correct. (See Main Menu, System Configuration for Ethernet configuration and Main Menu, Configuration Menu, Protocol Configuration for appropriate selections.)
- There is an IP router between the equipment and the building management system.
- On the Ethernet connector, verify that the green LED is ON and the orange LED is blinking.
- Use the Windows ping utility to ping the IP address of the controller.
- Open 19XR PIC6 Configuration Menu (Service password required) and check BACnet parameters.
- Use the free software called BDT (BACnet Discovery Tool) available on the internet (search *bacnet bdt*) and install it on the PC. All equipment connected to the BACnet network will respond to the "Who Is" command sent by this tool. Find the equipment configured with the BACnet device instance (1600001 default for Carrier equipment).

# Table C — BACnet Object Table

| Object Name         | Туре   | Instance | Option                                | COVInc | PV Access | Description              |
|---------------------|--------|----------|---------------------------------------|--------|-----------|--------------------------|
| ALARMRST_alarm_1    | AV     | 85       | Type 6                                | 0      | RO        | Jbus Current Alarm 1     |
| ALARMRST_alarm_2    | AV     | 86       | Type 6                                | 0      | RO        | Jbus Current Alarm 2     |
| ALARMRST_alarm_3    | AV     | 87       | Type 6                                | 0      | RO        | Jbus Current Alarm 3     |
| ALARMRST_alarm_4    | AV     | 88       | Type 6                                | 0      | RO        | Jbus Current Alarm 4     |
| ALARMRST_alarm_5    | AV     | 89       | Type 6                                | 0      | RO        | Jbus Current Alarm 5     |
| BACnet_COLOR        | MV     | 8        | Type 5                                | 0      | RO        | Operation Status Color   |
| BACnet_PRIME_V      | AV     | 150      | Type 6                                | 0      | RO        | Value of Prime variable  |
| CAPACTRL_cm_stat1   | AV     | 95       | Type 6                                | 0      | RO        | Comp1 Run State Val      |
| CAPACTRL ctrl wt    | AV     | 90       | Type 6                                | 0      | RO        | Controlled Water Temp    |
| CAPACTRL gv1 tgt    | AV     | 91       | Type 6                                | 0      | RO        | Target GV1 Pos           |
| CAPACTRL gv2 tgt    | AV     | 92       | Type 6                                | 0      | RO        | Target GV2 Pos           |
| CAPACTRL hgbp tp    | AV     | 94       | Type 6                                | 0      | RO        | EXCSV Surge Pro Target   |
| CAPACTRL vfd tgt    | AV     | 93       | Type 6                                | 0      | RO        | Target VFD Speed Per     |
| CFGSURGE gv1 pful   | AV     | 127      | Type 6                                | 0      | RO        | IGV1 Full Load Position  |
| CFGSURGE av1 pmin   | AV     | 126      | Type 6                                | 0      | RO        | IGV1 Minimum Position    |
| CFGSURGE sql hoff   | AV     | 130      | Type 6                                | 0      | RO        | Surge Line Upper DB      |
| CFGSURGE sql loff   | AV     | 129      | Type 6                                | 0      | RO        | Surge Line Lower DB      |
| CFGSURGE sql off    | AV     | 128      | Type 6                                | 0      | RO        | Surge Line Offset        |
| CFGSURGE sql pro    | AV     | 134      | Type 6                                | 0      | RO        | Surge Profile Offset     |
| CFGSURGE sql shfh   | AV     | 131      | Type 6                                | 0      | RO        | Surge Line Shape Factor  |
| CFGSURGE sql shfl   | AV     | 132      | Type 6                                | 0      | RO        | Sound Line Shape Factor  |
| CFGSURGE sql spdf   | AV     | 133      | Type 6                                | 0      | RO        | Surge Line Speed Factor  |
| CONF OPT habp opt   | MV     | 6        | Type 5                                | 0      | RO        | EXVSV Valve Option       |
| CONF OPT habp sel   | MV     | 7        | Type 5                                | 0      | RO        | EXVSV Selection          |
| CONF PRG oil flt    | AV     | 136      | Type 6                                | 0      | RO        | Oil Filter Failure       |
| CONF PRG oil gly    | AV     | 135      | Type 6                                | 0      | RO        | Oil Quality              |
| CONF_PRG_ref_chg    | AV     | 138      | Type 6                                | 0      | RO        | Refrig Charge Status     |
| CONF PRG tran dev   | AV     | 137      | Type 6                                | 0      | RO        | Transducer Deviation     |
| CONNECT bac id      | AV     | 140      | Type 6                                | 0      | RO        | BACnet Identifier        |
| CONNECT bacena      | BV     | 63       | Type 4                                | 0      | RO        | BACnet/IP Enable         |
| CONNECT bacunit     | BV     | 64       | Type 4                                | 0      | RO        | BACnet Metric Unit       |
|                     | AV     | 139      | Type 6                                | 0      | RO        | BACnet Network           |
|                     | AV     | 163      | Type 6                                | 0      | RO        | ECO EXV Position Cmd     |
|                     | AV     | 162      | Type 6                                | 0      | RO        | Main FXV Position Cmd    |
| FACTORY chil typ    | MV     | 4        | Type 5                                | 0      | RO        | Chiller Type             |
| FACTORY lub typ     | MV     | 11       | Type 5                                | 0      | RO        | Lubrication Type         |
| FACTORY vfd opt     | MV     | 5        | Type 5                                | 0      | RO        | VFD/Starter Option       |
| GENUNIT AMPS P      | AV     | 4        | Type 6                                | 0      | RO        | Percent Current          |
| GENUNIT BAC OCC     | BV     | 9        | Type 4                                | 0      | RO        | BACnet Occupied          |
| GENUNIT ch state    | AV     | 7        | Type 6                                | 0      | RO        | Chiller Status Code      |
| GENUNIT CHIL OCC rd | BV     | 3        | Type 4                                | 0      | RO        | Network:Cmd Occupied     |
| GENUNIT CHIL OCC wr | BV     | 68       | Type 1                                | 0      | RW        | Chiller Occupied?        |
| GENUNIT CHIL S S rd | BV     | 2        | Type 4                                | 0      | RO        | Network:Cmd Start/Stop   |
| GENUNIT CHIL S S wr | BV     | 66       | Type 1                                | 0      | RW        | Chiller Start/Stop       |
| GENUNIT ctl mode    | MV     | 1        | Type 5                                | 0      | RO        | Control Mode             |
| GENUNIT CTRL PNT rd | AV     | 1        | Type 6                                | 0      | RO        | Control Point            |
| GENUNIT CTRL PNT wr | AV     | 147      | Type 2                                | 0      | RW        | Control Point            |
| GENUNIT DEM LIM rd  | AV     | 6        | Type 6                                | 0      | RO        | Actual Demand Limit      |
| GENUNIT DEM LIM wr  | AV     | 148      | Type 2                                | 0      | RW        | Demand Limit             |
| GENUNIT EMSTOP rd   | BV     | 5        | Type 4                                | 0      | RO        | Emergency Stop           |
| GENUNIT EMSTOP wr   | BV     | 67       | Type 1                                | 0      | RW        | Emergency Stop           |
| GENUNIT FC START rd | BV     | 8        | Type 4                                | 0      | RO        | Start Free Cooling       |
| GENUNIT FC START wr | BV     | 69       | Type 1                                | 0      | RW        | Start Free Cooling       |
| GENUNIT HC SEL rd   | BV     | 4        | Type 4                                | 0      | RO        | Cooling/Heating Select   |
| GENUNIT HC SEL wr   | AV     | 149      | Type 2                                | 0      | RW        | Heatcool Select          |
| GENUNIT ice occ     | BV     | 7        | Type 4                                | 0      | RO        | Ice Schedule Occupied    |
| GENUNIT KW P        | <br>AV | 5        | Type 6                                | 0      | RO        | Motor Percent Kilowatts  |
| GENUNIT loc occ     | BV     | 6        | Type 4                                | 0      | RO        | Local Schedule Occupied  |
| GENUNIT reset       | AV     | 2        | Type 6                                | 0      | RO        | Control Point Reset      |
| GENUNIT setpoint    | AV     | 3        | Type 6                                | 0      | RO        | Actual Setpoint          |
| GENUNIT statstop    | BV     | 1        | Type 4                                | 0      | RO        | Deter Start Stop Command |
| _ · · · · ·         |        |          | , , , , , , , , , , , , , , , , , , , | -      | -         |                          |

# Table C — BACnet Object Table (cont)

| Object Name       | Туре | Instance | Option | COVInc | PV Access | Description              |
|-------------------|------|----------|--------|--------|-----------|--------------------------|
| HYDRLIC CDW FLOW  | BV   | 50       | Type 4 | 0      | RO        | Condenser Water Flow     |
| HYDRLIC CDW FV    | AV   | 58       | Type 6 | 0      | RO        | Cond Water Flow Value    |
| HYDRLIC cdw pd    | AV   | 59       | Type 6 | 0      | RO        | Condenser Water Delta P  |
|                   | BV   | 49       | Type 4 | 0      | RO        | Condenser Water Pump     |
| HYDRLIC CHW FLOW  | BV   | 52       | Type 4 | 0      | RO        | Chilled Water Flow       |
| HYDRLIC CHW FV    | AV   | 60       | Type 6 | 0      | RO        | Chilled Water Flow Value |
| HYDRUC chw pd     | AV   | 61       | Type 6 | 0      | RO        | Chilled Water Delta P    |
|                   | BV   | 51       | Type 4 | 0      | RO        | Chilled Water Pump       |
| HYDRI IC ctrlw dt | AV   | 62       | Type 6 | 0      | RO        | Controlled Water DT      |
|                   | Δ\/  | 160      | Type 6 | 0      | RO        | Liquid Level Cond        |
|                   |      | 47       | Type 6 | 0      | RO        | Diffuser Actual Pos      |
|                   | MV   | -+/      | Type 0 | 0      | RO        | Damper Valve Status      |
|                   | R\/  | 12       | Туре 3 | 0      | RO        | Emorgonov Ston Contact   |
|                   |      | 10       | Type 4 | 0      | RO        |                          |
|                   |      | 10       | Type 4 | 0      | RO        | Cuide Vane 1 Actual Dec  |
|                   | AV   | 44       | Туре б | 0      | RU        | Guide Vane 1 Actual Pos  |
|                   | AV   | 45       | Туре б | 0      | RU        | Guide Vane 2 Actual Pos  |
|                   | BV   | 23       | Type 4 | 0      | RU        | Liquid Level Switch      |
|                   | MV   | 3        | Type 5 | 0      | RO        | EC Valve Status          |
| INPUTS_HGBPACTP   | AV   | 48       | Туре 6 | 0      | RO        | Actual ECV Pos Per       |
| INPUTS_HP_SW      | BV   | 11       | Type 4 | 0      | RO        | High Pressure Switch     |
| INPUTS_ICE_CON    | BV   | 14       | Type 4 | 0      | RO        | Ice Build Contact        |
| INPUTS_PGLE_HI    | BV   | 22       | Type 4 | 0      | RO        | Purge Level Switch High  |
| INPUTS_PGLE_LO    | BV   | 21       | Type 4 | 0      | RO        | Purge Level Switch Low   |
| INPUTS_REM_CON    | BV   | 12       | Type 4 | 0      | RO        | Remote Contact           |
| INPUTS_REM_LOCK   | BV   | 15       | Type 4 | 0      | RO        | Chiller Lockout          |
| INPUTS_SAFETY     | BV   | 16       | Type 4 | 0      | RO        | Spare Safety Input       |
| INPUTS_STAR_AUX   | BV   | 10       | Type 4 | 0      | RO        | Compressor Start Contact |
| INPUTS_STARTFLT   | BV   | 17       | Type 4 | 0      | RO        | Starter Fault Feedback   |
| INPUTS_TRIPR      | BV   | 19       | Type 4 | 0      | RO        | ISM Trip Relay Status    |
| INPUTS_VFD_ACT    | AV   | 46       | Type 6 | 0      | RO        | Actual VFD Speed Per     |
| LABONLY_gv1_fc    | BV   | 61       | Type 4 | 0      | RO        | GV1 Forced               |
| LABONLY_gv2_fc    | BV   | 62       | Type 4 | 0      | RO        | GV2 Forced               |
| MAIMETER CMECONDL | AV   | 218      | Type 6 | 0      | RO        | Calc Cond Level SP       |
| MAIMETER EEXV TGT | AV   | 220      | Type 6 | 0      | RO        | Eco EXV Tat Position     |
| MAIMETER MEXV TGT | AV   | 219      | Type 6 | 0      | RO        | Main EXV Tot Position    |
| MAIN MS lag s s   | BV   | 60       | Type 4 | 0      | RO        | Slave Start/Stop         |
| MAIN MS lagstart  | AV   | 121      | Type 6 | 0      | RO        | Lag Start Timer          |
| MAIN MS lagstat   | AV   | 120      | Type 6 | 0      | RO        | Slave Run Status         |
| MAIN MS lagstop   | AV   | 122      | Type 6 | 0      | RO        | Lag Stop Timer           |
| MAIN MS lead lag  | ΔV   | 116      | Type 6 | 0      | RO        | Linit is Lead or Lag     |
| MAIN MS II comm   | BV   | 59       | Type 4 | 0      | RO        | Lead Lag Communication   |
| MAIN MS II fault  |      | 110      | Type 4 | 0      | RO        | Master Slave Fault       |
| MAIN MS II br d   |      | 125      | Type 6 | 0      | RO        | Lead/Lag Hours Delta     |
| MAIN_MS_ms_ctrl   |      | 123      | Type 0 | 0      | RO        | Master Control Type      |
| MAIN_MS_nrofit    |      | 177      |        | 0      | RO        | Prostart Fault Timor     |
|                   |      | 123      | Туре б | 0      | RO        |                          |
|                   | AV   | 124      | Type 0 | 0      | RO        |                          |
| MAIN_MS_SI_CITI   |      | F 0      | Type 6 | 0      | RU        | Slave Control Type       |
|                   |      | 30       | Type 4 | 0      | RU        |                          |
| MAIN_SRD_diff_tgt | AV   | 112      | Type 6 | 0      | RO        | Diffuser Larget Pos      |
|                   | BV   | 5/       | Type 4 | 0      | RU        |                          |
| MAIN_SRD_lift_1   | AV   | 114      | Type 6 | 0      | RO        | VDO High Lift Load Line  |
| MAIN_SRD_lift_2   | AV   | 115      | Туре 6 | 0      | RO        | VDO Low Lift Load Line   |
| MAIN_SRD_lift_a   | AV   | 113      | Туре 6 | 0      | RO        | Actual Lift              |
| MAIN_UPS_bat_full | BV   | 78       | Туре 4 | 0      | RO        | Battery Fully Charged    |
| MAIN_UPS_charging | BV   | 77       | Туре 4 | 0      | RO        | Battery Charging         |
| MAIN_UPS_chg_lvl  | AV   | 217      | Туре 6 | 0      | RO        | Battery Charge Level     |
| MAISURGE_act_reg  | AV   | 96       | Туре 6 | 0      | RO        | Surge Region             |
| MAISURGE_dts_act  | AV   | 97       | Туре 6 | 0      | RO        | Actual Delta Tsat        |
| MAISURGE_dts_cal  | AV   | 98       | Type 6 | 0      | RO        | Calc Ref Delta Tsat      |
| MAISURGE_dts_maxc | AV   | 103      | Type 6 | 0      | RO        | Cal Surge Delta Tsmax    |
| MAISURGE_dts_medc | AV   | 105      | Type 6 | 0      | RO        | Cal Surge Delta Tsmed    |

# Table C — BACnet Object Table (cont)

| Object Name       | Туре | Instance | Option | COVInc | PV Access | Description              |
|-------------------|------|----------|--------|--------|-----------|--------------------------|
| MAISURGE_dts_minc | AV   | 104      | Type 6 | 0      | RO        | Cal Surge Delta Tsmin    |
| MAISURGE_enlp_opt | AV   | 109      | Туре 6 | 0      | RO        | Envelope Line Optimized  |
| MAISURGE_gv1_sful | AV   | 106      | Type 6 | 0      | RO        | IGV1 Full Load Position  |
| MAISURGE_gv1_smed | AV   | 108      | Type 6 | 0      | RO        | Opti-Sound IGV1 Position |
| MAISURGE_gv1_smin | AV   | 107      | Type 6 | 0      | RO        | IGV1 Minimum Position    |
| MAISURGE_sc       | AV   | 99       | Type 6 | 0      | RO        | Surge Counts             |
| MAISURGE_spc      | AV   | 100      | Type 6 | 0      | RO        | Surge Protection Counts  |
| MAISURGE surg act | AV   | 101      | Type 6 | 0      | RO        | Surge Prevention Active  |
| MAISURGE_surg_pro | AV   | 102      | Type 6 | 0      | RO        | Surge Protection Active  |
| MBC_Alarm         | BV   | 76       | Type 4 | 0      | RO        | General Alarm for MBC    |
| MBC_Alert         | BV   | 75       | Type 4 | 0      | RO        | General Alert for MBC    |
| MBC_flags0        | MV   | 10       | Type 5 | 0      | RO        | MBC Levitate Status      |
| MBC_h1meas        | AV   | 188      | Type 6 | 0      | RO        | H1 Coil Current          |
| MBC_h2meas        | AV   | 189      | Type 6 | 0      | RO        | H2 Coil Current          |
| MBC_hAvGpChg      | AV   | 168      | Type 6 | 0      | RO        | H Average Gap Change     |
| MBC_hzAvg         | AV   | 172      | Type 6 | 0      | RO        | H Average Position       |
| MBC_j1Imeas       | AV   | 180      | Type 6 | 0      | RO        | J1 Coil Current          |
| MBC_j2Imeas       | AV   | 181      | Type 6 | 0      | RO        | J2 Coil Current          |
| MBC_j3Imeas       | AV   | 182      | Type 6 | 0      | RO        | J3 Coil Current          |
| MBC_j4Imeas       | AV   | 183      | Type 6 | 0      | RO        | J4 Coil Current          |
| MBC_jAvGpChg      | AV   | 167      | Type 6 | 0      | RO        | J Average Gap Change     |
| MBC jxAvg         | AV   | 170      | Type 6 | 0      | RO        | J Average Position X     |
| MBC jyAvg         | AV   | 171      | Type 6 | 0      | RO        | J Average Position Y     |
| MBC_k1Imeas       | AV   | 184      | Type 6 | 0      | RO        | K1 Coil Current          |
| MBC k2lmeas       | AV   | 185      | Type 6 | 0      | RO        | K2 Coil Current          |
| MBC_k3Imeas       | AV   | 186      | Type 6 | 0      | RO        | K3 Coil Current          |
| MBC_k4Imeas       | AV   | 187      | Type 6 | 0      | RO        | K4 Coil Current          |
| MBC_kAvGpChg      | AV   | 169      | Type 6 | 0      | RO        | K Average Gap Change     |
| MBC_kxAvg         | AV   | 173      | Type 6 | 0      | RO        | K Average Position X     |
| MBC_kyAvg         | AV   | 174      | Type 6 | 0      | RO        | K Average Position Y     |
| MBC_RPM           | AV   | 165      | Type 6 | 0      | RO        | Rotational Shaft Speed   |
| MBC_SpeedHZ0      | AV   | 166      | Type 6 | 0      | RO        | Sync Speen (Hz)          |
| MBC_tempC01       | AV   | 175      | Type 6 | 0      | RO        | J Bearing Coil Temp      |
| MBC tempC02       | AV   | 176      | Type 6 | 0      | RO        | H Outboard Coil Temp     |
| MBC_tempC03       | AV   | 177      | Type 6 | 0      | RO        | H Inboard Coil Temp      |
| MBC_tempC04       | AV   | 178      | Type 6 | 0      | RO        | K Bearing Coil Temp      |
| MBC_tempC05       | AV   | 179      | Type 6 | 0      | RO        | Coldplate Temp           |
| MBC3_hFDC_cur     | AV   | 211      | Type 6 | 0      | RO        | H Fast Drop Count Now    |
| MBC3_hFDC_lim     | AV   | 214      | Type 6 | 0      | RO        | H Fast Drop Count Limit  |
| MBC3_jFDC_cur     | AV   | 210      | Type 6 | 0      | RO        | J Fast Drop Count Now    |
| MBC3_jFDC_lim     | AV   | 213      | Type 6 | 0      | RO        | J Fast Drop Count Limit  |
| MBC3_kFDC_cur     | AV   | 212      | Туре 6 | 0      | RO        | K Fast Drop Count Now    |
| MBC3_kFDC_lim     | AV   | 215      | Type 6 | 0      | RO        | K Fast Drop Count Limit  |
| MBC5_h1R0         | AV   | 206      | Туре 6 | 0      | RO        | H Coil 1 R0              |
| MBC5_h2R0         | AV   | 207      | Type 6 | 0      | RO        | H Coil 2 R0              |
| MBC5_hSCal1       | AV   | 208      | Type 6 | 0      | RO        | H Sensor Gap S1          |
| MBC5_hSCal2       | AV   | 209      | Type 6 | 0      | RO        | H Sensor Gap S2          |
| MBC5_j1R0         | AV   | 190      | Type 6 | 0      | RO        | J Coil 1 R0              |
| MBC5_j2R0         | AV   | 191      | Type 6 | 0      | RO        | J Coil 2 R0              |
| MBC5_j3R0         | AV   | 192      | Type 6 | 0      | RO        | J Coil 3 R0              |
| MBC5_j4R0         | AV   | 193      | Type 6 | 0      | RO        | J Coil 4 R0              |
| MBC5_jSCal1       | AV   | 194      | Туре 6 | 0      | RO        | J Sensor Gap S1          |
| MBC5_jSCal2       | AV   | 196      | Type 6 | 0      | RO        | J Sensor Gap S2          |
| MBC5_jTCal1       | AV   | 195      | Type 6 | 0      | RO        | J Sensor Gap T1          |
| MBC5_jTCal2       | AV   | 197      | Туре 6 | 0      | RO        | J Sensor Gap T2          |
| MBC5_k1R0         | AV   | 198      | Туре 6 | 0      | RO        | K Coil 1 R0              |
| MBC5_k2R0         | AV   | 199      | Туре 6 | 0      | RO        | K Coil 2 R0              |
| MBC5_k3R0         | AV   | 200      | Туре 6 | 0      | RO        | K Coil 3 R0              |
| MBC5_k4R0         | AV   | 201      | Туре 6 | 0      | RO        | K Coil 4 R0              |
| MBC5_kSCal1       | AV   | 202      | Туре 6 | 0      | RO        | K Sensor Gap S1          |
| MBC5_kSCal2       | AV   | 204      | Туре 6 | 0      | RO        | K Sensor Gap S2          |

# Table C — BACnet Object Table (cont)

| Object Name      | Туре | Instance | Option | COVInc | PV Access | Description              |
|------------------|------|----------|--------|--------|-----------|--------------------------|
| MBC5 kTCal1      | AV   | 203      | Type 6 | 0      | RO        | K Sensor Gap T1          |
| MBC5 kTCal2      | AV   | 205      | Type 6 | 0      | RO        | K Sensor Gap T2          |
| MODES cm stat1   | MV   | 9        | Type 5 | 0      | RO        | Comp1 Run State Val      |
| OUTPUTS ALE      | BV   | 25       | Type 4 | 0      | RO        | Alert Relav              |
| OUTPUTS ALM      | BV   | 24       | Type 4 | 0      | RO        | Alarm Relay              |
| OUTPUTS CHST OUT | AV   | 51       | Type 6 | 0      | RO        | Chiller Stat Output mA   |
| OUTPUTS COMP PSV | BV   | 39       | Type 4 | 0      | RO        | Purge Comp Valve         |
| OUTPUTS COMP SR  | BV   | 26       | Type 4 | 0      | RO        | Compressor Start Relay   |
| OUTPUTS COND CV  | BV   | 34       | Type 4 | 0      | RO        | Condenser Control Valve  |
| OUTPUTS COND DCV | BV   | 37       | Type 4 | 0      | RO        | Condenser Drain Valve    |
| OUTPUTS COND FCV | BV   | 48       | Type 4 | 0      | RO        | Condenser Filling Valve  |
| OUTPUTS COND PSV | BV   | 38       | Type 4 | 0      | RO        | Purge Cond Valve         |
| OUTPUTS DIFF OUT | AV   | 49       | Type 6 | 0      | RO        | Diffuser Output mA       |
| OUTPUTS DIS PSV  | BV   | 42       | Type 4 | 0      | RO        | Purge Discharge Valve    |
| OUTPUTS DRASVON  | BV   | 40       | Type 4 | 0      | RO        | Purge Drainage Valve     |
| OUTPUTS ECON IV  | BV   | 33       | Type 4 | 0      | RO        | Economizer Isolation VLV |
| OUTPUTS EVAP CV  | BV   | 35       | Type 4 | 0      | RO        | Evaporator Control Valve |
| OUTPUTS EVAP DCV | BV   | 36       | Type 4 | 0      | RO        | Evaporator Drain Valve   |
| OUTPUTS EXV OUT  | AV   | 53       | Type 6 | 0      | RO        | Oil EXV Output mA        |
| OUTPUTS FC VALVE | BV   | 47       | Type 4 | 0      | RO        | Free Cooling Valve       |
| OUTPUTS GV1 DEC  | BV   | 27       | Type 4 | 0      | RO        | Guide Vane 1 Decrease    |
| OUTPUTS GV1 INC  | BV   | 28       | Type 4 | 0      | RO        | Guide Vane 1 Increase    |
| OUTPUTS GV1 OUT  | AV   | 56       | Type 6 | 0      | RO        | Guide Vane1 Output       |
| OUTPUTS GV2 OUT  | AV   | 57       | Type 6 | 0      | RO        | Guide Vane2 Output       |
| OUTPUTS HDPV OUT | AV   | 50       | Type 6 | 0      | RO        | Head Pres Output mA      |
| OUTPUTS IIc exvt | AV   | 54       | Type 6 | 0      | RO        | Liguid Level EXV Target  |
| OUTPUTS LQBP TGT | AV   | 221      | Type 6 | 0      | RO        | EXCSV Target Pos Per     |
|                  | AV   | 161      | Type 6 | 0      | RO        | EXCSV Target Pos volt    |
| OUTPUTS OIL HEAT | BV   | 29       | Type 4 | 0      | RO        | Oil Heater Relay         |
| OUTPUTS OIL PUMP | BV   | 30       | Type 4 | 0      | RO        | Oil Pump Relay           |
| OUTPUTS op vfd t | AV   | 55       | Type 6 | 0      | RO        | Oil Pump VFD Target      |
| OUTPUTS PG COMP  | BV   | 44       | Type 4 | 0      | RO        | Purge Compressor         |
| OUTPUTS PG HEAT  | BV   | 45       | Type 4 | 0      | RO        | Purge Heater             |
| OUTPUTS PGAPUMP  | BV   | 43       | Type 4 | 0      | RO        | Purge Vacuum Pump        |
| OUTPUTS REG PSV  | BV   | 41       | Type 4 | 0      | RO        | Purge Regeneration Valve |
| OUTPUTS_RUN_STAT | BV   | 70       | Type 4 | 0      | RO        | Chiller Status(Discrete) |
| OUTPUTS TFR HIGH | BV   | 31       | Type 4 | 0      | RO        | Tower Fan Relay High     |
| OUTPUTS TFR LOW  | BV   | 32       | Type 4 | 0      | RO        | Tower Fan Relay Low      |
| OUTPUTS_VFD_OUT  | AV   | 52       | Type 6 | 0      | RO        | VFD Speed Output mA      |
| OUTPUTS_VS_SV    | BV   | 46       | Type 4 | 0      | RO        | Vapor Source SV          |
| POWER_I_AMPS_A_I | AV   | 66       | Type 6 | 0      | RO        | Actual Line Current      |
| POWER_I_AMPS_P_I | AV   | 67       | Type 6 | 0      | RO        | Percent Line Current     |
| POWER_I_KW       | AV   | 70       | Type 6 | 0      | RO        | Line Kilowatts           |
| POWER_I_In_imb_i | AV   | 152      | Type 6 | 0      | RO        | Line Current Imbalance%  |
| POWER_I_In_imb_v | AV   | 72       | Type 6 | 0      | RO        | Line Voltage Imbalance%  |
| POWER_I_POW_FACT | AV   | 71       | Type 6 | 0      | RO        | Line Power Factor        |
| POWER_I_VOLT_A   | AV   | 68       | Type 6 | 0      | RO        | Actual Line Voltage      |
| POWER_I_VOLT_P   | AV   | 69       | Type 6 | 0      | RO        | Percent Line Voltage     |
| POWER_O_alm_code | AV   | 84       | Type 6 | 0      | RO        | VFD Alarm Code           |
| POWER_O_amps_p_o | AV   | 74       | Type 6 | 0      | RO        | Percent VFD Load Current |
| POWER_O_bus_volt | AV   | 76       | Туре 6 | 0      | RO        | DC Bus Voltage           |
| POWER_O_enc_temp | AV   | 81       | Type 6 | 0      | RO        | VFD Enclosure Temp       |
| POWER_O_inv_temp | AV   | 82       | Туре 6 | 0      | RO        | Inverter Temperature     |
| POWER_O_Irtem_sw | BV   | 54       | Type 4 | 0      | RO        | LR Temp Switch           |
| POWER_O_MOT_FREQ | AV   | 75       | Туре 6 | 0      | RO        | Motor Actual Frequency   |
| POWER_O_motor_kw | AV   | 79       | Туре 6 | 0      | RO        | Motor Kilowatts          |
| POWER_O_motor_pf | AV   | 78       | Туре 6 | 0      | RO        | Motor Power Factor       |
| POWER_O_motorkwh | AV   | 80       | Туре 6 | 0      | RO        | Motor Kilowatt-Hours     |
| POWER_O_prech_fd | BV   | 53       | Type 4 | 0      | RO        | Precharge Feedback       |
| POWER_O_rec_temp | AV   | 83       | Туре 6 | 0      | RO        | Rectifier Temperature    |
| POWER_O_spd_fd   | BV   | 55       | Type 4 | 0      | RO        | SPD Feedback             |

### Table C — BACnet Object Table (cont)

| Object Name       | Туре | Instance | Option | COVInc | PV Access | Description              |
|-------------------|------|----------|--------|--------|-----------|--------------------------|
| POWER_O_vfd_act   | AV   | 77       | Type 6 | 0      | RO        | Actual VFD Speed Per     |
| POWER_O_VFD_LOAD  | AV   | 73       | Type 6 | 0      | RO        | VFD Load Current         |
| POWER_O_VFDC_HI   | BV   | 56       | Type 4 | 0      | RO        | High VFD Current         |
| PRESSURE COND P   | AV   | 37       | Type 6 | 0      | RO        | Condenser Pressure       |
| PRESSURE DIFF P   | AV   | 40       | Type 6 | 0      | RO        | Diffuser Pressure        |
| PRESSURE ECON P   | AV   | 38       | Type 6 | 0      | RO        | Economizer Pressure      |
| PRESSURE EVAP P   | AV   | 36       | Type 6 | 0      | RO        | Evaporator Pressure      |
| PRESSURE HEAD P   | AV   | 41       | Type 6 | 0      | RO        | Head Pressure Reference  |
| PRESSURE OIL PD   | AV   | 39       | Type 6 | 0      | RO        | Oil Pump Delta P         |
| PRESSURE PUMP PD  | AV   | 43       | Type 6 | 0      | RO        | Ref Pump Delta P         |
| PRESSURE_REF_PD   | AV   | 42       | Type 6 | 0      | RO        | Bearing Delta P          |
| QCK_EOL_cfgidst   | AV   | 216      | Type 6 | 0      | RO        | MBC ID Status Value      |
| QCK_TEST_Q_DIFTGT | AV   | 111      | Type 6 | 0      | RO        | Diffuser Target Pos      |
| QCK_TEST_Q_GV1ACT | AV   | 110      | Type 6 | 0      | RO        | Guide Vane 1 Actual Pos  |
| RUNTIME_C_STARTS  | AV   | 63       | Type 6 | 0      | RO        | Compressor Starts Num    |
| RUNTIME_COMP_HRS  | AV   | 64       | Type 6 | 0      | RO        | Compressor Running Hrs   |
| RUNTIME_PGP_NO    | AV   | 153      | Type 6 | 0      | RO        | Total Pumpout Numbers    |
| RUNTIME_PGP_TM    | AV   | 154      | Type 6 | 0      | RO        | Total Pumpout Time       |
| RUNTIME_pgp_tm_w  | AV   | 155      | Type 6 | 0      | RO        | Avg Daily Purge in 7 Day |
| RUNTIME_SRV_HRS   | AV   | 65       | Type 6 | 0      | RO        | After Service Hrs        |
| RUNTIME_ST_CNT12  | AV   | 151      | Type 6 | 0      | RO        | Starts Num in 12 Hours   |
| SETPOINT_dem_base | AV   | 146      | Type 6 | 0      | RW        | Base Demand Limit        |
| SETPOINT_ecdw_sp  | AV   | 143      | Type 6 | 0      | RW        | Heating ECDW Setpoint    |
| SETPOINT_ecw_sp   | AV   | 141      | Type 6 | 0      | RW        | Cooling ECW Setpoint     |
| SETPOINT_EWT_OPT  | BV   | 65       | Type 4 | 0      | RW        | EWT Control Option       |
| SETPOINT_ice_sp   | AV   | 145      | Type 6 | 0      | RW        | Ice Build Setpoint       |
| SETPOINT_lcdw_sp  | AV   | 144      | Type 6 | 0      | RW        | Heating LCDW Setpoint    |
| SETPOINT_lcw_sp   | AV   | 142      | Type 6 | 0      | RW        | Cooling LCW Setpoint     |
| TEMP_CBH1_T       | AV   | 33       | Type 6 | 0      | RO        | 1st Stage Bearing Temp   |
| TEMP_CBH2_T       | AV   | 34       | Type 6 | 0      | RO        | 2nd Stage Bearing Temp   |
| TEMP_cond_app     | AV   | 17       | Type 6 | 0      | RO        | Condenser Approach       |
| TEMP_COND_SAT     | AV   | 18       | Type 6 | 0      | RO        | Cond Sat Refrig Temp     |
| TEMP_DGT          | AV   | 19       | Type 6 | 0      | RO        | Comp Discharge Temp      |
| TEMP_DSH          | AV   | 20       | Type 6 | 0      | RO        | Discharge Superheat      |
| TEMP_ECDW         | AV   | 10       | Туре 6 | 0      | RO        | Entering Condenser Water |
| TEMP_ECW          | AV   | 8        | Type 6 | 0      | RO        | Entering Chilled Water   |
| TEMP_evap_app     | AV   | 16       | Type 6 | 0      | RO        | Evaporator Approach      |
| TEMP_EVAP_SAT     | AV   | 14       | Type 6 | 0      | RO        | Evap Sat Refrig Temp     |
| TEMP_EVAP_T       | AV   | 15       | Type 6 | 0      | RO        | Evap Refrig Liquid Temp  |
| TEMP_HR_EWT       | AV   | 12       | Type 6 | 0      | RO        | Heat Recl Entering Temp  |
| TEMP_HR_LWT       | AV   | 13       | Туре 6 | 0      | RO        | Heat Recl Leaving Temp   |
| TEMP_LCDW         | AV   | 11       | Type 6 | 0      | RO        | Leaving Condenser Water  |
| TEMP_LCW          | AV   | 9        | Type 6 | 0      | RO        | Leaving Chilled Water    |
| TEMP_MTRB         | AV   | 22       | Туре 6 | 0      | RO        | Thrust Bearing Temp      |
| TEMP_MTRB_OIL     | AV   | 21       | Туре 6 | 0      | RO        | Thrust Bearing Oil Temp  |
| TEMP_MTRB1        | AV   | 23       | Туре 6 | 0      | RO        | Low Speed ME Brg Temp    |
| TEMP_MTRB2        | AV   | 24       | Type 6 | 0      | RO        | Low Speed CE Brg Temp    |
| TEMP_MTRB3        | AV   | 25       | Type 6 | 0      | RO        | High Speed ME Brg Temp   |
| TEMP_MTRB4        | AV   | 26       | Туре 6 | 0      | RO        | High Speed CE Brg Temp   |
| TEMP_MTRW1        | AV   | 27       | Туре 6 | 0      | RO        | Motor Winding 1 Temp     |
| TEMP_MTRW2        | AV   | 28       | Туре 6 | 0      | RO        | Motor Winding 2 Temp     |
| TEMP_MTRW3        | AV   | 29       | Туре 6 | 0      | RO        | Motor Winding 3 Temp     |
| TEMP_OILT_DIS     | AV   | 31       | Туре 6 | 0      | RO        | Oil Supply Temp          |
| TEMP_OILT_SMP     | AV   | 30       | Туре 6 | 0      | RO        | Oil Sump Temp            |
| TEMP_PGC_SUCT     | AV   | 32       | Type 6 | 0      | RO        | Purge Comp Suction Temp  |

LEGEND AV — Analog Value BV — Binary Value CMD — Commandable COV — Change of Value IR — Intrinsic Reporting RO — Read Only RW — Read/Write

# Table D — Modbus Object Table

| ADDRE   | ESS   | REG. | DADAMETED        | RECORDERION              |              | TYPE |          |            | VALUE            |            |
|---------|-------|------|------------------|--------------------------|--------------|------|----------|------------|------------------|------------|
| HEX     | DEC   | N°   | PARAMETER        | DESCRIPTION              | DISPLAY MODE | TYPE | UNIT     | MIN.       | MAX.             | DEFAULT    |
| 0x0FA0  | 4000  | 2    | GENUNIT_ctl_mode | Control Mode             | 32bits UINT  | IR   |          | 0          | 3                | 0          |
| 0x07D0  | 2000  | 1    | GENUNIT_statstop | Deter Start Stop Command | 1bit BOOL    | DI   |          | 0          | 1                | 0          |
| 0x07D1  | 2001  | 1    | GENUNIT_CHIL_S_S | Network:Cmd Start/Stop   | 1bit BOOL    | DI   |          | 0          | 1                | 0          |
| 0x07D2  | 2002  | 1    | GENUNIT_CHIL_OCC | Network:Cmd Occupied     | 1bit BOOL    | DI   |          | 0          | 1                | 0          |
| 0x0FA2  | 4002  | 2    | GENUNIT_HC_SEL   | Cooling/Heating Select   | 32bits UINT  | IR   | ~=       | 0          | 1                | 0          |
| 0x0FA4  | 4004  | 2    | GENUNIT_CTRL_PNT | Control Point            | 32bits FLOAT | IR   | °F       | 10         | 160<br>71 111118 | 10         |
| 0x0FA6  | 4006  | 2    | GENUNIT AMPS P   | Percent Current          | 32bits FLOAT | IR   | %        | -12.222222 | 71.11110         | 0          |
| 0x0FA8  | 4008  | 2    | GENUNIT KW P     | Motor Percent Kilowatts  | 32bits FLOAT | IR   | %        |            |                  | 0          |
| 0x0FAA  | 4010  | 2    | GENUNIT_DEM_LIM  | Actual Demand Limit      | 32bits FLOAT | IR   | %        | 10         | 100              | 10         |
| 0x07D3  | 2003  | 1    | GENUNIT_EMSTOP   | Emergency Stop           | 1bit BOOL    | DI   |          | 0          | 1                | 0          |
| 0x07D4  | 2004  | 1    | GENUNIT_FC_START | Start Free Cooling       | 1bit BOOL    | DI   |          | 0          | 1                | 0          |
| 0x0FAC  | 4012  | 2    | GENUNIT_ch_state | Chiller Status Code      | 32bits UINT  | IR   |          |            |                  | 0          |
| 0x07D5  | 2005  | 1    | GENUNIT_loc_occ  | Local Schedule Occupied  | 1bit BOOL    | DI   |          | 0          | 1                | 0          |
| 0X07D6  | 2006  | 1    | GENUNIT_ICe_occ  | ice Schedule Occupied    | 1bit BOOL    | DI   | ٩E       | 0          | 1                | 0          |
| 0x0FAE  | 4014  | 2    | TEMP_ECW         | Entering Chilled Water   | 32bits FLOAT | IR   | °C       |            |                  | -17.777778 |
|         | 4016  | 2    |                  | Looving Chilled Water    | 22hita ELOAT | ю    | °F       |            |                  | 0          |
| UXUFBU  | 4016  | 2    | TEMP_LCW         | Leaving Chilled Water    | 32DIIS FLUAT | IR   | °C       |            |                  | -17.777778 |
| 0x0FB2  | 4018  | 2    | TEMP ECDW        | Entering Condenser Water | 32bits FLOAT | IR   | °F       |            |                  | 0          |
|         | .0.10 | _    |                  |                          | 02010120711  |      | °C       |            |                  | -17.777778 |
| 0x0FB4  | 4020  | 2    | TEMP_LCDW        | Leaving Condenser Water  | 32bits FLOAT | IR   | °F       |            |                  | 0          |
|         |       |      |                  |                          |              |      | -C<br>°E |            |                  | -17.77778  |
| 0x109C  | 4252  | 2    | TEMP_HR_EWT      | Heat Recl Entering Temp  | 32bits FLOAT | IR   | ۲<br>°C  |            |                  | -17 777778 |
|         |       |      |                  |                          |              |      | °F       |            |                  | 0          |
| 0x109E  | 4254  | 2    | TEMP_HR_LWT      | Heat Recl Leaving Temp   | 32bits FLOAT | IR   | °C       |            |                  | -17.777778 |
|         | 4022  | 2    | TEMD EVAD SAT    | Even Set Pofrig Tomp     | 22bite ELOAT | ID   | °F       |            |                  | 0          |
| UXUFB0  | 4022  | 2    | TEIVIF_EVAF_SAT  | Evap Sat Keing Teinp     | SZDIIS FLOAT |      | °C       |            |                  | -17.777778 |
| 0x0FB8  | 4024  | 2    | TEMP EVAP T      | Evap Refrig Liquid Temp  | 32bits FLOAT | IR   | °F       |            |                  | 0          |
|         |       |      |                  | 1 3 1 1                  |              |      | °C       |            |                  | -17.777778 |
| 0x0FBA  | 4026  | 2    | TEMP_evap_app    | Evaporator Approach      | 32bits FLOAT | IR   | -F       |            |                  | 0          |
|         |       |      |                  |                          |              |      | °F       |            |                  | 0          |
| 0x0FBC  | 4028  | 2    | TEMP_cond_app    | Condenser Approach       | 32bits FLOAT | IR   | °C       |            |                  | 0          |
| 0.0505  | 4020  | 0    |                  | Courd Cat Datia Tama     |              |      | °F       |            |                  | 0          |
| UXUFBE  | 4030  | 2    | TEMP_COND_SAT    | Cond Sat Reing Temp      | 32DIIS FLUAT | IR   | °C       |            |                  | -17.777778 |
| 0x0FC0  | 4032  | 2    | TEMP DGT         | Comp Discharge Temp      | 32bits FLOAT | IR   | °F       |            |                  | 0          |
|         |       |      |                  |                          |              |      | °C       |            |                  | -17.777778 |
| 0x0FC2  | 4034  | 2    | TEMP_DSH         | Discharge Superheat      | 32bits FLOAT | IR   | ^F       |            |                  | 0          |
|         |       |      |                  |                          |              |      | °F       |            |                  | 0          |
| 0x0FC4  | 4036  | 2    | TEMP_MTRB_OIL    | Thrust Bearing Oil Temp  | 32bits FLOAT | IR   | °C       |            |                  | -17.777778 |
|         | 4038  | 2    |                  | Thrust Bearing Temp      | 32bite ELOAT | IP   | °F       |            |                  | 0          |
| 0,01,00 | 4000  | 2    |                  | Thrust Dearing Temp      | 020131 2071  |      | °C       |            |                  | -17.777778 |
| 0x0FC8  | 4040  | 2    | TEMP MTRB1       | Low Speed ME Brg Temp    | 32bits FLOAT | IR   | °F       |            |                  | 0          |
|         |       |      |                  |                          |              |      | °C<br>∘⊏ |            |                  | -1/.////8  |
| 0x0FCA  | 4042  | 2    | TEMP_MTRB2       | Low Speed CE Brg Temp    | 32bits FLOAT | IR   | °C       |            |                  | -17 777778 |
|         |       | _    |                  |                          |              |      | °F       |            |                  | 0          |
| 0x0FCC  | 4044  | 2    | TEMP_MTRB3       | High Speed ME Brg Temp   | 32bits FLOAT | IR   | °C       |            |                  | -17.777778 |
| 0x0ECE  | 4046  | 2    | TEMP MTRB4       | High Speed CE Brg Temp   | 32bits ELOAT | IR   | °F       |            |                  | 0          |
| exer ez | 1010  | -    |                  |                          | OLDIG T LOTT |      | °C       |            |                  | -17.77778  |
| 0x0FD0  | 4048  | 2    | TEMP_MTRW1       | Motor Winding 1 Temp     | 32bits FLOAT | IR   | °F       |            |                  | 0          |
|         |       |      |                  |                          |              |      | -C<br>∘⊑ |            |                  | -17.77778  |
| 0x0FD2  | 4050  | 2    | TEMP_MTRW2       | Motor Winding 2 Temp     | 32bits FLOAT | IR   | ٦°       |            |                  | -17 777778 |
| 0.055.6 | 4050  | 6    |                  |                          |              | 15   | °F       |            |                  | 0          |
| UXUFD4  | 4052  | 2    | IEMP_MIRW3       | Motor Winding 3 Temp     | 32bits FLOAT | IR   | °C       |            |                  | -17.777778 |
|         | 4054  | 2    | TEMP CBH1 T      | 1st Stage Bearing Temp   | 32bits FLOAT | IR   | °F       |            |                  | 0          |
|         | -004  |      |                  |                          | 02013 I LOAT |      | °C       |            |                  | -17.777778 |
| 0x0FD8  | 4056  | 2    | TEMP_CBH2_T      | 2nd Stage Bearing Temp   | 32bits FLOAT | IR   | °F       |            |                  | 0          |
|         |       |      |                  |                          | <u> </u>     |      | -C<br>∘⊑ |            |                  | -17.77778  |
| 0x0FDC  | 4060  | 2    | TEMP_OILT_SMP    | Oil Sump Temp            | 32bits FLOAT | IR   | °C       |            |                  | -17,777778 |
|         | 40.55 | 6    |                  |                          |              |      | °F       |            |                  | 0          |
| UX0FDE  | 4062  | 2    | IEMP_OILI_DIS    | Oil Supply Temp          | 32bits FLOAT | IR   | °C       |            |                  | -17.777778 |
|         | 4064  | 2    | TEMP PGC SUCT    | Purge Comp Suction Temp  | 32bits FLOAT | IR   | °F       |            |                  | 0          |
|         |       | -    | 00_0001          | . algo comp caodon romp  |              |      | °C       |            |                  | -17.777778 |

# Table D — Modbus Object Table (cont)

| ADDR     | ESS          | REG. | DADAMETED         | DESCRIPTION              |               | TYPE |              |          | VALUE  |         |
|----------|--------------|------|-------------------|--------------------------|---------------|------|--------------|----------|--------|---------|
| HEX      | DEC          | N°   | PARAMETER         | DESCRIPTION              | DISPLAT MODE  | ITPE | UNIT         | MIN.     | MAX.   | DEFAULT |
|          | 4068         | 2    | DRESSURE EVAD D   | Evaporator Pressure      | 32bite ELOAT  | IP   | psig         |          |        | 0       |
| UXUFE4   | 4008         | 2    | FRESSURE_EVAF_F   |                          | JZDIIS FLOAT  |      | kPa          |          |        | 0       |
|          | 4070         | 2    | PRESSURE COND P   | Condenser Pressure       | 32bits EL OAT | IR   | psig         |          |        | 0       |
|          | 4070         | 2    | TREGOURE_COND_T   |                          | 02013 T EOAT  |      | kPa          |          | ļ      | 0       |
| 0x0FE8   | 4072         | 2    | PRESSURE ECON P   | Economizer Pressure      | 32bits FLOAT  | IR   | psig         |          | L      | 0       |
| 0.001 20 |              | -    |                   | Loonomizer r roodaro     | 02510120711   |      | kPa          |          | L      | 0       |
| 0x0FEA   | 4074         | 2    | PRESSURE OIL PD   | Oil Pump Delta P         | 32bits FLOAT  | IR   | psi          |          |        | 0       |
|          | -            |      |                   |                          |               |      | kPa          |          |        | 0       |
| 0x0FEC   | 4076         | 2    | PRESSURE REF PD   | Bearing Delta P          | 32bits FLOAT  | IR   | psi          |          |        | 0       |
|          |              |      |                   |                          |               |      | kPa          |          |        | 0       |
| 0x0FEE   | 4078         | 2    | PRESSURE_PUMP_PD  | Ref Pump Delta P         | 32bits FLOAT  | IR   | psi<br>I/De  |          |        | 0       |
|          |              |      |                   |                          |               |      | кра          |          |        | 0       |
| 0x0FF0   | 4080         | 2    | PRESSURE_DIFF_P   | Diffuser Pressure        | 32bits FLOAT  | IR   | psig<br>kDe  |          |        | 0       |
|          |              |      |                   |                          |               |      | nra<br>nei   |          |        | 0       |
| 0x0FF2   | 4082         | 2    | PRESSURE_HEAD_P   | Head Pressure Reference  | 32bits FLOAT  | IR   | kPa          |          |        | 0       |
| 0x07D7   | 2007         | 1    | INPLITS STAR ALLY | Compressor Start Contact | 1bit BOOL     | וח   | Кιά          | 0        | 1      | 0       |
| 0x0FF4   | 4084         | 2    |                   | Damper Valve Status      | 32bits UINT   | IR   |              | Ŭ        |        | 0       |
| 0x0FF6   | 4086         | 2    | INPUTS HGBP ACT   | EC Valve Status          | 32bits UINT   | IR   |              |          |        | 0       |
| 0x07D8   | 2008         | 1    | INPUTS HP SW      | High Pressure Switch     | 1bit BOOL     | DI   |              | 0        | 1      | 0       |
| 0x07D9   | 2009         | 1    | INPUTS REM CON    | Remote Contact           | 1bit BOOL     | DI   |              | 0        | 1      | 0       |
| 0x07DA   | 2010         | 1    | INPUTS E STOP     | Emergency Stop Contact   | 1bit BOOL     | DI   |              | 0        | 1      | 0       |
| 0x07DB   | 2011         | 1    | INPUTS ICE CON    | Ice Build Contact        | 1bit BOOL     | DI   |              | 0        | 1      | 0       |
| 0x07DC   | 2012         | 1    | INPUTS REM LOCK   | Chiller Lockout          | 1bit BOOL     | DI   |              | 0        | 1      | 0       |
| 0x07DD   | 2013         | 1    | INPUTS_SAFETY     | Spare Safety Input       | 1bit BOOL     | DI   |              | 0        | 1      | 0       |
| 0x07DE   | 2014         | 1    | INPUTS_STARTFLT   | Starter Fault Feedback   | 1bit BOOL     | DI   |              | 0        | 1      | 0       |
| 0x07DF   | 2015         | 1    | INPUTS_FS_LOCK    | Fire Security Interlock  | 1bit BOOL     | DI   |              | 0        | 1      | 0       |
| 0x0FF8   | 4088         | 2    | INPUTS_HGBPACTP   | Actual ECV Pos Per       | 32bits FLOAT  | IR   | %            |          |        | 0       |
| 0x0FFC   | 4092         | 2    | INPUTS_GV1_ACT    | Guide Vane 1 Actual Pos  | 32bits FLOAT  | IR   | %            |          |        | 0       |
| 0x0FFE   | 4094         | 2    | INPUTS_GV2_ACT    | Guide Vane 2 Actual Pos  | 32bits FLOAT  | IR   | %            |          |        | 0       |
| 0x1000   | 4096         | 2    | INPUTS_VFD_ACT    | Actual VFD Speed Per     | 32bits FLOAT  | IR   | %            |          |        | 0       |
| 0x07E2   | 2018         | 1    | INPUTS_TRIPR      | ISM Trip Relay Status    | 1bit BOOL     | DI   |              | 0        | 1      | 0       |
| 0x1002   | 4098         | 2    | OUTPUTS_CHST_OUT  | Chiller Stat Output mA   | 32bits FLOAT  | IR   | mA           |          | ļ      | 0       |
| 0x1004   | 4100         | 2    | OUTPUTS_exv_tgt   | Oil EXV Target           | 32bits FLOAT  | IR   | %            |          |        | 0       |
| 0x1008   | 4104         | 2    | OUTPUTS_hdpv_tgt  | Head Pres Valve Tgt Pos  | 32bits FLOAT  | IR   | %            |          |        | 0       |
| 0x07E3   | 2019         | 1    | OUTPUTS_ALM       | Alarm Relay              | 1bit BOOL     | DI   |              | 0        | 1      | 0       |
| 0x07E4   | 2020         | 1    |                   | Alert Relay              | 1bit BOOL     | DI   |              | 0        | 1      | 0       |
| 0x07E5   | 2021         | 1    | OUTPUTS_COMP_SR   | Compressor Start Relay   | 1bit BOOL     | DI   |              | 0        | 1      | 0       |
| 0x07E6   | 2022         | 1    | OUTPUTS_GV1_DEC   | Guide Vane 1 Decrease    | 1bit BOOL     | DI   |              | 0        | 1      | 0       |
| 0x07E9   | 2023         | 1    |                   | Guide vane Tincrease     | 1bit BOOL     |      |              | 0        | 1      | 0       |
| 0x07E0   | 2024         | 1    |                   | Oil Rump Relay           | 1bit BOOL     |      |              | 0        | 1      | 0       |
|          | 2025         | 1    |                   | Tower Fan Relay High     | 1bit BOOL     |      |              | 0        | 1      | 0       |
| 0x07ER   | 2020         | 1    |                   | Tower Fan Relay Low      | 1bit BOOL     |      |              | 0        | 1      | 0       |
| 0x07EE   | 2021         | 1    | OUTPUTS COND PSV  | Purge Cond. Valve        | 1bit BOOL     |      |              | 0        | 1      | 0       |
| 0x07F0   | 2032         | 1    | OUTPUTS COMP PSV  | Purge Comp Valve         | 1bit BOOL     | DI   |              | 0        | 1      | 0       |
| 0x07F1   | 2033         | 1    | OUTPUTS PUMP PSV  | Purge Pumpout Valve      | 1bit BOOL     | DI   |              | 0        | 1      | 0       |
| 0x07F3   | 2035         | 1    | OUTPUTS REG PSV   | Purge Regeneration Valve | 1bit BOOL     | DI   |              | 0        | 1      | 0       |
| 0x07F4   | 2036         | 1    | OUTPUTS_DIS_PSV   | Purge Discharge Valve    | 1bit BOOL     | DI   |              | 0        | 1      | 0       |
| 0x07F5   | 2037         | 1    | OUTPUTS_PGAPUMP   | Purge Vacuum Pump        | 1bit BOOL     | DI   |              | 0        | 1      | 0       |
| 0x07F6   | 2038         | 1    | OUTPUTS_PG_COMP   | Purge Compressor         | 1bit BOOL     | DI   |              | 0        | 1      | 0       |
| 0x07F7   | 2039         | 1    | OUTPUTS_PG_HEAT   | Purge Heater             | 1bit BOOL     | DI   |              | 0        | 1      | 0       |
| 0x100A   | 4106         | 2    | OUTPUTS_llc_exvt  | Liquid Level EXV Target  | 32bits FLOAT  | IR   | %            |          |        | 0       |
| 0x07F8   | 2040         | 1    | OUTPUTS_FC_VALVE  | Free Cooling Valve       | 1bit BOOL     | DI   |              | 0        | 1      | 0       |
| 0x100E   | 4110         | 2    | OUTPUTS_HGBP_OUT  | EC Valve Output mA       | 32bits FLOAT  | IR   | mA           |          |        | 0       |
| 0x07F9   | 2041         | 1    | HYDRLIC_CDWP      | Condenser Water Pump     | 1bit BOOL     | DI   |              | 0        | 1      | 0       |
| 0x1010   | 4112         | 2    | HYDRLIC cdw pd    | Condenser Water Delta P  | 32bits FLOAT  | IR   | psi          |          |        | 0       |
|          |              |      |                   |                          |               |      | kPa          |          |        | 0       |
| 0x07FA   | 2042         | 1    | HYDRLIC_CHWP      | Chilled Water Pump       | 1bit BOOL     | DI   |              | 0        | 1      | 0       |
| 0x1012   | 4114         | 2    | HYDRLIC_chw_pd    | Chilled Water Delta P    | 32bits FLOAT  | IR   | psi          |          |        | 0       |
|          |              |      |                   |                          |               |      | кРа          |          |        | 0       |
| 0x1014   | 4116         | 2    | HYDRLIC_CDW_FV    | Cond Water Flow Value    | 32bits FLOAT  | IR   | gpm          | <u> </u> |        | 0       |
|          |              |      |                   |                          |               |      | i/min        | <u> </u> |        | 0       |
| 0x1016   | 4118         | 2    | HYDRLIC_CHW_FV    | Chilled Water Flow Value | 32bits FLOAT  | IR   | gpm<br>I/min |          |        | 0       |
| 0v1010   | <b>∆</b> 120 | 2    |                   | Compressor Starte Num    | 32bite LUNT   | ID   | i/III/N      |          |        | 0       |
| 0x1010   | 4120         | 2    | RUNTIME SRV HPS   | After Service Hre        | 32bite FLOAT  |      | hr           | 0        | 500000 | 0       |
| 0x1006   | 4246         | 2    | RUNTIME_ORV_TING  | Starts Num in 12 Hours   | 32bits LUNT   | IR   |              |          | 00000  | 0       |
| 0x1090   | 4240         | 2    | RUNTIME PGP NO    | Total Pumpout Numbers    | 32bits UINT   | IR   |              |          |        | 0<br>0  |
| 0x1092   | 4242         | 2    | RUNTIME PGP TM    | Total Pumpout Time       | 32bits UINT   | IR   | min          |          |        | 0       |
| -        |              |      |                   |                          | •             |      |              |          | ·      |         |

# Table D — Modbus Object Table (cont)

| ADDRI   | ESS  | REG. |                      |                          |               |      |                 | VALUE  |       |            |
|---------|------|------|----------------------|--------------------------|---------------|------|-----------------|--------|-------|------------|
| HEX     | DEC  | N°   | PARAMETER            | DESCRIPTION              | DISPLAY MODE  | TYPE | UNIT            | MIN.   | MAX.  | DEFAULT    |
| 0x1094  | 4244 | 2    | RUNTIME pap tm w     | Avg Daily Purge in 7 Day | 32bits ELOAT  | IR   | min             |        |       | 0          |
| 0v1010  | 4124 | 2    | ALARMEST alarm 1     | Ibus Current Alarm 1     | 32bits LIINT  | IR   |                 |        |       | 0          |
| 0x101E  | 4126 | 2    | ALARMEST alarm 2     | Ibus Current Alarm 2     | 32bits LIINT  | IR   |                 |        |       | 0          |
| 0x1012  | 4120 | 2    | ALARMROT_alarm_2     | Ibus Current Alarm 3     | 32bits UINT   | IP   |                 |        |       | 0          |
| 0x1020  | 4120 | 2    |                      |                          |               |      |                 |        |       | 0          |
| 0x1022  | 4130 | 2    | ALARMRST_alarm_4     | Jbus Current Alarm 4     | 32DILS UINT   | IR   |                 |        |       | 0          |
| 0x1024  | 4132 | 2    | ALARMRS1_alarm_5     | Jbus Current Alarm 5     | 32bits UIN I  | IR   |                 |        |       | 0          |
| 0x1026  | 4134 | 2    | CAPACTRL ctrl wt     | Controlled Water Temp    | 32bits FLOAT  | IR   | *⊢              |        |       | 0          |
|         |      |      |                      |                          |               |      | °C              |        |       | -17.77778  |
| 0x1028  | 4136 | 2    | CAPACTRL_cm_stat1    | Comp1 Run State Val      | 32bits UINT   | IR   |                 |        |       | 0          |
| 0x102A  | 4138 | 2    | CAPACTRL_vfd_tgt     | Target VFD Speed Per     | 32bits FLOAT  | IR   | %               |        |       | 0          |
| 0x102C  | 4140 | 2    | CAPACTRL_gv1_tgt     | Target GV1 Pos           | 32bits FLOAT  | IR   | %               |        |       | 0          |
| 0x102E  | 4142 | 2    | CAPACTRL gv2 tgt     | Target GV2 Pos           | 32bits FLOAT  | IR   | %               |        |       | 0          |
| 0x1030  | 4144 | 2    | CAPACTRL habp to     | EXCSV Surge Pro Target   | 32bits FLOAT  | IR   | %               |        |       | 0          |
| 0x1032  | 1116 | 2    | MAISURGE act reg     | Surge Region             | 32bite LIINT  | IP   |                 |        |       | 0          |
| 0x1032  | 4140 | 2    |                      | Surge Counts             | 22bits UINT   |      |                 |        |       | 0          |
| 0x1034  | 4148 | 2    | MAISURGE_SC          | Surge Counts             | 32DILS UIN I  | IR   |                 |        |       | 0          |
| 0x1036  | 4150 | 2    | MAISURGE_surg_act    | Surge Prevention Active  | 32bits UIN I  | IR   |                 | 0      | 1     | 0          |
| 0x1038  | 4152 | 2    | MAISURGE_spc         | Surge Protection Counts  | 32bits UINT   | IR   |                 |        |       | 0          |
| 0x103A  | 4154 | 2    | MAISURGE_surg_pro    | Surge Protection Active  | 32bits UINT   | IR   |                 | 0      | 1     | 0          |
| 0.1020  | 4450 | ~    |                      | Astual Dalta Tast        |               | Б    | ^F              |        |       | 0          |
| 0x103C  | 4150 | 2    | MAISURGE_dis_act     | Actual Della Tsat        | 32DIIS FLOAT  | IR   | ^C              |        |       | 0          |
| -       |      |      |                      |                          |               |      | ^F              |        |       | 0          |
| 0x103E  | 4158 | 2    | MAISURGE_dts_cal     | Calc Ref Delta Tsat      | 32bits FLOAT  | IR   | ^C              |        |       | 0          |
| 0×1040  | 4160 | 2    | MAIN SDD diff tat    | Diffusor Torget Dec      | 20hita ELOAT  | ID   | 0/              |        |       | 0          |
| 0x1040  | 4160 | 2    | MAIN_SRD_dill_lgl    | Dilluser Target Pos      | 32DIIS FLOAT  | IR   | %               | -      |       | 0          |
| 0x07FB  | 2043 | 1    | MAIN_SRD_diffault    | Diffuser Fault           | 1bit BOOL     | DI   |                 | 0      | 1     | 0          |
| 0x07FC  | 2044 | 1    | MAIN_SRD_diff_alm    | SRD Rotating Stall Alarm | 1bit BOOL     | DI   |                 | 0      | 1     | 0          |
| 0×1042  | 4162 | 2    | MAIN SPD lift a      | Actual Lift              | 22bite ELOAT  | ID   | ^F              |        |       | 0          |
| 0X1042  | 4102 | 2    | MAIN_SRD_IIIL_a      | Actual Lift              | 32DIIS FLOAT  | IR   | ^C              |        |       | 0          |
| -       |      |      |                      |                          |               |      | ^F              |        |       | 0          |
| 0x1044  | 4164 | 2    | MAIN_SRD_lift_1      | VDO High Lift Load Line  | 32bits FLOAT  | IR   | ^C              |        |       | 0          |
|         |      |      |                      |                          |               |      |                 |        |       | 0          |
| 0x1046  | 4166 | 2    | MAIN_SRD_lift_2      | VDO Low Lift Load Line   | 32bits FLOAT  | IR   | •·F             |        |       | 0          |
|         |      |      |                      |                          |               |      | ^C              |        |       | 0          |
| 0x1048  | 4168 | 2    | POWER_I_AMPS_A_I     | Actual Line Current      | 32bits FLOAT  | IR   | A               |        |       | 0          |
| 0x104A  | 4170 | 2    | POWER_I_AMPS_P_I     | Percent Line Current     | 32bits FLOAT  | IR   | %               |        |       | 0          |
| 0x104C  | 4172 | 2    | POWER_I_VOLT_A       | Actual Line Voltage      | 32bits FLOAT  | IR   | V               |        |       | 0          |
| 0x104E  | 4174 | 2    | POWER I VOLT P       | Percent Line Voltage     | 32bits FLOAT  | IR   | %               |        |       | 0          |
| 0x1050  | 4176 | 2    | POWER I KW           | Line Kilowatts           | 32bits ELOAT  | IR   | КW              |        |       | 0          |
| 0x1052  | /178 | 2    |                      | Line Power Eactor        | 32bite ELOAT  | IP   |                 |        |       | 0          |
| 0x1032  | 4170 | 2    |                      |                          | JULIA FLOAT   |      | 0/              |        |       | 0          |
| 0x1098  | 4248 | 2    | POWER_I_In_Imb_V     | Line Voltage Imbalance%  | 32DIts FLOAT  | IR   | %               |        |       | 0          |
| 0x109A  | 4250 | 2    | POWER_I_In_imb_i     | Line Current Imbalance%  | 32bits FLOAT  | IR   | %               |        |       | 0          |
| 0x1054  | 4180 | 2    | POWER_O_MOT_FREQ     | Motor Actual Frequency   | 32bits FLOAT  | IR   | Hz              |        |       | 0          |
| 0x1056  | 4182 | 2    | POWER_O_VFD_LOAD     | VFD Load Current         | 32bits FLOAT  | IR   | Α               |        |       | 0          |
| 0x1058  | 4184 | 2    | POWER O amps p o     | Percent VFD Load Current | 32bits FLOAT  | IR   | %               |        |       | 0          |
| 0x105A  | 4186 | 2    | POWER O bus volt     | DC Bus Voltage           | 32bits FLOAT  | IR   | V               |        |       | 0          |
| 0x105C  | 4188 | 2    | POWER O vfd act      | Actual VED Speed Per     | 32hits ELOAT  | IR   | %               |        |       | 0          |
| 0x105E  | 4100 | 2    | POWER O motor of     | Motor Power Eactor       | 32bite ELOAT  | IP   | 70              |        |       | 0          |
| 0x103L  | 4130 | 2    |                      | Matar Kilowetta          | J2DIIST LOAT  |      | 1/1/1           |        |       | 0          |
| 0x1060  | 4192 | 2    | POWER_O_motor_kw     | Motor Kilowalls          | 32DIIS FLOAT  | IR   | KVV             |        |       | 0          |
| 0x1062  | 4194 | 2    | POWER_O_motorkwh     | Motor Kilowatt-Hours     | 32bits FLOA I | IR   | KWH             |        |       | 0          |
| 0x1064  | 4196 | 2    | POWER O enc temp     | VFD Enclosure Temp       | 32bits FLOAT  | IR   | °F              |        |       | 0          |
|         |      |      |                      |                          |               |      | °C              |        |       | -17.777778 |
| 0,1066  | 4100 | 2    | BOWER O inv term     | Inverter Temperature     | 20hita ELOAT  | ID   | °F              |        |       | 0          |
| 071000  | 4190 | 2    | -Ower_O_inv_temp     |                          | JZDIIS FLUAT  |      | °C              |        |       | -17.777778 |
|         |      |      |                      |                          |               |      | °F              |        |       | 0          |
| 0x1068  | 4200 | 2    | POWER_O_rec_temp     | Rectifier Temperature    | 32bits FLOAT  | IR   | °C              | 1      | 1     | -17 777778 |
|         | 2045 | 1    |                      | High VED Current         | 1hit BOOI     | וח   |                 | 0      | 1     | n          |
|         | 2040 | 1    |                      |                          |               |      |                 | 0      | 4     | 0          |
| UXU/FE  | 2046 | 1    | POWER_O_prech_td     | Precharge Feedback       | IDIT BOOL     |      |                 | U      | 1     | U          |
| 0x07FF  | 2047 | 1    | POWER_O_Irtem_sw     | LR Temp Switch           | 1bit BOOL     | וט   |                 | 0      | 1     | 0          |
| 0x106A  | 4202 | 2    | POWER_O_alm_code     | VFD Alarm Code           | 32bits UINT   | IR   |                 |        |       | 0          |
| 0x0800  | 2048 | 1    | POWER_O_spd_fd       | SPD Feedback             | 1bit BOOL     | DI   |                 | 0      | 1     | 0          |
| 0x0801  | 2049 | 1    | LABONLY_gv1 fc       | GV1 Forced               | 1bit BOOL     | DI   | 1               | 0      | 1     | 0          |
| 0x0802  | 2050 | 1    | LABONLY av2 fc       | GV2 Forced               | 1bit BOOL     | DI   | 1               | 0      | 1     | 0          |
| 0x106C  | 4204 | 2    | MAIN MS lead lad     | Unit is Lead or Lag      | 32bits LIINT  | IR   | 1               | 0      | 2     | 0          |
| 0,0000  | 2054 | 4    |                      |                          | 164 000       |      |                 | 0      | 4     | 0          |
| 0X0803  | 2051 | 1    |                      |                          |               |      |                 | U      | 1     | U          |
| 0x106E  | 4206 | 2    | MAIN_MS_II_fault     | Master Slave Fault       | 32bits UINT   | IR   | ļ               | 0      | 3     | 0          |
| 0x1070  | 4208 | 2    | MAIN_MS_lagstat      | Slave Run Status         | 32bits UINT   | IR   |                 | 0      | 14    | 0          |
| 0x0804  | 2052 | 1    | MAIN_MS_lag_s_s      | Slave Start/Stop         | 1bit BOOL     | DI   |                 | 0      | 1     | 0          |
| 0x1072  | 4210 | 2    | MAIN_MS lagstart     | Lag Start Timer          | 32bits FLOAT  | IR   | min             | 0      | 60    | 0          |
| 0x1074  | 4212 | 2    | MAIN MS lagstop      | Lag Stop Timer           | 32bits FLOAT  | IR   | min             | 0      | 60    | 0          |
| 0x1076  | 4214 | 2    | MAIN MS prefit       | Prestart Fault Timer     | 32bits FLOAT  | IR   | min             | 0      | 30    | 0          |
| 0v1070  | 1216 | 2    |                      | Pulldown Timor           | 32bite ELOAT  |      | min             | 0      | 30    | 0          |
| 0.4074  | 4210 | 2    |                      |                          |               |      | - 11111<br>- La | 00000  | 00000 | 0          |
| UX 107A | 4218 | 2    | IVIAIIN_IVIS_II_Nr_a | Leau/Lag Hours Delta     | JZDIIS FLOAT  | IK   | nr              | -99999 | 33333 | U          |

# Table D — Modbus Object Table (cont)

| ADDR    | ESS  | REG. | DADAMETED         | DESCRIPTION              |               |        | VALUE   | -                                        |           |            |
|---------|------|------|-------------------|--------------------------|---------------|--------|---------|------------------------------------------|-----------|------------|
| HEX     | DEC  | N°   | PARAMETER         | DESCRIPTION              | DISPLAT WODE  | TTPE   | UNIT    | MIN.                                     | MAX.      | DEFAULT    |
| 0x107C  | 4220 | 2    | CONF_OPT_hgbp_opt | EXCSV Valve Option       | 32bits UINT   | IR     |         | 3                                        | 3         | 3          |
| 0x107E  | 4222 | 2    | CONF_OPT_hgbp_sel | EXCSV Selection          | 32bits UINT   | IR     |         | 0                                        | 3         | 1          |
| 0x0805  | 2053 | 1    | CONNECT_bacena    | BACnet/IP Enable         | 1bit BOOL     | DI     |         | 0                                        | 1         | 0          |
| 0x0806  | 2054 | 1    | CONNECT_bacunit   | BACnet Metric Unit       | 1bit BOOL     | DI     |         | 0                                        | 1         | 0          |
| 0x1080  | 4224 | 2    | CONNECT network   | BACnet Network           | 32bits FLOAT  | IR     |         | 1                                        | 9999      | 1600       |
| 0x1082  | 4226 | 2    | CONNECT bac id    | BACnet Identifier        | 32bits FLOAT  | IR     |         | 0                                        | 9999999   | 1600001    |
| 0x1088  | 4232 | 2    | CONE PRG oil div  | Oil Quality              | 32bits UINT   | IR     |         | 0                                        | 2         | 0          |
| 0x1084  | 1234 | 2    |                   | Oil Eilter Eailure       | 32bite LUNT   | IP     |         | 0                                        | 2         | 0          |
| 0x100A  | 4204 | 2    |                   | Transducer Deviation     | 22bits UINT   |        |         | 0                                        | 2         | 0          |
| 0x1080  | 4230 | 2    |                   | Defris Change Status     | 32DIIS UINT   |        |         | 0                                        | 2         | 0          |
| 0X108E  | 4238 | 2    | CONF_PRG_ref_cng  | Refrig Charge Status     | 32bits UIN I  | IR     |         | 0                                        | 2         | 0          |
| 0x0BB8  | 3000 | 2    | SETPOINT ecdw sp  | Heating ECDW Setpoint    | 32bits FLOAT  | HR     | ۴-      | 63                                       | 150       | 104        |
|         |      |      |                   |                          |               |        | °C      | 17.2222248                               | 65.555562 | 40.0000044 |
| 0x088Δ  | 3002 | 2    | SETPOINT ecw sp   | Cooling ECW Setpoint     | 32bits EL OAT | HR     | °F      | 15                                       | 120       | 60         |
| OXODDA  | 0002 | 2    |                   | Cooling LOW Scipolin     | SZDIIST EOAT  |        | °C      | -9.44444                                 | 48.888894 | 15.555558  |
| 0.00000 | 2004 | 0    |                   | Les Duild Categint       |               |        | °F      | 15                                       | 60        | 40         |
| 0X0BBC  | 3004 | 2    | SETPOINT_ICE_sp   | ice Build Setpoint       | 32DIts FLOAT  | нк     | °C      | -9.44444                                 | 15.555558 | 4.44446    |
|         |      |      |                   |                          |               |        | °F      | 68                                       | 150       | 113        |
| 0x0BBE  | 3006 | 2    | SETPOINT_lcdw_sp  | Heating LCDW Setpoint    | 32bits FLOAT  | HR     | °C      | 20 0000028                               | 65 555562 | 45 0000048 |
|         |      |      |                   |                          |               |        | °E      | 10                                       | 120       | 45         |
| 0x0BC0  | 3008 | 2    | SETPOINT_lcw_sp   | Cooling LCW Setpoint     | 32bits FLOAT  | HR     | °C      | 10 10 10 10 10 10 10 10 10 10 10 10 10 1 | 120       | 7 222224   |
| 0.0000  | 0040 | 0    |                   | De la Demandel insite    |               |        | U<br>V  | -12.222222                               | 48.888894 | 1.222224   |
| UXUBC2  | 3010 | 2    | SETPOINT_dem_base | Base Demand Limit        | 32bits FLOAT  | HR     | %       | 10                                       | 100       | 100        |
| 0x0BC4  | 3012 | 2    | SETPOINT_EWT_OPT  | EWI Control Option       | 32bits UIN I  | HR     |         | 0                                        | 1         | 0          |
| 0x0BC6  | 3014 | 2    | PROTOCOL_CHIL_S_S | Chiller Start/Stop       | 32bits UINT   | HR     |         | 0                                        | 1         | 0          |
| 0x0808  | 3016 | 2    |                   | Control Point            | 32bite ELOAT  | ЦР     | °F      | 10                                       | 160       | 50         |
| 0,00000 | 3010 | 2    | TROTOCOL_CIRE_TRI | Control 1 on t           | 32013 TEORT   | 111    | °C      | -12.222222                               | 71.111118 | 10.000002  |
| 0x0BCA  | 3018 | 2    | PROTOCOL_DEM_LIM  | Demand Limit             | 32bits FLOAT  | HR     | %       | 10                                       | 100       | 10         |
| 0x0BCC  | 3020 | 2    | PROTOCOL EMSTOP   | Emergency Stop           | 32bits UINT   | HR     |         | 0                                        | 1         | 0          |
|         | 3022 | 2    |                   | Heatcool Select          | 32bite LIINT  | нр     |         | 0                                        | 1         | 0          |
| 0X0BCE  | 3022 | 2    |                   |                          |               |        |         | 0                                        | 1         | 0          |
| 0x0BD0  | 3024 | 2    | PROTOCOL_CHIL_OCC | Chiller occupied?        | 32bits UIN I  | HR     |         | 0                                        | 1         | 0          |
| 0x0BD2  | 3026 | 2    | GENUNIT_REM_RST   | Remote Reset Alarm       | 32bits UINT   | HR     |         | 0                                        | 1         | 0          |
| 0x0BD4  | 3028 | 2    | PROTOCOL_FC_START | Start Free Cooling       | 32bits UINT   | HR     |         | 0                                        | 1         | 0          |
| 0x0807  | 2055 | 1    | OUTPUTS_RUN_STAT  | Chiller Status(Discrete) | 1bit BOOL     | DI     |         | 0                                        | 1         | 0          |
| 0x10A4  | 4260 | 2    | INPUTS COND LS    | Liquid Level Cond        | 32bits FLOAT  | IR     |         |                                          |           | 0          |
| 0x10A6  | 4262 | 2    |                   | EXCSV Target Pos volt    | 32bits FLOAT  | IR     | V       |                                          |           | 0          |
| 0x1049  | 4064 | 2    |                   | Main EXI/ Desition Cmd   | 22bits FLOAT  |        | 0/      |                                          |           | 0          |
| 001046  | 4204 | 2    |                   |                          | SZDILS FLOAT  |        | 70      |                                          |           | 0          |
| 0x10AA  | 4266 | 2    | EXVCIRL_EEXV_CMD  | ECO EXV Position Cmd     | 32bits FLOAT  | IR     | %       |                                          |           | 0          |
| 0x10AC  | 4268 | 2    | MBC_flags0        | MBC Levitate Status      | 32bits UINT   | IR     |         |                                          |           | 0          |
| 0x10AE  | 4270 | 2    | MBC_RPM           | Rotational Shaft Speed   | 32bits FLOAT  | IR     | rpm     |                                          |           | 0          |
| 0x10B0  | 4272 | 2    | MBC SpeedHZ0      | Sync Speen (Hz)          | 32bits FLOAT  | IR     | Hz      |                                          |           | 0          |
| 0x10B2  | 4274 | 2    | MBC iAvGpChg      | J Average Gap Change     | 32bits FLOAT  | IR     |         | 0                                        | 15        | 0          |
| 0v10B4  | 4276 | 2    | MBC_bAyGpCbg      | H Average Gan Change     | 32bits EL OAT | IR     |         | 0                                        | 15        | 0          |
| 0x10B4  | 4270 | 2    | MBC_kAvGpChg      | K Average Cap Change     | 22bits FLOAT  |        |         | 0                                        | 15        | 0          |
| 0x10B0  | 4270 | 2    |                   | K Average Gap Change     | 32DILS FLOAT  |        |         | 0                                        | 15        | 0          |
| 0X10B8  | 4280 | 2    | MBC_JXAVg         | J Average Position X     | 32DIts FLOAT  | IR     |         | 0                                        | 15        | 0          |
| 0x10BA  | 4282 | 2    | MBC_jyAvg         | J Average Position Y     | 32bits FLOAT  | IR     |         | 0                                        | 15        | 0          |
| 0x10BC  | 4284 | 2    | MBC_hzAvg         | H Average Position       | 32bits FLOAT  | IR     |         | 0                                        | 15        | 0          |
| 0x10BE  | 4286 | 2    | MBC_kxAvg         | K Average Position X     | 32bits FLOAT  | IR     |         | 0                                        | 15        | 0          |
| 0x10C0  | 4288 | 2    | MBC kyAvg         | K Average Position Y     | 32bits FLOAT  | IR     |         | 0                                        | 15        | 0          |
|         |      |      |                   |                          |               |        | °F      |                                          |           | 0          |
| 0x10C2  | 4290 | 2    | MBC_tempC01       | J Bearing Coil Temp      | 32bits FLOAT  | IR     | °C      |                                          |           | -17 777778 |
|         |      |      |                   |                          | 1             |        | ∘⊏      |                                          | 1         | 0          |
| 0x10C4  | 4292 | 2    | MBC_tempC02       | H Outboard Coil Temp     | 32bits FLOAT  | IR     | °C      |                                          |           | 17 77770   |
|         |      |      |                   |                          |               |        | С<br>°Е |                                          |           | -11.111110 |
| 0x10C6  | 4294 | 2    | MBC tempC03       | H Inboard Coil Temp      | 32bits FLOAT  | IR     | ۴       |                                          |           | 0          |
|         |      |      |                   |                          |               |        | °C      |                                          |           | -17.77778  |
| 0,1009  | 4206 | 2    | MBC tompC04       | K Bearing Cail Tamp      | 20hita ELOAT  | п      | °F      |                                          |           | 0          |
| 021000  | 4290 |      | MBC_tempC04       | K Bearing Coll Temp      | SZDIIS FLOAT  |        | °C      |                                          |           | -17.777778 |
|         |      |      |                   |                          |               |        | °F      |                                          |           | 0          |
| 0x10CA  | 4298 | 2    | MBC_tempC05       | Coldplate Temp           | 32bits FLOAT  | IR     | ℃       |                                          |           | -17 777778 |
| 0v1000  | 1300 | 2    | MBC illmoor       | 11 Coil Current          | 32bite ELOAT  | IP     |         | 0                                        | 30        | 0          |
| 0,1000  | +300 | 2    |                   |                          |               |        |         | 0                                        | 30        | 0          |
| UX10CE  | 4302 | 2    | MBC_j2Imeas       | J2 Coil Current          | 32bits FLOA I | IR     |         | U                                        | 30        | U          |
| 0x10D0  | 4304 | 2    | MBC_j3Imeas       | J3 Coil Current          | 32bits FLOAT  | IR     |         | 0                                        | 30        | 0          |
| 0x10D2  | 4306 | 2    | MBC_j4Imeas       | J4 Coil Current          | 32bits FLOAT  | IR     |         | 0                                        | 30        | 0          |
| 0x10D4  | 4308 | 2    | MBC_k1Imeas       | K1 Coil Current          | 32bits FLOAT  | IR     |         | 0                                        | 30        | 0          |
| 0x10D6  | 4310 | 2    | MBC k2Imeas       | K2 Coil Current          | 32bits FLOAT  | IR     |         | 0                                        | 30        | 0          |
| 0x10D8  | 4312 | 2    | MBC k3lmage       | K3 Coil Current          | 32bits FLOAT  |        |         | 0                                        | 30        | 0          |
| 0x1000  | 4044 | ~    |                   |                          |               |        |         | 0                                        |           | 0          |
|         | 4314 | 2    | MBC_K4Imeas       |                          | 32DIIS FLUAT  | IK<br> |         | U                                        | 30        | U          |
| 0x10DC  | 4316 | 2    | MBC_h1meas        | H1 Coil Current          | 32bits FLOAT  | IR     |         | 0                                        | 30        | 0          |
| 0x10DE  | 4318 | 2    | MBC_h2meas        | H2 Coil Current          | 32bits FLOAT  | IR     |         | 0                                        | 30        | 0          |
| 0x10E0  | 4320 | 2    | MBC5_j1R0         | J Coil 1 R0              | 32bits FLOAT  | IR     |         |                                          |           | 0          |
| 0x10E2  | 4322 | 2    | MBC5 j2R0         | J Coil 2 R0              | 32bits FLOAT  | IR     |         |                                          |           | 0          |
| 0x10F4  | 4324 | 2    | MBC5_i3R0         | J Coil 3 R0              | 32bits FL ∩∆T | IR     |         |                                          | 1         | 0          |
| 071024  | 7024 | -    |                   | 0.001.01/0               | UZDIGI LUAT   |        |         |                                          | 1         | 0          |

### Table D — Modbus Object Table (cont)

| ADDR   | ESS  | REG. | DADAMETED         | DESCRIPTION             |              | TYPE | LINUT | VALUE |      |         |
|--------|------|------|-------------------|-------------------------|--------------|------|-------|-------|------|---------|
| HEX    | DEC  | N°   | PARAMETER         | DESCRIPTION             | DISPLAT MODE | TTPE | UNIT  | MIN.  | MAX. | DEFAULT |
| 0x10E6 | 4326 | 2    | MBC5_j4R0         | J Coil 4 R0             | 32bits FLOAT | IR   |       |       |      | 0       |
| 0x10E8 | 4328 | 2    | MBC5_jSCal1       | J Sensor Gap S1         | 32bits FLOAT | IR   |       |       |      | 0       |
| 0x10EA | 4330 | 2    | MBC5_jTCal1       | J Sensor Gap T1         | 32bits FLOAT | IR   |       |       |      | 0       |
| 0x10EC | 4332 | 2    | MBC5_jSCal2       | J Sensor Gap S2         | 32bits FLOAT | IR   |       |       |      | 0       |
| 0x10EE | 4334 | 2    | MBC5_jTCal2       | J Sensor Gap T2         | 32bits FLOAT | IR   |       |       |      | 0       |
| 0x10F0 | 4336 | 2    | MBC5_k1R0         | K Coil 1 R0             | 32bits FLOAT | IR   |       |       |      | 0       |
| 0x10F2 | 4338 | 2    | MBC5_k2R0         | K Coil 2 R0             | 32bits FLOAT | IR   |       |       |      | 0       |
| 0x10F4 | 4340 | 2    | MBC5_k3R0         | K Coil 3 R0             | 32bits FLOAT | IR   |       |       |      | 0       |
| 0x10F6 | 4342 | 2    | MBC5_k4R0         | K Coil 4 R0             | 32bits FLOAT | IR   |       |       |      | 0       |
| 0x10F8 | 4344 | 2    | MBC5_kSCal1       | K Sensor Gap S1         | 32bits FLOAT | IR   |       |       |      | 0       |
| 0x10FA | 4346 | 2    | MBC5_kTCal1       | K Sensor Gap T1         | 32bits FLOAT | IR   |       |       |      | 0       |
| 0x10FC | 4348 | 2    | MBC5_kSCal2       | K Sensor Gap S2         | 32bits FLOAT | IR   |       |       |      | 0       |
| 0x10FE | 4350 | 2    | MBC5_kTCal2       | K Sensor Gap T2         | 32bits FLOAT | IR   |       |       |      | 0       |
| 0x1100 | 4352 | 2    | MBC5_h1R0         | H Coil 1 R0             | 32bits FLOAT | IR   |       |       |      | 0       |
| 0x1102 | 4354 | 2    | MBC5_h2R0         | H Coil 2 R0             | 32bits FLOAT | IR   |       |       |      | 0       |
| 0x1104 | 4356 | 2    | MBC5_hSCal1       | H Sensor Gap S1         | 32bits FLOAT | IR   |       |       |      | 0       |
| 0x1106 | 4358 | 2    | MBC5_hSCal2       | H Sensor Gap S2         | 32bits FLOAT | IR   |       |       |      | 0       |
| 0x1108 | 4360 | 2    | MBC3_jFDC_cur     | J Fast Drop Count Now   | 32bits FLOAT | IR   |       |       |      | 0       |
| 0x110A | 4362 | 2    | MBC3_hFDC_cur     | H Fast Drop Count Now   | 32bits FLOAT | IR   |       |       |      | 0       |
| 0x110C | 4364 | 2    | MBC3_kFDC_cur     | K Fast Drop Count Now   | 32bits FLOAT | IR   |       |       |      | 0       |
| 0x110E | 4366 | 2    | MBC3_jFDC_lim     | J Fast Drop Count Limit | 32bits FLOAT | IR   |       |       |      | 0       |
| 0x1110 | 4368 | 2    | MBC3_hFDC_lim     | H Fast Drop Count Limit | 32bits FLOAT | IR   |       |       |      | 0       |
| 0x1112 | 4370 | 2    | MBC3_kFDC_lim     | K Fast Drop Count Limit | 32bits FLOAT | IR   |       |       |      | 0       |
| 0x080C | 2060 | 1    | MBC_Alert         | General Alert for MBC   | 1bit BOOL    | DI   |       | 0     | 1    | 0       |
| 0x080D | 2061 | 1    | MBC_Alarm         | General Alarm for MBC   | 1bit BOOL    | DI   |       | 0     | 1    | 0       |
| 0x1114 | 4372 | 2    | QCK_EOL_cfgidst   | MBC ID Status Value     | 32bits UINT  | IR   |       |       |      | 0       |
| 0x080E | 2062 | 1    | MAIN_UPS_charging | Battery Charging        | 1bit BOOL    | DI   |       | 0     | 1    | 0       |
| 0x080F | 2063 | 1    | MAIN_UPS_bat_full | Battery Fully Charged   | 1bit BOOL    | DI   |       | 0     | 1    | 0       |
| 0x1116 | 4374 | 2    | MAIN_UPS_chg_lvl  | Battery Charge Level    | 32bits FLOAT | IR   | %     | 0     | 100  | 0       |
| 0x1118 | 4376 | 2    | MAIMETER_CMECONDL | Calc Cond Level SP      | 32bits FLOAT | IR   |       |       |      | 0       |
| 0x111A | 4378 | 2    | MAIMETER_MEXV_TGT | Main EXV Tgt Position   | 32bits FLOAT | IR   | %     |       |      | 0       |
| 0x111C | 4380 | 2    | MAIMETER_EEXV_TGT | Eco EXV Tgt Position    | 32bits FLOAT | IR   | %     |       |      | 0       |
| 0x111E | 4382 | 2    | OUTPUTS_LQBP_TGT  | EXCSV Target Pos Per    | 32bits FLOAT | IR   | %     |       |      | 0       |

LEGEND

**CO** — COILS\_MEDIA

DEC — Decimal

DI — DISCR\_INPUT\_MEDIA HEX — Hexadecimal

IR - INPUT\_REG\_MEDIA

© 2022 Carrier